# SAMSUNG DCS & *i*DCS

# COMBINED PROGRAMMING MANUAL

for DCS DCS COMPACT DCS COMPACT II DCS-816 DCS-408 DCS-408i *i*DCS500 *i*DCS100

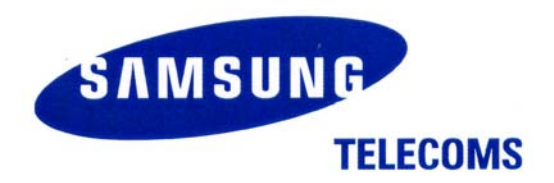

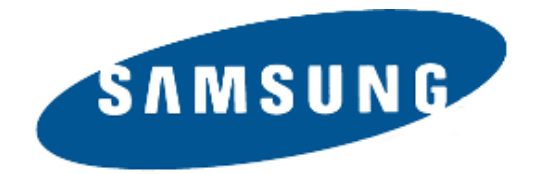

### **Publication Information**

Samsung Telecoms reserves the right without prior notice to revise information in this publication for any reason.

Samsung Telecoms also reserves the right without prior notice to make changes in design or components of equipment as engineering and manufacturing may warrant.

### Disclaimer

Samsung Telecoms is not responsible for errors or problems arising from customers not installing, programming or operating their Samsung systems as described in this manual.

### Copyright 2003 Samsung Telecoms (UK) Limited

All rights reserved. No part of this manual may be reproduced in any form or by any means – graphic, electronic or mechanical, including recording, taping, photocopy or information retrieval system – without express written permission of the publisher of this material.

Part No.:12623

Version 3.0

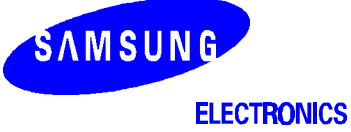

| EU Declaration of Conformity (RTTE)                                                                            |                                                |  |  |  |  |  |  |  |  |  |
|----------------------------------------------------------------------------------------------------|------------------------------------------------|--|--|--|--|--|--|--|--|--|
| Samsung Electronics                                                                                            | Co., Ltd.                                      |  |  |  |  |  |  |  |  |  |
| 259 Gongdan-Dong, Gumi-City Kyungbuk, Korea, 730-030 (factory name, address)                                   |                                                |  |  |  |  |  |  |  |  |  |
| declare under our sole responsibility that<br>Digital Keyphone Syster                                          | t the product<br>n "DCS"                       |  |  |  |  |  |  |  |  |  |
| to which this declaration relates is in co                                                                     | onformity with                                 |  |  |  |  |  |  |  |  |  |
| RTTE Directive 1999/5/EC (Annex II)<br>Low Voltage Directive 73/23/EEC<br>EMC Directive 89/336/EEC:92/31/EEC   |                                                |  |  |  |  |  |  |  |  |  |
| By application of the following standards<br>EN55022 : 1998 Inc A1: 2000*                                      |                                                |  |  |  |  |  |  |  |  |  |
| EN61000-3-2:1995 Inc. A1/A2:1998                                                                               |                                                |  |  |  |  |  |  |  |  |  |
| EN61000-3-3:1995, EN61000-4-2:19                                                                               | 95 Inc. A1:1998, EN61000-4-3:1996 Inc. A1:1998 |  |  |  |  |  |  |  |  |  |
| EN61000-4-4·1995 EN61000-4-5·19                                                                                | 95 FN61000-4-6:1996 FN61000-4-8:1993           |  |  |  |  |  |  |  |  |  |
| EN61000-4-11:1994, AS/NZS3548:1                                                                                | 995                                            |  |  |  |  |  |  |  |  |  |
| EN60950;1992+A1+A2+A3+A4+A1                                                                                    | 1                                              |  |  |  |  |  |  |  |  |  |
| (Manufacturer)                                                                                                 |                                                |  |  |  |  |  |  |  |  |  |
| Samsung Electronics Co., Ltd                                                                                   | 2E                                             |  |  |  |  |  |  |  |  |  |
| Kyungbuk, Korea, 730-030                                                                                       | 50                                             |  |  |  |  |  |  |  |  |  |
| 2001-03-31 TE Jang                                                                                             | Tae-eok Jang / General Manager                 |  |  |  |  |  |  |  |  |  |
| (place and date of issue)                                                                                      | (name and signature of authorized person)      |  |  |  |  |  |  |  |  |  |
| (Representative in the EU)                                                                                     | • 1                                            |  |  |  |  |  |  |  |  |  |
| Samsung Electronics Euro QA Lab.<br>Blackbushe Business Park<br>Saxony Way, Yateley, Hampshire<br>GU46 6GG, UK | 1 the las                                      |  |  |  |  |  |  |  |  |  |
| 2001-04-03 IS Lee                                                                                              | In-Seop Lee / Manager                          |  |  |  |  |  |  |  |  |  |
| (place and date of issue)                                                                                      | (name and signature of authorized person)      |  |  |  |  |  |  |  |  |  |

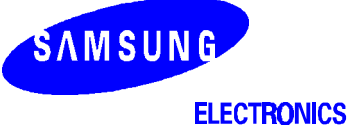

| EU Declaration                                                                                          | of Conformity (RTTE)                         |  |  |  |  |  |  |  |  |  |
|----------------------------------------------------------------------------------------------------|----------------------------------------------|--|--|--|--|--|--|--|--|--|
| Samsung Electronics                                                                                     | Co., Ltd.                                    |  |  |  |  |  |  |  |  |  |
| 259 Gongdan-Dong, Gumi-City Kyungbuk, Korea, 730-030<br>(factory name, address)                         |                                              |  |  |  |  |  |  |  |  |  |
| declare under our sole responsibility tha<br>Digital Keyphone Syster                                    | t the product<br>n "DCS Compact II"          |  |  |  |  |  |  |  |  |  |
| to which this declaration relates is in co                                                              | onformity with                               |  |  |  |  |  |  |  |  |  |
| RTTE Directive 1999/5/EC ( Annex<br>Low Voltage Directive 73/23/EEC<br>EMC Directive 89/336/EEC:92/31/E | EC CE                                        |  |  |  |  |  |  |  |  |  |
| By application of the following standards<br>EN55022 : 1998 Inc A1: 2000*                               |                                              |  |  |  |  |  |  |  |  |  |
| EN61000-3-2:1995 Inc. A1/A2:1998                                                                        |                                              |  |  |  |  |  |  |  |  |  |
| EN61000-3-3:1995 EN61000-4-2:19                                                                         | 005 lpc A1:1008 EN61000-1-3:1006 lpc A1:1008 |  |  |  |  |  |  |  |  |  |
| EN01000-3-3.1335, EN01000-4-2.13                                                                        | 35 mc. A1.1330, EN01000-4-3.1330 mc. A1.1330 |  |  |  |  |  |  |  |  |  |
| EN61000-4-4:1995, EN61000-4-5:19                                                                        | 995, EN61000-4-6:1996, EN61000-4-8:1993      |  |  |  |  |  |  |  |  |  |
| EN61000-4-11:1994, AS/NZS3548:1                                                                         | 995                                          |  |  |  |  |  |  |  |  |  |
| EN60950 · 1992+A1+A2+A3+A4+A1                                                                           | 11                                           |  |  |  |  |  |  |  |  |  |
|                                                                                                    |                                              |  |  |  |  |  |  |  |  |  |
|                                                                                                    |                                              |  |  |  |  |  |  |  |  |  |
|                                                                                                    |                                              |  |  |  |  |  |  |  |  |  |
| (Manufacturer)<br>Samsung Electronics Co., Ltd                                                          | OF                                           |  |  |  |  |  |  |  |  |  |
| 259, Gongdan-Dong, Gumi-City                                                                            | -FTG                                         |  |  |  |  |  |  |  |  |  |
| Kyungbuk, Korea, 730-030                                                                                |                                              |  |  |  |  |  |  |  |  |  |
| 2001-03-31 TE Jang                                                                                      | Tae-eok Jang / General Manager               |  |  |  |  |  |  |  |  |  |
| (place and date of issue)                                                                               | (name and signature of authorized person)    |  |  |  |  |  |  |  |  |  |
| (Representative in the EU)                                                                              |                                              |  |  |  |  |  |  |  |  |  |
| Samsung Electronics Euro QA Lab.<br>Blackbushe Business Park<br>Saxony Way, Yateley, Hampshire          | 1 the top                                    |  |  |  |  |  |  |  |  |  |
| GU46 6GG, UK                                                                                            | In-Seop Lee / Manager                        |  |  |  |  |  |  |  |  |  |
|                                                                                                    | (name and signature of outbailed percent)    |  |  |  |  |  |  |  |  |  |
| (place and date of issue)                                                                               | (name and signature of authorized person)    |  |  |  |  |  |  |  |  |  |

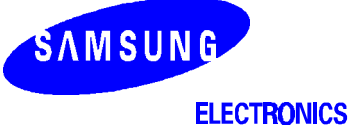

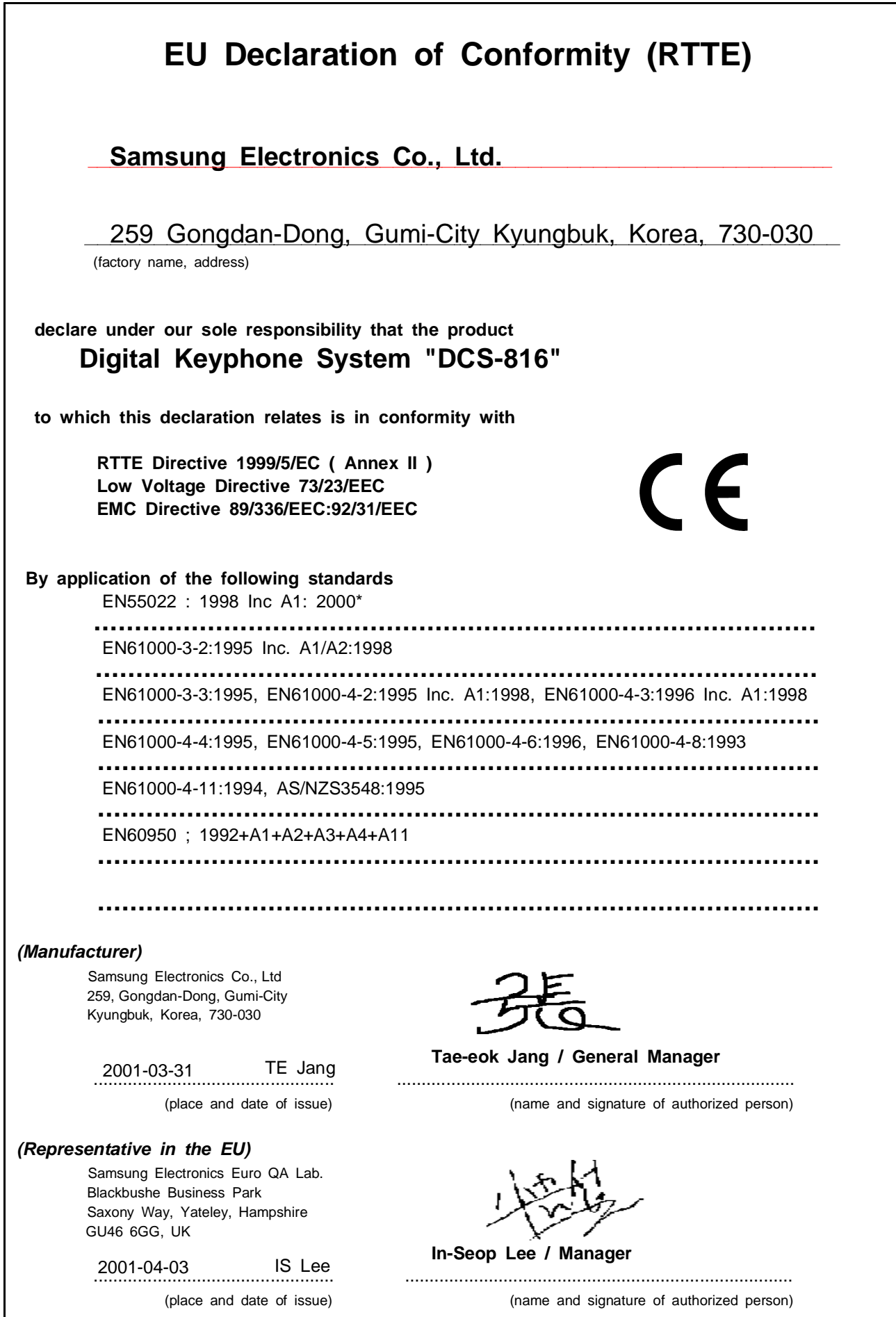

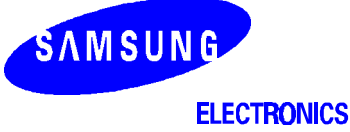

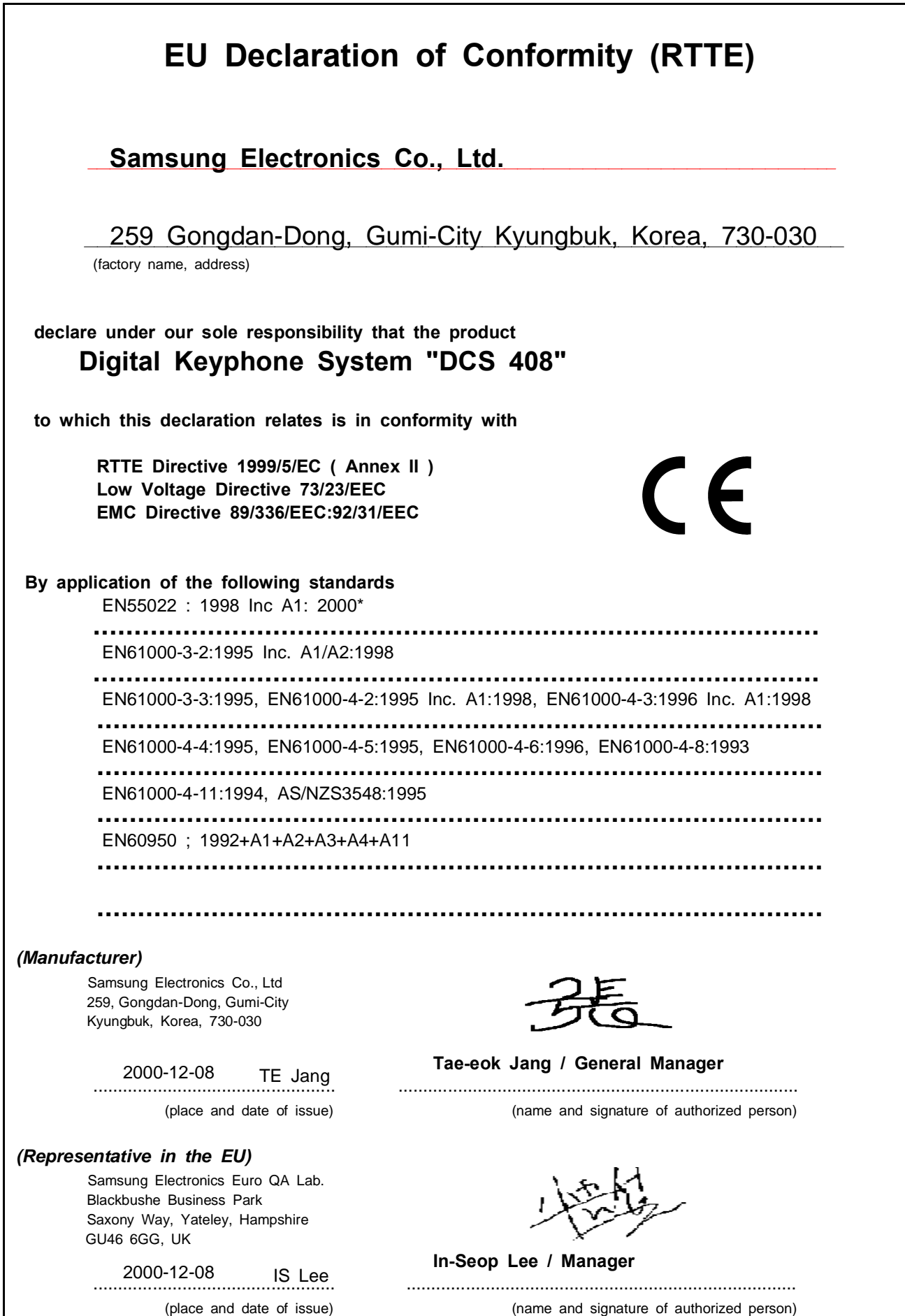

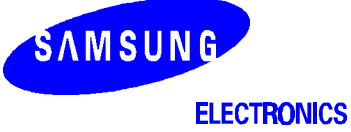

| EU Declaration of Conformity (RTTE)                                                                            |                                                  |  |  |  |  |  |  |  |  |
|----------------------------------------------------------------------------------------------------|--------------------------------------------------|--|--|--|--|--|--|--|--|
| Samsung Electronics                                                                                            | Co., Ltd.                                        |  |  |  |  |  |  |  |  |
| 259 Gongdan-Dong, Gumi-City Kyungbuk, Korea, 730-030<br>(factory name, address)                                |                                                  |  |  |  |  |  |  |  |  |
| declare under our sole responsibility th<br>Digital Keyphone Syste                                             | nat the product<br>em "DCS 408i"                 |  |  |  |  |  |  |  |  |
| to which this declaration relates is in o                                                                      | conformity with                                  |  |  |  |  |  |  |  |  |
| RTTE Directive 1999/5/EC ( Anne<br>Low Voltage Directive 73/23/EEC<br>EMC Directive 89/336/EEC:92/31/          |                                                  |  |  |  |  |  |  |  |  |
| By application of the following standard<br>EN55022 : 1998 Inc A1: 2000*                                       | s                                                |  |  |  |  |  |  |  |  |
| EN61000-3-2:1995 Inc. A1/A2:199                                                                                | 8                                                |  |  |  |  |  |  |  |  |
| EN61000-3-3:1995, EN61000-4-2:1                                                                                | 1995 Inc. A1:1998, EN61000-4-3:1996 Inc. A1:1998 |  |  |  |  |  |  |  |  |
| EN61000-4-4-1995 EN61000-4-5-1                                                                                 | 1995 EN61000-4-6-1996 EN61000-4-8-1993           |  |  |  |  |  |  |  |  |
| EN61000-4-11:1994 AS/NZS3548                                                                                   | 1995                                             |  |  |  |  |  |  |  |  |
| EN60050 : 1002+ 41+ 42+ 42+ 44+                                                                                | A11                                              |  |  |  |  |  |  |  |  |
| EN00950 , 1992+A1+A2+A3+A4+A                                                                                   | 411                                              |  |  |  |  |  |  |  |  |
|                                                                                                    |                                                  |  |  |  |  |  |  |  |  |
| (Manufacturer)                                                                                                 |                                                  |  |  |  |  |  |  |  |  |
| Samsung Electronics co.,Itd                                                                                    | 0E                                               |  |  |  |  |  |  |  |  |
| 259,Gongdan-Dong,Gumi-City<br>KyungBuk, Korea 730-030                                                          | Fie                                              |  |  |  |  |  |  |  |  |
| 2001-06-07 TE Jang                                                                                             | Tae-eok Jang / General Manager                   |  |  |  |  |  |  |  |  |
| (place and date of issue)                                                                                      | (name and signature of authorized person)        |  |  |  |  |  |  |  |  |
| (Representative in the EU)                                                                                     |                                                  |  |  |  |  |  |  |  |  |
| Samsung Electronics Euro QA Lab.<br>Blackbushe Business Park<br>Saxony Way, Yateley, Hampshire<br>GU46 6GG, UK | · the top                                        |  |  |  |  |  |  |  |  |
| 2001-06-11 IS Lee                                                                                              | In-Seop Lee / Manager                            |  |  |  |  |  |  |  |  |
| (place and date of issue)                                                                                      | (name and signature of authorized person)        |  |  |  |  |  |  |  |  |

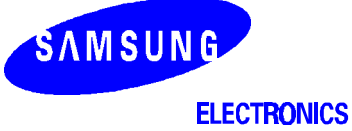

| EU Declaration of Conformity (RTTE)                                                                            |                                           |  |  |  |  |  |  |  |
|----------------------------------------------------------------------------------------------------|-------------------------------------------|--|--|--|--|--|--|--|
| Samsung Electronics                                                                                            | Co., Ltd.                                 |  |  |  |  |  |  |  |
| (factory name, address)                                                                                        | umi-City Kyungbuk, Korea, 730-030         |  |  |  |  |  |  |  |
| declare under our sole responsibility t<br>Digital Keyphone Syster                                             | hat the product<br>n " <i>i</i> DCS500"   |  |  |  |  |  |  |  |
| to which this declaration relates is in co                                                                     | onformity with                            |  |  |  |  |  |  |  |
| RTTE Directive 1999/5/EC (Annex<br>Low Voltage Directive 73/23/EEC<br>EMC Directive 89/336/EEC:92/31/E         | EC CE                                     |  |  |  |  |  |  |  |
| By application of the following standards                                                                      |                                           |  |  |  |  |  |  |  |
| RTTE: TBR4: November 1995 incorp                                                                               | porating TBR4/A1: December 1997           |  |  |  |  |  |  |  |
| LVD: EN60950: 2000 (IEC 60950, Th                                                                              | nird Edition, 1999)                       |  |  |  |  |  |  |  |
| EMC: EN55022 : 1998, EN61000-3                                                                                 | -2:1995 Inc A1/A2:1998 + A14:2000*,       |  |  |  |  |  |  |  |
|                                                                                                    |                                           |  |  |  |  |  |  |  |
| EN61000-3-3:1995, EN61000-                                                                                     | -4-2:1995 98,EN61000-4-3:1996,            |  |  |  |  |  |  |  |
| EN61000-4-4:1995, EN61000-                                                                                     | -4-5:1995, EN61000-4-6:1996,              |  |  |  |  |  |  |  |
| EN61000-4-11:1994, AS/NZS3                                                                                     | 3548:1995                                 |  |  |  |  |  |  |  |
| (Manufacturer)                                                                                                 |                                           |  |  |  |  |  |  |  |
| Samsung Electronics Co., Ltd                                                                                   | つF                                        |  |  |  |  |  |  |  |
| 259, Gongdan-Dong, Gumi-City<br>Kyungbuk, Korea, 730-030                                                       | 50                                        |  |  |  |  |  |  |  |
| 2002-04-19 TE Jang                                                                                             | Tae-eok Jang / General Manager            |  |  |  |  |  |  |  |
| (place and date of issue)                                                                                      | (name and signature of authorized person) |  |  |  |  |  |  |  |
| (Representative in the EU)                                                                                     |                                           |  |  |  |  |  |  |  |
| Samsung Electronics Euro QA Lab.<br>Blackbushe Business Park<br>Saxony Way, Yateley, Hampshire<br>GU46 6GG, UK | 1 the las                                 |  |  |  |  |  |  |  |
| 2002-04-18 IS Lee                                                                                              | In-Seop Lee / Manager                     |  |  |  |  |  |  |  |
| (place and date of issue)                                                                                      | (name and signature of authorized person) |  |  |  |  |  |  |  |

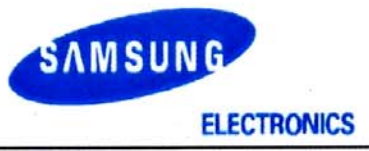

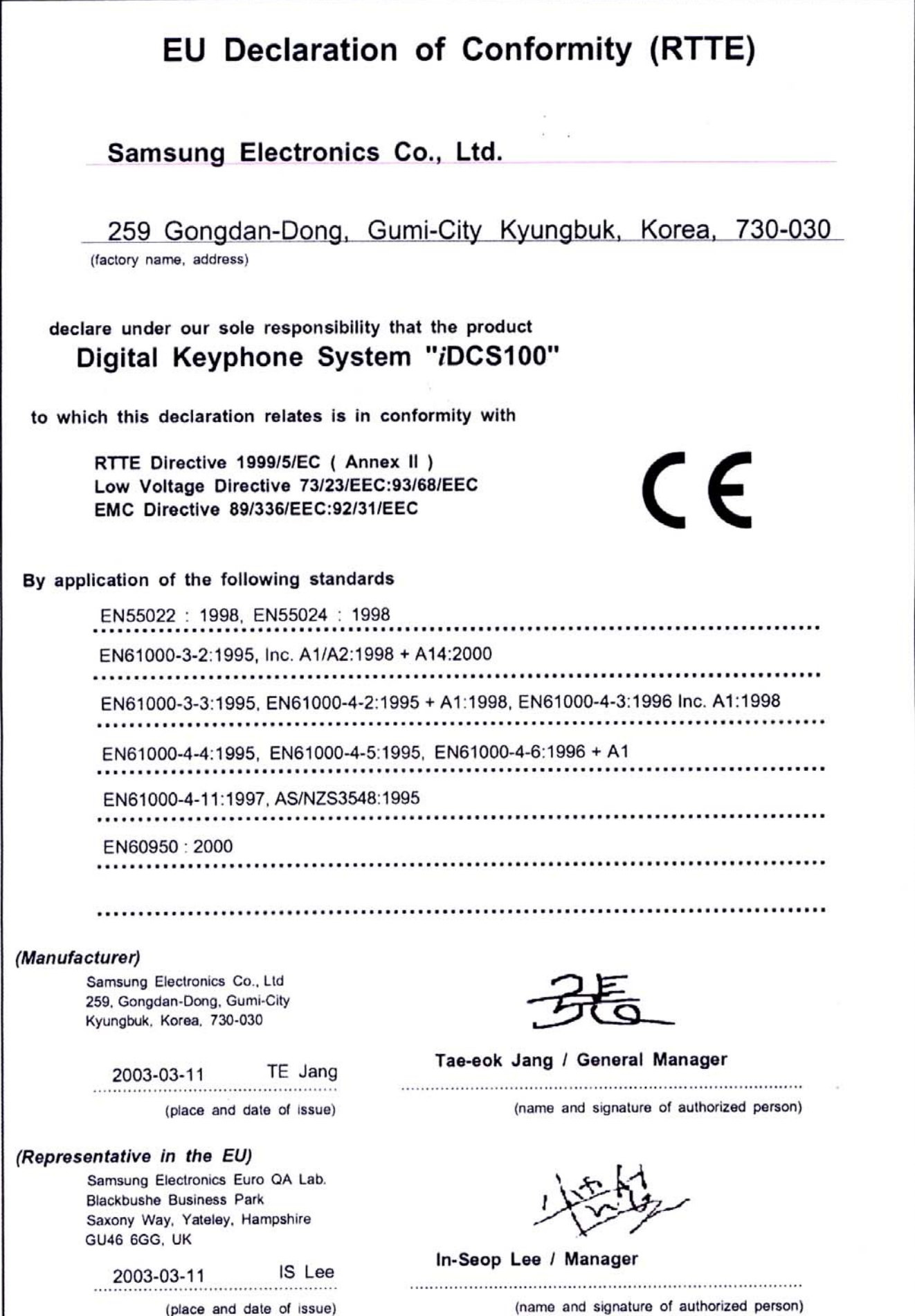

# Contents

# Part

| 1 | Intr | oduction to Programming1–1                            |
|---|------|-------------------------------------------------------|
|   | 1.1  | Using this Manual1–1                                  |
|   | 1.2  | Systems Covered in this Manual1–1                     |
|   | 1.3  | Programming Overview1-2                               |
|   | 1.4  | Programming Levels1-2                                 |
|   |      | 1.4.1 System Level                                    |
|   |      | 1.4.2 Customer Level                                  |
|   |      | 1.4.3 Station Level                                   |
|   | 1.5  | Keysets Used for Programming 1–3                      |
|   |      | 1.5.1 Soft Keys                                       |
|   |      | 1.5.2 Other Keys1-4                                   |
|   | 1.6  | Programming Procedures1-5                             |
|   |      | 1.6.1 Precautions When Programming1–5                 |
|   |      | 1.6.2 Opening System or Customer Level Programming1–6 |
|   |      | 1.6.3 Opening Station Level Programming1–7            |
|   |      | 1.6.4 Programming DCS-408 and 408i Systems1-7         |
| 2 | Pro  | ogram (MMC) List and Default Data2–1                  |
|   | 2.1  | Program (MMC) List                                    |
|   | 2.2  | Default Data (UK)2–3                                  |
|   | 2.3  | System Configuration: Quick Reference 2–11            |
| 3 | MM   | IC Programs (in numerical order)                      |

# Part 1. Introduction to Programming

It is strongly recommended that you read the whole of this part of the manual as it provides a useful overview of MMC programming procedures.

# **1.1 Using this Manual**

- For a comprehensive list of available MMCs in numerical order, see <u>section 2.1</u> in Part 2.
- For quick reference, Part 2 also provides a <u>table</u> indicating which systems can use each MMC. "Y" (Yes) in the appropriate column indicates that an MMC can be used for that system. The table also lists default settings for each MMC (for the UK only).
- To begin programming, refer to the appropriate MMC(s) in <u>Part 3</u>. When you select an MMC, check the header bar. This also tells you if the program is available on your system.
- When in programming, to quickly check the allowed configuration settings for your system—for example, the number of trunk group members, card port numbers, and so on—see section 2.3, System Configuration: Quick Reference, in Part 2.

# **1.2 Systems Covered in this Manual**

This manual describes the MMC programming required for the Samsung keyphone systems listed in the following table. The table includes the name by which each system is referred to in this manual to avoid using the full name each time, and any other relevant details.

| Keyphone System                    | Referred Name       | Note                                                                                                    |  |  |
|------------------------------------|---------------------|----------------------------------------------------------------------------------------------------|--|--|
| DCS                                | DCS                 | Unless otherwise stated, references to<br>"DCS" in this manual include Compact I systems.                                                                                                    |  |  |
| DCS Compact                        | Compact I (or CI)   | See note above.                                                                                                    |  |  |
| DCS Compact II                     | Compact II (or CII) |                                                                                                    |  |  |
| DCS-816                            | 816                 |                                                                                                    |  |  |
| DCS-408                            | 408                 |                                                                                                    |  |  |
| DCS-408i                           | 408i                |                                                                                                    |  |  |
| <i>i</i> DCS500 (L and M versions) | iDCS500             | Where programming requirements are<br>the same, the term " <i>i</i> DCS" is used in<br>this manual to include both <i>i</i> DCS100<br>and <i>i</i> DCS500 systems. The term<br>" <i>i</i> DCS500" includes both 'L' and 'M'<br>versions, unless stated otherwise. |  |  |
| iDCS100                            | iDCS100             |                                                                                                    |  |  |

Programming requirements for these system types are broadly similar, but occasionally there are differences. Not all MMCs apply to all systems, and options available in a given MMC for one system may not be available to another. Bear in mind when programming your system, therefore, that *some of the options listed for an MMC may not appear on your system*.

Users of 408 and 408i systems should also read section <u>1.6.4</u>, <u>Programming DCS-408</u> and 408i Systems before starting programming.

The different system types are discussed fully in the separate *Samsung General Description* manuals for each system, where these have been published.

### **Tenant Programming**

Both *i*DCS500 and DCS (but not CI) systems support two "tenants" which can be separately programmed with different customer data. All other systems support a single tenant only.

### **Software Version Numbers**

The features described in this manual refer to the most recent software versions. Older software versions may not contain all the features or options listed.

# **1.3 Programming Overview**

When the keyphone system arrives from the factory it contains default data. This needs to be customised, using the MMC programs, to suit the customer's requirements.

Each MMC (Man Machine Code) is assigned a 3-digit code, 100, 101, and so on. These MMCs are used to view, create or change customer data on a display keyphone. This is called KMMC programming.\* For example, MMC 601 is used to create a station group; system speed dial numbers are entered in MMC 705; and key functions are assigned to individual keyphones (or "keysets") using MMC 722.

\* Note: PCMMC programming (not covered in this manual) refers to system programming via a PC.

# **1.4 Programming Levels**

There are three levels of programming: System level, Customer level and Station level. System and Customer levels allow system-wide programming and are under passcode protection to restrict access. System programming is done by the system installer (or system technician), usually on a one-off basis, but also to manage any changes in the customer's requirements. Customer programming is done by the system administrator, on a day to day basis, to manage station users' requirements. Station level programming does not require a passcode, allowing station users to make simple changes to their keyset features.

To prevent conflicting data from being entered, only one person at a time can enter System or Customer programming. If you attempt to enter programming mode while another keyset is being used for programming, your display shows [xxx PGM MODE] where "xxx" is the keyset extension number of the station in programming mode.

While programming is in progress, normal system operation is not affected. Keyset users

## 1.4.1 System Level

This level is entered via <u>MMC 800</u> and requires the installer's (technician's) passcode. This is the highest level and allows access to all system programs, station programs and maintenance programs. The installer (sometimes called the installing technician) also decides which programs are accessible to the customer (the system administrator) at Customer level.

• All MMCs are accessible at this level.

### 1.4.2 Customer Level

This level is entered via <u>MMC 200</u> and requires the customer's passcode. It allows access to station programs and system programs permitted by the system installer in <u>MMC 802</u>. When the system administrator uses the customer passcode to access station programs, data for all stations can be viewed or changed. Changes can be made either system-wide or to selected keysets. (The system administrator should also refer to the *Samsung System Administration* manual for their keyphone system if this is available.)

• Accessible MMCs at this level are designated by the installer.

### 1.4.3 Station Level

The system administrator or keyset user can access certain programs at a station without using a passcode. At this level, only data for the selected station can be entered or changed. You should refer to the instructions provided in the *Samsung Keyset User Guide* for the keyset you are using.

• Accessible MMCs at this level are nos. 100–121.

# **1.5 Keysets Used for Programming**

Programming may be done from any Samsung digital display (LCD) keyset. This may be a DCS (Euro) 6-button (6B), 12-button (12B) or 24-button (24B) keyset or an *i*DCS Series 28-button (28D), 18-button (18D) or 8-button (8D) keyset. (Refer to the *Samsung Keyset User Guide* for your keyset for a full description.) Two typical examples are shown below.

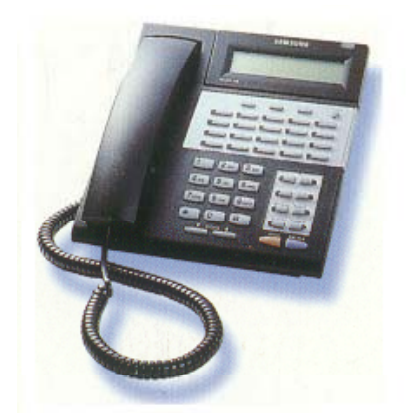

28-Button *i*DCS Series Keyset

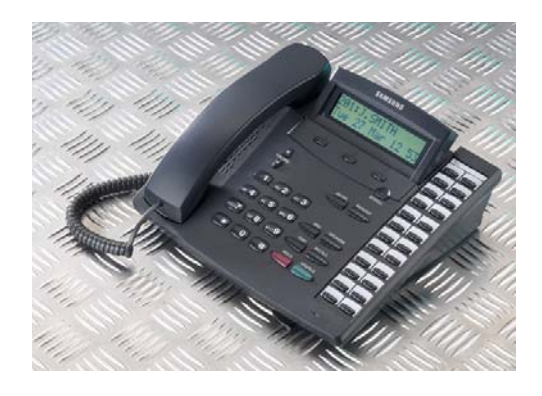

24-Button DCS (Euro) Keyset

# 1.5.1 Soft Keys

The three keys directly below the display are called soft keys. The left-hand soft key is designated as the LEFT soft key. This key is used to save any changed data while programming, or to move the cursor to the left on the LCD.

The right-hand soft key is designated as the RIGHT soft key. This key is used to save any changed data while programming, or to move the cursor to the right in the display.

# 1.5.2 Other Keys

The following keys perform special functions in programming:

| VOLUME UP (▲ or +)         | Scroll up through available options*                                                 |  |  |  |  |  |  |  |  |
|----------------------------|--------------------------------------------------------------------------------------|--|--|--|--|--|--|--|--|
| VOLUME DOWN (▼ or –)       | Scroll down through available options*                                               |  |  |  |  |  |  |  |  |
| KEYPAD (0–9, <b>*</b> , #) | Enter data and dial options*                                                         |  |  |  |  |  |  |  |  |
| HOLD                       | Clear previous entry                                                                 |  |  |  |  |  |  |  |  |
| ANS/RLS                    | Select "ALL" option (e.g. to make data apply to all, rather than selected, stations) |  |  |  |  |  |  |  |  |
| SPEAKER                    | Store data and advance to next MMC                                                   |  |  |  |  |  |  |  |  |
| TRANSFER (OR TRSF)         | Enter programming mode, or store data and exit programming mode                      |  |  |  |  |  |  |  |  |
| SPECIAL KEYS "A–F"         | Various functions as described below.                                                |  |  |  |  |  |  |  |  |

\* <u>Tip</u>: Many MMCs allow you to select options quickly by dialling codes from the keypad. Alternatively, you can press the VOLUME keys to scroll through and select options. Use whichever method you prefer. Because dialling codes for options may vary between systems, it has not been practical to include them in all of the MMCs listed.

### Special Keys "A-F"

<u>Refer to the following diagrams</u> showing the layout of special keys A–F for different keysets. During programming, key **A** can be used when entering text, such as names and messages. It allows you to select upper or lower case text. By default, text is entered in upper case; if you press key A, any text you subsequently enter is in lower case. Press the key again and you revert to upper case, and so on. You can mix both cases in a single entry if required.

Keys **B–E** may be used in speed dial programming for inserting special dialling digits in dial strings. Key **F** may be used in certain programs—such as when setting up speed dial numbers—to go to a related program (for example, to set speed dial names associated with speed dial numbers) without the need to close one program and open the next. The A - F key options are described in the relevant MMCs.

### DCS (Euro) Keysets

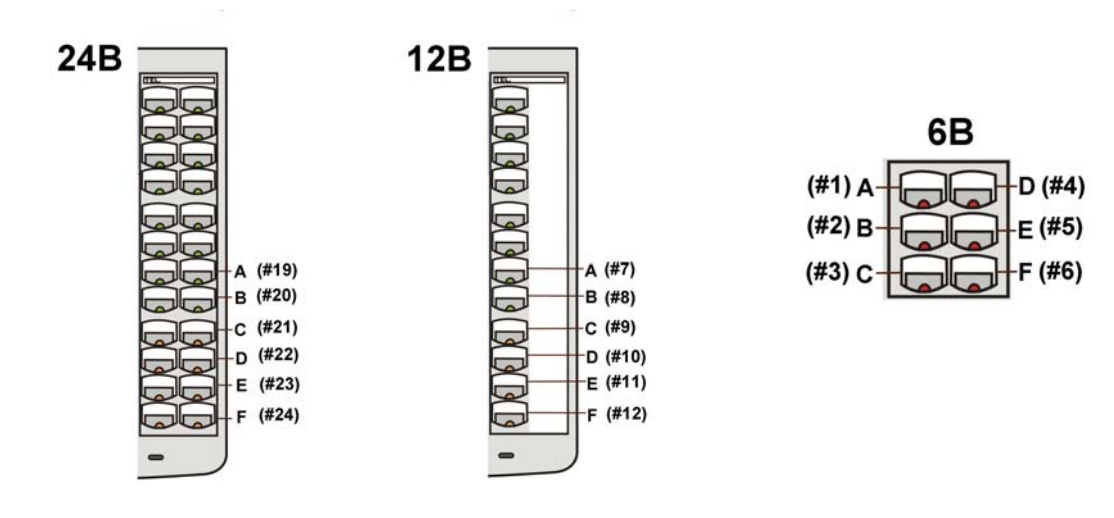

### *i*DCS Series Keysets

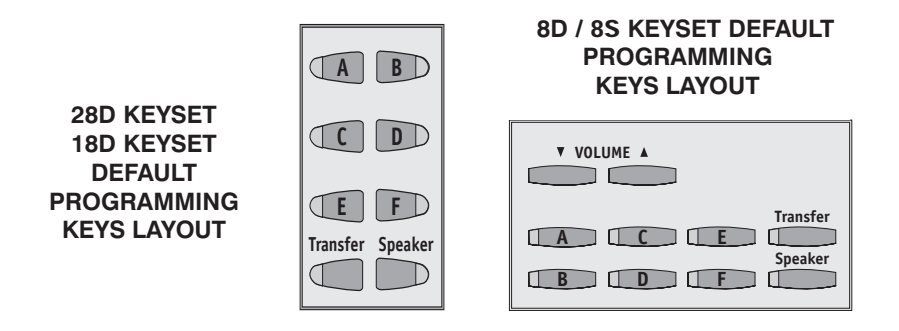

# **1.6 Programming Procedures**

### **1.6.1 Precautions When Programming**

- The keyset must be on-hook (handset down) to allow programming.
- Programming is available on any digital keyset with an LCD.
- Programming is available only on digital telephones (not analogue ones).
- If 'INVALID DATA' appears in the LCD while programming, you should re-enter the correct data.
- When you have successfully completed an entry, the LCD automatically changes for the next step.
- Programming halts if you have not pressed a key for a certain period of time (30 seconds by default, but this can be changed).
- Programming halts if you pick up the handset while programming.
- If you pick up the handset while programming, or the telephone plug is pulled out, any new data shown in the LCD are saved.

### **IMPORTANT**

When installing and programming a 'default' system for the first time

You should select the correct software version for your country (e.g. "UK") **before** you can do any other programming via either a keyphone (KMMC programming) or a PC (PCMMC programming). To select the country:

- 1. Press the Transfer / TRSF key.
- 2. Enter 800 followed by the default passcode (4321)

The system sounds a warning and displays on the keyset:

ENABLE TECH. PROG SELECT COUNTRY

Use the VOLUME Up/Down keys to select the country and press the RIGHT soft key. The keyset displays:

> DEFAULTING SYSTM ARE YOU SURE?<u>N</u>O

Use the VOLUME Up/Down keys to select YES and press the RIGHT soft key. When defaulted to the correct version, you can open programming as described next. The country version selected can be changed in <u>MMC 812 (Select Country</u>).

### 1.6.2 Opening System or Customer Level Programming

To open programming:

- 1. Press the Transfer / TRSF key.
- 2. Enter the MMC program number 200 (for Customer level programming) or 800 (for System level programming).
- 3. Enter the relevant passcode.
- 4. Press key 1 (or use the VOLUME keys) to select 'ENABLE'.
- 5. Press the SPEAKER key to have the program selection mode appear (or press the Transfer / TRSF key to halt programming).
- 6. Enter the MMC number\*, or select the program number with the VOLUME keys and press the SPEAKER key.

When you have opened system programming, you are advised to check <u>MMC 812 (Select Country</u>) to ensure that the correct country has been selected <u>before</u> you do any other programming.

Carefully follow the instructions given with each selected MMC to program your system correctly.

# **1.6.3 Opening Station Level Programming**

To open programming:

- 1. Press the Transfer / TRSF key.
- 2. Enter the MMC program number.

You can use the MMCs described in this manual as a guide, although it is advisable to refer to the *Samsung Keyset User Guide* provided with your keyset to program it correctly.

# 1.6.4 Programming DCS-408 and 408i Systems

Although the 408 is physically similar to the 408i in appearance, they operate differently and may have different programming requirements and features. For example, the 408i supports ISDN whereas the 408 does not. Thus, an MMC relevant to one system may not be relevant to the other. Similarly, where an MMC relates to both systems, some features available on the 408i system may not be available on the 408 system, and vice versa. This will be indicated in the MMC description, where appropriate.

These systems also differ significantly from all other keyphone systems, both in size and physical appearance. Remember, when programming your 408 or 408i:

- Extension, group and trunk numbers are two digits by default (e.g. extension 21, trunk 71, etc). Other systems use 3- or 4- digit numbers by default (e.g. extension 201, trunk 701, etc). These numbering plans may be changed using <u>MMC 724</u>.
- You can set up to four 'Normal' station groups in <u>MMC 601</u>. Other group types are not permitted.
- Only two trunk groups, 8 and 9, are available.

# Part 2. Program MMC List & Default Data

| 2.1  | Program (MMC) List                       |      |                                        |
|------|------------------------------------------|------|----------------------------------------|
| 100: | STATION LOCK                             | 315: | SET RELOCATION                         |
| 101: | CHANGE USER PASSCODE                     | 316: | COPY STATION USABLE                    |
| 102: | CALL FORWARD                             | 317: | ASSIGN STATION/STATION USE             |
| 103: | SET ANSWER MODE                          | 318: | DISTINCTIVE RING                       |
| 104: | STATION NAME                             | 319: | BRANCH GROUP                           |
| 105: | STATION SPEED DIAL                       | 320: | PRESET FORWARD NO ANSWER               |
| 106: | STATION SPEED DIAL NAME                  | 321: | KEYSET TYPE                            |
| 107: | KEY EXTENDER                             | 323: | SEND CLIP NUMBER                       |
| 108: | STATION STATUS                           | 400: | CUSTOMER ON/OFF PER TRUNK              |
| 109: | DATE DISPLAY                             | 401: | CO/PBX LINE                            |
| 110: | STATION ON/OFF                           | 402: | TRUNK DIAL TYPE                        |
| 111: | KEYSET RING TONE                         | 403: | TRUNK TOLL CLASS                       |
| 112: | ALARM REMINDER                           | 404: | TRUNK NAME                             |
| 113: | VIEW MEMO NUMBER                         | 405: | TRUNK NUMBER                           |
| 114: | STATION VOLUME                           | 406: | TRUNK RING ASSIGNMENT                  |
| 115: | SET PROGRAMMED MESSAGE                   | 407: | FORCED TRUNK RELEASE                   |
| 116: | ALARM AND MESSAGE                        | 408: | ASSIGN TRUNK MUSIC ON HOLD SOURCE      |
| 119: |                                          | 409: | TRUNK STATUS READ                      |
| 121: |                                          | 410: |                                        |
| 122: |                                          | 411: | ASSIGN ET SIGNAL TYPE                  |
| 200: |                                          | 412: |                                        |
| 201: |                                          | 413: |                                        |
| 202: |                                          | 414: | MPD/PRS SIGNAL                         |
| 203  |                                          | 415: |                                        |
| 204. |                                          | 416: | ASSIGN ACTS TRANSLATION (DCS, CII)     |
| 205. |                                          | 117. |                                        |
| 200. |                                          | 418  | CARD RESTART                           |
| 207. | ASSIGN RING TYPE                         | 410. | BRI OPTIONS                            |
| 200. |                                          | 420  | PRIOPTIONS                             |
| 210  |                                          | 421  | MSN DIGIT                              |
| 211. | DOOR RING ASSIGNMENT                     | 422  | ASSIGN TRUNK COS                       |
| 212  | ALARM RINGING STATION                    | 423  | S/T MODE                               |
| 213: | ALARM MESSAGE                            | 424: | S0 MAPPING                             |
| 214: | DISA ALARM RINGING STATION               | 426: | TRUNK GAIN CONTROL                     |
| 215: | VOICE DIALLER OPTIONS                    | 427: | R2MFC SIGNAL                           |
| 216: | VOICE DIALLER ASSIGNMENTS                | 428: | ASSIGN TRUNK/TRUNK USE                 |
| 047. | TRAFFIC REPORT PRINTOUT ( <i>i</i> DCS)  | 433: | TRUNK COST RATE                        |
| 217: | CCC OPTION (Compact I)                   | 434: | CONNECTION STATUS                      |
| 219: | COMMON RELAY SERVICE TYPE                | 500: | SYSTEM-WIDE COUNTERS                   |
| 220: | ISDN SERVICE TYPE                        | 501: | SYSTEM-WIDE TIMERS                     |
| 221: | EXTENSION TYPE (Hotel Application)       | 502: | STATION-WIDE TIMERS                    |
| 222: | FAX PAIR (Hotel Application)             | 503: | TRUNK-WIDE TIMERS                      |
| 224: | WAKE-UP ANNOUNCEMENT (Hotel Application) | 504: | PULSE MAKE/BREAK RATIO                 |
| 300: | CUSTOMER ON/OFF PER STATION              | 505: | ASSIGN DATE AND TIME                   |
| 301: | ASSIGN STATION COS                       | 506: | TONE CADENCE                           |
| 302: | PICKUP GROUPS                            | 507  | ASSIGN RING PLAN TIME ( <i>i</i> DCS)  |
| 303: | ASSIGN BOSS/SECRETARY                    | 007. | ASSIGN AUTO NIGHT TIME (Other systems) |
| 304: | ASSIGN STATION/TRUNK USE                 | 508: | CALL COST                              |
| 305: | ASSIGN FORCED CODE                       | 509: | C.O. TONE CADENCE                      |
| 306: | HOT LINE                                 | 510: | SLI RING CADENCE                       |
| 308: | ASSIGN BACKGROUND MUSIC SOURCE           | 511: | MW LAMP CADENCE                        |
| 309: | ASSIGN STATION MUSIC ON HOLD             | 512: | ASSIGN HOLIDAY                         |
| 310: | LCR CLASS OF SERVICE                     | 513: | HOTEL TIMERS                           |
| 311: | ASSIGN SIM PARAMETER                     | 514: | IONE SOURCE                            |
| 312: | ALLOW CLIP                               | 515: | DAYLIGHT ASSIGNMENT                    |
| 313: | ASSIGN PIN CODE                          | 600: | ASSIGN OPERATOR GROUP                  |
| 314  | L CONFIRM OUTGOING CALL                  | 601· | ASSIGN STATION GROUP                   |

| 602:  | STATION GROUP NAME           | 747:         | RATE CALCULATION TABLE              |
|-------|------------------------------|--------------|-------------------------------------|
| 603:  | ASSIGN TRUNK GROUP           | 750:         | VM CARD RESTART                     |
| 604:  | ASSIGN STATION TO PAGE ZONE  | 751:         | ASSIGN MAILBOX                      |
| 605:  | ASSIGN EXTERNAL PAGE ZONE    | 752:         | AUTO RECORD                         |
| 606:  | ASSIGN SPEED BLOCK           | 753:         | WARNING DESTINATION                 |
| 607:  | UCD OPTIONS                  | 754:         | VM HALT                             |
| 608:  | ASSIGN CLIP REVIEW BLOCK     | 755:         | VM ALARM                            |
| 609:  | CALL LOG BLOCK               | 756:         | ASSIGN VM MOH                       |
| 700:  | COPY COS CONTENTS            | 757:         | VM IN/OUT                           |
| 701:  | ASSIGN COS CONTENTS          | 758:         | VM DAY/NIGHT                        |
| 702:  | TOLL DENY TABLE              | 760:         | ITEM COST TABLE (Hotel Application) |
| 703:  | TOLL ALLOWANCE TABLE         | 761:         | TAX RATE SETUP (Hotel Application)  |
| 704:  | ASSIGN WILD CHARACTER        | 762:         | ROOM COST RATE (Hotel Application)  |
| 705:  | ASSIGN SYSTEM SPEED DIAL     | 800:         | ENABLE TECHNICIAN PROGRAM           |
| 706:  | SYSTEM SPEED DIAL BY NAME    | 801:         | CHANGE TECHNICIAN PASSCODE          |
| 707   | AUTHORISATION CODE           | 802          | CUSTOMER ACCESS MMC NUMBER          |
| 708   | ACCOUNT CODE                 | 803          | ASSIGN TENANT GROUP                 |
| 709   | TOLL PASS CODE               | 804          | SYSTEM I/O PARAMETER                |
| 710   | LCR DIGIT TABLE              | 805          | TX I EVEL & GAIN                    |
| 710.  |                              | 806          |                                     |
| 712   |                              | 807          |                                     |
| 712.  |                              | 808.         |                                     |
| 714   |                              | 800·         |                                     |
| 714.  |                              | 009.         |                                     |
| 710.  |                              | 010.         |                                     |
| / 10: |                              | 010          |                                     |
| 717:  | DCD AGENT ID (IDCS)          | 812:         |                                     |
| 740   |                              | 813:         | HOTEL OPERATION (Hotel Application) |
| /18:  | MY AREA CODE                 | 815:         | CUSTOMER DATABASE COPY              |
| 720:  | COPY KEY PROGRAMMING         | 818:         | PROGRAM DOWNLOAD                    |
| 721:  | SAVE STATION KEY PROGRAMMING | 819:         | SM FILE CONTROL                     |
| 722:  | STATION KEY PROGRAMMING      | 820:         | ASSIGN SYSTEM LINK ID               |
| 723:  | SYSTEM KEY PROGRAMMING       | 821:         | ASSIGN NETWORKING TRUNK             |
| 724:  | DIAL NUMBERING PLAN          | 823:         | ASSIGN NETWORKING COS               |
| 725:  | SMDR OPTIONS                 | 824:         | NETWORK DIAL TRANSLATION            |
| 726:  | VM/AA OPTIONS                | 825:         | ASSIGN NETWORKING OPTIONS           |
| 727:  | SYSTEM VERSION DISPLAY       | 826:         | ASSIGN SYSTEM CLOCK SOURCE          |
| 728:  | CLIP TRANSLATION TABLE       | 829:         | LAN PRINTER                         |
| 730:  | AA GAIN                      | 830:         | ETHERNET PARAMETERS                 |
| 731:  | AA RAM CLEAR                 | 831:         | VoIP PARAMETERS                     |
| 732:  | AA TRANSLATION TABLE         | 832:         | VoIP CODE                           |
| 733:  | AA PLAN TABLE                | 833:         | VoIP IP TABLE                       |
| 734:  | AA MESSAGE MATCH             | 834:         | VoIP OPTION                         |
| 735:  | AA USE TABLE                 | 835:         | VoIP DSP OPTION                     |
| 736:  | ASSIGN AA MOH                | 836:         | VoIP GK OPTION                      |
| 737:  | DECT SYSTEM CODE             | 850:         | SYSTEM RESOURCE DISPLAY             |
| 738:  | DECT CLEAR REGISTRATION      | 851:         | ALARM REPORT                        |
| 739   | BSI DOWNLOAD                 | 852          | ASSIGN SYSTEM ALARMS                |
| 740   | STATION PAIR                 | 853          | MAINTENANCE BUSY                    |
| 741   | BSI CARD RESTART             | 854          |                                     |
| 742   | BSI STATUS                   | 855          | SYSTEM OPTIONS                      |
| 743   | DBS STATUS                   | 856          | PROGRAMMING LOGS                    |
| 743.  |                              | 852          |                                     |
| 744.  |                              | 000.<br>950- |                                     |
| 740.  |                              | 009.         |                                     |
| 746:  | COSTING DIAL PLAN            | 300:         |                                     |

# 2.2 Default Data (UK)

| Station Programs |                            |     |     |     |     |      |         |                 |                                                                                                    |  |
|------------------|----------------------------|-----|-----|-----|-----|------|---------|-----------------|----------------------------------------------------------------------------------------------------|--|
| NO.              | NAME                       | DCS | CII | 816 | 408 | 408i | iDCS500 | <i>i</i> DCS100 | DEFAULT                                                                                                 |  |
| 100:             | STATION LOCK               | Y   | Y   | Y   | Y   | Y    | Y       | Y               | ALL STATIONS UNLOCKED                                                                                   |  |
| 101:             | CHANGE USER<br>PASSCODE    | Y   | Y   | Y   | Y   | Y    | Y       | Y               | ALL STATION PASS-<br>CODES=1234                                                                         |  |
| 102:             | CALL FORWARD               | Υ   | Y   | Y   | Y   | Y    | Y       | Y               | ALL STATION=0 (FWD CAN-<br>CEL)                                                                         |  |
| 103:             | SET ANSWER MODE            | Y   | Y   | Y   | Y   | Y    | Y       | Y               | ALL KEYSETS 'RING'<br>RING FREQUENCY<br>DEFAULT=5                                                       |  |
| 104:             | STATION NAME               | Y   | Y   | Y   | Y   | Y    | Y       | Y               | NONE                                                                                                    |  |
| 105:             | STATION SPEED<br>DIAL      | Y   | Y   | Y   | Y   | Y    | Y       | Y               | NONE                                                                                                    |  |
| 106:             | STATION SPEED<br>DIAL NAME | Y   | Y   | Y   | Y   | Y    | Y       | Y               | NONE                                                                                                    |  |
| 107:             | KEY EXTENDER               | Y   | Y   | Y   | Y   | Y    | Y       | Y               | NONE                                                                                                    |  |
| 108:             | STATION STATUS             | Y   | Y   | Y   | Y   | Y    | Y       | Y               | SEE MMC 108                                                                                             |  |
| 109:             | DATE DISPLAY               | Y   | Y   | Y   | Y   | Y    | Y       | Y               | COUNTRY: WESTERN<br>CLOCK: 24-HOUR<br>DISPLAY: LOWERCASE                                                |  |
| 110:             | STATION ON/OFF             | Y   | Y   | Y   | Y   | Y    | Y       | Y               | SEE MMC 110                                                                                             |  |
| 111:             | KEYSET RING TONE           | Y   | Y   | Y   | Y   | Y    | Y       | Y               | SELECTION=5                                                                                             |  |
| 112:             | ALARM REMINDER             | Y   | Y   | Y   | Y   | Y    | Y       | Y               | ALARMS SET TO NOTSET                                                                                    |  |
| 113:             | VIEW MEMO<br>NUMBER        | Y   | Y   | Y   | Y   | Y    | Y       | Y               | NO MEMOS ENTERED                                                                                        |  |
| 114:             | STATION VOLUME             | Y   | Y   | Y   | Y   | Y    | Y       | Y               | RING VOL: 4<br>OFF HOOK RING VOL: 4<br>HANDSET VOL: 4<br>SPEAKER VOL: 13<br>BGM VOL: 13<br>PAGE VOL: 13 |  |
| 115:             | SET PROGRAMMED<br>MESSAGE  | Y   | Y   | Y   | Y   | Y    | Y       | Y               | NO MESSAGES SELECTED                                                                                    |  |
| 116:             | ALARM AND<br>MESSAGE       | Y   | Y   | Y   | Y   | Y    | Y       | Y               | ALARMS SET TO NOTSET                                                                                    |  |
| 119:             | CLIP DISPLAY               | Y   | Y   | Y   | Ν   | Y    | Y       | Y               | NUMBER FIRST                                                                                            |  |
| 121:             | KEYSET LANGUAGE            | Y   | Y   | Y   | Y   | Y    | Y       | Y               | ENGLISH                                                                                                 |  |
| 122:             | SPOT INFOSPD               | Ν   | Ν   | Ν   | Ν   | Ν    | Y       | N               | 0300 mS                                                                                                 |  |

| Sys  | System Programs                            |                       |        |        |        |        |         |                 |                                                                                                    |  |  |
|------|--------------------------------------------|-----------------------|--------|--------|--------|--------|---------|-----------------|----------------------------------------------------------------------------------------------------|--|--|
| NO.  | NAME                                       | DCS                   | CII    | 816    | 408    | 408i   | iDCS500 | <i>i</i> DCS100 | DEFAULT                                                                                              |  |  |
| 200: | OPEN CUSTOMER<br>PROGRAMMING               | Y                     | Y      | Y      | Y      | Y      | Y       | Y               | DISABLE (CLOSED)<br>PASSCODE=1234                                                                    |  |  |
| 201: | CHANGE CUSTOMER<br>PASSCODE                | Y                     | Y      | Y      | Y      | Y      | Y       | Y               | PASSCODE =1234                                                                                       |  |  |
| 202: | CHANGE FEATURE<br>PASSCODES                | Y <sup>1</sup>        | Y      | Y      | Y      | Y      | Y       | Y               | SEE MMC 202                                                                                          |  |  |
| 203: | ASSIGN UA DEVICE                           | Y                     | Y      | Y      | Y      | Y      | Y       | Y               | NONE                                                                                                 |  |  |
| 204: | COMMON BELL<br>CONTROL                     | Y                     | Y      | Y      | Y      | Y      | Y       | Y               | CONTINUOUS                                                                                           |  |  |
| 205: | ASSIGN LOUD BELL                           | Y                     | Y      | Y      | Y      | Y      | Y       | Y               | UNASSIGNED                                                                                           |  |  |
| 206: | BARGE-IN TYPE                              | Y                     | Y      | Y      | Y      | Y      | Y       | Y               | NO BARGE IN                                                                                          |  |  |
| 207: | ASSIGN VM/AA PORT                          | Y                     | Y      | Y      | Y      | Y      | Y       | Y               | NORMAL PORT                                                                                          |  |  |
| 208: | ASSIGN RING TYPE                           | Y                     | Y      | Y      | Y      | Y      | Y       | Y               | ICM RING                                                                                             |  |  |
| 209: | ASSIGN ADD-ON<br>MODULE                    | Y                     | Y      | Y      | N      | N      | Y       | Y               | NONE FOR MASTER                                                                                      |  |  |
| 210: | CUSTOMER ON/OFF                            | Y                     | Y      | Y      | Y      | Y      | Y       | Y               | SEE MMC 210                                                                                          |  |  |
| 211: | DOOR RING<br>ASSIGNMENT                    | Y                     | Y      | Y      | Y      | Y      | Y       | Y               | STATION GROUP 500<br>(or 50)                                                                         |  |  |
| 212: | ALARM RINGING<br>STATION                   | Y <sup>1</sup>        | Y      | N      | N      | N      | N       | Y               | ALL SENSORS RING 500                                                                                 |  |  |
| 213: | ALARM MESSAGE                              | <b>Y</b> <sup>1</sup> | Y      | Ν      | Ν      | Ν      | N       | Y               | NONE                                                                                                 |  |  |
| 214: | DISA ALARM<br>RINGING STATION              | Y                     | Y      | Y      | Y      | Y      | Y       | Y               | 500 (or 50)                                                                                          |  |  |
| 215: | VOICE DIALLER<br>OPTIONS                   | Y                     | Y      | Ν      | N      | N      | Y       | Y               | 2CH-7USER-20BIN                                                                                      |  |  |
| 216: | VOICE DIALLER<br>ASSIGNMENTS               | Υ                     | Y      | Ν      | N      | Ν      | Y       | Y               | NONE                                                                                                 |  |  |
| 217: | TRAFFIC REPORT OPT<br><u>or</u> CCC OPTION | N<br>Cl only          | N<br>N | N<br>N | N<br>N | N<br>N | Y<br>N  | Y<br>N          | NO REPORT<br>NONE                                                                                    |  |  |
| 219: | COMMON RELAY<br>SERVICE TYPE               | N                     | Y      | Y      | Y      | Y      | N       | Y               | EXTERNAL PAGE                                                                                        |  |  |
| 220: | ISDN SERVICE TYPE                          | Y                     | Y      | Y      | Ν      | Y      | Y       | Y               | VOICE                                                                                                |  |  |
| 221: | EXTENSION TYPE                             | <b>Y</b> <sup>1</sup> | Y      | Ν      | Ν      | Ν      | Y       | Y               | NORMAL STATION                                                                                       |  |  |
| 222: | FAX PAIR                                   | Y                     | Y      | Ν      | Ν      | Ν      | Y       | Y               | NONE                                                                                                 |  |  |
| 224: | WAKE-UP<br>ANNOUNCEMENT                    | N                     | N      | Ν      | N      | N      | Y       | Ν               | NONE                                                                                                 |  |  |
| 300: | CUSTOMER ON/OFF<br>PER STATION             | Y                     | Y      | Y      | Y      | Y      | Y       | Y               | STN CALL PRT : OFF<br>FWD DLY USE : OFF<br>FWD OVERRIDE: OFF<br>RCL TO OPER.: OFF<br>(OTHERS SET ON) |  |  |
| 301: | ASSIGN STATION COS                         | Y                     | Y      | Y      | Y      | Y      | Y       | Y               | COS 1                                                                                                |  |  |
| 302: | PICKUP GROUPS                              | Y                     | Y      | Y      | Y      | Y      | Y       | Y               | ALL STATIONS GROUP 1                                                                                 |  |  |
| 303: | ASSIGN<br>BOSS/SECRETARY                   | Y                     | Y      | Y      | Y      | Y      | Y       | Y               | NONE                                                                                                 |  |  |
| 304: | ASSIGN STATION /<br>TRUNK USE              | Y                     | Y      | Y      | Y      | Y      | Y       | Y               | DIAL = YES<br>ANS = YES                                                                              |  |  |

<sup>1</sup> Note: Does not include Compact I systems

| NO.  | NAME                                   | DCS                   | CII | 816 | 408 | 408i | iDCS500 | <i>i</i> DCS100 | DEFAULT                           |
|------|----------------------------------------|-----------------------|-----|-----|-----|------|---------|-----------------|-----------------------------------|
| 305: | ASSIGN FORCED CODE                     | Y                     | Y   | Y   | Y   | Y    | Y       | Y               | NONE                              |
| 306: | HOT LINE                               | Y                     | Υ   | Y   | Y   | Y    | Y       | Y               | NONE                              |
| 308: | ASSIGN BACKGROUND<br>MUSIC SOURCE      | Y                     | Y   | Y   | Y   | Y    | Y       | Y               | NONE                              |
| 309: | ASSIGN STATION<br>MUSIC ON HOLD        | Y                     | Y   | Y   | Y   | Y    | Y       | Y               | NONE                              |
| 310: | LCR CLASS OF<br>SERVICE                | Y                     | Y   | Y   | Y   | Y    | Y       | Y               | LEAST COST ROUTING<br>COS 1       |
| 311: | ASSIGN SIM<br>PARAMETER                | Y <sup>1</sup>        | Ν   | Ν   | N   | N    | N       | Ν               | SEE MMC 311                       |
| 312: | ALLOW CLIP                             | Y                     | Y   | Y   | N   | Y    | Y       | Y               | RCV=YES, SEND=YES,<br>INFO=CO Tel |
| 313: | ASSIGN PIN CODE                        | CI<br>Only            | N   | Ν   | N   | N    | N       | N               | ALL STATIONS ARE<br>CODE #1       |
| 314: | CONFIRM OUTGOING<br>CALL               | Y <sup>1</sup>        | Y   | Y   | Y   | Y    | Y       | Y               | NONE                              |
| 315: | SET RELOCATION                         | <b>Y</b> <sup>1</sup> | Υ   | Y   | Y   | Y    | Y       | Y               | NONE                              |
| 316: | COPY STATION<br>USABLE                 | Y <sup>1</sup>        | Y   | Y   | Ν   | N    | Y       | Y               | NONE                              |
| 317: | ASSIGN STATION /<br>STATION USE        | Y <sup>1</sup>        | Y   | Y   | Ν   | N    | Y       | Y               | DIAL=YES                          |
| 318: | DISTINCTIVE RING                       | Y                     | Υ   | Y   | Y   | Y    | Y       | Y               | T=F-STN, C=F-STN                  |
| 319: | BRANCH GROUP                           | -                     | -   | Ι   | -   | -    | _       | _               | NOT USED IN UK                    |
| 320: | PRESET FORWARD NO<br>ANSWER            | N                     | N   | Ν   | N   | N    | Y       | Y               | NONE                              |
| 321: | KEYSET TYPE                            | Ν                     | Ν   | Ν   | Ν   | Ν    | Y       | N               | NON-DISPLAY                       |
| 323: | SEND CLIP NUMBER                       | N                     | Ν   | Ν   | N   | N    | Y       | Y               | NONE                              |
| 400: | CUSTOMER ON/OFF<br>PER TRUNK           | Y                     | Y   | Y   | Y   | Y    | Y       | Y               | <u>SEE MMC 400</u>                |
| 401: | C.O./PBX LINE                          | Y                     | Y   | Y   | Y   | Y    | Y       | Y               | ALL TRUNKS C.O. LINE              |
| 402: | TRUNK DIAL TYPE                        | Y                     | Y   | Y   | Y   | Ν    | Y       | Y               | ALL TRUNKS DTMF                   |
| 403: | TRUNK TOLL CLASS                       | Y                     | Y   | Y   | Y   | Y    | Y       | Y               | ALL TRUNKS F-STN                  |
| 404: | TRUNK NAME                             | Y                     | Y   | Y   | Y   | Y    | Y       | Y               | NO NAMES ENTERED                  |
| 405: | TRUNK NUMBER                           | Y                     | Y   | Y   | Y   | Y    | Y       | Y               | NO NUMBERS ENTERED                |
| 406: | TRUNK RING<br>ASSIGNMENT               | Y                     | Y   | Y   | Y   | Y    | Y       | Y               | ALL TRUNKS: 500 (or 50)           |
| 407: | FORCED TRUNK<br>RELEASE                | Y                     | Y   | Y   | Y   | Y    | Y       | Y               | NONE                              |
| 408: | ASSIGN TRUNK MUSIC-<br>ON- HOLD SOURCE | Y                     | Y   | Y   | Y   | Y    | Y       | Y               | TONE                              |
| 409: | TRUNK STATUS READ                      | Y                     | Y   | Y   | Y   | Y    | Y       | Y               | FOLLOWS TRUNK                     |
| 410: | ASSIGN DISA TRUNK                      | Y                     | Y   | Y   | Y   | Y    | Y       | Y               | SEE MMC 410                       |
| 411: | ASSIGN E1 SIGNAL<br>TYPE               | -                     | _   | -   | -   | -    | -       | _               | NOT USED IN UK                    |
| 412: | ASSIGN TRUNK SIGNAL                    | Y                     | Y   | Ν   | Ν   | Ν    | Y       | Y               | IMMEDIATE START                   |
| 413: | VMS CALL TYPE                          | Ν                     | Y   | Ν   | Ν   | Ν    | Y       | Y               | AP/AT/VM=NO, AA=YES               |
| 414: | MPD/PRS SIGNAL                         | Y                     | Y   | Y   | Y   | Ν    | Y       | Y               | NONE                              |

<sup>1</sup> Note: Does not include Compact I systems

| NO.  | NAME                          | DCS                   | CII | 816 | 408 | 408i | iDCS500 | <i>i</i> DCS100 | DEFAULT                                       |
|------|-------------------------------|-----------------------|-----|-----|-----|------|---------|-----------------|-----------------------------------------------|
| 415: | REPORT TRUNK<br>ABANDON DATA  | Y                     | Y   | Y   | N   | Y    | Y       | Y               | REPORT=YES                                    |
| 416· | ASSIGN AC15 TRANS             | Y                     | Y   | Ν   | Ν   | Ν    | N       | N               | UNUSE DID TRANS                               |
| 410. | <u>or</u> ASSIGN E&M/DID R/D  | Ν                     | Ν   | Ν   | N   | N    | Y       | Y               | FOLLOW INCOM DGT                              |
| 417: | E1/PRI CRC4 OPTION            | Y                     | Y   | Ν   | Ν   | Ν    | Y       | Y               | CRC4 ON                                       |
| 418: | CARD RESTART                  | Y                     | Y   | Y   | Ν   | Y    | Y       | Y               | NONE                                          |
| 419: | BRI OPTIONS                   | Y                     | Y   | Y   | Ν   | Y    | Y       | Y               | SEE MMC 419                                   |
| 420: | PRI OPTIONS                   | <b>Y</b> <sup>1</sup> | Y   | Ν   | Ν   | Ν    | Y       | Y               | SEE MMC 420                                   |
| 421: | MSN DIGIT                     | Y                     | Y   | Y   | Ν   | Y    | Y       | Y               | NONE                                          |
| 422: | ASSIGN TRUNK COS              | Y                     | Υ   | Y   | Y   | Y    | Y       | Y               | COS 1                                         |
| 423: | S/T MODE                      | Y                     | Y   | Y   | N   | Y    | Y       | Y               | TRUNK                                         |
| 424: | S0 MAPPING                    | Y                     | Y   | Y   | Ν   | Y    | Y       | Y               | NONE                                          |
| 426: | TRUNK GAIN CONTROL            | <b>Y</b> <sup>1</sup> | Y   | Y   | Y   | Y    | Y       | Y               | RX=+0.0 dB, TX=+0.0 dB                        |
| 427: | R2MFC SIGNAL                  | _                     | -   | _   | _   | _    | -       | _               | NOT USED IN UK                                |
| 428: | ASSIGN TRUNK/TRUNK<br>USE     | Y <sup>1</sup>        | Y   | Y   | N   | N    | Y       | Y               | DIAL=YES                                      |
| 433: | TRUNK COST RATE               | Y                     | Y   | Ν   | N   | N    | Y       | Y               | ALL RATES ASSIGNED                            |
| 434: | CONNECTION STATUS             | Ν                     | Ν   | Ν   | N   | N    | Y       | Y               | NONE                                          |
| 500: | SYSTEM-WIDE<br>COUNTERS       | Y                     | Y   | Y   | Y   | Y    | Y       | Y               | SEE MMC 500                                   |
| 501: | SYSTEM-WIDE TIMERS            | Y                     | Y   | Y   | Y   | Y    | Y       | Y               | SEE MMC 501                                   |
| 502: | STATION-WIDE TIMERS           | Y                     | Y   | Y   | Y   | Y    | Y       | Y               | SEE MMC 502                                   |
| 503: | TRUNK-WIDE TIMERS             | Y                     | Υ   | Y   | Y   | Y    | Y       | Y               | SEE MMC 503                                   |
| 504: | PULSE MAKE/BREAK<br>RATIO     | Y                     | Y   | Y   | Y   | N    | Y       | Y               | MAKE/BREAK = 33<br>PULSES PER SECOND = 10     |
| 505: | ASSIGN DATE AND<br>TIME       | Y                     | Y   | Y   | Y   | Y    | Y       | Y               | FOLLOWS S/W VERSION<br>RELEASE DATE           |
| 506: | TONE CADENCE                  | Y                     | Y   | Y   | Y   | Y    | Y       | Y               | SEE MMC 506                                   |
| 507· | ASSIGN AUTO NIGHT TM          | Y                     | Y   | Y   | Y   | Y    | N       | N               | NONE                                          |
| 507. | <u>or</u> ASSIGN RING PLAN TM | Ν                     | Ν   | Ν   | Ν   | Ν    | Y       | Y               | NONE                                          |
| 508: | CALL COST                     | Y                     | Y   | Y   | Y   | Y    | Y       | Y               | UNIT COST PER MP: 200<br>CALL COST RATE: 100% |
| 509: | C.O. TONE CADENCE             | CI only               | Ν   | Ν   | Ν   | Ν    | N       | Ν               | SEE MMC 509                                   |
| 510: | SLI RING CADENCE              | Y                     | Υ   | Y   | Y   | Y    | Y       | Y               | SEE MMC 510                                   |
| 511: | MW LAMP CAD                   | Y <sup>1</sup>        | Y   | Ν   | N   | N    | Y       | Y               | ON: 1000MS, OFF: 1000MS                       |
| 512: | ASSIGN HOLIDAY                | <b>Y</b> <sup>1</sup> | Y   | Y   | Y   | Y    | Y       | Y               | SEE MMC 512                                   |
| 513: | HOTEL TIMERS                  | <b>Y</b> <sup>1</sup> | Y   | Ν   | Ν   | Ν    | Y       | Y               | NONE                                          |
| 514: | TONE SOURCE                   | Ν                     | Ν   | Ν   | N   | N    | Y       | N               | TONE                                          |
| 515: | DAYLIGHT ASSIGNMENT           | Ν                     | Ν   | Ν   | N   | N    | Y       | Y               | NONE                                          |
| 600: | ASSIGN OPERATOR<br>GROUP      | Y                     | Y   | Y   | Y   | Y    | Y       | Y               | 500 (or 50)                                   |
| 601: | ASSIGN STATION<br>GROUP       | Y                     | Y   | Y   | Y   | Y    | Y       | Y               | SEE MMC 601                                   |
| 602: | STATION GROUP NAME            | Y                     | Y   | Y   | Y   | Y    | Y       | Y               | NONE                                          |

<sup>1</sup>Note: Does not include Compact I systems

| NO.              | NAME                               | DCS     | CII | 816 | 408 | 408i | iDCS500 | <i>i</i> DCS100 | DEFAULT                     |
|------------------|------------------------------------|---------|-----|-----|-----|------|---------|-----------------|-----------------------------|
| 603:             | ASSIGN TRUNK GROUP                 | Y       | Y   | Y   | Y   | Y    | Y       | Y               | MODE=SEQUENTIAL             |
| 604:             | ASSIGN STATION TO<br>PAGE ZONE     | Y       | Y   | Y   | Y   | Y    | Y       | Y               | SEE MMC 604                 |
| 605:             | ASSIGN EXTERNAL<br>PAGE ZONE       | Y       | Y   | Y   | Y   | Y    | Y       | Y               | NONE                        |
| 606:             | ASSIGN SPEED BLOCK                 | Y       | Υ   | Y   | Y   | Y    | Y       | Y               | SEE MMC 606                 |
| 607:             | UCD OPTIONS                        | Y       | Y   | Y   | N   | Ν    | Y       | Y               | SEE MMC 607                 |
| 608:             | ASSIGN CLIP REVIEW<br>BLOCK        | Y       | Y   | Y   | N   | Y    | Y       | Y               | ONE BLOCK OF 10 NOS         |
| 609:             | CALL LOG BLOCK                     | Ν       | Ν   | Ν   | Ν   | Ν    | Y       | Y               | ONE BLOCK OF 10 NOS         |
| 700:             | COPY COS CONTENTS                  | Y       | Y   | Y   | Y   | Y    | Y       | Y               | NONE                        |
| 701:             | ASSIGN COS<br>CONTENTS             | Y       | Y   | Y   | Y   | Y    | Y       | Y               | SEE MMC 701                 |
| 702:             | TOLL DENY TABLE                    | Y       | Y   | Y   | Y   | Y    | Y       | Y               | ALL ENTRIES=0               |
| 703:             | TOLL ALLOWANCE<br>TABLE            | Y       | Y   | Y   | Y   | Y    | Y       | Y               | ALL ENTRIES=0               |
| 704:             | ASSIGN WILD<br>CHARACTER           | Y       | Y   | Y   | Y   | Y    | Y       | Y               | X = ALL 1<br>Y, Z = ALL 0   |
| 705:             | ASSIGN SYSTEM<br>SPEED DIAL        | Y       | Y   | Y   | Y   | Y    | Y       | Y               | NONE                        |
| 706:             | SYSTEM SPEED DIAL<br>BY NAME       | Y       | Y   | Y   | Y   | Y    | Y       | Y               | NO NAMES                    |
| 707:             | AUTHORISATION CODE                 | Y       | Y   | Y   | Y   | Y    | Y       | Y               | NONE                        |
| 708:             | ACCOUNT CODE                       | Y       | Y   | Y   | Y   | Y    | Y       | Y               | NONE                        |
| 709:             | TOLL PASS CODE                     | Y       | Y   | Y   | Y   | Y    | Y       | Y               | NONE                        |
| 710:             | LCR DIGIT TABLE                    | Y       | Y   | Y   | Y   | Y    | Y       | Y               | DEPENDS ON S/W VER-<br>SION |
| 711:             | LCR TIME TABLE                     | Y       | Y   | Y   | Y   | Y    | Y       | Y               | SEE MMC 711                 |
| 712:             | LCR ROUTE TABLE                    | Y       | Y   | Y   | Y   | Y    | Y       | Y               | SEE MMC 712                 |
| 713:             | LCR MODIFY DIGIT<br>TABLE          | Y       | Y   | Y   | Y   | Y    | Y       | Y               | DEPENDS ON S/W VER-<br>SION |
| 714:             | DDI NUMBER AND<br>NAME TRANSLATION | Y       | Y   | Y   | N   | Y    | Y       | Y               | SEE MMC 714                 |
| 715:             | PROGRAMMED<br>STATION MESSAGE      | Y       | Y   | Y   | Y   | Y    | Y       | Y               | 10 PRE-PROGRAMMED           |
| 716:             | UK LCR OPTIONS                     | Y       | Y   | Y   | Y   | Y    | Y       | Y               | SEE MMC 716                 |
| 717 <sup>.</sup> | UCD AGENT ID                       | Ν       | Ν   | Ν   | Ν   | Ν    | Y       | Y               | NONE                        |
|                  | <u>or</u> PIN CODE                 | CI only | Ν   | Ν   | N   | N    | N       | N               | NONE                        |
| 718:             | MY AREA CODE                       | -       | -   | -   | -   | -    | -       | -               | NOT USED IN UK              |
| 720:             | COPY KEY<br>PROGRAMMING            | Y       | Y   | Y   | Y   | Y    | Y       | Y               | NONE                        |
| 721:             | SAVE STATION KEY<br>PROGRAMMING    | Y       | Y   | Y   | Y   | Y    | Y       | Y               | RESTORE                     |
| 722:             | STATION KEY PRO-<br>GRAMMING       | Y       | Y   | Y   | Y   | Y    | Y       | Y               | SEE MMC 722                 |
| 723:             | SYSTEM KEY PRO-<br>GRAMMING        | Y       | Y   | Y   | Y   | Y    | Y       | Y               | SEE MMC 723                 |
| 724:             | DIAL NUMBERING PLAN                | Y       | Y   | Y   | Y   | Y    | Y       | Y               | SEE MMC 724                 |
| 725:             | SMDR OPTIONS                       | Y       | Y   | Y   | Y   | Y    | Y       | Y               | SEE MMC 725                 |

| NO.  | NAME                         | DCS                   | CII | 816 | 408 | 408i | iDCS500 | iDCS100 | DEFAULT                           |
|------|------------------------------|-----------------------|-----|-----|-----|------|---------|---------|-----------------------------------|
| 726: | VM/AA OPTIONS                | Y                     | Y   | Y   | Y   | Y    | Y       | Y       | SEE MMC 726                       |
| 727: | SYSTEM VERSION<br>DISPLAY    | Y                     | Y   | Y   | Y   | Y    | Y       | Y       | INSTALLED CARD<br>VERSIONS        |
| 728: | CLIP TRANSLATION<br>TABLE    | Y                     | Y   | Y   | N   | Y    | Y       | Y       | NONE                              |
| 730: | AA GAIN                      | <b>Y</b> <sup>1</sup> | Y   | Y   | Ν   | Ν    | Y       | Y       | +0.0 dB                           |
| 731: | AA RAM CLEAR                 | <b>Y</b> <sup>1</sup> | Y   | Y   | Ν   | N    | Y       | Y       | NONE                              |
| 732: | AA TRANSLATION<br>TABLE      | Y <sup>1</sup>        | Y   | Y   | N   | N    | Y       | Y       | SEE MMC 732                       |
| 733: | AA PLAN TABLE                | <b>Y</b> <sup>1</sup> | Y   | Y   | Ν   | Ν    | Y       | Y       | SEE MMC 733                       |
| 734: | AA MESSAGE MATCH             | <b>Y</b> <sup>1</sup> | Y   | Y   | Ν   | Ν    | Y       | Y       | MSG INDEX NO.                     |
| 735: | AA USE TABLE                 | <b>Y</b> <sup>1</sup> | Y   | Y   | N   | Ν    | Y       | Y       | PLAN 01                           |
| 736: | ASSIGN AA MOH                | <b>Y</b> <sup>1</sup> | Y   | Y   | Ν   | Ν    | Y       | Y       | NOT USE                           |
| 737: | DECT SYSTEM CODE             | Y                     | Y   | N   | N   | N    | Y       | Y       | AUTH CODE: FFFF<br>SYSTEM ID: 000 |
| 738: | DECT CLEAR<br>REGISTRATION   | Y                     | Y   | N   | N   | N    | Y       | Y       | FORCED MODE                       |
| 739: | BSI DOWNLOAD                 | Y                     | Y   | Ν   | Ν   | Ν    | N       | N       | NONE                              |
| 740: | STATION PAIR                 | Y                     | Y   | Y   | Ν   | Ν    | Y       | Y       | NONE                              |
| 741: | BSI CARD RESTART             | Y                     | Y   | N   | Ν   | Ν    | Y       | Y       | NONE                              |
| 742: | BSI STATUS                   | Y                     | Y   | Ν   | Ν   | N    | Y       | Y       | NONE                              |
| 743: | DBS STATUS                   | Y                     | Y   | Ν   | Ν   | N    | Y       | Y       | NONE                              |
| 744: | DECT REGISTRATION<br>ON/OFF  | Y                     | Y   | N   | N   | N    | Y       | Y       | DISABLE                           |
| 745: | BSI CARRIER                  | Y                     | Y   | Ν   | Ν   | N    | Y       | Y       | 111111111                         |
| 746: | COSTING DIAL PLAN            | Ν                     | Ν   | Ν   | Ν   | N    | Y       | Y       | NONE                              |
| 747: | RATE CALCULATION<br>TABLE    | Y                     | Y   | Ν   | N   | N    | Y       | Y       | NONE                              |
| 750: | VM CARD RESTART              | Y <sup>1</sup>        | Y   | Ν   | N   | N    | Y       | Y       | DOWNLOAD=YES<br>CARD RESTART=NO   |
| 751: | ASSIGN MAILBOX               | <b>Y</b> <sup>1</sup> | Y   | Ν   | N   | N    | Y       | Y       | ALL STN=YES, ALL GRP=NO           |
| 752: | AUTO RECORD                  | Y <sup>1</sup>        | Y   | N   | N   | N    | Y       | Y       | MB=NONE, PORT=NONE<br>CALL=I      |
| 753: | WARNING<br>DESTINATION       | Y <sup>1</sup>        | Y   | Ν   | N   | N    | Y       | Y       | DEST=500                          |
| 754: | VM HALT                      | <b>Y</b> <sup>1</sup> | Y   | Ν   | Ν   | N    | Y       | Y       | NONE                              |
| 755: | VM ALARM                     | <b>Y</b> <sup>1</sup> | Y   | Ν   | Ν   | Ν    | Y       | Y       | THRESHOLD=80%                     |
| 756: | ASSIGN VM MOH                | <b>Y</b> <sup>1</sup> | Y   | Ν   | Ν   | Ν    | Y       | Y       | NOT USE                           |
| 757: | VM IN/OUT                    | Y <sup>1</sup>        | Y   | Ν   | N   | Ν    | Y       | Y       | IN/OUT                            |
| 758: | VM DAY/NIGHT                 | N                     | Ν   | Ν   | N   | N    | Y       | Y       | ALL RING PLANS=DAY                |
| 760: | ITEM COST                    | Y <sup>1</sup>        | Y   | Ν   | N   | N    | Y       | Y       | NONE                              |
| 761: | TAX RATE SETUP               | Y <sup>1</sup>        | Y   | Ν   | N   | N    | Y       | Y       | ALL RATES=%                       |
| 762: | ROOM COST RATE               | <b>Y</b> <sup>1</sup> | Y   | Ν   | N   | N    | Y       | Y       | ALL RATES=100%                    |
| 800: | ENABLE TECHNICIAN<br>PROGRAM | Y                     | Y   | Y   | Y   | Y    | Y       | Y       | DISABLE (CLOSED)                  |

<sup>1</sup> Note: Does not include Compact I systems

| NO.  | NAME                          | DCS            | CII | 816 | 408 | 408i | iDCS500 | <i>i</i> DCS100 | DEFAULT                                   |  |
|------|-------------------------------|----------------|-----|-----|-----|------|---------|-----------------|-------------------------------------------|--|
| 801: | CHANGE TECHNICIAN<br>PASSCODE | Y              | Y   | Y   | Y   | Y    | Y       | Y               | DEFAULT PASSCODE =<br>4321                |  |
| 802: | CUSTOMER ACCESS<br>MMC NUMBER | Y              | Y   | Y   | Y   | Y    | Y       | Y               | SEE MMC 802                               |  |
| 803: | ASSIGN TENANT GROUP           | Y <sup>1</sup> | Ν   | Ν   | Ν   | N    | Y       | N               | ALL ASSIGNMENTS TEN. 1                    |  |
| 804: | SYSTEM I/O<br>PARAMETER       | Y              | Y   | Y   | Y   | Y    | Y       | Y               | SEE MMC 804                               |  |
| 805: | TX LEVEL AND GAIN             | Y              | Y   | Y   | Y   | Y    | Y       | Y               | SEE MMC 805                               |  |
| 806: | CARD PRE-INSTALL              | Y              | Υ   | Y   | Ν   | Ν    | Y       | Y               | NONE                                      |  |
| 807: | VOLUME CONTROL                | Y              | Y   | Y   | Y   | Y    | Y       | Y               | SEE MMC 807                               |  |
| 808: | T1 TRUNK CODING               | _              | _   | _   | _   | _    | -       | -               | NOT USED IN UK                            |  |
| 809: | SYSTEM MMC<br>LANGUAGE        | Y <sup>1</sup> | Y   | Y   | Y   | Y    | Y       | Y               | ENGLISH                                   |  |
| 810: | HALT PROCESSING               | Y              | Y   | Y   | Ν   | N    | Y       | Y               | NONE                                      |  |
| 811: | RESET SYSTEM                  | Y              | Y   | Y   | Y   | Y    | Y       | Y               | NONE                                      |  |
| 812: | SELECT COUNTRY                | Y              | Y   | Y   | Y   | Y    | Y       | Y               | NONE                                      |  |
| 813: | HOTEL OPERATION               | Ν              | Ν   | Ν   | N   | N    | Y       | Y               | DISABLE                                   |  |
| 815: | CUSTOMER DATABASE<br>COPY     | N              | N   | Ν   | N   | N    | Y       | Y               | NO DAILY SAVE                             |  |
| 818: | PROGRAM DOWNLOAD              | Ν              | Ν   | Ν   | Ν   | N    | Y       | Y               | NONE                                      |  |
| 819: | SM FILE CONTROL               | N              | Ν   | Ν   | N   | N    | Y       | N               | NONE                                      |  |
| 820: | ASSIGN SYSTEM LINK ID         | Ν              | Ν   | Ν   | Ν   | N    | Y       | Y               | NONE                                      |  |
| 821: | ASSIGN NETWORKING<br>TRUNK    | N              | N   | Ν   | N   | N    | Y       | Y               | NORMAL                                    |  |
| 823: | ASSIGN NETWORKING<br>COS      | N              | N   | Ν   | N   | N    | Y       | Y               | SEE MMC 823                               |  |
| 824: | NETWORK DIAL<br>TRANSLATION   | N              | N   | Ν   | N   | N    | Y       | Y               | NONE                                      |  |
| 825: | ASSIGN NETWORKING<br>OPTIONS  | N              | N   | Ν   | N   | N    | Y       | Y               | SEE MMC 825                               |  |
| 826: | ASSIGN SYSTEM<br>CLOCK SOURCE | N              | N   | N   | N   | N    | Y       | N               | SEE MMC 826                               |  |
| 829: | LAN PRINTER                   | Ν              | Ν   | Ν   | Ν   | N    | Y       | Y               | SEE MMC 829                               |  |
| 830: | ETHERNET<br>PARAMETERS        | N              | N   | Ν   | N   | N    | Y       | Y               | SEE MMC 830                               |  |
| 831: | VOIP PARAMETERS               | Ν              | Ν   | Ν   | Ν   | N    | Y       | Y               | SEE MMC 831                               |  |
| 832: | VoIP CODE                     | Ν              | Ν   | Ν   | Ν   | N    | Y       | Y               | SEE MMC 832                               |  |
| 833: | VoIP IP ADDRESS               | N              | N   | N   | N   | N    | Y       | Y               | TB(00)ENTRY(00)=1.1.1.1<br>OTHERS=0.0.0.0 |  |
| 834: | VoIP OPTION                   | N              | Ν   | Ν   | N   | N    | Y       | Y               | SEE MMC 834                               |  |
| 835: | VoIP DSP OPTION               | Ν              | Ν   | Ν   | Ν   | N    | Y       | Y               | SEE MMC 835                               |  |
| 836: | VoIP GK OPTION                | N              | Ν   | Ν   | Ν   | N    | Y       | Y               | SEE MMC 836                               |  |
| 850: | SYSTEM RESOURCE<br>DISPLAY    | N              | N   | N   | N   | N    | Y       | Y               | NONE                                      |  |
| 851: | ALARM REPORT                  | N              | N   | N   | N   | N    | Y       | Y               | ALARM BUFFER<br>OVERWRITTEN               |  |

<sup>1</sup>Note: Does not include Compact I systems

| NO.  | NAME                             | DCS | CII | 816 | 408 | 408i | iDCS500 | <i>i</i> DCS100 | DEFAULT                                               |
|------|----------------------------------|-----|-----|-----|-----|------|---------|-----------------|-------------------------------------------------------|
| 852: | ASSIGN SYSTEM<br>ALARMS          | N   | N   | N   | N   | N    | Y       | Y               | ALL ALARMS OFF                                        |
| 853: | MAINTENANCE BUSY                 | Ν   | Ν   | Ν   | Ν   | Ν    | Y       | Y               | ALL IDLE                                              |
| 854: | DIAGNOSTIC TIME                  | Ν   | Ν   | Ν   | Ν   | Ν    | Y       | Y               | NONE                                                  |
| 855: | SYSTEM OPTIONS                   | Ν   | Ν   | Ν   | Ν   | Ν    | Y       | N               | NONE                                                  |
| 856: | PROGRAMMING LOGS                 | Ν   | Ν   | Ν   | Ν   | Ν    | Y       | Y               | NONE                                                  |
| 858: | ASSIGN SYSTEM<br>EMERGENCY ALARM | N   | N   | N   | N   | N    | Y       | Y               | ALL ALARMS OFF                                        |
| 859: | HARDWARE VERSION<br>DISPLAY      | N   | N   | N   | N   | N    | Y       | N               | FOLLOWS H/W VERSIONS                                  |
| 860: | UCD VIEW SERVICE                 | N   | N   | N   | N   | N    | Y       | Y               | UCD VIEW SERVICE =<br>DISABLE<br>SEND AGENT STATE=YES |

# 2.3 System Configuration: Quick Reference

| Description                                            | DCS                   | Compact I             | Compact II            | 816                  | 408 | 408i | <i>i</i> DCS500*     | <i>i</i> DCS100      |
|--------------------------------------------------------|-----------------------|-----------------------|-----------------------|----------------------|-----|------|----------------------|----------------------|
| AA card port numbers                                   | 3951–8                | 3951–6                | 381–6 <sup>1</sup>    | 381–4                | N/A | N/A  | 3951–8               | 381–6 <sup>1</sup>   |
| AA Translation Tables max.<br>entries                  | 100<br>(tables 1 & 2) | 100<br>(tables 1 & 2) | 100<br>(tables 1 & 2) | 50<br>(tables 1 & 2) | N/A | N/A  | 100<br>(tables 1–12) | 100<br>(tables 1–12) |
| Account codes                                          | 500                   | 250                   | 200                   | 200                  | 100 | 100  | 999 (500)            | 500                  |
| Authorisation codes                                    | 250                   | 100                   | 100                   | 30                   | 10  | 10   | 500 (250)            | 250                  |
| BGM port numbers                                       | 3701–3719             | 371–2                 | 371–2                 | 371–2                | 371 | 371  | 3701–3706            | 371–2                |
| CALL keys (max.)                                       | 8                     | 8                     | 5                     | 4                    | 2   | 2    | 8                    | 8                    |
| Classes of Service (COS)                               | 30                    | 30                    | 30                    | 10                   | 4   | 4    | 30                   | 30                   |
| CLIP Translation Table max.<br>entries                 | 250                   | 250                   | 200                   | 200                  | N/A | 100  | 1500 (400)           | 350                  |
| Daughterboards (keyset)                                | KSU                   | Any DLI               | Motherboard           | N/A                  | N/A | N/A  | Any 8DLI             | Motherboard          |
| DDI Translation Table max.<br>entries                  | 200                   | 200                   | 200                   | 50                   | N/A | 20   | 999 (400)            | 500                  |
| DECT ports                                             | 48                    | 24                    | 24                    | N/A                  | N/A | N/A  | 192                  | 24                   |
| LCR Digit Table max.<br>entries                        | 500                   | 500                   | 500                   | 300                  | 100 | 100  | 2000 (1000)          | 1000                 |
| MOH port numbers                                       | 3701–3719             | 371–2                 | 371–2                 | 371–2                | 371 | 371  | 3701–3706            | 371–2                |
| Operator Groups (part of Station Group)                | 1                     | 1                     | 1                     | 1                    | 1   | 1    | 1                    | 1                    |
| Operator Group members (sequential / distributed ring) | 32                    | 30                    | 30                    | 16                   | 8   | 8    | 48                   | 32                   |
| Operator Group members<br>(unconditional ring)         | 32                    | 30                    | 10                    | 16                   | 8   | 8    | 32                   | 32                   |
| Page zones (no. of internal)                           | 4                     | 4                     | 4                     | 4                    | 2   | 2    | 5                    | 5                    |

### 2.3 System Configuration: Quick Reference (cont'd)

| Description                                           | DCS             | Compact I       | Compact II     | 816            | 408   | 408i  | <i>i</i> DCS500*           | <i>i</i> DCS100 |
|-------------------------------------------------------|-----------------|-----------------|----------------|----------------|-------|-------|----------------------------|-----------------|
| Page zones (no. of external)                          | 4               | 4               | 4              | 1              | 1     | 1     | 4                          | 4               |
| Pickup Groups                                         | 20              | 20              | 20             | 8              | 4     | 4     | 99                         | 20              |
| So bus ports                                          | 32              | 32              | 24             | 16             | None  | 2     | 64 (32)                    | 24              |
| Speed dials (total)                                   | 1500            | 500             | 600            | 500            | 300   | 300   | 2500 (1500)                | 1500            |
| Speed dials (system)                                  | 500             | 500             | 500            | 300            | 200   | 200   | 500                        | 500             |
| Station Groups (number of)                            | 30              | 30              | 20             | 10             | 4     | 4     | 50 (30)                    | 20              |
| Station Group members (sequential / distributed ring) | 48              | 30              | 30             | 16             | 8     | 8     | 48                         | 32              |
| Station Group members (unconditional ring)            | 32              | 30              | 10             | 16             | 8     | 8     | 32                         | 32              |
| Station Group numbers                                 | 500–529         | 500–529         | 500–519        | 500–509        | 50–53 | 50–53 | 500–549<br>(500–529)**     | 500–519         |
| Trunk Groups (number of)                              | 11              | 11              | 11             | 4              | 2     | 2     | 50 (11)                    | 11              |
| Trunk Group members                                   | 80              | 10              | 40             | 10             | 4     | 4     | 99                         | 40              |
| Trunk Group numbers                                   | 9, 80–89        | 9, 80–89        | 9, 80–89       | 9, 80–82       | 9, 8  | 9, 8  | 9, 800–848<br>(9, 800–809) | 9, 800–809      |
| UCD Groups                                            | 10 <sup>2</sup> | 10 <sup>2</sup> | 5 <sup>3</sup> | 3 <sup>4</sup> | N/A   | N/A   | 20 (10) <sup>5</sup>       | 10 <sup>5</sup> |
| Voice dial card port numbers                          | 3551–2          | 3551–2          | 355–6          | N/A            | N/A   | N/A   | N/A                        | N/A             |
| Virtual Extensions                                    | N/A             | N/A             | N/A            | N/A            | N/A   | N/A   | 70 (14)                    | 14              |
| Network LCR                                           | N/A             | N/A             | N/A            | N/A            | N/A   | N/A   | 96 (8)                     | 20              |

<sup>1</sup>Misc 2 card=381–4, AA card=381–6, both cards installed=381–90

<sup>2</sup>UCD Group can be created from any Station Group 501–529 (CI) or last 10 Station Groups 520–529 (DCS)

<sup>3</sup>UCD Group can only be created from last 10 Station Groups 510–519 <sup>4</sup>UCD Group can only be created from last three Station Groups 507–509

<sup>5</sup>UCD Group can be created from any Station Group

\* For iDCS500, the figure quoted is for both M and L version systems. Where these are different, the figure in brackets is for M version systems.

\*\* These are the values for a 3-digit configured system. If configured for 4-digit group numbers, values are 5000–5xxx.

# Part 3. MMC Programs

This part contains all the MMC programs provided for your keyphone system, presented in numerical order. The following information should help you when using MMCs.

- The procedure described for a particular MMC may be slightly different on your system and some LCD displays may not be exactly as shown. For example, port numbers may be different for the system you are programming. Refer to section <u>2.3 System Configuration: Quick Reference</u> in Part 2 for the relevant options for your system.
- 408 and 408i systems employ 2-digit extension and group numbers by default, unlike other systems which use 3- or 4-digit numbers by default. These dialling number plans can be changed by the system installer using MMC 724, so make sure you are aware of all dialling plans for your system.
- To identify which MMCs apply to your system, either refer to the <u>MMC lists</u> at the beginning of this manual, or locate the relevant MMC page (below) and refer to the header check box beneath the title: a tick (✓) next to a system name indicates that the MMC applies to that system; a cross (✗) means it does not apply.
- The procedure described for each MMC assumes you are the installer or system administrator with system-wide access via a passcode. However, MMCs 100–121 are also accessible to individual keyset users. If you are programming your own keyset at Station level, the procedure may be different and you should also refer to your *Samsung Keyset User Guide* for more information.

Always remember that the displays shown for each MMC in this manual are provided as examples, and should be used for guidance only.

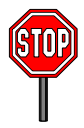

Make sure the correct country is first selected in <u>MMC 812</u> before carrying out any other programming.

# MMC: 100 STATION LOCK

DCS  $\checkmark$  CI  $\checkmark$  CII  $\checkmark$  816  $\checkmark$  408  $\checkmark$  408i  $\checkmark$  *i*DCS500  $\checkmark$  *i*DCS100  $\checkmark$ 

**Purpose:** Locks or unlocks an individual station or all stations simultaneously.

The options are:

| 0<br>1<br>2 | UNLOCKED<br>LOCKED OUT<br>LOCKED ALL                                         | Unlocks a locked station (all actions allowed)<br>Prevents the station from accessing a C.O. line and making an<br>external call<br>Prevents the station from making or receiving calls |                                     |  |  |  |  |
|-------------|------------------------------------------------------------------------------|----------------------------------------------------------------------------------------------------|-------------------------------------|--|--|--|--|
| ACTIC       | DN                                                                           |                                                                                                    | DISPLAY                             |  |  |  |  |
| 1.          | Open programming a<br>Display shows                                          | and select <b>100</b>                                                                                                    | [ <u>2</u> 01] STN LOCK<br>UNLOCKED |  |  |  |  |
| 2.          | Dial station number (<br>OR<br>Press VOLUME keys<br>and use RIGHT soft<br>OR | e.g., 205)<br>to select station<br>key to move cursor                                                                                                    | [205] STN LOCK<br><u>U</u> NLOCKED  |  |  |  |  |
|             | Press ANS/RLS to se                                                          | elect all stations                                                                                                    | [ALL] STN LOCK<br><u>?</u> ?        |  |  |  |  |
| 3.          | Enter 0 to unlock, 1 t                                                       | o lock out or 2 to lock                                                                                                    | [205] STN LOCK                      |  |  |  |  |

LOCKED OUT

- Enter 0 to unlock, 1 to lock out or 2 to lock all (e.g., 1) OR Press VOLUME keys to make selection and press RIGHT soft key to return to step 2
- Press Transfer/TRSF to save and exit OR Press SPEAKER to save and advance to next MMC
- Default Data: All stations UNLOCKED

Related Items: Station user programming

# MMC: 101 CHANGE USER PASSCODE

DCS  $\checkmark$  CI  $\checkmark$  CII  $\checkmark$  816  $\checkmark$  408  $\checkmark$  408i  $\checkmark$  iDCS500  $\checkmark$  iDCS100  $\checkmark$ 

**<u>Purpose</u>**: Resets keyset passcodes to their default value of "1234." (This MMC cannot display station passcodes.)

The passcode is used to lock or unlock the keyset for toll restriction (call barring) override and to access the DISA feature.

Note: Default passcodes cannot be used for toll restriction override, DISA access or the walking class of service function.

### ACTION

- 1. Open programming and select **101** Display shows
- Dial keyset number (e.g., 205) OR Press VOLUME keys to scroll through keyset numbers and press RIGHT soft key to move the cursor right
- 3. Press HOLD to reset passcode
- Press Transfer/TRSF to store and exit OR Press SPEAKER to store and advance to next MMC

Default Data: All station passcodes = 1234

Related Items: MMC 100 Station Lock

### DISPLAY

[<u>2</u>01] PASSCODE PASSCODE: \*\*\*\*

[205] PASSCODE PASSCODE: <u>\*</u>\*\*\*

| [ <u>2</u> 05] | PASSCODE    |
|----------------|-------------|
| PASS           | CODE : 1234 |

# MMC: 102 CALL FORWARD DCS ✓ CI ✓ 816 ✓ 408i ✓ iDCS500 ✓ iDCS100 ✓

**<u>Purpose</u>**: Programs call forward destinations for station users. Also allows call forwarding to be set after the destination has been entered.

The system allows a number of call forwarding options:

| FORWARD CANCEL | NO ANSWER             |
|----------------|-----------------------|
| ALL CALL       | BUSY/NO ANSWER        |
| BUSY           | EXT (external number) |

The FORWARD BUSY/NO ANSWER option allows both FORWARD BUSY and FOR-WARD NO ANSWER options to be activated at the same time, provided that destinations have already been entered for both.

*i*DCS500 and *i*DCS100 systems provide additional forwarding options:

FWD DND (Do Not Disturb) CFU (Forward All—*network only*)\* CFB (Forward Busy—*network only*)\* CFNR (Forward No Response—*network only*)\* CFB/CFNR (see description of Forward Busy/No Answer, above)\*

\* Network options are for forwarding calls to destinations on another system connected to your system's network.

### ACTION

- 1. Open programming and select **102** Display shows
- Dial station number (e.g., 205) OR
   Press VOLUME keys to select station and press RIGHT soft key to move cursor
- Dial 0–5 to select forward type OR
   Press VOLUME keys to select forward type and press RIGHT soft key to move cursor
- Dial destination number (e.g., 201) OR
   Press VOLUME keys to select destination and press RIGHT soft key to move cursor

### DISPLAY

[<u>2</u>01] FORWARD 0:FORWARD CANCEL

[205] FORWARD <u>0</u>:FORWARD CANCEL

| [205] FORWARD   |  |
|-----------------|--|
| 1:ALL CALL:NONE |  |

| [205] FORWARD          |  |
|------------------------|--|
| 1:ALL CALL:20 <u>1</u> |  |

- Dial 1 for YES, 0 for NO OR Press VOLUME keys to select YES or NO and press RIGHT soft key to return to step 2
- Press Transfer/TRSF to store and exit OR Press SPEAKER to store and advance to next MMC

Default Data: All stations 0 (Forward Cancel)

Related Items: MMC 301 Assign Station COS MMC 501 System-Wide Timers MMC 502 Station-Wide Timers MMC 701 Assign COS Contents MMC 722 Station Key Programming MMC 723 System Key Programming

# **MMC: 103**

SET ANSWER MODE DCS  $\checkmark$  CI  $\checkmark$  CII  $\checkmark$  816  $\checkmark$  408  $\checkmark$  408i  $\checkmark$  iDCS500  $\checkmark$  iDCS100  $\checkmark$ 

Purpose: Changes the answer mode of any keyset. Each keyset can have its answer mode set to one of the following:

0. RING: The keyset will ring in one of eight custom ring patterns. Calls are answered by pressing the ANS/RLS key or by lifting the handset.

1. AUTO ANSWER: After giving a short attention tone, the keyset will automatically answer internal calls on the speakerphone\*. When a C.O. line is transferred to a keyset in Auto Answer mode, the screened part of the call will be auto answered, but the keyset will ring when the transfer is made unless the user has pressed the ANS/RLS key or lifted the handset.

2. VOICE ANNOUNCE: The keyset will not ring. After a short attention tone, callers can make an announcement but the ANS/RLS key or handset must be used to answer calls.

\* Note: To answer C.O. calls automatically on *i*DCS500 systems, also set ON the option AUTO ANS CO SET in MMC 110.

### ACTION

- 1. Open programming and select **103 Display shows**
- 2. Dial keyset number (e.g., 205) OR Press VOLUME keys to select keyset and press RIGHT soft key to move cursor OR Press ANS/RLS to select all keysets
- 3. Dial 0, 1 or 2 to change ring mode OR Press VOLUME keys to select ring mode and press RIGHT soft key to return to step 2
- 4. Press Transfer/TRSF to store and exit OR Press SPEAKER to store and advance to next MMC
- **Default Data:** All keysets = RING **Ring frequency default = 5**
- **Related Items:** MMC 111 Keyset Ring Tone

DISPLAY

[201] ANS MODE **RING MODE** 

[205] ANS MODE RING MODE

[ALL] ANS MODE

[205] ANS MODE **VOICE ANNOUNCE** 

# **MMC: 104**

### STATION NAME DCS 🗸 CI 🗸 CII 🗸 816 🗸 408 🗸 408i 🗸 iDCS500 🗸 iDCS100 🗸

**Purpose:** Enters a name, up to 11 characters, to identify an individual keyset. The name

will display in the keyset's LCD.

Names are written using the keypad. Each key press moves the cursor and enters the selected character.\* For example, if the name is "SAM SMITH", press the number "7" four times to get the letter "S". Now press the number "2" once to get the letter "A" Continue selecting characters from the keypad to complete your name. Press the programmable "A" key to toggle between upper and lower case text. (Refer to section 1.5.2 in Part 1 for key descriptions).

\* Tip: When the character you want is on the same key as the previous character you typed in, press the VOLUME UP key to move the cursor to the right, then select the character.

The # key can be used for the following special characters (in sequence of key presses):

| # | space | & | ! | : | ? |   | , | % | \$ | - | < | > | /             | = |
|---|-------|---|---|---|---|---|---|---|----|---|---|---|---------------|---|
| [ | ]     | @ | ۸ | ( | ) | - | + | { | }  |   | ; | " | $\rightarrow$ |   |

### ACTION

- 1. Open programming and select **104 Display shows**
- 2. Dial station number (e.g., 205) OR Press VOLUME keys to select station and press RIGHT soft key to move cursor
- 3. Enter the station name using the procedure described above and press RIGHT soft key to return to step 2
- 4. Press Transfer/TRSF to store and exit OR Press SPEAKER to store and advance to next MMC

Default Data: None

Related Items: None DISPLAY

[201] STN NAME

[205] STN NAME

| [205] STN NAME |  |
|----------------|--|
| SAM SMITH      |  |
STATION SPEED DIAL

DCS  $\checkmark$  CI  $\checkmark$  CII  $\checkmark$  816  $\checkmark$  408  $\checkmark$  408i  $\checkmark$  iDCS500  $\checkmark$  iDCS100  $\checkmark$ 

**<u>Purpose</u>**: Programs personal speed dial numbers for stations. This may be particularly useful for single line telephones which are more difficult to program by the station user.

By default, each station has one block of speed dial locations or "bins" (numbered 00– 09) assigned to it. One block can hold up to 10 numbers. However, each station can have up to five blocks of speed dial locations assigned to it—giving a total of 50 numbers (00–49)—in <u>MMC 606, Assign Speed Block</u>.

Each speed dial may contain a trunk or trunk group access code (e.g. 9) followed by a separator (–) and up to 24 digits to be dialled. These dialled digits can be 0-9, **\*** and **#**. If the system recognises a valid trunk or trunk group access number, it will automatically insert the separator.

The following keys can also be used:

| <u>"B"</u> | Insert a flash code "F"                            |
|------------|----------------------------------------------------|
| <u>"C"</u> | Insert a pause code "P"                            |
| <u>"D"</u> | Insert a pulse/tone conversion code "C"            |
| <u>"E"</u> | Mask/unmask following digits (shows as "[" or "]") |
| <u>"F"</u> | Enter name for speed dial bin (see MMC 106)        |

(Refer to section 1.5.2 in Part 1 for key descriptions.)

### ACTION

### DISPLAY

1. Open programming and select **105** Display shows

 Dial station number (e.g. 205) OR Press VOLUME keys to select station and press RIGHT soft key to move cursor If selected station has no speed dial blocks assigned, the display will be as shown and a new station may be selected.

- Enter speed dial number (e.g., 05) OR Press VOLUME keys to select location and press RIGHT soft key to move cursor
- 4. Enter trunk access code (e.g., 9) followed by the number to be dialled (e.g., 08104264100)

If you make an error, press the HOLD key to clear an entire entry or use the VOLUME Down key to move the cursor back [<u>2</u>01] SPEED DIAL 00 :

[205] SPEED DIAL <u>0</u>0 :

| [ <u>2</u> 05] SPEED DIAL |
|---------------------------|
| NO SPEED BLOCK            |

| [205] | SPEED | DIAL |
|-------|-------|------|
| 05: _ |       |      |

| [205] | SPEED    | DIAL   |
|-------|----------|--------|
| 05:9  | -0810426 | 64100_ |

5. Press the "F" key to access MMC 106, Station Speed Dial Name, to enter name OR Press the LEFT soft key to return to step 3 (and enter new speed dial no) OR Press the RIGHT soft key to return to step 2 (and enter new station number) OR Press Transfer/TRSF to save and exit OR Press SPEAKER to save and advance to next MMC

Default Data: None

 MMC 106 Station Speed Dial Name

 MMC 606 Assign Speed Block

# MMC: 106 STATION SPEED DIAL NAME

DCS  $\checkmark$  CI  $\checkmark$  CII  $\checkmark$  816  $\checkmark$  408  $\checkmark$  408i  $\checkmark$  iDCS500  $\checkmark$  iDCS100  $\checkmark$ 

**<u>Purpose</u>:** Allows a name, up to 11 characters, to be entered for each personal speed dial location. This name enables the speed dial number to be located when the directory dial feature is used. The directory dial feature allows the display keyset user to select a speed dial location by viewing its name.

Names are written using the keypad. Each key press moves the cursor and enters the selected character.\* For example, if the name is "SAM SMITH", press the number "7" four times to get the letter "S". Now press the number "2" once to get the letter "A" Continue selecting characters from the keypad to complete your name. Press the programmable <u>"A" key</u> to toggle between upper and lower case text. (Refer to <u>section 1.5.2</u> in Part 1 for key descriptions.)

\* <u>Tip</u>: When the character you want is on the same key as the previous character you typed in, press the VOLUME Up key to move the cursor to the right, then select the character.

The # key can be used for the following special characters (in sequence of key presses):

| # | space | & | ! | •• | ? |   | , | % | \$ | - | ۷ | > | /             | = |
|---|-------|---|---|----|---|---|---|---|----|---|---|---|---------------|---|
| [ | ]     | @ | ۸ | (  | ) | _ | + | { | }  |   | ; | " | $\rightarrow$ |   |

### ACTION

- 1. Open programming and select **106** Display shows
- 2. Dial station number (e.g., 205) OR

Press VOLUME keys to select station and press RIGHT soft key to move cursor

If selected station has no speed dial bins, the display will be as shown and a new station may be selected

 Dial speed dial location (e.g., 01) OR

Press VOLUME keys to scroll through location numbers and press RIGHT soft key to move cursor

- 4. Enter the location name using the procedure described above and press RIGHT soft key to return to step 2
- Press Transfer/TRSF to store and exit OR Press SPEAKER to store and advance to next MMC

| [ <u>2</u> 01] SPEED | NAME |
|----------------------|------|
| 00:                  |      |

| [205] SPEED | NAME |
|-------------|------|
| <u>0</u> 0: |      |

| [ <u>2</u> 05] SPEED NAME |
|---------------------------|
| NO SPEED BLOCK            |

| [205] | SPEED | NAME |
|-------|-------|------|
| 01:   |       |      |

| [205] SPEED NAME |
|------------------|
| 01:SAM SMITH_    |

Default Data: None

**Related Items:** 

MMC 105 Station Speed Dial MMC 606 Assign Speed Block

**KEY EXTENDER** 

# **MMC: 107**

DCS  $\checkmark$  CI  $\checkmark$  CII  $\checkmark$  816  $\checkmark$  408  $\checkmark$  408i  $\checkmark$  iDCS500  $\checkmark$  iDCS100  $\checkmark$ 

**<u>Purpose</u>**: Views programmed key assignments and assigns extenders to programmable keys on keysets. (Extenders may also be entered in <u>MMC 722</u> or <u>MMC 723</u> when programming key assignments.)

You assign key extenders to those programmed keys which can have extenders to make general access feature keys more specific. For example, you may want to set a Speed Dial key to dial personal speed dial code 01 when selected (SPD01) or set a PAGE key to page zone 1 only (PAGE1). The feature keys that can have extenders are listed in the table over the page.

### ACTION

#### DISPLAY

205] EXT (MAST)

→DS207

18:DS

| 1. | Open programming and select <b>107</b><br>Display shows<br>OR                                                                                | [201] EXT (MAST)<br>01:CALL1 →<br>OR               |
|----|----------------------------------------------------------------------------------------------------|----------------------------------------------------|
|    | For 408 and 408i systems, display shows:                                                                                                    |                                                    |
| 2. | Dial keyset number (e.g., 205)<br>OR<br>Press VOLUME keys to scroll through keyset<br>numbers and press RIGHT soft key to move the<br>cursor | [205] EXT (MAST)<br><u>0</u> 1:CALL1 $\rightarrow$ |
| 3. | Enter key number (e.g., 18)<br>OR                                                                                                    | [205] EXT (MAST)<br>18:DS $\rightarrow$ _          |

Press VOLUME keys to scroll through keys and use RIGHT soft key to move the cursor OR Use above table to select desired extender

System will return to this step

 Press Transfer/TRSF to store and exit OR Press SPEAKER to store and advance to next MMC

Note: If the RIGHT soft key will not move the cursor to the right, you are attempting to add an extender to a key that cannot have one.

#### Default Data: None

**Related Items:** 

MMC 720 Copy Key Programming MMC 721 Save Station Key Programming MMC 722 Station Key Programming MMC 723 System Key Programming

| KEY FUNCTION   |                                    | EXTENDER                        |                      |                                                                                  |                  |                                  |  |  |
|----------------|------------------------------------|---------------------------------|----------------------|----------------------------------------------------------------------------------|------------------|----------------------------------|--|--|
|                |                                    | DCS                             | CII                  | 816                                                                              | 408/408i         | iDCS                             |  |  |
| AB             | Absence                            |                                 |                      |                                                                                  |                  |                                  |  |  |
| ACC or<br>ACCT | Account Code                       | N/A                             |                      |                                                                                  |                  | 000–999 ( <i>i</i> DCS500 only)  |  |  |
| BOSS           | Boss and Secretary                 | 1–4                             | 1–4                  | 1-4                                                                              | 1–2              | 1–4                              |  |  |
| CR             | Call Record (Voice Mail)           |                                 |                      | Mailbox                                                                          | number           |                                  |  |  |
| CS             | UCD Call Status                    |                                 |                      | UCD grou                                                                         | p number         |                                  |  |  |
| DIR            | Directory dial by name type        |                                 |                      | 1-                                                                               | -3               |                                  |  |  |
| DP             | Directed Pick Up                   |                                 |                      | Station or station                                                               | n group number   |                                  |  |  |
| DS             | Direct Station Select              |                                 |                      | Station                                                                          | number           |                                  |  |  |
| EP             | Established Call Pickup            |                                 | Ν                    | I/A                                                                              |                  | Station no. (iDCS500 'L' only)   |  |  |
| FWRD           | Call Forward                       | 0–5                             | 0–5                  | 0–5 0–5                                                                          |                  | 0–4, 6–9, <b>*</b>               |  |  |
| GPIK           | Group Pick Up                      | 01–20                           | 20 01–20 01–08 01–04 |                                                                                  | 01–04            | 01–99 (iDCS500), 01–20 (iDCS100) |  |  |
| IG             | In/Out Group                       |                                 |                      | Station gro                                                                      | up number        | · ·                              |  |  |
| MMPG           | Meet Me Page                       | 0–9, <b>*</b>                   | 0–9, <b>*</b>        | 0–4, 5, <b>*</b>                                                                 | 0–2, 5, <b>*</b> | 0–9, <b>*</b>                    |  |  |
| PAGE           | Page                               | 0–9, <b>*</b>                   | 0–9, <b>*</b>        | 0–4, 5, <b>*</b>                                                                 | 0–2, 5, <b>*</b> | 0–9, <b>*</b>                    |  |  |
| PARK           | Park Orbits                        |                                 |                      | 0-                                                                               | -9               |                                  |  |  |
| PMSG           | PMSG Programmed Station<br>Message |                                 | 01                   | 01–25 <i>(i</i> DCS500 'L ')<br>01–20 ( <i>i</i> DCS500 'M' and <i>i</i> DCS100) |                  |                                  |  |  |
| RP             | Ring Plan                          |                                 | N/A                  |                                                                                  |                  | 1–6                              |  |  |
| RSV            | Room Status View                   | 0–4                             | 0-4                  | N/A                                                                              | N/A              | 0-4                              |  |  |
| SG             | Station Group                      |                                 |                      | Station gro                                                                      | up number        | •                                |  |  |
| SPD            | Speed Dial: Personal               | 00–49                           | 00–49,               | 00–49                                                                            | 00–49            | 00–49                            |  |  |
|                | System                             | 500–999                         | 500–999              | 500–799                                                                          | 500–699          | 500–999                          |  |  |
| SP             | UCD Supervisor                     | UCD group number N/A            |                      |                                                                                  |                  | UCD group no.                    |  |  |
| VG             | VM group message                   | Station group number            |                      |                                                                                  |                  |                                  |  |  |
| VM             | VM Memo                            | Station or station group number |                      |                                                                                  |                  |                                  |  |  |
| VT             | VM Transfer                        | VM/AA group number              |                      |                                                                                  |                  |                                  |  |  |

### **STATION STATUS**

DCS  $\checkmark$  CI  $\checkmark$  CII  $\checkmark$  816  $\checkmark$  408  $\checkmark$  408i  $\checkmark$  iDCS500  $\checkmark$  iDCS100  $\checkmark$ 

### Purpose: (This is a read-only MMC.)

Displays the attributes (status) of a station. Use the VOLUME keys to scroll through the status displays for your system in the sequence shown in the table.

| DCS                                                           | Compact II                                                     | 816                                         | 408 / 408i                                  | iDCS500                                                    | iDCS100                                                    |
|---------------------------------------------------------------|----------------------------------------------------------------|---------------------------------------------|---------------------------------------------|------------------------------------------------------------|------------------------------------------------------------|
| PORT NO: #:<br>Cabinet (1–3) /<br>Slot (1–7) / Port<br>(1–16) | PORT NO: Slot<br>(BASE, OSLI,<br>MISC, EX1–7) /<br>Port (1–16) | PORT NO: 8DLI<br>(01–08) or 4SLI<br>(01–04) | PORT NO: 4DLI<br>(01–04) or 4SLI<br>(01–04) | PORT NO:<br>Cabinet (1–3) /<br>Slot (1–9) / Port<br>(1–16) | PORT NO:<br>Cabinet (1–3) /<br>Slot (1–9) / Port<br>(1–16) |
| TENANT NUM-<br>BER: 1–2                                       | TYPE: Type of<br>phone (e.g. 12B<br>EU)                        | TYPE: Type of<br>phone (e.g. 12B<br>EU)     | TYPE: Type of<br>phone (e.g. 12B<br>EU)     | TYPE: Type of<br>phone (e.g. 12B<br>EU)                    | TYPE: Type of<br>phone (e.g. 12B<br>EU)                    |
| TYPE: Type of<br>phone (e.g.<br>12B, 24B)                     | PICKUP<br>GROUP: None,<br>01–20                                | PICKUP<br>GROUP: None,<br>01–08             | PICKUP<br>GROUP: None,<br>01–04             | PICKUP<br>GROUP: None,<br>01–99                            | PICKUP<br>GROUP: None,<br>01–20                            |
| PICKUP<br>GROUP: None,<br>01–20                               | SGR: None,<br>Station Group<br>Number                          | SGR: None,<br>Station Group<br>Number       | SGR: None,<br>Station Group<br>Number       | SGR: None,<br>Station Group<br>Number                      | SGR: None,<br>Station Group<br>Number                      |
| SGR: Station<br>Group Number                                  | BOSS-SECR:<br>None, BOSS,<br>SECR                              | BOSS-SECR:<br>None, BOSS,<br>SECR           | BOSS-SECR:<br>None, BOSS,<br>SECR           | BOSS-SECR:<br>None, BOSS,<br>SECR                          | BOSS-SECR:<br>None, BOSS,<br>SECR                          |
| BOSS-SECR:<br>None, BOSS,<br>SECR                             | PAGE: Page<br>Zone (None, 1–<br>4, *)                          | PAGE: Page<br>Zone (None, 1–<br>4, *)       | PAGE: Page<br>Zone (None, 1–<br>2)          | PAGE: Page<br>Zone (None,<br>1–4, *)                       | PAGE: Page<br>Zone (None,<br>1–4, *)                       |
| PAGE: Page<br>Zone (None, 1–<br>4, *)                         | DAY COS NO:<br>COS (01–30)                                     | DAY COS NO:<br>COS (01–10)                  | DAY COS NO:<br>COS (1–4)                    | COS (01–30) for<br>Ring Plans 1&2                          | COS (01–30) for<br>Ring Plans 1&2                          |
| DAY COS NO:<br>COS (01–30)                                    | NIGHT COS<br>NO: COS (01–<br>30)                               | NIGHT COS<br>NO: COS (01–<br>10)            | NIGHT COS<br>NO: COS (1–4)                  | COS (01–30) for<br>Ring Plans 3&4                          | COS (01–30) for<br>Ring Plans 3&4                          |
| NIGHT COS<br>NO: COS (01–<br>30)                              | _                                                              | —                                           | _                                           | COS (01–30) for<br>Ring Plans 5&6                          | COS (01–30) for<br>Ring Plans 5&6                          |
| _                                                             | _                                                              |                                             | _                                           | TENANT<br>GROUP: 1–2                                       | TENANT<br>GROUP: 1–2                                       |

#### ACTION

- 1. Open programming and select **108** Display shows first station (e.g. for Compact II)
- Dial station number (e.g., 205) OR Press VOLUME keys to select station and press RIGHT soft key to move cursor
- Press VOLUME keys to scroll through status displays and press RIGHT soft key to return to step 2
- Press Transfer/TRSF to exit OR Press SPEAKER to advance to next MMC

| Default Data: | Port No:           | Follows hardware position |
|---------------|--------------------|---------------------------|
|               | Type:              | Follows phone type        |
|               | Tenant Number:     | 1                         |
|               | Pickup Group:      | 01                        |
|               | SGR:               | None                      |
|               | Boss–Secr:         | None                      |
|               | Page:              | None                      |
|               | Day COS No:        | 01 (or 1)                 |
|               | Night COS No:      | 01 (or 1)                 |
|               | COS all ring plans | 01 ( <i>i</i> DCS only)   |

 MMC 301 Assign Station COS

 MMC 302 Pickup Groups

 MMC 303 Assign Boss/Secretary

 MMC 601 Assign Station Group

 MMC 604 Assign Station to Page Zone

 MMC 803 Assign Tenant Group

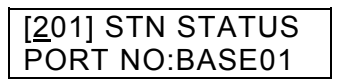

| [205] STN STATUS       |  |
|------------------------|--|
| <u>P</u> ORT NO:EX1-01 |  |

### DATE DISPLAY

DCS 🗸 CI 🗸 CII 🗸 816 🗸 408 🗸 408i 🗸 iDCS500 🗸 iDCS100 🗸

**Purpose**: Selects the date and time display mode on a per-keyset basis or system-wide.

| 0 | COUNTRY | Sets overall display | format and has two options: |
|---|---------|----------------------|-----------------------------|
|   |         | 0 = ORIENTAL         | MM/DD DAY HH:MM             |
|   |         | 1 = WESTERN          | DAY DD MON HH:MM            |
|   |         |                      |                             |

- 1CLOCKSets format of clock display and has two options:<br/>0 = 12 HOURDisplays 1 P.M. as 01:00<br/>Displays 1 P.M. as 13:001= 24 HOURDisplays 1 P.M. as 13:00
- 2 DISPLAY Sets format of DAY and MONTH display and has two options: 0 = UPPER CASE Displays Friday as FRI and March as MAR 1 = LOWER CASE Displays Friday as Fri and March as Mar

### ACTION

- 1. Open programming and select **109** Display shows
- Dial keyset number (e.g., 205) OR Press VOLUME keys to select keyset and press RIGHT soft key to move cursor OR Press ANS/RLS for all keysets
- Dial 0–2 to select option (e.g. Country) OR Press VOLUME keys to scroll through modes and press RIGHT soft key to move cursor
- Dial 0 or 1 to select option format (e.g. Oriental) OR
   Press VOLUME keys to select format and press RIGHT soft key to return to step 2
- Press Transfer/TRSF to store and exit OR Press SPEAKER to store and advance to next MMC

| Default Data: | Country: | Western   |
|---------------|----------|-----------|
|               | Clock:   | 24 hour   |
|               | Display: | Lowercase |

Related Items: MMC 505 Assign Date and Time

### DISPLAY

| [ <u>2</u> 01] | DAY FORMAT  |
|----------------|-------------|
| COUN           | TRY:WESTERN |
|                |             |

[205] DAY FORMAT <u>C</u>OUNTRY:WESTERN

| [ALL]        | DAY FORMAT |
|--------------|------------|
| <u>C</u> OUN | TRY:?      |

| [205] | DAY FORMAT           |
|-------|----------------------|
| COUN  | TRY: <u>W</u> ESTERN |

| [205] | DAY FORMAT            |
|-------|-----------------------|
| COUN  | TRY: <u>O</u> RIENTAL |

### **STATION ON/OFF**

DCS  $\checkmark$  CI  $\checkmark$  CII  $\checkmark$  816  $\checkmark$  408  $\checkmark$  408i  $\checkmark$  iDCS500  $\checkmark$  iDCS100  $\checkmark$ 

**<u>Purpose</u>**: Sets any of the following keyset features.

| Automatically starts the stopwatch timer during a C.O. call. (CALL COST option, below, should be OFF for this feature to work.)                                                                                                    |
|----------------------------------------------------------------------------------------------------|
| When ON, this feature disables the hookswitch allowing a headset user to answer all calls by pressing the ANS/RLS key.                                                                                                    |
| When ON, this feature allows the user to dial numbers on the keypad without having to first lift the handset or press the SPEAKER key.                                                                                                    |
| Allows the user to hear a slight tone when pressing keys on the keyset.                                                                                                    |
| Allows the user to hear the latter part of page announcements if the keyset becomes free during a page.                                                                                                    |
| When OFF, requires the user to press the fast flashing key to answer a ringing call after lifting the handset.                                                                                                    |
| If enabled (ON), LCD shows real-time call cost based on Me-<br>tering Pulses arrived. (See AUTO TIMER option.)                                                                                                    |
| If enabled (ON), station will automatically camp on to dialled extension without user pressing CAMP-ON key ( <i>i</i> DCS500 'L' systems only).                                                                                                    |
| Determines whether a station using Answering Machine Emu-<br>lation will hear their personal greeting or background music<br>(BGM) while callers are listening to the personal greeting. A<br>BGM source must be selected for this to work. (Cadence,<br>SVMi-8 and SVMi-4 voice mail systems only.) |
| Sets the Answering Machine Emulation password ON or OFF. (Voice mail systems only.)                                                                                                    |
| If enabled (ON), the speed dial name associated with a speed dial number is displayed on a keyset with LCD when using speed dialling ( <i>i</i> DCS500 'L' systems only).                                                                                                    |
| If enabled (ON), saves information on all calls that ring at an extension. If disabled (OFF), saves information only on calls that were not answered at the extension or which were answered by voice mail ( <i>i</i> DCS500 'L' systems only).                                                      |
| If enabled (ON), OHVA calls will be heard over the handset, not over the speakerphone ( <i>i</i> DCS500 'L' systems only).                                                                                                    |
| When ON, the keyset displays the call timer for the duration of<br>an incoming trunk call (if AUTO TIMER is ON). When OFF, the<br>CLIP number for a call is displayed for the duration of the call.<br>(Not applicable to 408 systems.)                                                              |
|                                                                                                    |

AUTO ANS CO
 If enabled (ON), keyset will automatically answer outside calls through the speakerphone. For this to work, the keyset must be set to Auto Answer mode in <u>MMC 103.</u> Calls to groups cannot be auto-answered. (*i*DCS500 systems only.)
 AUTO ANS NET
 If enabled (ON), keyset will automatically answer outside calls from the QSIG network. For this to work, the keyset must be set to Auto Answer mode in <u>MMC 103.</u> Calls to groups cannot

Note: Keyset users can set or change these options for their own keyset (refer to your *Samsung Keyset User Guide* for details).

be auto-answered. (iDCS500 systems only.)

### ACTION

- DISPLAY
- 1. Open programming and select **110** Display shows
- Dial station number (e.g., 205) OR Press VOLUME keys to select keyset and press RIGHT soft key to move cursor OR Press ANS/RLS for all keysets
- 3. Press VOLUME keys to select option and press RIGHT soft key to move cursor
- Dial 1 for ON or 0 for OFF OR Press VOLUME keys to select ON or OFF and press LEFT or RIGHT soft key to return to step 3
- Press Transfer/TRSF to store and exit OR Press SPEAKER to store and advance to next MMC

### **Default Data:**

| AUTO HOLD   | Off | AME BGM       | Off |
|-------------|-----|---------------|-----|
| AUTO TIMER  | On  | AME PSWD/CODE | Off |
| HEADSET USE | Off | DISP SPDNAME  | Off |
| HOT KEYPAD  | On  | CID REVW ALL  | On  |
| KEY TONE    | On  | SECURE OHVA   | On  |
| PAGE REJOIN | On  | NOT CONT.CID  | Off |
| RING PREF   | On  | AUTO ANS CO   | Off |
| CALL COST   | Off | AUTO ANS NET  | Off |
| AUTO CAMPON | Off |               |     |
|             |     |               |     |

Related Items: <u>MMC 301 Assign Station COS</u> <u>MMC 701 Assign COS Contents</u> [<u>2</u>01] STN ON/OFF AUTO HOLD :OFF

| [205] STN ON/OFF       |  |
|------------------------|--|
| <u>A</u> UTO HOLD :OFF |  |

| [ALL] STN ON/OFF     |
|----------------------|
| AUTO HOLD : <u>?</u> |

| [205] STN ON/OFF        |
|-------------------------|
| HOT KEYPAD : <u>O</u> N |

| [205] STN ON/OFF         |
|--------------------------|
| HOT KEYPAD : <u>O</u> FF |

### **KEYSET RING TONE**

DCS  $\checkmark$  CI  $\checkmark$  CII  $\checkmark$  816  $\checkmark$  408  $\checkmark$  408i  $\checkmark$  *i*DCS500  $\checkmark$  *i*DCS100  $\checkmark$ 

**<u>Purpose</u>**: Selects the ring tone heard at each keyset.

There are eight (1-8) ring tones available. A short tone burst of the selection will be heard when a key is pressed.

### ACTION

- 1. Open programming and select **111** Display shows
- Dial keyset number (e.g., 205) OR Press VOLUME keys to select station and press RIGHT soft key to move cursor OR Press ANS/RLS to select all keysets
- Dial 1–8 to select ring tone OR Press VOLUME keys to select ring tone and press RIGHT soft key to move cursor
- Press Transfer/TRSF to store and exit OR Press SPEAKER to store and advance to next MMC
- Default Data: SELECTION 5

Related Items: MMC 114 Station Volume

| [ <u>2</u> 01] RING TONE |  |
|--------------------------|--|
| SELECTION 5              |  |

| [205] RING TONE |  |
|-----------------|--|
| SELECTION 5     |  |

| [ALL] RING TONE |
|-----------------|
| SELECTION ?     |

| [205] RING TONE |  |
|-----------------|--|
| SELECTION 6     |  |

ALARM REMINDER

DCS  $\checkmark$  CI  $\checkmark$  CII  $\checkmark$  816  $\checkmark$  408  $\checkmark$  408i  $\checkmark$  iDCS500  $\checkmark$  iDCS100  $\checkmark$ 

**<u>Purpose</u>**: Sets or changes the alarm clock/appointment reminder feature for any station. A number of alarms may be set for each station: three (1-3) for DCS and *i*DCS systems, or two (1-2) for Compact II, 816 and 408/408i systems. Each alarm may be defined as a one-time or TODAY alarm, or as a DAILY alarm, or NOTSET as described below.

Dial 0: NOTSET Dial 1: TODAY Dial 2: DAILY

The TODAY alarm is automatically cancelled after it rings, while the DAILY alarm rings every day at the same time.

### ACTION

- 1. Open programming and select **112** Display shows
- Dial station number (e.g., 205) OR Press VOLUME keys to select station and press RIGHT soft key to move cursor
- Dial alarm number (e.g., 2) OR Press VOLUME keys to select alarm and press RIGHT soft key to move cursor OR Press LEFT soft key to return to step 2
- Enter alarm time in 24-hour clock format (e.g., 1300)
   Display will automatically advance to step 5
- Dial valid entry from above list for alarm type (e.g. 2, DAILY) OR Press VOLUME keys to select alarm type and press RIGHT soft key to move cursor and return to step 2
- Press Transfer/TRSF to store and exit OR Press SPEAKER to store and advance to next MMC

### Default Data: Alarms set to NOTSET

Related Items: None

| ALM CLK(1) |
|------------|
| →NOTSET    |
|            |

| [205] | ALM CLK( <u>1</u> ) |
|-------|---------------------|
| HHMM: | →NOTSET             |

| [205] | ALM CLK( <u>2</u> ) |
|-------|---------------------|
| HHMM: | →NOTSET             |

| [205]            | ALM CLK (2) |  |
|------------------|-------------|--|
| HHMM:1300→NOTSET |             |  |
|                  |             |  |

| [205]  | ALM CLK (2)                |
|--------|----------------------------|
| HHMM:1 | 300 <b>→</b> <u>D</u> AILY |

### **VIEW MEMO NUMBER**

DCS 🗸 CI 🖌 CII 🖌 816 🖌 408 🗸 408i 🗸 iDCS500 🗸 iDCS100 🗸

**<u>Purpose</u>**: Enters memos on stations. Up to three memos can be entered, depending on your system. <u>MMC 116 (Alarm and Message)</u> can be programmed to remind the keyset user to read the memo(s).

Each memo can be up to 13 characters long and is entered using the dial keypad. For example, press "6" twice to enter the letter "M", and press "3" three times for an "E". Continue selecting characters from the keypad to complete the memo. Press the programmable <u>"A" key</u> to toggle between upper and lower case text. (Refer to <u>section 1.5.2</u> in Part 1 for key descriptions.)

<u>Tip</u>: When the character you want is on the same key as the previous character you typed in, press the VOLUME Up key to move the cursor to the right, then select the character.

The # key can be used for the following special characters (in sequence of key presses):

| # | space | & | ! | : | ? |   | , | % | \$ | - | < | > | /             | = |
|---|-------|---|---|---|---|---|---|---|----|---|---|---|---------------|---|
| [ | ]     | @ | ^ | ( | ) | - | + | { | }  |   | ; |   | $\rightarrow$ | ` |

### ACTION

- 1. Open programming and select **113** Display shows
- Dial the keyset number (e.g., 205) OR Press VOLUME keys to select station and press RIGHT soft key to move cursor
- Dial memo number (1–3) OR Press VOLUME keys to select and press RIGHT soft key to move cursor
- 4. Press RIGHT soft key to move cursor and add memo using above procedure
- Press Transfer/TRSF to store and exit OR Press SPEAKER to store and advance to next MMC

Related Items: MMC 116 Alarm and Message

| [ <u>2</u> 01] VIEW MEMO<br>1: |  |
|--------------------------------|--|
| [205] VIEW MEMO<br><u>1</u> :  |  |

| [205] | VIEW | MEMO |
|-------|------|------|
| 1:_   |      |      |

| [205] VIEW MEMO |  |
|-----------------|--|
| 1:CALL TOM      |  |

### **STATION VOLUME**

DCS 🖌 CI 🖌 CII 🖌 816 🖌 408 🖌 408i 🖌 iDCS500 🖌 iDCS100 🗸

**<u>Purpose</u>**: Sets volume levels for keysets.

- 0 RING VOLUME Set a level for ring volume. There are eight volume levels: level 1 is the lowest and level 8 the highest.
- 1 OFF-RING VOL Set a level for off-hook ring volume. There are eight volume levels: level 1 is the lowest and level 8 the highest.
- 2 HANDSET VOL Set a level for listening volume through handset. There are eight volume levels: level 1 is the lowest and level 8 the highest.
- 3 SPEAKER VOL Set a level for listening volume for conversations through the speaker. There are 16 volume levels: level 1 is the lowest and level 16 the highest.
- 4 BGM VOLUME Set a level for background music volume. There are 16 volume levels: level 1 is the lowest and level 16 the highest.
- 5 PAGE VOLUME Set a level for listening volume for internal page through the speaker when your keyset is idle and BGM is turned on. There are 16 volume levels: level 1 is the lowest and level 16 the highest (*i*DCS500 and *i*DCS100 only).

### ACTION

### DISPLAY

- Open programming and select **114** Display shows
- 2. Dial keyset number (e.g. 205)
- Dial option number (e.g. 1) OR Press VOLUME keys to select option and press RIGHT soft key
- Dial volume level using keypad (you will hear a brief tone for the level you select) and system returns to step 3 OR

Press VOLUME keys to select volume (you will hear a brief tone for each level) and press RIGHT soft key to return to step 3

 Press Transfer/TRSF to store and exit OR Press SPEAKER to store and advance to next MMC

[201] STN VOLUME RING VOLUME : 4

<u>R</u>ING VOLUME : 4

[205] STN VOLUME OFF-RING VOL: <u>4</u>

| [205] STN VOLUME |  |
|------------------|--|
| OFF-RING VOL: 3  |  |

| Default Data: | Ring Volume          | 4  |
|---------------|----------------------|----|
|               | Off-Hook Ring Volume | 4  |
|               | Handset Volume       | 4  |
|               | Speaker Volume       | 13 |
|               | BGM Volume           | 13 |
|               | Page Volume          | 13 |

Related Items: MMC 111 Keyset Ring Tone

# MMC: 115 SET PROGRAMMED MESSAGE

DCS 🗸 CI 🖌 CII 🖌 816 🖌 408 🖌 408i 🖌 iDCS500 🖌 iDCS100 🗸

**Purpose**: Sets or cancels a programmed message at individual or all keysets.

There are up to 20 or 30 programmed messages available (01–20 or 01–30) depending on the system you are using. These messages are as set up in <u>MMC 715, Programmed</u> <u>Station Message</u>.

### ACTION

- 1. Open programming and select **115** Display shows
- Dial keyset number (e.g., 205) OR Press VOLUME keys to select station and press RIGHT soft key to move cursor OR Press ANS/RLS to select all keysets
- Dial 01–20 to select message number (e.g., 05) OR
   Press VOLUME keys to select message and press RIGHT soft key to return to step 2
   OR
   Select 00 to cancel a previously set message
- Press Transfer/TRSF to store and exit OR Press SPEAKER to store and advance to next MMC

Default Data: No messages selected

Related Items: <u>MMC 715 Programmed Station Message</u> <u>MMC 722 Station Key Programming</u> <u>MMC 723 System Key Programming</u>

DISPLAY

| [201] PGMMSG(00) |
|------------------|
| CANCEL PGM MSG   |

[205] PGMMSG(<u>0</u>0) CANCEL PGM MSG

[ALL] PGMMSG(<u>?</u>?)

[205] PGMMSG(<u>0</u>5) PAGE ME all keysets.

# MMC: 116 ALARM AND MESSAGE

**Purpose:** Sets or changes the alarm clock/appointment reminder feature for individual or

For DCS and *i*DCS systems, three alarms (1–3) can be set for each station. For other systems, two alarms (1–2) can be set. Each alarm may be defined as a one-time or TO-DAY alarm, as a DAILY alarm, or NOTSET as described below. The TODAY alarm is automatically cancelled after it rings, while the DAILY alarm rings every day at the same time. It is also possible to set a message to display when the alarm is sounded.

| Dial | Alarm Type |
|------|------------|
| 0    | NOTSET     |
| 1    | TODAY      |
| 2    | DAILY      |

Messages are written using the keypad. Each key press moves the cursor and enters the selected character.\* For example, if the message is "MEETING", press the number "6" once to get the letter "M". Now press the number "3" twice to get the letter "E" Continue selecting characters from the keypad to complete your message. Press the programmable <u>"A" key</u> to toggle between upper and lower case text. (Refer to <u>section 1.5.2</u> in Part 1 for key descriptions.)

\* <u>Tip</u>: When the character you want is on the same key as the previous character you typed in, press the VOLUME Up key to move the cursor to the right, then select the character.

The # key can be used for the following special characters (in sequence of key presses):

| # | space | & | ! | : | ? |   | , | % | \$ | - | < | > | /             | = |
|---|-------|---|---|---|---|---|---|---|----|---|---|---|---------------|---|
| [ | ]     | 0 | ^ | ( | ) | _ | + | { | }  |   | ; | " | $\rightarrow$ | ì |

#### ACTION

- 1. Open programming and select **116** Display shows
- Dial keyset number (e.g., 205) OR Press VOLUME keys to select station and press RIGHT soft key to move cursor OR Press ANS/RLS to select all stations
- Dial alarm number (e.g., 2) OR Press VOLUME keys to select alarm and press RIGHT soft key to move cursor

| [ <u>2</u> 01] | ALM REM(1) |
|----------------|------------|
| HHMM:          | → NOTSET   |

| [205] | ALM REM( <u>1</u> ) |
|-------|---------------------|
| HHMM: | ➔ NOTSET            |

| [ALL] | ALM REM( <u>1</u> ) |
|-------|---------------------|
| HHMM: | → NOTSET            |
|       |                     |

| [205] | ALM REM( <u>2</u> ) |
|-------|---------------------|
| HHMM: | → NOTSET            |

- 4. Enter alarm time in 24-hour clock format (e.g., 1300 for 1pm)
- Dial valid entry from above list for alarm type (e.g. 2, DAILY)
   OR
   Press VOLUME keys to select alarm type and press RIGHT soft key to move cursor
- 6. Enter message using above method and press RIGHT soft key to return to step 2
- Press Transfer/TRSF to store and exit OR Press SPEAKER to store and advance to next MMC
- Default Data: Alarms set to NOTSET

Related Items: None

| [205]  | ALM REM(2)                 |
|--------|----------------------------|
| HHMM:1 | 300→ NOTSET                |
|        |                            |
| [205]  | ALM REM(2)                 |
| HHMM:1 | 300 <b>→</b> <u>D</u> AILY |

| [205]   | ALM REM(2) |
|---------|------------|
| Meeting |            |

# MMC: 119 CLIP DISPLAY DCS ✓ CI ✓ S16 ✓ 408 ✓ iDCS500 ✓ iDCS100 ✓

**Purpose:** Changes the order in which CLIP information is displayed on a keyset LCD.

CLIP display options are:

- 0 NO DISPLAY No CLIP data is displayed.
- 1 NUMBER FIRST CLIP number received from central office is displayed first.
- 2 NAME FIRST CLIP name is displayed first (if set in <u>MMC 728</u>)

### ACTION

- 1. Open programming and select **119** Display shows
- Enter keyset number (e.g. 204) OR Press VOLUME keys to scroll through stations and press RIGHT soft key to select a station OR Press ANS/RLS to select all keysets
- Dial display option 0, 1 or 2 (e.g. 2) Press VOLUME keys to select option and press RIGHT or LEFT soft key to return to step 2
- Press Transfer/TRSF to store and exit OR Press SPEAKER to save and advance to next MMC

Default Data : NUMBER FIRST

Related Items: MMC 728 CLIP Translation Table

### DISPLAY

| [ <u>2</u> 01] | CLIP DISP. |
|----------------|------------|
| NUME           | BER FIRST  |

[204] CLIP DISP. <u>N</u>UMBER FIRST

| [ALL] CLIP DISP.<br><u>?</u>   |  |
|--------------------------------|--|
| [204] CLIP DISP.<br>NAME FIRST |  |

### **KEYSET LANGUAGE**

DCS  $\checkmark$  CI  $\checkmark$  CII  $\checkmark$  816  $\checkmark$  408  $\checkmark$  408i  $\checkmark$  iDCS500  $\checkmark$  iDCS100  $\checkmark$ 

**Purpose:** Assigns an LCD display based on a keyset user's own language. Options include some or all of the following, depending on your system:

ENGLISH GERMAN PORTUGAL NORSK (NORWAY) DANISH DUTCH ITALY SPANISH SWEDISH SPANISH / USA FRENCH / CANADA

### ACTION

### DISPLAY

- 1. Open programming and select **121** Display shows
- Dial keyset number (e.g., 205) OR Press VOLUME KEYS to select keyset and press RIGHT soft key OR Press ANS/RLS to select all keysets
- 3. Press VOLUME keys to select language and press RIGHT soft key.
- Press Transfer/TRSF to store and exit OR Press SPEAKER to store and advance to next MMC

Default Data: ENGLISH

Related Items: MMC 809 System MMC Language

[<u>2</u>01] LANGUAGE ENGLISH

[205] LANGUAGE <u>E</u>NGLISH

[ALL] LANGUAGE <u>?</u>

[205] LANGUAGE GERMAN

### **SPOT INFOSPD**

DCS X CI X CII X 816 X 408 X 408i X iDCS500 I iDCS100 I

### <u>Purpose</u>: (*i*DCS systems only.)

Regulates the speed at which messages scroll across keyset displays when the INFDSP key is pressed. The INFDSP key is assigned in either <u>MMC 722</u> or <u>MMC 723</u>. Values are set between 0300 mS (fastest speed) and 1 second (lowest speed).

Note: INFDSP refers to the information display associated with the EasySet and *i*DCS News applications available from Samsung. Contact your dealer for more details.

### ACTION

### DISPLAY

03**→** 

03**→** 

03**→** 

03**→**07

[201] CALL SPEED

[205] CALL SPEED

[ALL] CALL SPEED

[205] CALL SPEED

- 1. Open programming and select **122** Display shows
- Dial keyset number (e.g., 205) OR Press VOLUME KEYS to select keyset and press RIGHT soft key OR Press ANS/RLS to select all keysets
- 3. Enter value 03–10 (two digits) e.g. 07
- Press Transfer/TRSF to store and exit OR Press SPEAKER to store and advance to next MMC

Default Data: 0300 mS

Related Items: <u>MMC 722 Station Key Programming</u> <u>MMC 723 System Key Programming</u>

### OPEN CUSTOMER PROGRAMMING

### DCS $\checkmark$ CI $\checkmark$ CII $\checkmark$ 816 $\checkmark$ 408 $\checkmark$ 408i $\checkmark$ iDCS500 $\checkmark$ iDCS100 $\checkmark$

**<u>Purpose</u>**: Opens (enables) or closes (disables) customer-level programming.

If programming is not opened and an attempt is made to access a customer-level MMC, the error message [NOT PERMIT] will be displayed. A four-digit passcode is required to enable customer programming (by default this is 1234, but can be changed in <u>MMC 201</u>, if required). Each digit can be 0–9. When opened, this MMC allows access to all MMCs specified by the system installer in <u>MMC 802</u>, <u>Customer Access MMC Number</u>.

#### ACTION

- 1. Press **Transfer/TRSF 200** Display shows
- 2. Enter passcode

Correct code shows

Incorrect code shows

- Dial 1 for ENABLE or 0 for DISABLE OR Press VOLUME keys to select ENABLE or DIS-ABLE and press RIGHT soft key
- Press SPEAKER to advance to MMC entry level and press VOLUME keys to select MMC (e.g. 212) OR Enter MMC number and press RIGHT soft

key to enter MMC

5. Press Transfer/TRSF to exit

| Default Data: | DISABLE (closed) |
|---------------|------------------|
|               | Passcode=1234    |

Related Items: <u>MMC 201 Change Customer Passcode</u> <u>MMC 501 System-Wide Timers</u> <u>MMC 802 Customer Access MMC Number</u>

#### DISPLAY

ENABLE CUS.PROG. PASSCODE:\_

ENABLE CUS.PROG. PASSCODE: \*\*\*\*

ENABLE CUS.PROG. DISABLE

ENABLE CUS.PROG. PASSWORD ERROR

ENABLE CUS.PROG. ENABLE

| 212:ALARM RING  |  |
|-----------------|--|
| SELECT PROG. ID |  |

### CHANGE CUSTOMER PASSCODE

DCS  $\checkmark$  CI  $\checkmark$  CII  $\checkmark$  816  $\checkmark$  408  $\checkmark$  408i  $\checkmark$  iDCS500  $\checkmark$  iDCS100  $\checkmark$ 

**<u>Purpose</u>**: Changes the passcode allowing access to <u>MMC 200, Open Customer Programming</u>, from its current value.

### ACTION

- 1. Open programming and select **201**
- 2. Enter new passcode (maximum four digits)
- 3. Re-enter new passcode for verfification

If verification is successful you see: (now go to step 4) OR If verification fails you see: and system returns to step 2

 Press Transfer/TRSF to store and exit OR Press SPEAKER to store and advance to next MMC

Default Data: Passcode = 1234

Related Items: MMC 200 Open Customer Programming

### DISPLAY

CUST. PASSCODE NEW CODE:\_

CUST. PASSCODE NEW CODE: \*\*\*\*

CUST. PASSCODE VERIFY: \*\*\*\*

CUST. PASSCODE VERIFY :SUCCESS

CUST. PASSCODE VERIFY :FAILURE

### CHANGE FEATURE PASSCODES

DCS  $\checkmark$  CI  $\checkmark$  CII  $\checkmark$  816  $\checkmark$  408i  $\checkmark$  408  $\checkmark$  iDCS500  $\checkmark$  iDCS100  $\checkmark$ 

**Purpose:** Changes the passcode for the following features.

| RING PLAN (iDCS only)                   | AA RECORD                                             |
|-----------------------------------------|-------------------------------------------------------|
| DAY/NIGHT (not <i>i</i> DCS)            | DECT (BSI) REGISTER                                   |
| DISA ALARM                              | DELETE ('Delete' code for Hotel billing-refer to your |
| ALARM CLR (Alarm Clear)                 | Hotel documentation)                                  |
| Note: The passcode is four digits long. | . Each digit can be 0–9.                              |
|                                         |                                                       |

### ACTION

### DISPLAY

CHANGE PASSCODE

CHANGE PASSCODE

ALARM CLR :<u>8</u>765

ALARM CLR :9999

| 1. | Open programming and select <b>202</b><br>Display shows | CHANGE PASSCODE<br><u>D</u> AY/NIGHT :0000 |
|----|---------------------------------------------------------|--------------------------------------------|
|    |                                                         | OR                                         |
|    |                                                         | CHANGE PASSCODE<br><u>R</u> ING PLAN :0000 |

 Press VOLUME keys to make selection Press RIGHT soft key to move cursor to passcode entry

- 3. Enter new passcode via digits from keypad
- Press RIGHT soft key to return to step 2 to change other passcodes OR
- Press Transfer/TRSF to store and exit OR Press SPEAKER to store and advance to next MMC

### **Default Data:**

| RING PLAN  | 0000 | AA RECORD     | 4321 |
|------------|------|---------------|------|
| DAY/NIGHT  | 0000 | DECT REGISTER | 4321 |
| DISA ALARM | 5678 | DELETE        | 9999 |
| ALARM CLR  | 8765 |               |      |

### **ASSIGN UA DEVICE**

DCS  $\checkmark$  CI  $\checkmark$  CII  $\checkmark$  816  $\checkmark$  408  $\checkmark$  408i  $\checkmark$  *i*DCS500  $\checkmark$  *i*DCS100  $\checkmark$ 

**Purpose:** Assigns the ringing device to be accessed when a Universal Answer (UA) key is pressed or the UA pickup code is dialled. UA assignment for a group is made in <u>MMC</u> <u>601</u>, *Assign Station Group*, and then the group is entered here. The UA device can be one of the device types listed below. The device type is automatically determined by the directory number (DN) entered.

| DIRECTORY NUMBER (DN) | UA DEVICE TYPE          |
|-----------------------|-------------------------|
| Station Number        | STATION (Keyset or SLT) |
| Station group number  | STATION GROUP           |
| Ring over page number | RING PAGE               |
| Common bell number    | COMMON BELL             |

Note: Only one of the above options can be selected. If the ability to ring more than one item (e.g., all four external page zones) is required, a station group containing all four zone codes must be created.

### ACTION

### DISPLAY

- 1. Open programming and select **203** Display shows current assignment
- Dial DN of UA device (e.g., 205) OR
   Press VOLUME keys to scroll through available devices
- Press Transfer/TRSF to store and exit OR Press SPEAKER to store and advance to next MMC

Default Data: None

 Related Items:
 MMC 204 Common Bell Control

 MMC 219 Common Relay Service Type

 MMC 601 Assign Station Group

 MMC 605 Assign External Page Zone

ASSIGN UA PORT <u>N</u>ONE-NO UA

> ASSIGN UA PORT <u>2</u>05 -STATION

# MMC: 204 COMMON BELL CONTROL

DCS  $\checkmark$  CI  $\checkmark$  CII  $\checkmark$  816  $\checkmark$  408  $\checkmark$  408i  $\checkmark$  iDCS500  $\checkmark$  iDCS100  $\checkmark$ 

**<u>Purpose</u>**: Determines whether the common bell relay contacts have an interrupted or continuous closure when activated. If interrupted is chosen, the relay follows an internal ring pattern of one second closed followed by three seconds open.

By default, all common bell relay pairs are assigned as:

| DCS  | Compact II | 816 | 408 / 408i | iDCS500 | iDCS100 |
|------|------------|-----|------------|---------|---------|
| 380x | 363–365    | 362 | 361        | 380x    | 363–365 |

### ACTION

1. Open programming and select **204** Display shows current setting

| [ <u>3</u> 801]COM. BELL<br>CONTINUOUS   |
|------------------------------------------|
| OR                                       |
| [ <u>3</u> 63] COM/LD BELL<br>CONTINUOUS |

DISPLAY

- Dial common bell number OR Press VOLUME keys to make selection of common bell numbers and press RIGHT soft key to advance cursor
- Dial 0 for continuous or 1 for interrupted operation OR Press VOLUME keys to scroll through options Press RIGHT soft key to return to step 2

| [3801]COM. BELL |  |
|-----------------|--|
| INTERRUPTED     |  |
| OR              |  |

[363] COM/LD BELL INTERRUPTED

 Press Transfer/TRSF to store and exit OR Press SPEAKER to store and advance to next MMC

Default Data: Continuous

| Related Items: | MMC 203 Assign UA Device          |
|----------------|-----------------------------------|
|                | MMC 219 Common Relay Service Type |
|                | MMC 601 Assign Station Group      |

### **ASSIGN LOUD BELL**

DCS 🖌 CI 🗡 CII 🗸 816 🖌 408 🖌 408i 🖌 iDCS500 🖌 iDCS100 🗸

**<u>Purpose</u>**: Designates the station that controls the loud bell ring output. This output depends on your system, as follows.

| DCS              | Trunk A card. Each Trunk A card has one loud bell output; these outputs are given a Directory Number of 3901–3920 as a default value to enable them to be assigned. |
|------------------|----------------------------------------------------------------------------------------------------|
| Compact II       | Misc card (assigned in MMC 219, Common Relay Service Type).                                                                                                    |
| 816 and 408/408i | Base board (assigned in MMC 219, Common Relay Service Type).                                                                                                    |
| <i>i</i> DCS500  | Misc card. Each Misc card has one loud bell output; these outputs are given a Directory Number of 390x as a default value to enable them to be assigned.            |
| <i>i</i> DCS100  | Misc card (assigned in MMC 219, Common Relay Service Type).                                                                                                    |

The loud bell will follow the ring cadence of the designated station. Only a station can be assigned to control the loud bell; a station group cannot be assigned.

### ACTION

- 1. Open programming and select **205** Display shows current setting
- Dial loud bell number (e.g., 362) OR Press VOLUME keys to scroll through loud bell numbers and press RIGHT soft key to move the cursor
- Enter station number (e.g., 201) OR Press VOLUME keys to make selection and press RIGHT soft key to return to step 2
- Press Transfer/TRSF to store and exit OR Press SPEAKER to store and advance to next MMC
- Default Data: NONE (Unassigned)

Related Items: MMC 219 Common Relay Service Type

| [ <u>3</u> 61] LOUD BELL |  |
|--------------------------|--|
| RING PAIR : NONE         |  |

| [362] LOUD BELL          |  |
|--------------------------|--|
| RING PAIR : <u>N</u> ONE |  |

| [362] LOUD BELL         |  |
|-------------------------|--|
| RING PAIR : <u>2</u> 01 |  |

### **BARGE-IN TYPE**

DCS  $\checkmark$  CI  $\checkmark$  CII  $\checkmark$  816  $\checkmark$  408  $\checkmark$  408i  $\checkmark$  *i*DCS500  $\checkmark$  *i*DCS100  $\checkmark$ 

**<u>Purpose</u>**: The Barge-In feature allows selected keysets to intrude on other stations which are not set as secure from barge in. This MMC sets the type of barge-in that is permitted.

| DIAL | TYPE OF BARGE-IN | DESCRIPTION                                                                                                    |
|------|------------------|----------------------------------------------------------------------------------------------------|
| 0    | NO BARGE IN      | Barge-in feature is unavailable. Station cannot barge in, re-<br>gardless of another station's barge-in status. |
| 1    | WITH TONE        | Barge-in will have an intrusion tone and display at the barged-<br>in on station.                               |
| 2    | WITHOUT TONE     | There is no barge-in tone or display at the barged-in on station and the barging-in station will be muted.      |

### ACTION

- 1. Open programming and select **206** Display shows
- Dial 0–2 to select barge-in type (e.g., 2) OR Press VOLUME keys to select barge-in type and press RIGHT soft key
- Press Transfer/TRSF to store and exit OR Press SPEAKER to store and advance to next MMC
- Default Data: NO BARGE IN
- Related Items: <u>MMC 301 Assign Station COS</u> <u>MMC 701 Assign COS Contents</u>

### DISPLAY

| BARGE IN TYPE       |  |
|---------------------|--|
| <u>N</u> O BARGE IN |  |

BARGE IN TYPE <u>W</u>ITHOUT TONE

### ASSIGN VM/AA PORT

DCS  $\checkmark$  CI  $\checkmark$  CII  $\checkmark$  816  $\checkmark$  408  $\checkmark$  408i  $\checkmark$  iDCS500  $\checkmark$  iDCS100  $\checkmark$ 

**Purpose:** Enables SLI ports to be designated as NORMAL or VMAA.

VMAA ports receive digits designated in <u>MMC 726, VM/AA Options</u>, and also receive a true disconnect signal upon completion of a call. Only SLI cards, not keyset daughterboards, support disconnect signal. Do not make VMAA ports data as this will return them to a single line port and stop voice mail integration. VMAA ports have the equivalent of data protect written in the program and are protected against tones.

Note: This MMC is not used to assign voice mail card ports. Voice mail card ports are assigned as voice mail ports automatically when the system detects a Cadence, SVMi-4 or SVMi-8 card.

### ACTION

- 1. Open programming and select **207** Display shows
- Dial station number (e.g., 205) OR Press VOLUME keys to select station and press RIGHT soft key to move cursor
- Dial 1 or 0 to select port type (1=VMAA, 0=NORMAL) OR Press VOLUME keys to select option and press RIGHT soft key
- Press Transfer/TRSF to store and exit OR Press SPEAKER to store and advance to next MMC

Default Data: NORMAL PORT

Related Items: <u>MMC 601 Assign Station Group</u> <u>MMC 726 VM/AA Options</u>

| [ <u>2</u> 09] VMAA PORT |  |
|--------------------------|--|
| NORMAL PORT              |  |

| [205] VMAA PORT |  |
|-----------------|--|
| NORMAL PORT     |  |

| [205] VMAA PORT |  |
|-----------------|--|
| VMAA PORT       |  |

### **ASSIGN RING TYPE**

DCS  $\checkmark$  CI  $\checkmark$  CII  $\checkmark$  816  $\checkmark$  408  $\checkmark$  408i  $\checkmark$  *i*DCS500  $\checkmark$  *i*DCS100  $\checkmark$ 

**<u>Purpose</u>**: Allows programming of SLTs to have ICM ringing, C.O. ringing and data secure.

With the many types of external ringing devices, all configurations can be met. DATA RING also has a positive disconnect signal. Do not make VM/AA ports data as this will return them to a single line port and stop voice mail integration.

### OPTIONS

- 0 ICM RING
- 1 C.O. RING
- 2 DATA RING

### ACTION

- 1. Open programming and select **208** Display shows
- Dial SLT station number (e.g., 205) OR Press VOLUME keys to select station and press RIGHT soft key to move cursor
- Dial 0, 1 or 2 to select port type (e.g. 2) OR Press VOLUME keys to select option and press LEFT or RIGHT soft key to return to step 2
- Press Transfer/TRSF to store and exit OR Press SPEAKER to store and advance to next MMC

Default Data: ICM RING

Related Items: None

### DISPLAY

[<u>2</u>09] RING TYPE ICM RING

[205] RING TYPE <u>I</u>CM RING

| [205] RING TYPE   |  |
|-------------------|--|
| <u>D</u> ATA RING |  |

# MMC: 209 ASSIGN ADD-ON MODULE

DCS  $\checkmark$  CI  $\checkmark$  CII  $\checkmark$  816  $\checkmark$  408 X 408i X *i*DCS500  $\checkmark$  *i*DCS100  $\checkmark$ 

**<u>Purpose</u>**: Designates to which keyset an add-on module (AOM) is assigned.

### ACTION

- 1. Open programming and select **209** Display shows first AOM
- Dial AOM number OR Press VOLUME keys to scroll through AOM numbers and press RIGHT soft key to move the cursor
- Enter keyset number, (e.g., 201)
   OR
   Press VOLUME keys to select station numbers
- Press Transfer/TRSF to store and exit OR Press SPEAKER to store and advance to next MMC
- Default Data: MASTER = NONE

Related Items: None

| [ <u>3</u> 01] AOM MASTER |
|---------------------------|
| MASTER:NONE               |

| [301] AOM MASTER     |
|----------------------|
| MASTER: <u>N</u> ONE |

| [301] AOM MASTER |
|------------------|
| MASTER:201       |

# MMC: 210 CUSTOMER ON/OFF

DCS 🗸 CI 🗸 CII 🗸 816 🗸 408 🗸 408i 🗸 iDCS500 🗸 iDCS100 🗸

**<u>Purpose</u>**: Sets system features on or off. Not all features are available on all systems. Refer to the <u>table over the page</u> for features (a "✓" means "available").

### ACTION

- 1. Open programming and select **210** Display shows
- Dial option number (e.g. 01) OR Press VOLUME keys to select option and press RIGHT soft key to move cursor
- Dial 1 for ON or 0 for OFF OR Press VOLUME keys to make selection and press RIGHT soft key
- Repeat steps 2-3 for other options OR Press Transfer/TRSF to store and exit OR Press SPEAKER to store and advance to next MMC

#### Default Data: (See table below for option descriptions)

| DISA PSWD    | On  | SGR INC BUSY | Off | PERI UCD SIO | Off |
|--------------|-----|--------------|-----|--------------|-----|
| LCR ENABLE   | On  | TRSF CANCEL  | Off | AUTO CLEANED | Off |
| SMDI VMS SET | Off | RECALL DISC  | Off | REDIAL REVW  | Off |
| PERI UCD SET | Off | ARD TONE CHK | On  | ISDN KEYFAC  | Off |
| CID CODE INS | Off | VPN ENABLE   | Off | PROG.2 ALERT | Off |
| DISA MOH     | Off | ISDNTRK BUSY | Off | VOIP VIR RBT | On  |
| TRANSFER MOH | On  | IN TOLL CHK  | Off | PRESET BUSY  | Off |
| DSP SSPDNAME | Off | ISDN PROGCON | Off |              |     |
| DID BSY ROUT | Off | INCLUDE VAT  | Off |              |     |
| DID NOT ROUT | On  | DSS KEY DPU  | On  |              |     |
| ALARM MOH    | On  | BEGN DGT DSP | Off |              |     |
| ALL PICK UP  | Off | ONE TCH FACC | On  |              |     |
| RECALL PIKUP | Off | SGR ALL OUT  | Off |              |     |
| ICM EXT FWD  | Off | CHAIN FWD    | Off |              |     |
| SEC 2 BOS AA | On  | TRK MONITOR  | On  |              |     |
| DID ERR TONE | Off | VOIP MFRALOC | Off |              |     |
| KTS DISC ALM | Off | NTWK AUTOTMR | On  |              |     |
| OFF HOOK ALM | Off | USE EURO     | Off |              |     |
| SL SELF RING | Off | NO STAFF COD | Off |              |     |
|              |     |              |     |              |     |

Related Items:

None

### DISPLAY

| TEN. ON AND OFF       |  |
|-----------------------|--|
| <u>D</u> ISA PSWD :ON |  |

TEN. ON AND OFF LCR ENABLE :<u>O</u>FF

| TEN. ON AND OFF |  |
|-----------------|--|
| LCR ENABLE :ON  |  |

#### SAMSUNG COMBINED PROGRAMMING MANUAL

| FEATURE                                                                       | DESCRIPTION                                                                                                    | SYSTEM  |     |           |                                                |
|-------------------------------------------------------------------------------|----------------------------------------------------------------------------------------------------|---------|-----|-----------|------------------------------------------------|
| TEATORE                                                                       |                                                                                                    | DCS/CII | 816 | 408/408i  | iDCS                                           |
| DISA PSWD                                                                     | Determines whether outside customers are required to enter DISA passcode (Yes=ON, No=OFF).                                                                                                    | 1       | 1   | 1         | 1                                              |
| LCR ENABLE                                                                    | Enables LCR feature in the system.                                                                                                    | 1       | 1   | 1         | 1                                              |
| SMDI VMS SET                                                                  | Allows SMDI integration through RS-232 port for the external PC-based Voice Mail system                                                                                                    | 1       | X   | X         | X                                              |
| PERI UCD RPT<br>( <i>i</i> DCS only)<br>or<br>PERI UCD SET<br>(other systems) | Periodic UCD information provider. Enables UCD statistics data on a per UCD group basis to print out on the I/O port which has been set as SMDR or UCD REPT in real time (see <u>MMC 501– PERI UCD REPORT</u> timer option). This allows extended manipulation of the information by an external third-party-provided software package. (For <i>i</i> DCS systems, refer to <u>PERI UCD SIO</u> option, below.) | J       | 5   | X         | 1                                              |
| CID CODE INS                                                                  | Allows the digit '1' to be automatically inserted for a toll call. (Not used in UK.)                                                                                                    | 1       | ~   | 408i only | 1                                              |
| DISA MOH                                                                      | An additional option that can be presented to outside DISA callers: a variable indication pro-<br>vided by an MOH source instead of a fixed DISA dial tone.                                                                                                    | 1       | 1   | 1         | 1                                              |
| TRANSFER MOH                                                                  | Callers who have been transferred from an extension or UCD group or AA group will hear MOH, until answered by the called extension, instead of ring back tone.                                                                                                    | 1       | 1   | 1         | 1                                              |
| DSP SSPDNAME                                                                  | LCD displays programmed name of system speed bin if it has been programmed in <u>MMC</u><br><u>706</u> ; otherwise, it shows digits programmed in <u>MMC 705</u> (even if this option is set to ON).<br>[Note: <i>i</i> DCS500 'L' systems use DISP SPDNAME option in <u>MMC 110.</u> ]                                                                                                    | 1       | 1   | 1         | <i>i</i> DC500 'M'<br>& <i>i</i> DC100<br>only |
| DID BSY ROUT                                                                  | DDI calls to a busy extension can be routed to an assigned destination, in <u>MMC 406</u> , before the call is dropped.                                                                                                    | 1       | 1   | 408i only | 1                                              |
| DID NOT ROUT                                                                  | DDI calls with no mapping in MMC 714 can be routed to an assigned destination in $\underline{MMC}$ <u>406.</u>                                                                                                    | 1       | 1   | 408i only | X                                              |
| ALARM MOH                                                                     | If the Wake-up Announcement feature ( <u>MMC 224</u> ) is not programmed but this option is turned ON, the user will hear the station Music-On-Hold source as a wake-up alarm.                                                                                                    | ×       | X   | X         | 1                                              |
| ALL PICK UP                                                                   | Independent pickup group; can pick up all calls.                                                                                                    | X       | 1   | 1         | X                                              |
| RECALL PIKUP                                                                  | When ON, a call recalling to a station can be picked up using Direct Station Pickup, Group Pickup and My Group Pickup features. This applies to held calls and transferred calls recalling to a station.                                                                                                    | X       | ×   | X         | 1                                              |
| ICM EXT FWD                                                                   | When ON, call forward external is allowed when internal calls are placed to a station that has Call Forward External programmed and set.                                                                                                    | ×       | X   | ×         | 1                                              |

#### SAMSUNG COMBINED PROGRAMMING MANUAL

| FEATURE      | DESCRIPTION                                                                                                    | DCS/CII | 816 | 408/408i  | iDCS               |
|--------------|----------------------------------------------------------------------------------------------------|---------|-----|-----------|--------------------|
| SEC 2 BOS AA | Allows or denies calls from a secretary to a boss station being auto answered by the boss station. The default setting is ON allowing auto answer when a secretary calls a boss via an assigned boss key.                                                                                                    | ×       | ×   | ×         | 1                  |
| DID ERR TONE | Provides error tone when an invalid DID number is received.                                                                                                    | X       | X   | X         | 1                  |
| KTS DISC ALM | When ON, generates system alarm when a keyset plug is connected or disconnected.                                                                                                    | X       | X   | X         | 1                  |
| OFF HOOK ALM | When ON, generates system alarm when a phone maintains off-hook condition longer than timer (First Digit timer in MMC 501)                                                                                                    | ×       | x   | ×         | 1                  |
| SL SELF RING | When ON, generates a 10-second ring when a single line phone dials its own number and hangs up (testing).                                                                                                    | ×       | x   | ×         | 1                  |
| SGR INC BUSY | When ON, generates busy tone when all station group members are busy for a group call.                                                                                                    | X       | X   | X         | 1                  |
| TRSF CANCEL  | When OFF, an SLT will be able to handle two calls simultaneously using hookflash to toggle between them. When ON, an SLT will be able to connect to the second call, but pressing hook flash will not toggle between the two calls; it will disconnect the second call and reconnect the SLT to the first call. | x       | x   | ×         | 1                  |
| RECALL DISC  | When ON, the system disconnects a transferred call when it recalls.                                                                                                    | X       | X   | X         | 1                  |
| ARD TONE CHK | When system detects CO BUSY TONE from Central Office, it returns to autoredial state.                                                                                                    | 1       | 1   | 1         | 1                  |
| VPN ENABLE   | Allows use of VPN (Virtual Private Network) feature linked with network. (For future use.)                                                                                                    | 1       | 1   | 408 only  | 1                  |
| ISDNTRK BUSY | Allows return of busy tone to incoming DDI calls to station group if all group members are busy. (Sequential or Distribute groups only.)                                                                                                    | 1       | 1   | 408i only | ×                  |
| IN TOLL CHK  | If ON, toll restriction applies to incoming calls (useful for DISA calls breaking out of system)                                                                                                    | 1       | 1   | 1         | 1                  |
| ISDN PROGCON | If OFF, the system ignores ISDN progress message.                                                                                                    | 1       | 1   | 408i only | 1                  |
| INCLUDE VAT  | When ON, an "Inclusive VAT of" line is printed on Hotel invoices (Hotel application).                                                                                                    | 1       | X   | X         | 1                  |
| DSS KEY DPU  | When ON, pressing a DSS key will pick up a call at the ringing station                                                                                                    | X       | X   | X         | 1                  |
| BEGN DGT DSP | When ON, and an outside call of more than 16 digits is dialled, then only the first 16 digits dialled are shown on the keyset display. When OFF, only the last 16 digits dialled are shown ( <i>i</i> DCS500 'L' systems only.)                                                                                 | X       | x   | X         | iDC500 'L'<br>only |
| ONE TCH FACC | Must be set ON in order for keyset users to be able to use one-touch account code key                                                                                                    | ×       | X   | ×         | iDC500 'L'<br>only |

#### SAMSUNG COMBINED PROGRAMMING MANUAL

| FEATURE          | DESCRIPTION                                                                                                    | DCS/CII | 816 | 408/408i  | iDCS               |
|------------------|----------------------------------------------------------------------------------------------------|---------|-----|-----------|--------------------|
| SGR ALL OUT      | Normally, a group member cannot leave a group unless there is a member still in the group. If this option is set ON, the last member is also able to leave the group.                                                                                                    | ×       | x   | ×         | 1                  |
| CHAIN FWD        | If ON, an incoming call forwarded from a station to another station may then be forwarded to the mailbox of the second station, if the latter is set for 'forward to voice mail'. If this option is OFF, the call may only be forwarded to the mailbox of the first station. | x       | x   | ×         | iDC500 'L'<br>only |
| TRK MONITOR      | If ON, the system will monitor the trunk supervision signalling. That is, if a disconnection signal is received from the exchange, the call will be cleared and the extension will go back on hook.                                                                          | 1       | 1   | 1         | 1                  |
| VOIP<br>MFRALOC  | If ON, this allocates a DTMF receiver for a VOIP tandem caller breaking out on another trunk group.                                                                                                    | ×       | X   | ×         | 1                  |
| NTWK<br>AUTOTMR  | If OFF, the call timer in the phone display will not function if the call is from a network connection (Q-Sig)                                                                                                    | ×       | X   | X         | 1                  |
| USE EURO         | If ON, the unit of currency shown in call displays and on SMDR reports will be Euros ( $\in$ ). (This will also display on Hotel application invoices.)                                                                                                    | 1       | X   | ×         | 1                  |
| NO STAFF<br>CODE | (Hotel application.) If ON, no staff codes will be required for Hotel administration.                                                                                                    | 1       | X   | ×         | 1                  |
| PERI UCD SIO     | If set OFF, periodic UCD report will print to port set as PERI UCD in <u>MMC 804</u><br>If set ON, periodic UCD report will print to port set as PERI UCD in MMC 804. If there is<br>no PERI UCD port, periodic UCD report will print to port set as UCD REPT or SMDR/UCD.   | ×       | ×   | ×         | 1                  |
| AUTO<br>CLEANED  | If ON, any room checked out will be automatically flagged with status "Cleaned". (Hotel application.)                                                                                                    | 1       | ×   | ×         | 1                  |
| REDIAL REVW      | If ON, when the Redial or LNR key is pressed, keyset users can review previously dialled numbers in the display and select numbers to redial.                                                                                                    | ×       | X   | ×         | 1                  |
| ISDN KEYFAC      | If ON, allows Keypad Facility messages to be sent to the exchange to invoke network fea-<br>tures                                                                                                    | 1       | 1   | 408i only | 1                  |
| PROG.2 ALERT     | Converts a received Progress message to an Alert message when tandem switching.                                                                                                    | X       | X   | X         | 1                  |
| VOIP VIR RBT     | If ON, the local system will generate Ring Back tone when the remote system sends the Alerting message.                                                                                                    | ×       | X   | X         | 1                  |
| PRESET BUSY      | If ON, will change the preset Forward condition in <u>MMC 320</u> from Forward No Answer to Forward Busy/No Answer.                                                                                                    | ×       | ×   | ×         | 1                  |
## MMC: 211 DOOR RING ASSIGNMENT

DCS  $\checkmark$  CI  $\checkmark$  CII  $\checkmark$  816  $\checkmark$  408  $\checkmark$  408i  $\checkmark$  *i*DCS500  $\checkmark$  *i*DCS100  $\checkmark$ 

**<u>Purpose</u>**: Designates which devices will ring when a doorphone button is pressed. Options can be selected for ring plans (1–6) on *i*DCS systems, or for day and night mode on other systems. Two types of device can ring: a station or a station group.

#### ■ For all systems <u>except</u> *i*DCS

|    | ON                                                                                                    | DISPLAY                                 |
|----|----------------------------------------------------------------------------------------------------|-----------------------------------------|
| 1. | Open programming and select <b>211</b><br>Display shows first doorphone                                                                                                    | [ <u>2</u> 01] DOOR RING<br>D:500 N:500 |
|    | (If there is no doorphone interface module, you see "DOOR NOT EXIST")                                                                                                    |                                         |
| 2. | Dial doorphone number (e.g., 210)<br>OR<br>Press VOLUME keys to scroll through<br>doorphone numbers and use the RIGHT<br>soft key to move cursor<br>OR<br>Press ANS/RLS to select all doorphones    | [ <u>2</u> 10] DOOR RING<br>D:500 N:500 |
| 3. | Enter day selection (e.g. 301)<br>OR<br>Press VOLUME keys to make selection and<br>press RIGHT soft key                                                                                             | [210] DOOR RING<br>D:301 N: <u>5</u> 00 |
| 4. | Enter night selection (e.g. 302)<br>OR<br>Press VOLUME keys to make selection and<br>press RIGHT soft key                                                                                           | [210] DOOR RING<br>D:301 N:30 <u>2</u>  |
| 5. | Press RIGHT soft key to return to step 2<br>OR<br>Press LEFT soft key to return to step 3<br>OR<br>Press Transfer/TRSF to store and exit<br>OR<br>Press SPEAKER to store and advance to next<br>MMC |                                         |

Default Data: Station group 500 for day and night (group 50 for 408/408i systems)

Related Items: None

#### ■ For *i*DCS systems

#### ACTION

 Open programming and select **211** Display shows first doorphone

(If there is no doorphone interface module, you see "DOOR NOT EXIST")

- Dial doorphone number (e.g., 210) OR Press VOLUME keys to scroll through doorphone numbers and use the RIGHT soft key to move cursor OR Press ANS/RLS to select all doorphones
- Press RIGHT soft key to move cursor Enter ring plan 1 selection (e.g. 301) OR Press VOLUME keys to make selection and press RIGHT soft key
- Enter ring plan 2 selection (e.g. 302) OR Press VOLUME keys to make selection and press RIGHT soft key

Repeat this step for each ring plan (1–6) required

- Press RIGHT soft key to return to step 2 OR Press LEFT soft key to return to step 3 OR Press Transfer/TRSF to store and exit OR Press SPEAKER to store and advance to next MMC
- Default Data: Station group 500 (all ring plans)

Related Items: None

| DISPLAY |  |
|---------|--|
|         |  |

[<u>2</u>01] DOOR RING 1:500 2:500

| [210] Do      | OOR RING |  |
|---------------|----------|--|
| <u>1</u> :500 | 2:500    |  |

| [210] C | OOR RING       |  |
|---------|----------------|--|
| 1:301   | 2: <u>5</u> 00 |  |

| [210] D | OOR RING      |  |
|---------|---------------|--|
| 1:301   | 2:30 <u>2</u> |  |

## MMC: 212 ALARM RINGING STATION

DCS  $\checkmark$  CI  $\checkmark$  CII  $\checkmark$  816  $\checkmark$  408  $\checkmark$  408i  $\checkmark$  iDCS500  $\checkmark$  iDCS100  $\checkmark$ 

**<u>Purpose</u>**: Determines which devices will be alerted when an alarm sensor is activated. Devices can be stations or station groups.

Devices will ring like a doorphone and follow the door ring time-out. When ringing, display keysets show the display assigned in <u>MMC 213</u>, <u>Alarm Message</u>. The bottom line of the keyset display gives an option to clear the alarm. Ringing initiated by an alarm sensor is answered by going off-hook and on-hook again at a ringing keyset.

If a device such as Ring Over Page or a common bell is the only device assigned to ring, it may be answered by assigning a direct pickup key with this device as the extender. If the alarm is unanswered by the door ring time-out, ringing will cease but the display will remain until cleared by dialling the alarm clear feature code (57) and passcode (default 8765).

#### ■ For DCS and CII systems

#### ACTION

- 1. Open programming and select **212** Display shows first sensor (e.g. 3501)
- Dial sensor number (e.g., 3502 or 352) OR Press VOLUME keys to scroll through sensor numbers and press RIGHT soft key to advance cursor
- Enter destination for day (e.g., 205) OR Press VOLUME keys to make selection and press RIGHT soft key to advance cursor

Select night destination in the same way

- Press Transfer/TRSF to store and exit OR Press SPEAKER to store and advance to next MMC
- Default Data: All sensors ring 500 day/night
- Related Items: See Related Items, below

DISPLAY

| [ <u>3</u> 501]ALARM RING |       |  |  |
|---------------------------|-------|--|--|
| D:500                     | N:500 |  |  |

[3502]ALARM RING D:<u>5</u>00 N:500

| [ <u>3</u> 502]A | LARM RING      |
|------------------|----------------|
| D:205            | N: <u>5</u> 00 |

#### For *i*DCS100 systems

#### ACTION

- 1. Open programming and select **212** Display shows first sensor
- Dial sensor number (e.g., 352) OR Press VOLUME keys to scroll through sensor numbers and press RIGHT soft key to advance cursor
- Press RIGHT soft key to move cursor Enter destination for ring plan 1 (e.g., 205) OR Press VOLUME key to make selection and press RIGHT soft key to advance cursor
- Enter destination for ring plan 2 (e.g., 205) OR Press VOLUME key to make selection and press RIGHT soft key to advance cursor

Repeat this step for each ring plan (1–6) required

 Press Transfer/TRSF to store and exit OR Press SPEAKER to store and advance to next MMC

Default Data: All sensors ring 500 for all ring plans

Related Items: MMC 213 Alarm Message

#### DISPLAY

| [ <u>3</u> 52]AL | ARM RING |
|------------------|----------|
| 1:500            | 2:500    |

[352]ALARM RING <u>1</u>:500 2:500

| [ <u>3</u> 52]AL | ARM RING       |
|------------------|----------------|
| 1:205            | 2: <u>5</u> 00 |

| 000141           |          |  |
|------------------|----------|--|
| [ <u>3</u> 52]AL | ARM RING |  |
| 1.205            | 2.205    |  |
|                  | 2.200    |  |

## **MMC: 213**

### ALARM MESSAGE

DCS 🗸 CI X CII X 816 X 408 X 408i X iDCS500 X iDCS100 ✓

**Purpose:** Assigns a name to an alarm sensor. Names are written using the dial keypad. Each press of a key selects a character and moves the cursor to the next position. For example, if the sensor name is "FIRE," press the number "3" three times to get the letter "F." Now press the number "4" three times to get the letter "I", and so on to complete the name. Press the programmable <u>"A" key</u> to toggle between upper and lower case text. (Refer to <u>section 1.5.2</u> in Part 1 for key descriptions.)

<u>Tip</u>: When the character you want is on the same key as the previous character you typed in, press the VOLUME UP key to move the cursor to the right, then select the character.

The # key can be used for the following special characters (in sequence of key presses):

| # | space | & | ! | : | ? |   | , | % | \$ | - | <  | > | /             | = |
|---|-------|---|---|---|---|---|---|---|----|---|----|---|---------------|---|
| [ | ]     | 0 | ۸ | ( | ) | I | + | { | }  |   | ., | = | $\rightarrow$ | • |

#### ACTION

- 1. Open programming and select **213** Display shows (e.g. 351 for Compact II)
- Dial ALARM (e.g., 351 or 3502) OR Press VOLUME key to make selection and press RIGHT soft key to move cursor
- 3. Enter name using method described above and press RIGHT soft key to return to step 2
- Press Transfer/TRSF to store and exit OR Press SPEAKER to store and advance to next MMC

Default Data: None

Related Items: MMC 212 Alarm Ringing Station

#### DISPLAY

[<u>3</u>51] ALARM NAME

[351] ALARM NAME

| [351] ALARM NAME |
|------------------|
| FIRE!            |

## **MMC: 214**

### DISA ALARM RINGING STATION

DCS 🗸 CI 🗸 CII 🗸 816 🗸 408 🗸 408i 🗸 iDCS500 🗸 iDCS100 🗸

**<u>Purpose</u>**: Assigns the ringing destination for the DISA alarm. It is recommended that the person who can clear the alarm also receives the notification. Valid destinations for day and night mode, or for each ring plan, are stations and station groups.

#### ■ For all systems <u>except</u> *i*DCS

#### ACTION

- 1. Open programming and select **214** Display shows
- Enter day destination (e.g., 212) OR Press VOLUME keys to make selection and press RIGHT soft key to advance cursor
- Enter night destination (e.g., 205) OR Press VOLUME keys to make selection and press RIGHT soft key to return to step 2
- Press Transfer/TRSF to store and exit OR Press SPEAKER to store and advance to next MMC
- Default Data: Day 500 (50 for 408/408i) Night 500 (50 for 408/408i)
- Related Items: <u>MMC 202 Change Feature Passcodes</u> <u>MMC 410 Assign DISA Trunk</u>

#### DISPLAY

DISA ALARM RING D:<u>5</u>00 N:500

DISA ALARM RING D:<u>2</u>12 N:500

| DISA AL | ARM RING       |
|---------|----------------|
| D:212   | N: <u>2</u> 05 |

#### ■ For *i*DCS systems

#### ACTION

- 1. Open programming and select **214** Display shows
- Press RIGHT soft key to move cursor Enter destination for ring plan 1 (e.g., 212) OR Press VOLUME keys to make selection and press RIGHT soft key to advance cursor
- Enter destination for ring plan 2 (e.g., 205) OR Press VOLUME keys to make selection and press RIGHT soft key

Repeat this step for all ring plans (1–6) required

 Press Transfer/TRSF to store and exit OR Press SPEAKER to store and advance to next MMC

| Default Data: | Station Group | 500 (all ring p | olans) |
|---------------|---------------|-----------------|--------|
|               |               |                 |        |

**Related Items:** 

MMC 202 Change Feature Passcodes MMC 410 Assign DISA Trunk

#### DISPLAY

| DISA AL       | ARM RING |
|---------------|----------|
| <u>1</u> :500 | 2:500    |

DISA ALARM RING 1:212 2:<u>5</u>00

| DISA AL | ARM RING |
|---------|----------|
| 1:212   | 2:205    |

## MMC: 215 VOICE DIALLER OPTIONS

DCS  $\checkmark$  CI  $\checkmark$  CII  $\checkmark$  816  $\checkmark$  408  $\checkmark$  408i  $\checkmark$  iDCS500  $\checkmark$  iDCS100  $\checkmark$ 

**Purpose:** Assigns the VDIAL card with two (2) channels and seven (7) users or one (1) channel and five (5) users. When changing channel size, you will be prompted to 'clear RAM'. This is only for the Voice Dialler, not the system, and will prevent accidental usage of pre-recorded names. It is advised that you clear RAM before assigning users in <u>MMC 216</u>, <u>Voice Dialler Assignments</u>.

VDIAL cards are numbered with odd numbers. For example, the first VDIAL card in the system is numbered either 3551 or 355. The second channel, if used, will be numbered 3552 (or 356). The second VDIAL card is numbered 3553 (or 357), and a second channel 3554 (or 358). If only one channel is assigned, the even number 3552 or 3554 (356 or 358) will not appear in MMC 216.

Options 0 : 2CH-7USER-20BIN (7 USERS) 1 : 1CH-5USER-40BIN (5 USERS)

#### ACTION

- 1. Open programming and select **215** Display shows (e.g. 355)
- Enter Voice Dialler number OR Press VOLUME keys to make selection Press RIGHT soft key to move cursor
- Select channel option by pressing VOLUME key to view selection Press RIGHT soft key to make selection
- Enter 0 for NO or 1 for YES OR Press VOLUME keys key to view selection Press RIGHT soft key to make selection
- Press Transfer/TRSF to store and exit OR Press SPEAKER to store and advance to next MMC

Default Data: 2CH-7USER-20BIN

Related Items: <u>MMC 216 Voice Dialler Assignments</u> <u>MMC 722 Station Key Programming</u> <u>MMC 723 System Key Programming</u> <u>MMC 724 Dial Numbering Plan</u>

#### DISPLAY

| 355: VDIALER OPTN |  |
|-------------------|--|
| 2CH-7USER-20BIN   |  |

355:VDIALER OPTN <u>2</u>CH-7USER-20BIN

| 355:VDIALER OPTN        |  |
|-------------------------|--|
| <u>1</u> CH-5USER-40BIN |  |

| 355:VDIALER OPTN      |  |
|-----------------------|--|
| CLEAR RAM? <u>N</u> O |  |

| 355:VDIALER OPTN       |  |
|------------------------|--|
| CLEAR RAM? <u>Y</u> ES |  |

### MMC: 216 VOICE DIALLER ASSIGNMENTS

DCS 🖌 CI 🖌 CII 🖌 816 🗡 408 🗡 408i 🗡 iDCS500 🖌 iDCS100 🗸

**Purpose:** Allows a station to be assigned to a channel of the VDIAL card, to dial a personal speed dial number. The number of users assigned to this feature is controlled by <u>MMC 215, Voice Dialler Options</u>, which allows either two (2) channels with seven (7) users or one (1) channel with five (5) users.

#### ACTION

#### DISPLAY

- 1. Open programming and select **216** Display shows (e.g. 355)
- Enter Voice Dialler number (e.g. 356) OR Press VOLUME key to make selection and press RIGHT soft key to move cursor
- Enter user number (1-7/1-5) dependent on number of users allowed via MMC 215 (e.g. 5) OR Press VOLUME keys to make selection Press RIGHT soft key to move cursor
- Enter station number (e.g., 205) OR Press VOLUME keys to make selection and press RIGHT soft key to return to step 3 to continue with entries
- Press Transfer/TRSF to store and exit OR Press SPEAKER to store and advance to next MMC

Default Data: NONE

Related Items: MMC 215 Voice Dialler Options MMC 722 Station Key Programming MMC 723 System Key Programming MMC 724 Dial Numbering Plan

| <u>3</u> 55:VDIALER USER |
|--------------------------|
| USER 1 : NONE            |
|                          |

356:VDIALER USER USER <u>1</u> : NONE

| 356:VDIALER USER      |  |
|-----------------------|--|
| USER 5 : <u>N</u> ONE |  |

| 356:VDIALER USER |
|------------------|
| USER 5 : 205     |

## MMC: 217 TRAFFIC REPORT PRINTOUT

DCS X CI X CII X 816 X 408 X 408i X iDCS500 I iDCS100 I

### <u>Purpose:</u> (*i*DCS systems with a LAN interface only. For Compact I CCC Option, see <u>MMC 217</u>, below.)

The system can store statistics for various types of call made throughout the day and print them as a "traffic" report when required. This MMC allows you to print a report using selected criteria. The traffic report can be printed either on demand (manually) or automatically every hour, at a programmed time each day, or for up to three separately timed shifts.

For 'on-demand' printing, select MANUAL PRINTOUT. Then select one of the following options:

| PRINT AND CLEAR | A report is printed and all totals are reset to 0 (zero) |
|-----------------|----------------------------------------------------------|
| PRINTOUT ONLY   | A report is printed and all the totals are saved.        |
| CANCEL PRINTOUT | Cancels printout.                                        |

For 'automatic' printing, select AUTO PRINT OPTN. Automatic printing will always clear the totals (set them to zero) when finished. Select one of the following options:

| AUTO PRINT OFF | Automatic print feature is disabled. |
|----------------|--------------------------------------|
|                |                                      |

DAILY HHMM: A report is printed at the programmed time each day. Enter the time in 24-hour clock format (e.g. "HHMM:2359" is 11.59pm)

EVERY HOUR MM: A traffic report will be printed every hour at the programmed minutes past the hour (e.g. "MM:30" is 30 minutes past the hour).

THREE TIME SHIFT Up to three separate Start and End times may be programmed to report traffic within certain times of a day. A report is printed at each End time.

Shifts are displayed as 1S, 2S and 3S. For each shift required, enter a start (S) time and an end (E) time in 24-hour clock format, e.g.

In this example, reports are printed for three shifts, 8.00am–12.59pm, 1.00pm–5.59pm and 6.00pm–10.00pm.

When a report is printed, the totals represent call statistics accumulated between the date and time printed as "BEGINNING:" and the date and time printed as "ENDING:". (For a sample report, refer to the *Samsung General Description* manual for your system.)

Note: If there are no trunks in a group, the trunk group report for that group will not print.

#### ACTION

- 1. Open programming and select **217** Display shows
- 2. Press VOLUME keys to select MANUAL or AUTO and press RIGHT soft key
- 3. Press VOLUME keys to select option and press RIGHT soft key
- 4. Enter time (e.g. 23.59pm)
- Press Transfer/ TRSF to store and exit OR Press SPEAKER to store and advance to next MMC

Default Data: No report

Related Items: MMC 804 System I/O Parameter

#### DISPLAY

TRAFFIC REPORT <u>M</u>ANUAL PRINTOUT

TRAFFIC REPORT <u>A</u>UTO PRINT OPT

TRAFFIC REPORT <u>D</u>AILY HHMM:\_

TRAFFIC REPORT <u>D</u>AILY HHMM:2359

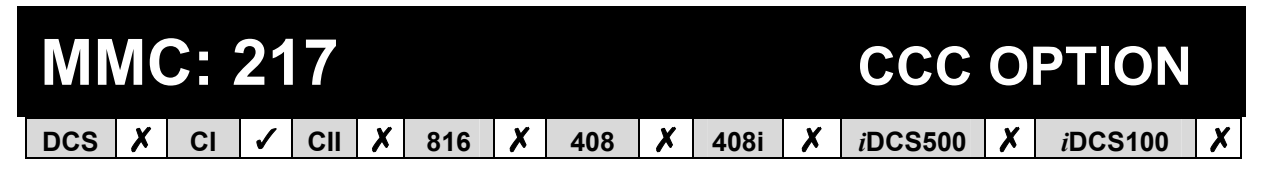

<u>Purpose:</u> (Compact I systems only. This MMC is related to 131 Cable & Wireless service. For *i*DCS systems Traffic Report Printout, see <u>MMC 217</u>, above.)

Used to select Call Cost Option.

#### ACTION

- . . . . .
- 1. Open programming and select **217** Display shows
- 2. Use VOLUME keys to scroll through options
- Press TRANSFER to store and exit OR Press SPEAKER to store and advance to next MMC
- Default Data: NONE

Related Items: MMC 313 Assign PIN Code

| CCC OPTION            |  |
|-----------------------|--|
| <u>O</u> PTION : NONE |  |

DISPLAY

CCC OPTION OPTION : <u>S</u>TATION #

## **MMC: 219**

### COMMON RELAY SERVICE TYPE

DCS X CI X CII V 816 V 408 V 408i V iDCS500 X iDCS100 V

**<u>Purpose</u>**: Defines the function of the common relays.

| Compact II and <i>i</i> DCS100: | The three common relays in the Misc card (363-365) |
|---------------------------------|----------------------------------------------------|
| 816:                            | The common relay in the base board (362)           |
| 408/408i:                       | The common relay in the base board (361).          |

Each relay can be used for one of the following:

- 0 EXTERNAL PAGE
- 1 COMMON BELL
- 2 LOUD BELL
- 3 NOT USED

#### ACTION

- 1. Open programming and select **219** Display shows (e.g. 363)
- 2. <u>Compact II & iDCS100 only</u> dial relay number (e.g. 364) OR

Press VOLUME keys to scroll through numbers and

press RIGHT soft key to move cursor

<u>816/408/408i</u> – press RIGHT soft key to move cursor

- Dial relay function 0–3 (e.g. 2–see table above) OR Press VOLUME keys to scroll through options and press RIGHT soft key
- 4. <u>Compact II & iDCS100 only</u> –Repeat step 2 for next relay
- Press Transfer/TRSF to store and exit OR Press SPEAKER to store and advance to next MMC

#### Default Data: EXTERNAL PAGE

| Related Items: | MMC 203 Assign UA Device          |
|----------------|-----------------------------------|
|                | MMC 204 Common Bell Control       |
|                | MMC 205 Assign Loud Bell          |
|                | MMC 601 Assign Station Group      |
|                | MMC 605 Assign External Page Zone |

#### DISPLAY

| [ <u>3</u> 63]RELAY TYPE |
|--------------------------|
| EXTERNAL PAGE            |

| [364]RELAY TYPE       |
|-----------------------|
| <u>E</u> XTERNAL PAGE |

| [364]RELAY TYPE   |
|-------------------|
| <u>L</u> OUD BELL |

| [364]RELAY TYPE |
|-----------------|
| <u>N</u> OT USE |

**MMC: 220** 

### **ISDN SERVICE TYPE**

DCS  $\checkmark$  CI  $\checkmark$  CII  $\checkmark$  816  $\checkmark$  408  $\bigstar$  408i  $\checkmark$  iDCS500  $\checkmark$  iDCS100  $\checkmark$ 

**<u>Purpose</u>**: Assigns the ISDN service type for SLT stations. Services consist of BC (Bearer Capability) and HLC (High Layer Capability).

| DIAL | TYPE      | DESCRIPTION          | BC           | HLC       |
|------|-----------|----------------------|--------------|-----------|
| 0    | VOICE     | Voice service        | Speech       | Telephony |
| 1    | FAX 3     | G3 FAX service       | 3.1kHz Audio | FAX G2/G3 |
| 2    | AUDIO 3.1 | 3.1kHz Audio service | 3.1kHz Audio | None      |
| 3    | MODEM     | MODEM service        | 3.1kHz Audio | Telephony |

#### ACTION

- 1. Open programming and select **220** Display shows
- Dial station number (SLT only) (e.g., 215) OR Press VOLUME keys to select station and press RIGHT soft key to move cursor
- Select service type 0 3 (e.g. 2) OR Press VOLUME keys to select option and press RIGHT soft key
- Press Transfer/TRSF to store and exit OR Press SPEAKER to store and advance to next MMC
- Default Data: VOICE

Related Items: None

#### DISPLAY

[<u>2</u>13] ISDN SRV VOICE

[215] ISDN SRV <u>V</u>OICE

| [215]        | ISDN SRV |  |
|--------------|----------|--|
| <u>A</u> UDI | O 3.1    |  |

| MMC: 221 |                                                                                                    |    |   |     |   |     | E> | <b>(T</b> ) | ENSIC | )N   | TYPE |         |   |                 |   |
|----------|----------------------------------------------------------------------------------------------------|----|---|-----|---|-----|----|-------------|-------|------|------|---------|---|-----------------|---|
| DCS      | <ul> <li>Image: A start of the start of the start of</li></ul> | CI | X | CII | < | 816 | X  | 408         | X     | 408i | X    | iDCS500 | ✓ | <i>i</i> DCS100 | 1 |

#### Purpose: (Hotel application only.)

Defines stations for a specific use. Each telephone can be designated as one of the six types defined below. These types can be changed by dialling the type number (0–5) or by scrolling through the types and pressing the right soft key to select the type desired.

#### **0 NORMAL STATION**

This is the default setting. The station will operate in the normal manner associated with this type of station. Ports designated as VMAA in <u>MMC 207</u> must be designated as 'normal' in this MMC.

#### 1 GUEST SMOKING

When a station is designated as this type it will appear in room status and check-in features as a smoking room.

#### **2 GUEST NO SMOKING**

When a station is designated as this type it will appear in room status and check-in features as a non-smoking room.

#### **3 MEETING ROOM**

Stations designated as Meeting Rooms will have the same attributes as guest rooms with regard to cleaning and occupied status but will not show up while scrolling through room status lists.

#### **4 ADMINISTRATOR**

Only stations designated as Administrator stations can use Hotel features such as check in, check out, billing, etc.

#### **5 FAX STATION**

When a station is designated as a fax station it can be assigned as a 'pair' station to a Guest Smoking Room or Guest No Smoking Room in <u>MMC 222</u>.

#### ACTION

- 1. Open programming and select **221** Display shows
- Dial station number (e.g., 214) OR Press VOLUME keys to select station and press RIGHT soft key to move cursor
- Dial 0–5 to select station type (e.g. 2) OR Press VOLUME keys to select option and press RIGHT soft key

DISPLAY

[<u>2</u>01] PHONE USE NORMAL STATION

[214] PHONE USE <u>N</u>ORMAL STATION

| [214] PHONE USE         |
|-------------------------|
| <u>GUEST NO SMOKING</u> |

 Press Transfer / TRSF to store and exit OR Press SPEAKER to store and advance to next MMC

Default Data: NORMAL STATION

**Related Items:** 

MMC 207 Assign VM/AA Port MMC 222 Fax Pair

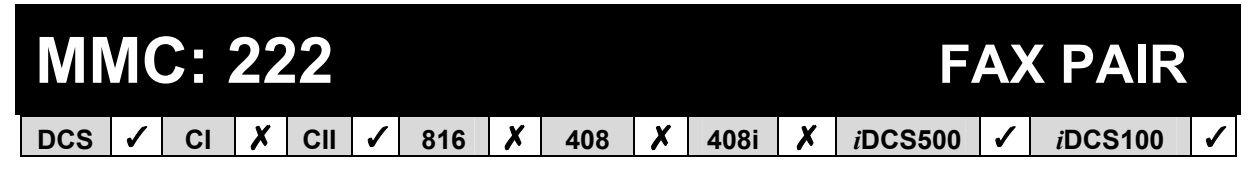

#### <u>Purpose:</u> (Hotel application only.)

Enables a guest room to have a normal phone line and fax line simultaneously. Only a Guest No Smoking Room or Guest Smoking Room can be assigned a fax pair station which is already assigned as a fax station in <u>MMC 221</u>.

#### ACTION

- 1. Open programming and select **222** Display shows
- Dial guest extension number (e.g. 205) and press RIGHT soft key to move cursor OR Press VOLUME keys to select
- Dial fax station number (e.g., 301) OR Press VOLUME keys to select fax station and press RIGHT soft key to move cursor
- Press Transfer / TRSF to store and exit OR Press SPEAKER to store and advance to next MMC
- Default Data: NONE
- Related Items: MMC 221 Extension Type

#### DISPLAY

| [ <u>2</u> 01] | FAX | PAIR |  |
|----------------|-----|------|--|
| NONE           | Ξ   |      |  |

[205] FAX PAIR <u>N</u>ONE

[205] FAX PAIR 301

# MMC: 224 WAKE-UP ANNOUNCEMENT DCS X CI X S16 X 408 X iDCS500 ✓ iDCS100 X

#### <u>Purpose:</u> (Hotel Application on *i*DCS500 systems only.)

Designed to enhance the Wake-Up (alarm) feature. The feature requires that an Automated Attendant (AA) card be installed in the system if a wake-up message is to be programmed. The system can be programmed to play the recorded message when a guest answers a wake-up call. The system accesses the message selected in this MMC: it can be one of the customized messages (01-48) recorded on the AA card, or one of the pre-recorded ROM messages (49-64).

There are three options.

- AA GROUP Determines which AA group will be connected when a Wake-Up call is answered.
- MESSAGE NO Determines which message will be played when a Wake-Up call is answered. Can be a custom-recorded message, 01-48, or one of the prerecorded messages, 49-64.
- GROUP BUSY Determines which tone source will be connected when all AA group members are busy. This destination can be NONE, TONE or external music-on-hold. If NONE is set, dial tone is connected; if TONE is set, hold tone is connected.

Note: This feature can be accessed without an AA card installed. However, rather than providing a wake-up message, you can play only music-on-hold (MOH) as a wake-up announcement. In this case, you should select MOH as the source in the Group Busy option. Assign an AA Group (with no members) and enter any Message No.

#### ACTION

#### DISPLAY

| 1. | Open programming and select <b>224</b><br>Display shows                           | WAKE-UP ANNOUNCE<br>AA GROUP :NONE   |
|----|-----------------------------------------------------------------------------------|--------------------------------------|
| 2. | Press RIGHT soft key to move cursor<br>Enter group number (e.g. 520)<br>OR        | WAKE-UP ANNOUNCE<br>AA GROUP :520    |
|    | Press VOLUME keys to select and press RIGHT soft key                              | WAKE-UP ANNOUNCE<br>MESSAGE NO :NONE |
| 3. | Press RIGHT soft key to move cursor<br>Enter message number 01–64 (e.g. 01)<br>OR | WAKE-UP ANNOUNCE<br>MESSAGE NO :01   |
|    | Press VOLUME keys to select and press RIGHT soft key                              | WAKE-UP ANNOUNCE<br>GROUP BUSY :NONE |

WAKE-UP ANNOUNCE

GROUP BUSY :TONE

- Press RIGHT soft key to move cursor Enter Group Busy source (e.g. TONE) OR Press VOLUME keys to select and press RIGHT soft key
- Press Transfer / TRSF to store and exit OR Press SPEAKER to store and advance to next MMC

#### Default Data: NONE

Related Items: MMC 112 Alarm Reminder

**MMC: 300** 

### CUSTOMER ON/OFF PER STATION

DCS  $\checkmark$  CI  $\checkmark$  CII  $\checkmark$  816  $\checkmark$  408  $\checkmark$  408i  $\checkmark$  *i*DCS500  $\checkmark$  *i*DCS100  $\checkmark$ 

**<u>Purpose</u>**: Allows the following features to be enabled or disabled on all or individual stations. (Some may not be available on your system.)

- ACCESS DIAL Determines whether a user can select a trunk or trunk group by dialling its directory number (DN). *This selection should be turned OFF when using LCR.*
- MICROPHONE Allows keyset to be used in speakerphone mode.
- OFFHOOK RING Allows a short burst of ring tone to indicate another call.
- SMDR PRINT When this is set OFF, C.O. calls to and from the station will not print on SMDR. This includes transferred calls or calls picked up from hold or park.
- TGR ADV.TONE When this feature is set to ON, a warning tone will be heard each time LCR advances to the next route.
- VMAA FORWARD When this feature is set to ON, calls can be forwarded to voice mail.
- NGT PASSCODE Enables/disables requirement for passcode when invoking night service.

INTRCOM SMDR or

STN CALL PRT When set OFF, the station will not print internal calls on SMDR.

FWD DLY USE When this feature is set to ON, calls will overflow to the Forward No Answer destination when the Forward No Answer timer expires even when the Forward No Answer feature is not activated at the called party extension.

Set the Forward No Answer destination in <u>MMC 102, Call Forward</u>, but do *not* enable the feature. (Alternatively, use code 603 plus the station number, then code 600 to cancel the feature.)

- FWD OVERRIDE When set ON, the station overrides the call forward feature set on a called extension. (Used for operator positions.)
- RCL TO OPER Used for an operator's extension and in conjunction with a CTI operator's console. If a transferred call from an extension is returned as unanswered, it will return to the operator group and not the extension transferring the call.

#### ACTION

- 1. Open programming and select **300** Display shows
- Dial station number (e.g., 205) OR Press VOLUME keys to select station OR Press ANS/RLS for all and press RIGHT soft key to move cursor
- 3. Press VOLUME keys to select feature and press RIGHT soft key to move cursor
- Dial 1 for ON or 0 for OFF OR Press VOLUME keys to select ON/OFF and press RIGHT soft key
- Press LEFT soft key to return to step 2
   Press RIGHT soft key to return to step 1
   OR
   Press Transfer/TRSF to store and exit
   OR
   Press SPEAKER to store and advance to next
   MMC
- Default Data: STN CALL PRT : OFF FWD DLY USE : OFF FWD OVERRIDE: OFF RCL TO OPER.: OFF All other features set ON

Related Items: LCR programming

#### DISPLAY

| [201] CUS.ON/OFF |  |
|------------------|--|
| ACCESS DIAL :ON  |  |

[205] CUS.ON/OFF <u>A</u>CCESS DIAL :ON

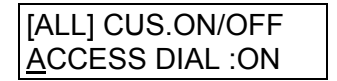

[ALL] CUS.ON/OFF ACCESS DIAL :ON

| [ALL] CUS.ON/OFF  |  |
|-------------------|--|
| ACCESS DIAL : OFF |  |

# MMC: 301 ASSIGN STATION COS DCS ✓ CI ✓ CII ✓ 816 ✓ 408 ✓ 408i ✓ iDCS500 ✓ iDCS100 ✓

<u>**Purpose:**</u> Assigns a class of service (COS) to each station. A number of different classes of service can be defined in <u>MMC 701, Assign COS Contents</u>:

30 (01–30) for DCS, Compact II and *i*DCS systems;

10 (01–10) for 816 systems;

4 (1-4) for 408/408i systems.

*For iDCS systems*, a COS can be assigned to any or all of the six ring plans defined in <u>MMC 507, Ring Plan Time</u>. *For all other systems*, a COS can be assigned to both Day and Night modes. Night mode is defined in <u>MMC 507, Assign Auto Night Time</u>.

(Note: There are two separate versions of MMC 507: one for *i*DCS and one for other systems.)

#### ■ For all systems <u>except</u> *i*DCS

#### ACTION

- 1. Open programming and select **301** Display shows
- 2. Dial station number (e.g., 205) OR

Press VOLUME keys to scroll through stations and press RIGHT soft key to advance to step 3 to enter Day COS OR

Press VOLUME keys to scroll through stations and press LEFT soft key to advance to step 4 to enter Night COS OR

Press ANS/RLS to select all stations

 Enter day class of service (e.g., 05) OR Press VOLUME keys to scroll through classes of service and press RIGHT soft key to advance to step

4 to enter Night COS OR Press VOLUME keys to scroll through classes of

service and press LEFT soft key to return to step 2 to enter other stations

#### DISPLAY

[<u>2</u>01] STN COS DAY:01 NIGHT:01

[205] STN COS DAY:<u>0</u>1 NIGHT: 01

| OR              |  |
|-----------------|--|
| [ALL] STN COS   |  |
| DAY:?? NIGHT:?? |  |

| [205] STN COS            |  |
|--------------------------|--|
| DAY: <u>0</u> 5 NIGHT:01 |  |

- 4. Enter night class of service (e.g., 05) OR Press VOLUME keys to scroll through classes of service and press RIGHT soft key to return to step 2 to enter other stations OR Press VOLUME keys to scroll through classes of service and press LEFT soft key to return to step 3
- Press Transfer/TRSF to save and exit OR Press SPEAKER to save and advance to next MMC

| Default Data: | Day class   | = COS 01 (or 1) |
|---------------|-------------|-----------------|
|               | Night class | = COS 01 (or 1) |

Related Items: See *Related Items*, below

#### ■ For *i*DCS systems

#### ACTION

| 1. | Open programming and select <b>301</b>                                   | [ <u>2</u> 01] | STN C | OS   |
|----|--------------------------------------------------------------------------|----------------|-------|------|
|    | Display shows                                                            | 1:01           | 2:01  | 3:01 |
|    |                                                                          |                |       |      |
| 2. | Dial station number (e.g., 205)                                          | [205]          | STN C | OS   |
|    | OR                                                                       | 1:01           | 2:01  | 3:01 |
|    | Press VOLUME keys to scroll through stations and<br>press RIGHT soft key |                |       |      |
|    | OR                                                                       | OR             |       |      |
|    | Press ANS/RLS to select all stations                                     | [ALL]          | STN C | COS  |
|    |                                                                          | 1:01           | 2:01  | 3:01 |

- 3. Press RIGHT soft key to move cursor to COS field for ring plan 1
- Enter COS number (e.g. 05) OR Press VOLUME keys to scroll through COS numbers and press RIGHT soft key

The cursor moves to the next ring plan

Continue entering COS numbers for the desired ring plans. Use the RIGHT soft key to move between plans 1 and 6 as required. OR

 Press Transfer/TRSF to save and exit OR Press SPEAKER to save and advance to next MMC

#### Default Data: Ring plans 1–6 = COS 01

Related Items: MMC 701 Assign COS Contents

| [205] ST | N COS             |
|----------|-------------------|
| DAY:05   | NIGHT: <u>0</u> 5 |

DISPLAY

[205]

1:01

[205]

1:05

STN COS

STN COS

3:01

3:01

2:01

2:01

| MMC: 302 |   |    |   |     |   |     | Ρ |     | KUP ( | GR   | OUPS |         |   |                 |   |
|----------|---|----|---|-----|---|-----|---|-----|-------|------|------|---------|---|-----------------|---|
| DCS      | ✓ | CI | ✓ | CII | < | 816 | 1 | 408 | 1     | 408i | 1    | iDCS500 | 1 | <i>i</i> DCS100 | 1 |

**<u>Purpose:</u>** Assigns stations into call pickup groups. Maximum number of pickup groups is:

| DCS / CII / <i>i</i> DCS100: | 20 |
|------------------------------|----|
| 816:                         | 8  |
| 408/408i:                    | 4  |
| <i>i</i> DCS500:             | 99 |

An unlimited number of members can belong to each group. Stations can only be in one pickup group at any given time.

#### ACTION

- 1. Open programming and select **302** Display shows
- Dial station number (e.g., 205) OR Press VOLUME keys to select station number and press RIGHT soft key OR Press ANS/RLS key to select all
- Dial pickup group number (e.g. 04) OR Press VOLUME keys to select group number
- Press RIGHT soft key to return to step 2 to enter more stations OR Press LEFT soft key to return to step 3 OR Press Transfer/TRSF to store and exit OR Press SPEAKER to store and advance to next MMC
- Default Data: All stations = pickup group 01

Related Items: <u>MMC 107 Key Extender</u> <u>MMC 722 Station Key Programming</u> <u>MMC 723 System Key Programming</u>

#### DISPLAY

[205] PICKUP GRP PICKUP GRP :<u>0</u>1

OR [ALL] PICKUP GRP

PICKUP GRP :??

| [205] PICKUP GRP        |  |
|-------------------------|--|
| PICKUP GRP : <u>0</u> 4 |  |

# MMC: 303 ASSIGN BOSS/SECRETARY

**<u>Purpose</u>**: Assigns BOSS stations to SECRETARY stations. One BOSS station can have up to four SECRETARY stations, and one SECRETARY station can have up to four BOSS stations.\* A dedicated BOSS key must be programmed on the SECRETARY keyset(s). A dedicated BOSS key must also be programmed on the BOSS keyset(s).

\*Note: For 408/408i systems, a BOSS station can have up to two SECRETARY stations, and vice versa.

The <u>"F" key</u> is used to toggle the BOSS/SECRETARY field. (See key layouts in Part 1, <u>section 1.5.2.</u>)

#### ACTION

1. Open programming and select **303** Display shows

(If you want to set up the boss stations for a selected secretary station, press the <u>F key</u> to change the display to SECR STN. The following example describes setting up secretary stations for a selected boss station, but the procedure is the same for both.)

- Dial BOSS station number (e.g., 205) OR Press VOLUME keys to select station and press RIGHT soft key
- Dial SECRETARY station number (e.g., 201) OR Press VOLUME keys to select station Press RIGHT soft key to return to step 3 to enter more SECR numbers
- Press LEFT soft key to return to step 2 and continue entries OR Press Transfer/TRSF to store and exit OR Press SPEAKER to store and advance to next MMC

#### Default Data: NONE

Related Items: MMC 722 Station Key Programming

#### DISPLAY

| BOSS STN: <u>N</u> ONE |  |
|------------------------|--|
| SECR 1:NONE            |  |

| BOSS STN :205        |  |
|----------------------|--|
| SECR 1: <u>N</u> ONE |  |

| BOSS STN:205        |  |
|---------------------|--|
| SECR 1: <u>2</u> 01 |  |

BOSS STN:205 SECR <u>2</u>:202

# MMC: 304 ASSIGN STATION/TRUNK USE

**<u>Purpose</u>**: Allows trunks, on a per-station basis, to answer incoming calls, to dial out or to do both. If a station is set to DIAL:NO, the station will not have the ability to place a call. If the station is set to ANS:NO, the station cannot answer an incoming call.

Note: <u>MMC 406, Trunk Ring Assignment</u>, overrides this MMC for the Answer option.

#### ACTION

#### DISPLAY

[201] USE [701]

[205] USE [701]

[205] USE [704]

[205] USE [704]

[205] USE [704]

DIAL:NO ANS:NO

DIAL:NO ANS:YES

DIAL:YES ANS:YES

DIAL:YES ANS:YES

DIAL:YES ANS:YES

 Open programming and select **304** Display shows
 Dial the station number (e.g., 205) OR

Press VOLUME keys to select station and press RIGHT soft key

- Dial the trunk number (e.g., 704) OR Press VOLUME keys to select trunk and press RIGHT soft key
- Press VOLUME keys to select YES/NO option OR Dial 1 for YES or 0 for NO and press RIGHT soft key to move cursor to ANS option Press VOLUME keys to select YES/NO Option OR Dial 1 for YES or 0 for NO and press RIGHT soft key to return to step 2
- Press Transfer/TRSF to store and exit OR Press SPEAKER to store and advance to next MMC

| Default Data: | DIAL = YES |
|---------------|------------|
|               | ANS = YES  |

| Related Items: | MMC 316 Copy Station Usable     |
|----------------|---------------------------------|
|                | MMC 406 Trunk Ring Assignment   |
|                | MMC 722 Station Key Programming |
|                | MMC 723 System Key Programming  |

# MMC: 305 ASSIGN FORCED CODE DCS ✓ CI ✓ 816 ✓ 408 ✓ iDCS500 ✓ iDCS100 ✓

**<u>Purpose</u>**: Assigns forced account or authorisation codes on a per-station basis or on an allstation basis. Codes are verified against a system table. However, for *i*DCS systems, forced account codes can be either verified or not verified. If verified, the entered code is checked against a system table. Codes can include digits 0–9. If unverified, the entered code is not checked against the system table. Codes can include digits 0–9, **\*** and **#**.

#### FEATURE KEYS

| DIAL | DCS / CII / 816 / 408(i) | iDCS             |
|------|--------------------------|------------------|
| 0    | NONE                     | NONE             |
| 1    | AUTHORIZE CODE           | AUTHORIZE CODE   |
| 2    | ACCOUNT CODE             | ACCT VERIFIED    |
| 3    | -                        | ACCT NO VERIFIED |

#### ACTION

- 1. Open programming and select **305** Display shows
- Dial station number (e.g., 205) OR Press VOLUME keys to select station and press RIGHT soft key to move cursor OR Press ANS/RLS to select all stations
- Dial a feature option 0–2 (e.g., 2) OR Press VOLUME keys to select option and press RIGHT soft key to return step 2
- Press Transfer/TRSF to store and exit OR Press SPEAKER to store and advance to next MMC

Default Data: NONE

Related Items: <u>MMC 707 Authorisation Code</u> <u>MMC 708 Account Code</u>

#### DISPLAY

[<u>2</u>01] FORCD CODE NONE

[205] FORCD CODE <u>N</u>ONE OR

| [ALL] FORCD CODE |  |
|------------------|--|
|                  |  |
|                  |  |

[205] FORCD CODE ACCOUNT CODE

| MN  | ИС | <b>C</b> : | 30 | )6  |   |     |   |     |   |      |                                                                                                    | Н       | 0 | Γ LINE          |   |
|-----|----|------------|----|-----|---|-----|---|-----|---|------|----------------------------------------------------------------------------------------------------|---------|---|-----------------|---|
| DCS | ✓  | CI         | >  | CII | < | 816 | 1 | 408 | 1 | 408i | <ul> <li>Image: A set of the set of the</li></ul> | iDCS500 | < | <i>i</i> DCS100 | < |

**Purpose:** Allows a station to make an automatic internal or external call upon the expiration of a timer (see <u>MMC 501, System-Wide Timers: 'Off-Hook Select Timer'</u> option) to a predetermined number when the handset is lifted. The number can be a maximum of 18 digits including pauses, flash etc., in the dial string (the access code for a trunk is not counted).

The following keys can also be used:

| <u>"B"</u> | Used to insert a flash code "F" |
|------------|---------------------------------|
|------------|---------------------------------|

- "C" Used to insert a pause code "P"
- "D" Used to insert a pulse/tone conversion code "C"
  - Used to mask/unmask following digits (shows as "[" or "]")

(Refer to section 1.5.2 in Part 1 for key descriptions.)

#### ACTION

| 1. | Open programming and select <b>306</b> |
|----|----------------------------------------|
|    | Display shows                          |
|    | Press RIGHT soft key to advance cursor |

- 2. Enter station number (e.g. 201) OR Press VOLUME keys to make selection and press RIGHT soft key
- Enter station number to automatically dial via keypad (e.g. 202)—or press VOLUME keys to select OR

Enter a trunk to automatically dial (e.g. 701)—or press VOLUME keys to select—then press the RIGHT soft key and enter a maximum of 18 digits to dial.

- 4. Press RIGHT soft key to return to step 2
- Press Transfer/TRSF to store and exit OR Press SPEAKER to store and advance to next MMC

Default Data: NONE

Related Items: MMC 501 System-Wide Timers (Off-Hook Select Timer)

#### DISPLAY

| [ <u>2</u> 01] HOT LINE<br>NONE |
|---------------------------------|
|                                 |

[201] HOT LINE <u>N</u>ONE

| [201] HOT LINE |
|----------------|
| <u>2</u> 02    |

[201] HOT LINE 701-01235987654\_

### MMC: 308 ASSIGN BACKGROUND MUSIC SOURCE

| DCS | < | CI | 1 | CII | < | 816 | 1 | 408 | < | 408i | < | <i>i</i> DCS500 | < | <i>i</i> DCS100 | 1 |  |
|-----|---|----|---|-----|---|-----|---|-----|---|------|---|-----------------|---|-----------------|---|--|
|-----|---|----|---|-----|---|-----|---|-----|---|------|---|-----------------|---|-----------------|---|--|

**Purpose:** Assigns a background music (BGM) source to keysets.

| DCS                 | At least one Trunk A card must be installed. 19 music selections are possible, depending on the number of Trunk A cards. One music source is provided per card. The default directory number of a BGM source is 3701–3719. (Internal music is always the odd numbered address, e.g. 3701, 3703.)                         |
|---------------------|----------------------------------------------------------------------------------------------------|
| Compact II          | Two possible music selections, depending on whether a Misc card is installed. One music source is provided on the base board (switch select internal/external); the other external source is provided on the Misc card. The default directory number of a BGM source is 371–372. (Internal music is always address 371.) |
| 816 and<br>408/408i | There is a music source on the base board (switch select internal/external). The default directory number of a background music source is 371.                                                                                                    |
| <i>i</i> DCS100     | Two possible music selections, depending on whether a Misc card is installed. One music source is provided on the base board (switch select internal/external); the other external source is provided on the Misc card. The default directory number of a BGM source is 371–372.                                         |
| iDCS500             | Six possible music selections depending on the number of Misc daughterboards installed. The default directory number of a BGM source is 370x.                                                                                                    |

Additionally, for any system, you may select an Auto Attendant (AA) port to provide continuous play of a specific recording. The AA port selected must be the last port on the card. If selected, the BGM source will be the message defined in <u>MMC 736</u> from the port defined in this MMC.

For example, if this MMC selects the music source for station 201 as 384 (the last port on the AA card) and MMC 736 selects message 20 for the AA card, extension 201 will hear message 20 from the installed AA card.

If you have a Voice Mail System installed you may also select a VM recording as a music source. The recording must already been defined in  $\underline{MMC 756}$  and will show up here as the VM port assigned with the recording.

#### ACTION

- 1. Open programming and select **308** Display shows current setting
- Dial keyset number (e.g., 205) OR Press VOLUME keys to scroll through keyset numbers and press RIGHT soft key to move the cursor OR Press ANS/RLS to select all stations
- Enter source number (e.g., 3701) OR Press VOLUME keys to make selection and press RIGHT soft key to return to step 2
- Press Transfer/TRSF to store and exit OR Press SPEAKER to store and advance to next MMC
- Default Data: NONE
- Related Items:
   MMC 309 Assign Station Music On Hold

   MMC 408 Assign Trunk Music On Hold Source

   MMC 736 Assign AA MOH

   MMC 756 Assign VM MOH

| DISPLAY |  |
|---------|--|
|---------|--|

| [ <u>2</u> 01] BGM SOURCE |
|---------------------------|
| BGM SOURCE:NONE           |
|                           |

[205] BGM SOURCE BGM SOURCE:<u>N</u>ONE OR

[ALL] BGM SOURCE BGM SOURCE:?

[205] BGM SOURCE BGM SOURCE:<u>3</u>701

# MMC: 309 ASSIGN STATION MUSIC ON HOLD

| DCS | ✓ | CI | ✓ | CII | 1 | 816 | 1 | 408 | 1 | 408i | 1 | iDCS500 | 1 | <i>i</i> DCS100 | 1 |  |
|-----|---|----|---|-----|---|-----|---|-----|---|------|---|---------|---|-----------------|---|--|
|-----|---|----|---|-----|---|-----|---|-----|---|------|---|---------|---|-----------------|---|--|

**<u>Purpose</u>**: Selects which Music-On-Hold (MOH) source can be heard on each station. There are four possible selections: TONE, NONE, internal music, and external music (from a customer-provided music source).

| DCS                 | At least one Trunk A card must be installed. 19 music selections are possible, de-<br>pending on the number of Trunk A cards. One music source is provided per card.<br>The default directory number of an MOH source is 3701–3719. (Internal music is<br>always the odd numbered address, e.g. 3701, 3703.)              |
|---------------------|----------------------------------------------------------------------------------------------------|
| Compact II          | Two possible music selections, depending on whether a Misc card is installed. One music source is provided on the base board (switch select internal/external); the other external source is provided on the Misc card. The default directory number of an MOH source is 371–372. (Internal music is always address 371.) |
| 816 and<br>408/408i | There is a music source on the base board (switch select internal/external). The default directory number of an MOH source is 371.                                                                                                    |
| <i>i</i> DCS100     | Two possible music selections, depending on whether a Misc card is installed. One music source is provided on the base board (switch select internal/external); the other external source is provided on the Misc card. The default directory number of an MOH source is 371–372.                                         |
| iDCS500             | Two external music sources are provided per Misc daughterboard installed.                                                                                                    |

Additionally, for any system, you may also select an Auto Attendant (AA) port to provide continuous play of a specific recording. The AA port selected must be the last port on the card. If selected, the music source will be the message defined in <u>MMC 736</u> from the port defined in this MMC.

For example, if this MMC selects the MOH source for station 201as 384 (the last port on the AA card) and MMC 736 selects message 20 for the AA card, extension 201 will play message 20 from the installed AA card when holding a call.

If you have a Voice Mail System installed you may also select a VM recording as a music source. The recording must already been defined in  $\underline{MMC 756}$  and will show up here as the VM port assigned with the recording.

#### ACTION

- 1. Open programming and select **309** Display shows current setting
- Dial keyset number (e.g., 205) OR Press VOLUME keys to scroll through keyset numbers and press RIGHT soft key to move the cursor OR Press ANS/RLS to select all stations
- Enter source number (e.g., 371) OR Press VOLUME keys to make selection and press RIGHT soft key to return to step 2
- Press Transfer/TRSF to store and exit OR Press SPEAKER to store and advance to next MMC
- Default Data: NONE

 Related Items:
 MMC 308 Assign Background Music Source

 MMC 408 Assign Trunk Music On Hold Source

 MMC 736 Assign AA MOH

 MMC 756 Assign VM MOH

DISPLAY

[201] STN MOH MOH SOURCE:NONE

[205] STN MOH MOH SOURCE:<u>N</u>ONE

OR

[ALL] STN MOH MOH SOURCE:<u>?</u>

[205] STN MOH MOH SOURCE:<u>3</u>71

| M                                                 | МС                                                                                                    | C:               | 31           | 0            |            |                        |                 | LCF                  | R C                                       | CLA     | SS      | OF S                   | Ε                  | RVICE   |   |
|---------------------------------------------------|----------------------------------------------------------------------------------------------------|------------------|--------------|--------------|------------|------------------------|-----------------|----------------------|-------------------------------------------|---------|---------|------------------------|--------------------|---------|---|
| DCS                                               | 1                                                                                                    | CI               | 1            | CII          | 1          | 816                    | 1               | 408                  | 1                                         | 408i    | 1       | iDCS500                | 1                  | iDCS100 | 1 |
| <u>P</u> 1<br>4(                                  | Purpose:       Assigns the LCR class of service allowed for a station.         408/408i:       One of four classes (1–4) can be assigned |                  |              |              |            |                        |                 |                      |                                           |         |         |                        |                    |         |   |
| A                                                 | ui ot                                                                                                    | ner s            | yste         | ms:          | (          | une of                 | eigh            | ι Classe             | <del>.</del> -s (1                        | –o) cai | De      | assigned               |                    |         |   |
| ACTI                                              | ON                                                                                                    |                  |              |              |            |                        |                 |                      |                                           |         | D       | ISPLAY                 |                    |         |   |
| 1.                                                | Op<br>Dis                                                                                                    | en pr<br>splay s | ogra<br>show | mmir<br>vs   | ng a       | and sele               | ect 3           | 10                   |                                           |         | [í<br>L | 201] LCR C<br>CR CLASS | LAS                | S       |   |
| 2.                                                | Dia<br>OR<br>Dra                                                                                                    | al stat          | ion r        | าumb<br>M⊏ ⊬ | er (       | e.g., 20               | )5)             | tation o             | nd r                                      | ress    | [ź<br>L | 205] LCR C<br>CR CLASS | ;LAS<br>; <u>1</u> | S       |   |
|                                                   | RIC                                                                                                    | GHT s            | soft k       | cey to       | ) mc       |                        | sor             | ເລແUH ຄິ             | μια β                                     | 1699    | С       | ) <u>R</u>             |                    |         |   |
|                                                   | OF<br>Pre                                                                                                    | k<br>ess Al      | NS/F         | RLS to       | o se       | elect All              | l stai          | tions                | Ins [ALL] LCR CLASS<br>LCR CLASS <u>?</u> |         |         |                        |                    | SS      |   |
| 3.                                                | Dia<br>OR                                                                                                    | al 1–8<br>(      | to s         | elect        | cla        | ss type                | (e.c            | 1. 3)                |                                           |         | [2<br>L | 205] LCR C<br>CR CLASS | LAS                | ŝS      |   |
|                                                   | Pr∉<br>pre                                                                                                    | ess Vi<br>ess RI | olu<br>Gh1   | ME k<br>Soft | eys<br>key | s to sele<br>y to retu | ect c<br>Jrn to | iass tyr<br>o step 2 | be ar<br>2                                | nd      | _       |                        |                    |         |   |
| 4.                                                | Pre                                                                                                    | ess Tr           | ansf         | fer/TF       | RSF        | <sup>-</sup> to stor   | re ar           | nd exit              |                                           |         |         |                        |                    |         |   |
| Press SPEAKER to store and advance to next<br>MMC |                                                                                                    |                  |              |              |            |                        |                 |                      |                                           |         |         |                        |                    |         |   |
| Defau                                             | ılt D                                                                                                    | ata:             |              | Le           | ast        | : Cost I               | Rout            | ting CC              | )S 1                                      |         |         |                        |                    |         |   |
| Related Items: LCR programming                    |                                                                                                    |                  |              |              |            |                        |                 |                      |                                           |         |         |                        |                    |         |   |

# MMC: 311 ASSIGN SIM PARAMETER DCS ✓ CI X CII X 816 X 408 X iDCS500 X iDCS100 X

#### <u>Purpose</u>: (DCS systems only.)

Assigns and sets parameters for the serial interface module (SIM). Refer to Tables 1–12, below.

#### ACTION

- 1. Open programming and select **311** Display shows
- Enter station number connected to SIM (e.g., 257) from dial keypad OR

Press VOLUME keys to make selection and press RIGHT soft key to move cursor

Enter desired selection from table 1 (00–10, e.g. 01)
 OR

| [257] SIM PARA. |  |
|-----------------|--|
| CALL MODE:AWITH |  |

DISPLAY

[256] SIM PARA

SIM TYPE :DTE

[257] SIM PARA.

SIM TYPE :DTE

Press VOLUME keys to make selection and press RIGHT soft key to move cursor

Refer to Table 1 for your selected option and go to the table indicated (e.g. Table 3) to enter required value (e.g. 0) using dial keypad or by pressing VOLUME keys

Press RIGHT soft key to move cursor

- 4. Repeat step 3 for all required options (00–10 in table 1)
- Press Transfer/TRSF to store and exit OR Press SPEAKER to store and advance to next MMC

| TABLE 1. SIM PARAMETER |             |   |          |  |  |  |  |  |  |  |
|------------------------|-------------|---|----------|--|--|--|--|--|--|--|
| 00                     | SIM TYPE    | = | Table 2  |  |  |  |  |  |  |  |
| 01                     | CALL MODE   | = | Table 3  |  |  |  |  |  |  |  |
| 02                     | ANS MODE    | = | Table 4  |  |  |  |  |  |  |  |
| 03                     | AUTO BAUD   | = | Table 5  |  |  |  |  |  |  |  |
| 04                     | DTR CHECK   | = | Table 6  |  |  |  |  |  |  |  |
| 05                     | ECHO        | = | Table 7  |  |  |  |  |  |  |  |
| 06                     | PROTOCOL    | = | Table 8  |  |  |  |  |  |  |  |
| 07                     | SPEED       | = | Table 9  |  |  |  |  |  |  |  |
| 08                     | CHAR LENGTH | = | Table 10 |  |  |  |  |  |  |  |
| 09                     | PARITY      | = | Table 11 |  |  |  |  |  |  |  |
| 10                     | STOP BIT    | = | Table 12 |  |  |  |  |  |  |  |
|                        |             |   |          |  |  |  |  |  |  |  |

[<u>2</u>57] SIM PARA. CALL MODE:<u>M</u>ANUAL

| TABLE 2. SIM                                 | ГҮРЕ                                                          | TABLE 8. PROTOCOL                              |                                                                                |  |  |  |
|----------------------------------------------|---------------------------------------------------------------|------------------------------------------------|--------------------------------------------------------------------------------|--|--|--|
| 0<br>1<br>2<br>3                             | HOST<br>MODEM<br>DTE<br>PRT                                   | 0<br>1                                         | V110<br>V120                                                                   |  |  |  |
| TABLE 3. CALI                                | MODE                                                          | TABLE 9. SPEED                                 | D TABLE                                                                        |  |  |  |
| 0<br>1<br>2<br><b>TABLE 4. ANS</b><br>0<br>1 | MANUAL<br>AUTO WITH<br>AUTO WITHOUT<br>MODE<br>MANUAL<br>AUTO | 0<br>1<br>2<br>3<br>4<br>5<br>6<br>7<br>8<br>9 | 300<br>600<br>1200<br>2400<br>4800<br>9600<br>19200<br>38400<br>48000<br>56000 |  |  |  |
| TABLE 5. AUTO                                | D BAUD                                                        | TABLE 10. CHAR LENGTH                          |                                                                                |  |  |  |
| 0 1                                          | OFF<br>ON                                                     | 0<br>1<br>2<br>3                               | 8<br>7<br>6<br>5                                                               |  |  |  |
| TABLE 6. DTR                                 | CHECK                                                         | TABLE 11. PARI                                 | TY TABLE                                                                       |  |  |  |
| 0                                            | OFF<br>ON                                                     | 0<br>1<br>2                                    | NONE<br>ODD<br>EVEN                                                            |  |  |  |
| TABLE 7. ECH                                 | 0                                                             | TABLE 12. STOP BIT                             |                                                                                |  |  |  |
| 0<br>1                                       | OFF<br>ON                                                     | 0<br>1<br>2                                    | 1<br>1.5<br>2                                                                  |  |  |  |

Default Data: SIM Type = DTE Call Mode = Manual Ans Mode = Manual Auto Baud = ON DTR Check = ON Echo = ON Protocol = V110 Speed = 9600 Char Length = 8 Bits Parity = None Stop Bit = 1

Related Items: MMC 804 System I/O Parameter

# MMC: 312 ALLOW CLIP DCS ✓ CI ✓ 816 ✓ 408 X 408i ✓ iDCS500 ✓ iDCS100 ✓

Purpose: Defines whether keysets will:

- allow or prevent receipt of CLIP information;
- request or restrict sending of CLIP information.

Each station can have the following options:

- **SND:** YES request that Caller ID be sent when outgoing call is made. \* NO - request that Caller ID <u>not</u> be sent when outgoing call is made.
- **RCV:** YES allow display of CLIP data at keyset.
  - NO prevent display of CLIP data at keyset(s).

\* *i*DCS systems use <u>MMC 323</u> to determine what CLIP information is sent. Other systems display the following if YES is selected for the SND option, so you can choose the required CLIP information:

**INFO:** Select the CLIP display option from:

- 0 CO Tel
- 1 Extn. Number
- 2 CO + Extn. No.
- 3 DID Number.

#### ACTION

- 1. Open programming and select **312** Display shows
- Dial station number (e.g., 205) OR Press VOLUME keys to select station and press RIGHT soft key to move cursor OR Press ANS/RLS to select all
- Dial 0 (NO) or 1 (YES) to select RCV option (e.g. 1) OR
   Press VOLUME keys to select option and press
   RIGHT soft key to move cursor to SND field

#### DISPLAY

| [ <u>2</u> 01] ALLOW CLIP |
|---------------------------|
| RCV:YES SND:YES           |

[205] ALLOW CLIP RCV:<u>Y</u>ES SND:YES OR

| [ALL] ALLOW CLIP         |
|--------------------------|
| RCV: <u>Y</u> ES SND:YES |

| [205] ALLOW CLIP         |
|--------------------------|
| RCV:YES SND: <u>Y</u> ES |
4. Dial 0 (NO) or 1 (YES) to select SND option (e.g. 1) OR Press VOLUME keys to select option and press RIGHT soft key
 <u>For all systems except iDCS</u> – If you selected YES for SND option, display shows
 [205] AL RCV:YE

OR Press VOLUME keys to select Press RIGHT soft key

- Press Transfer/TRSF to store and exit OR Press SPEAKER to save and advance to next MMC
- Default Data : RCV=YES SND=YES INFO=CO Tel
- Related Items: <u>MMC 119 CLIP Display</u> <u>MMC 323 Send CLIP Number</u>

| [205] ALLOW CLIP         |
|--------------------------|
| RCV:YES SND: <u>Y</u> ES |

| [205] ALLOW CLIP |  |
|------------------|--|
| INFO:C.O Tel.    |  |

| MMC: 313 |   |    |   |     |   |     |   |     | AS | SI   | GN PI | Ν       | CODE |         |   |
|----------|---|----|---|-----|---|-----|---|-----|----|------|-------|---------|------|---------|---|
| DCS      | X | CI | 1 | CII | X | 816 | X | 408 | X  | 408i | X     | iDCS500 | X    | iDCS100 | X |

### <u>Purpose</u>: (Compact I systems only. This MMC is related to 131 Cable & Wireless service.)

Assigns individual users to PIN codes in the system. For Cable & Wireless 131 service there is a maximum of four PIN codes allocated in the system, so users must be assigned to the PIN code used when dialling out on a Cable & Wireless Network.

#### ACTION

- 1. Open programming and select **313** Display shows
- Dial the station number (e.g., 205) OR Press VOLUME keys to select station and press RIGHT soft key to advance to step 3
- 3. Enter the pin code serial number (1, 2, 3 or 4) e.g. 1
- Press Transfer/TRSF to store and exit OR Press SPEAKER to store and advance to next MMC

Default Data: All stations are code #1

| Related Items: | MMC 217 CCC Option    |  |  |  |  |  |  |
|----------------|-----------------------|--|--|--|--|--|--|
|                | MMC 716 UK LCR Option |  |  |  |  |  |  |
|                | MMC 717 Pin Code      |  |  |  |  |  |  |

#### DISPLAY

| [ <u>2</u> 01] PIN CODE |  |
|-------------------------|--|
| PIN CODE # : NONE       |  |

[205] PIN CODE PIN CODE # : <u>N</u>ONE

| [205] PIN CODE        |  |
|-----------------------|--|
| PIN CODE # : <u>1</u> |  |

# MMC: 314 CONFIRMOUTGOING CALL

**<u>Purpose</u>**: Allows outgoing call restriction for all or individual stations. Calls can be disconnected or a confirmation tone sounded at a programmed time (refer to the <u>CO Confirm timer in MMC 501)</u>.

#### FEATURE KEYS

- 0 NONE
- 1 CONFIRM TONE
- 2 DISCONNECT

#### ACTION

- 1. Open programming and select **314** Display shows
- Dial station number (e.g., 205) OR Press VOLUME keys to select station and press RIGHT soft key to move cursor
- Dial a feature option 0-2 (e.g., 1) OR Press VOLUME keys to select option and press RIGHT soft key to return to step 2
- Press Transfer/TRSF to store and exit OR Press SPEAKER to store and advance to next MMC

Default Data: NONE

Related Items: MMC 501 System-Wide Timers

#### DISPLAY

| [ <u>2</u> 01] | CO CONFIRM |
|----------------|------------|
| NONE           | Ξ          |

[205] CO CONFIRM <u>N</u>ONE

| [205] | CO CONFIRM |
|-------|------------|
|       | FIRM TONE  |

| MMC: 315 |   |    |   |     |   |     |   | SE  | T | RELO | C | ATION   |   |                 |   |
|----------|---|----|---|-----|---|-----|---|-----|---|------|---|---------|---|-----------------|---|
| DCS      | ✓ | CI | X | CII | ✓ | 816 | 1 | 408 | 1 | 408i | 1 | iDCS500 | 1 | <i>i</i> DCS100 | 1 |

**Purpose:** Used to exchange information associated with two stations or add-on modules (AOMs). All individual station assignments such as trunk ring, station group, station COS, station speed dial and key assignments are swapped. A user can then relocate to the new station and operate it exactly like their original station. The stations being exchanged must be idle for this program to work, and programming done from a different keyset.

There are two important rules to follow:

- 1. You cannot exchange DCS (Euro) keysets with *i*DCS series keysets.
- 2. Generally, you can only exchange keysets or AOMs of the same type (e.g. 6B with 6B, 48B with 48B).

However, there are exceptions to the second rule:

- You can exchange a Euro 12B for a Euro 24B keyset, and vice versa.<sup>1</sup>
- You can exchange an *i*DCS 18D for an *i*DCS 28D keyset, and vice versa.<sup>2</sup>
- You can exchange a DCS 48B AOM for an *i*DCS 64B AOM, and vice versa.<sup>3</sup>

<u>Refer to the table</u>, below, to determine which devices can be exchanged. Attempting to exchange incompatible devices will result in an error message display ("INVALID DATA").

Note:

<sup>1</sup> If you are exchanging a Euro 12B and 24B keyset, be aware that the 12B keyset will assume the key assignments for the first 12 keys on the 24B keyset. Conversely, the first 12 keys on the 24B keyset will assume the key assignments for the 12B keyset.

<sup>2</sup> If you are exchanging an *i*DCS 28D and 18D keyset, remember that for 18D keysets the first 10 programmable keys are numbered 01–10 and the last eight keys are numbered 21–28 (*not* 11–18). When you exchange 18D and 28D keysets you copy keys 01–10 to keys 01–10 and keys 21–28 to keys 21–28. Keys 11-20 on 28D keysets will not be copied.

<sup>3</sup> If you are exchanging a 48B AOM and a 64B AOM, the 48D keyset will assume the key assignments for the first 48 keys on the 64B AOM. Conversely, the first 48 keys on the 64B AOM will assume the key assignments for the 48B AOM. You must first remove any association with master stations, using MMC 209, otherwise an error message will be displayed ("ERROR:AOM MASTER").

#### SAMSUNG COMBINED PROGRAMMING MANUAL

| Exchange<br>Allowed<br>Table | SLT | DCS<br>(EURO)<br>6B | DCS<br>(EURO)<br>12B | DCS<br>(EURO)<br>24B | DCS<br>48B<br>AOM | iDCS<br>64B<br>AOM | iDCS<br>28D | <i>i</i> DCS<br>18D | <i>i</i> DCS<br>8D |
|------------------------------|-----|---------------------|----------------------|----------------------|-------------------|--------------------|-------------|---------------------|--------------------|
| SLT                          | YES | NO                  | NO                   | NO                   | NO                | NO                 | NO          | NO                  | NO                 |
| DCS (EURO)<br>6B             | NO  | YES                 | NO                   | NO                   | NO                | NO                 | NO          | NO                  | NO                 |
| DCS (EURO)<br>12B            | NO  | NO                  | YES                  | YES                  | NO                | NO                 | NO          | NO                  | NO                 |
| DCS (EURO)<br>24B            | NO  | NO                  | YES                  | YES                  | NO                | NO                 | NO          | NO                  | NO                 |
| DCS 48B AOM                  | NO  | NO                  | NO                   | NO                   | YES               | YES                | NO          | NO                  | NO                 |
| <i>i</i> DCS 64B<br>AOM      | NO  | NO                  | NO                   | NO                   | YES               | YES                | NO          | NO                  | NO                 |
| iDCS 28D                     | NO  | NO                  | NO                   | NO                   | NO                | NO                 | YES         | YES                 | NO                 |
| iDCS 18D                     | NO  | NO                  | NO                   | NO                   | NO                | NO                 | YES         | YES                 | NO                 |
| iDCS 8D                      | NO  | NO                  | NO                   | NO                   | NO                | NO                 | NO          | NO                  | YES                |

#### ACTION

- 1. Open programming and select **315** Display shows
- Dial the original station number (e.g. 205) OR Press VOLUME keys to select station and press RIGHT soft key
- 3. Dial the new location's station number (e.g. 210)
- Press Transfer/TRSF to store and exit OR Press SPEAKER to store and advance to next MMC

Default Data: None

Related Items: None

#### DISPLAY

| SET RELOCATION |  |
|----------------|--|
|                |  |
|                |  |
|                |  |
| SET RELOCATION |  |

EXT205 EXT\_

| SET REL | OCATION |
|---------|---------|
| EXT205  | EXT210  |

# MMC: 316 COPY STATION USABLE DCS ✓ CI X CII ✓ 816 ✓ 408 X 408i X iDCS500 ✓ iDCS100 ✓

**<u>Purpose</u>**: Copies station/trunk assignments set in <u>MMCs 304</u> and <u>317</u> from one station (source) to another (destination). Individual or all stations can be selected as the destination.

#### ACTION

- 1. Open programming and select **316** Display shows
- Enter destination station number (e.g. 205) OR Press VOLUME keys to make selection and press RIGHT soft key to move cursor OR Press ANS/RLS to select all stations
- Enter the source station number (e.g. 210) OR Press VOLUME keys to make selection and press RIGHT soft key to move cursor
- Press Transfer/TRSF to store and exit OR Press SPEAKER to store and advance to next MMC

Default Data: NONE

Related Items: <u>MMC 304 Assign Station/Trunk Use</u> <u>MMC 317 Assign Station/Station Use</u>

| [ <u>2</u> 01] CPY USABLE |
|---------------------------|
| FROM:NONE                 |
|                           |

| [205] CPY USABLE   |  |
|--------------------|--|
| FROM: <u>N</u> ONE |  |

| [ <u>2</u> 05] CPY USABLE |
|---------------------------|
| FROM:210                  |

| ΜΓ                                                                            | MC:                                                                                                 | 317              |            |         |          |             | AS<br>ST    | SI<br>AT | GN S <sup>-</sup><br>ION L    | TA<br>JS | tio<br>E | N / |   |
|-------------------------------------------------------------------------------|----------------------------------------------------------------------------------------------------|------------------|------------|---------|----------|-------------|-------------|----------|-------------------------------|----------|----------|-----|---|
| DCS                                                                           | ✓ CI                                                                                                | X CII            | ✓ 816      | i 🗸     | 408      | X           | 408i        | X        | iDCS500                       | 1        | iDCS     | 100 | 1 |
| <u>P</u> (                                                                    | urpose:                                                                                             | Controls         | whether    | a stati | on can   | dial        | other s     | tatio    | ns.                           |          |          |     |   |
| ACTI                                                                          | ON                                                                                                  |                  |            |         |          |             |             | DI       | SPLAY                         |          |          |     |   |
| (In the                                                                       | e following                                                                                         | g example        | e, station | 205 i   | s not al | lowe        | d to dia    | al sta   | ation 204.)                   |          |          |     |   |
| 1.                                                                            | Open pr<br>Display                                                                                  | ogrammi<br>shows | ng and s   | elect 3 | 817      |             |             | [        | <u>2</u> 01] USE<br>DIAL:YES  | [201     | 1]       |     |   |
| 2.                                                                            | 2. Dial the first station number (e.g., 205)<br>OR<br>Press VOLUME keys to select station and press |                  |            |         |          |             |             |          |                               |          |          |     |   |
|                                                                               | RIGHT soft key<br>OR<br>Press ANS/RLS to select all stations                                        |                  |            |         |          |             |             |          |                               |          |          |     |   |
| 3.                                                                            | <ol> <li>Dial the second station number (e.g., 204)<br/>OR</li> </ol>                               |                  |            |         |          |             |             | ]        | 205] USE<br>DIAL: <u>Y</u> ES | [204     | 1]       |     |   |
|                                                                               | Press VOLUME keys to select station and press RIGHT soft key                                        |                  |            |         |          |             |             |          |                               |          |          |     |   |
| 4.                                                                            | <ol> <li>Dial 1 for YES or 0 for NO<br/>OR</li> </ol>                                               |                  |            |         |          |             |             | [        | 205] USE<br>DIAL:NO           | [204     | 1]       |     |   |
| Press VOLUME keys to select YES/NO and press<br>RIGHT soft key to move cursor |                                                                                                    |                  |            |         |          |             |             |          |                               |          |          |     |   |
| 5. Press Transfer/TRSF to store and exit                                      |                                                                                                    |                  |            |         |          |             |             |          |                               |          |          |     |   |
|                                                                               | Press S<br>MMC                                                                                      | PEAKER           | to store   | and a   | dvance   | to n        | ext         |          |                               |          |          |     |   |
| Defau                                                                         | ult Data:                                                                                           | D                | IAL=YES    | 5       |          |             |             |          |                               |          |          |     |   |
| Relat                                                                         | ed Items:                                                                                           | <u>M</u>         | MC 316     | Сору    | Statio   | <u>n Us</u> | <u>able</u> |          |                               |          |          |     |   |

| MMC: 318 |   |    |   |     |   |     | DIS | ST  |   | VE   | RING |         |   |                 |   |
|----------|---|----|---|-----|---|-----|-----|-----|---|------|------|---------|---|-----------------|---|
| DCS      | 1 | CI | X | CII | < | 816 | 1   | 408 | 1 | 408i | ✓    | iDCS500 | 1 | <i>i</i> DCS100 | < |

**Purpose:** Sets a distinctive ring for stations when calling other stations or for trunks calling stations. You can set the tone (T) for keysets to one of eight ring values (1-8), or the cadence (C) of SLTs to one of five ring values (1–5). The default for both is to follow the station ring (F-STN).

| TONE  | DESCRIPTION                                                                                                    |
|-------|----------------------------------------------------------------------------------------------------|
| F-STN | Calls from the programmed station or trunk will ring keysets with the keyset us-<br>ers' choice of ring frequency. |
| 1–8   | Calls from the programmed station or trunk will ring keysets with this ring fre-<br>quency.                        |

| CADENCE | DESCRIPTION                                                                               |
|---------|-------------------------------------------------------------------------------------------|
| F-STN   | Calls from the programmed station or trunk will ring with the normal SLT ring cadences.   |
| 1       | Calls from the programmed station or trunk will ring SLTs with the intercom ring cadence. |
| 2       | Calls from the programmed station or trunk will ring SLTs with the CO ring ca-<br>dence.  |
| 3       | Calls from the programmed station or trunk will ring SLTs with the DOOR ring cadence.     |
| 4       | Calls from the programmed station or trunk will ring SLTs with the ALARM ring cadence.    |
| 5       | Calls from the programmed station or trunk will ring SLTs with the CALLBACK ring cadence. |

#### ACTION

- 1. Open programming and select **318** Display shows
- Dial station or trunk number (e.g., 205) OR Press VOLUME keys to select station or trunk and press RIGHT soft key to move cursor
- 3. Press VOLUME keys to select T value (e.g. 1) and press RIGHT soft key to move cursor to C field
- 4. Press VOLUME keys to select C value (e.g. 2)

| [ <u>2</u> 01] DIST.RING |  |
|--------------------------|--|
| T:F-STN C:F-STN          |  |

| [205] DIST.RING          |  |
|--------------------------|--|
| T: <u>F</u> -STN C:F-STN |  |

| [205] [<br>T:1 | DIST.RING<br>C: <u>F</u> -STN |  |
|----------------|-------------------------------|--|
| [205] [<br>T:1 | DIST.RING<br>C: <u>2</u>      |  |

- Press Transfer/TRSF to store and exit OR Press SPEAKER to save and advance to next MMC
- Default Data : T: F-STN C: F-STN
- Related Items: None

## MMC: 319

### **BRANCH GROUP**

Not Used in the UK / EU

## MMC: 320 PRESET FORWARD NO ANSWER

#### Purpose: (*i*DCS systems only.)

Assigns a default destination for Forward No Answer (FNA) to each station on the system. These destinations may be different for each station or they may be the same. A destination can be designated as valid for internal (INT) calls or external (EXT) calls, or both (BOTH). This FNA destination will be temporarily overwritten if the station user enters a different FNA destination on their phone. If the user cancels the new destination, this preset destination will once more be in effect.

Preset FNA time follows the <u>Station No Answer Forward timer (MMC 502)</u>. Refer also to the <u>Preset Busy option in MMC 210.</u>

#### ACTION

- 1. Open programming and select **320** Display shows
- Dial station number (e.g., 205) OR Press VOLUME keys to select station and press RIGHT soft key to move cursor OR Press ANS/RLS for all stations
- Dial destination number (e.g. 549) OR Press VOLUME keys to select destination and press RIGHT soft key
- Dial 1–3 for INT, EXT or BOTH (e.g. 2) OR Press VOLUME keys to select call type
- Press Transfer/TRSF to store and exit OR Press SPEAKER to save and advance to next MMC

Default Data: NONE

Related Items: <u>MMC 102 Call Forward</u> MMC 502 Station-Wide Timers

| [ <u>2</u> 01] P | RESET FNA |
|------------------|-----------|
| NONE             | OPT:BOTH  |

| [205] PI     | RESET FNA |
|--------------|-----------|
| <u>N</u> ONE | OPT:BOTH  |

| [205] F | PRESET FNA        |
|---------|-------------------|
| 549     | OPT: <u>B</u> OTH |

| [205] | PRESET FNA       |
|-------|------------------|
| 549   | OPT: <u>E</u> XT |

| MI  | И( |    | 32 | 1   |   |     | KEYSET TYPE |     |   |      |   |         |   |                 |   |
|-----|----|----|----|-----|---|-----|-------------|-----|---|------|---|---------|---|-----------------|---|
| DCS | X  | CI | X  | CII | X | 816 | X           | 408 | X | 408i | X | iDCS500 | < | <i>i</i> DCS100 | X |

#### Purpose: (*i*DCS500 'L' systems only.)

Assigns each display keyset as DISPLAY or NON-DISPLAY. In order to be able to use the Text Messaging feature, a display keyset must be programmed as a DISPLAY keyset. The Text Messaging feature allows two programmed DISPLAY keysets to send text messages between them when one is attempting to camp-on a call or voice announce to the other when the latter is busy.

#### ACTION

- 1. Open programming and select **321** Display shows
- Dial station number (e.g., 205) OR Press VOLUME keys to select station and press RIGHT soft key to move cursor OR Press ANS/RLS for all stations
- 3. Press VOLUME keys to select DISPLAY or NON DISPLAY and press RIGHT soft key
- Press Transfer/TRSF to store and exit OR Press SPEAKER to save and advance to next MMC

Default Data: NON-DISPLAY

Related Items: <u>MMC 715 Programmed Station Message</u> <u>MMC 115 Set Programmed Message</u>

| [ <u>2</u> 01] KTS TYPE |  |
|-------------------------|--|
| NON DISPLAY             |  |

| [205] KTS TYPE      |  |
|---------------------|--|
| <u>N</u> ON DISPLAY |  |

| [205] KTS TYPE  |  |
|-----------------|--|
| <u>D</u> ISPLAY |  |

| MMC: 323 SEND CLIP NUMBER |   |    |   |     |   |     | MBER |     |   |      |   |         |   |                 |   |
|---------------------------|---|----|---|-----|---|-----|------|-----|---|------|---|---------|---|-----------------|---|
| DCS                       | X | CI | X | CII | X | 816 | X    | 408 | X | 408i | X | iDCS500 | ✓ | <i>i</i> DCS100 | 1 |

#### Purpose: (*i*DCS systems only.)

Allows a number (16-digit maximum) to be entered and associated with a station number on a per-PRI/BRI basis. When this station makes an outgoing call, the number entered will be the CLIP number sent. Numbers are entered into a table. There are four tables for an *i*DCS500 'L' system and two for other *i*DCS systems.

If no entry exists in a table for a station, the system uses the number for the trunk entered in <u>MMC 405 Trunk Number</u> as the CLIP number to send.

#### ACTION

#### DISPLAY

- 1. Open programming and select **323** Display shows
- Dial station number (e.g., 205) OR Press VOLUME keys to select station and press RIGHT soft key to move cursor
- Dial table number (e.g. 2) OR Press VOLUME keys to select table and press RIGHT soft key
- 4. Enter CLIP number (max 16 digits) and press RIGHT soft key
- Press Transfer/TRSF to store and exit OR Press SPEAKER to save and advance to next MMC

Default Data: None

Related Items: <u>MMC 405: Trunk Number</u> <u>MMC 419: BRI Options</u> <u>MMC 420: PRI Options</u> <u>MMC 831: VOIP Parameters</u> [<u>2</u>01] SEND CLIP 1:

[205] SEND CLIP <u>1</u>:

[205] SEND CLIP 2:

| [205] SEND CLIP |  |
|-----------------|--|
| 2:01234567891   |  |

### CUSTOMER ON/OFF PER TRUNK

DCS  $\checkmark$  CI  $\checkmark$  CII  $\checkmark$  816  $\checkmark$  408  $\checkmark$  408i  $\checkmark$  iDCS500  $\checkmark$  iDCS100  $\checkmark$ 

**<u>Purpose</u>**: Assigns the following options on a per-trunk basis.

#### OPTIONS

**MMC: 400** 

- 0 1A2 EMULATE\* Trunk override call (NO PRIVACY)
- 1 TRUNK INC DND Allows trunk to override DND (DIL)
- 2 TRUNK FORWARD Allows trunk to be forwarded
- 3 LCR ALLOW Allows LCR to be switched ON/OFF when a trunk is directly accessed.
- 4 EFWD EXT CLI External forward external CLI number (on/off).

#### Set OFF:

If incoming external call includes CLI, this is sent to the external forward destination. If incoming external call does not include CLI, the CLI number of the forwarding station is sent to the external forward destination.

#### Set ON:

Only the CLI number of the forwarding station is sent to the external forward destination.

\* Note: '1A2 Emulate' means that other stations (up to a total of four) can join an existing trunk conversation by pressing the DTS key for the trunk on their keyset

#### ACTION

- 1. Open programming and select **400** Display show
- Dial trunk number (e.g. 704) OR Press VOLUME keys to select trunk OR Press ANS/RLS for all trunks and press RIGHT soft

key to move cursor to options

 Dial option number from above list (0–4, e.g. 2) OR Press VOLUME keys to select option and press RIGHT soft key to move cursor

#### DISPLAY

| [ <u>7</u> 01] TRK ON/OFF |  |
|---------------------------|--|
| 1A2 EMULATE:OFF           |  |

[704] TRK ON/OFF <u>1</u>A2 EMULATE:OFF

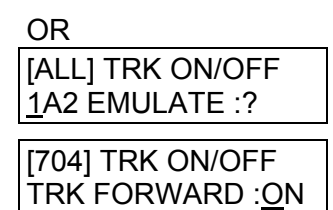

- Dial 1 for ON or 0 for OFF OR Press VOLUME keys to select ON/OFF and press RIGHT soft key to return to step 2
- Press Transfer/TRSF to store and exit OR Press SPEAKER to store and advance to next MMC

| Default Data: | 1A2 EMULATE   | Off |
|---------------|---------------|-----|
|               | TRUNK INC DND | Off |
|               | TRUNK FORWARD | On  |
|               | LCR ALLOW     | Off |
|               | EFWD EXT CLI  | On  |

Related Items: None

#### [704] TRK ON/OFF TRK FORWARD: OFF

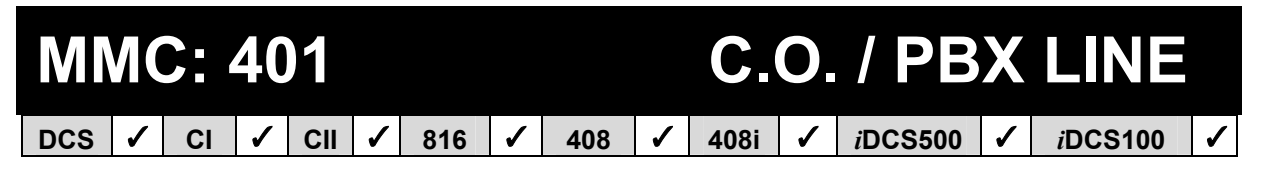

**<u>Purpose</u>**: Selects the mode of the C.O. line. If PBX mode is chosen, this allows PBX access codes to be recognised, thus allowing more complete toll restriction (call barring). This mode is assigned on a per-trunk basis. If a trunk requires the use of the RECALL key, it must be set to PBX mode. Options are:

- 0 CO LINE
- 1 PBX LINE

#### ACTION

- 1. Open programming and select **401** Display shows
- Dial trunk number (e.g., 704) OR Press VOLUME keys to scroll through trunk numbers and press RIGHT soft key to move cursor OR Press ANS/RLS to select ALL
- Dial 1 for PBX or 0 for C.O. OR Press VOLUME keys to scroll through options Press RIGHT soft key to return to step 2
- Press Transfer/TRSF to store and exit OR Press SPEAKER to store and advance to next MMC
- Default Data: All trunks C.O. Line

Related Items: None

#### DISPLAY

| [ <u>7</u> 01] PBX LINE |  |
|-------------------------|--|
| CO LINE                 |  |

[704] PBX LINE <u>C</u>O LINE

OR [ALL] PBX LINE ?

[704] PBX LINE <u>P</u>BX LINE

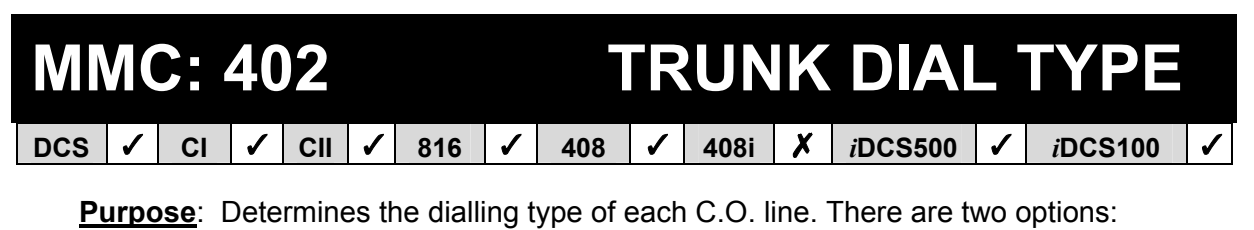

0 DTMF TYPE (dual tone multi frequency)

1 DIAL PULSE TYPE (rotary dial)

#### ACTION

- 1. Open programming and select **402** Display shows
- Dial trunk number (e.g., 704) OR Press VOLUME keys to scroll through trunk numbers and press RIGHT soft key to move the cursor OR Press ANS/RLS to select ALL
- Dial 1 for PULSE or 0 for DTMF (e.g. 1) OR Press VOLUME keys to scroll through options Press RIGHT soft keys to return to step 2
- Press Transfer/TRSF to store and exit OR Press SPEAKER to store and advance to next MMC
- Default Data: All trunks DTMF
- Related Items: <u>MMC 501 System-Wide Timers</u> MMC 503 Trunk-Wide Timers

#### DISPLAY

| [ <u>7</u> 01] DIAL TYPE |  |
|--------------------------|--|
| DTMF TYPE                |  |

[704] DIAL TYPE <u>D</u>TMF TYPE

| OR                                   |  |
|--------------------------------------|--|
| [ <u>A</u> LL] DIAL TYPE<br><u>?</u> |  |

| [704] DIAL TYPE         |  |
|-------------------------|--|
| <u>D</u> IAL PULSE TYPE |  |

# MMC: 403 TRUNK TOLL CLASS DCS ✓ CI ✓ 816 ✓ 408 ✓ iDCS500 ✓ iDCS100 ✓

**<u>Purpose</u>**: Assigns toll class level assignments on a per-trunk or all-trunk basis. Selections can be made for day and night mode, or for each ring plan (1–6), depending on your system. The options for toll level will follow either the station class or the class of service defined in <u>MMCs 702, Toll Deny Table</u>, and <u>703, Toll Allowance Table</u>. The toll classes available are listed below:

| ENTRY NUMBER | CLASS TYPE | DESCRIPTION                          |
|--------------|------------|--------------------------------------|
| 0            | F-STN      | Follow station toll restriction      |
| 1            | CLS-A      | Follow toll class A (Unrestricted)   |
| 2            | CLS-B      | Follow toll class B                  |
| 3            | CLS-C      | Follow toll class C                  |
| 4            | CLS-D      | Follow toll class D                  |
| 5            | CLS-E      | Follow toll class E                  |
| 6            | CLS-F      | Follow toll class F                  |
| 7            | CLS-G      | Follow toll class G                  |
| 8            | CLS-H      | Follow toll class H (All restricted) |

#### ■ For all systems <u>except</u> *i*DCS

#### ACTION

- 1. Open programming and select **403** Display shows
- Dial trunk number (e.g.704) OR Press VOLUME keys to scroll through trunk num-

bers and press RIGHT soft key to move the cursor OR

Press ANS/RLS to select ALL

- Enter day toll class (e.g. 2 for CLS-B) OR Press VOLUME keys to scroll through toll classes and use RIGHT soft key to move the cursor
- Enter night toll class (e.g., 2) OR
   Press VOLUME keys to scroll through toll classes and use RIGHT soft key to return to step 2
- Press Transfer/TRSF to store data and exit OR Press SPEAKER to store data and advance to next MMC

DISPLAY

| [701] TOLL CLASS |  |
|------------------|--|
| D:F-STN N:F-STN  |  |

| [704] TOLL CLASS         |  |
|--------------------------|--|
| D: <u>F</u> -STN N:F-STN |  |

OR

| [ALL] TOLL CLASS         |  |
|--------------------------|--|
| D: <u>F</u> -STN N:F-STN |  |
|                          |  |
| [704] TOLL CLASS         |  |
| D:CLS-B N:F-STN          |  |

| [704] TOLL CLASS         |  |
|--------------------------|--|
| D:CLS-B N: <u>C</u> LS-B |  |

#### Default Data: All trunks F-STN

Related Items: See *Related Items* below

#### ■ For *i*DCS systems

- 1. Open programming and select **403** Display shows
- Dial trunk number (e.g.704) OR Press VOLUME keys to scroll through trunk numbers and press RIGHT soft key to move the cursor OR Press ANS/RLS to select ALL
- 3. Press RIGHT soft key to move the cursor

Enter toll class for ring plan 1 (e.g. 2 for CLS-B) OR Press VOLUME keys to scroll through toll classes and use RIGHT soft key to move the cursor

 Enter toll class for ring plan 2 (e.g., 2) OR Press VOLUME keys to scroll through toll classes and press RIGHT soft key

Continue entering classes for ring plans 3-6

- Press Transfer/TRSF to store data and exit OR Press SPEAKER to store data and advance to next MMC
- Default Data: All trunks F-STN
- Related Items:
   MMC 301 Assign Station COS

   MMC 507 Assign Ring Plan Time (*i*DCS systems) or

   MMC 507 Assign Auto Night Time (other systems)

   MMC 701 Assign COS Contents

   Toll Restriction

| [701] TOLL CLASS |  |
|------------------|--|
| 1:F-STN 2:F-STN  |  |

[704] TOLL CLASS 1:<u>F</u>-STN 2:F-STN

OR

| [ALL] TOLL CLASS        |  |
|-------------------------|--|
| <u>1:</u> F-STN 2:F-STN |  |

| [704] TOLL CLASS         |  |
|--------------------------|--|
| 1:CLS-B 2: <u>F</u> -STN |  |

| [704] TOLL CLASS         |  |
|--------------------------|--|
| 1:CLS-B 2: <u>C</u> LS-B |  |

| MN  | <b>N</b> C | C: 4 | 40 | )4  |   |     |   |     |   |      |   | TRUN    | Κ | NAME            |   |
|-----|------------|------|----|-----|---|-----|---|-----|---|------|---|---------|---|-----------------|---|
| DCS | ✓          | CI   | 1  | CII | ✓ | 816 | 1 | 408 | ✓ | 408i | 1 | iDCS500 | < | <i>i</i> DCS100 | 1 |

**<u>Purpose</u>**: Allows a name, up to 11 characters, to be entered to identify an individual trunk.

Names are written using the keypad. Each key press moves the cursor and enters the selected character.\* For example, if the name is "TELECOMS", press the number "8" once to get the letter "T". Now press the number "3" twice to get the letter "E." Continue selecting characters from the keypad to complete the name. Press the programmable <u>"A"</u> key to toggle between upper and lower case text. (Refer to <u>section 1.5.2</u> in Part 1 for key descriptions.)

\* <u>Tip</u>: When the character you want is on the same key as the previous character you typed in, press the VOLUME UP key to move the cursor to the right, then select the character.

The # key can be used for the following special characters (in sequence of key presses):

| # | space | & | ! | ••• | ? | - | , | % | \$ | I | ۷ | ٨ | /             | II |
|---|-------|---|---|-----|---|---|---|---|----|---|---|---|---------------|----|
| [ | ]     | @ | ۸ | (   | ) | _ | + | { | }  |   | ; | - | $\rightarrow$ | `  |

#### ACTION

- 1. Open programming and select **404** Display shows
- Dial trunk (e.g., 704) OR Press VOLUME keys to select trunk and press the RIGHT soft key to move the cursor
- Enter trunk name using the procedure described above
   Press RIGHT soft key to return to step 2
- Press Transfer/TRSF to store and exit OR Press SPEAKER to store and advance to next MMC
- Default Data: No names entered

Related Items: <u>MMC 104 Station Name</u> <u>MMC 405 Trunk Number</u> DISPLAY

[<u>7</u>01] TRUNK NAME

[704] TRUNK NAME

| [704] TRUNK NAME |
|------------------|
| TELECOM <u>S</u> |

| MMC: 405 |   |    |   |     |   |     | Т | RI  | JNK N | IU   | MBER |                 |   |                 |   |
|----------|---|----|---|-----|---|-----|---|-----|-------|------|------|-----------------|---|-----------------|---|
| DCS      | ✓ | CI | 1 | CII | 1 | 816 | < | 408 | <     | 408i | <    | <i>i</i> DCS500 | ✓ | <i>i</i> DCS100 | 1 |

**Purpose**: Allows a number, up to 11 digits, to be entered to identify an individual trunk.

Numbers are entered using the keypad. Pressing a key selects a digit and moves the cursor to the next position.

The # key can be used for the following special characters (in sequence of key presses):

| # | space | & | ! | : | ? |   | , | % | \$ | - | < | > | /             | = |
|---|-------|---|---|---|---|---|---|---|----|---|---|---|---------------|---|
| [ | ]     | @ | ^ | ( | ) | _ | + | { | }  |   | ; | " | $\rightarrow$ | ` |

#### ACTION

- 1. Open programming and select **405** Display shows
- Dial trunk number (e.g., 704) OR Press VOLUME keys to select trunk and press RIGHT soft key to move the cursor
- 3. Enter the identifying trunk number
- Press RIGHT soft key to return to step 2 OR Press Transfer/TRSF to store and exit OR Press SPEAKER to store and advance to next MMC
- Default Data: No numbers entered

Related Items: MMC 404 Trunk Name

#### DISPLAY

| [ <u>7</u> 01] CO TEL NO. |
|---------------------------|
|---------------------------|

[704] CO TEL NO.

| TTO ALCO TEL NO  |
|------------------|
| /04  00   EL NO. |
|                  |
| 3054264100       |
| 000+20+100       |

# MMC: 406 TRUNK RING ASSIGNMENT

**<u>Purpose</u>**: Enables ringing to a specific station or a group of stations (or an auto attendant for systems other than 408/408i) when incoming calls are received. Destinations can be entered for both day and night modes or for each ring plan (1–6), depending on your system.

#### ■ For all systems <u>except</u> *i*DCS

#### ACTION

- 1. Open programming and select **406** Display shows
- Dial trunk number (e.g., 704) OR Press VOLUME keys to scroll through trunk numbers and press the RIGHT soft key to move the cursor
- Dial station number or station group number for day (e.g., 205) OR

| [704] TRI        | K RING |
|------------------|--------|
| D: <u>5</u> 00 N | 1:500  |

[701] TRK RING

D:500 N:500

DISPLAY

| [704] T | RK RING        |  |
|---------|----------------|--|
| D:205   | N: <u>5</u> 00 |  |

[704] TRK RING

D:205 N:501

Press VOLUME keys to select station number or station group number and press RIGHT soft key to move cursor

 Dial station number or station group number for night (e.g., 501) OR

Press VOLUME keys to select station number or station group number and press RIGHT soft key to move cursor

- Press Transfer/TRSF to store and exit OR Press SPEAKER to store and advance to next MMC
- Default Data: All trunks 500 (day and night) (50 for 408/408i)

Related Items: See *Related Items* below

#### For *i*DCS systems

#### ACTION

- 1. Open programming and select **406** Display shows
- Dial trunk number (e.g., 704) OR Press VOLUME keys to scroll through trunk numbers and press the RIGHT soft key to move the cursor
- 3. Press the RIGHT soft key to move the cursor

Dial station number or station group number for ring plan 1 (e.g., 205) OR Press VOLUME keys to select station number or station group number and press RIGHT soft key to move cursor

 Dial station number or station group number for ring plan 2 (e.g., 501) OR

Press VOLUME keys to select station number or station group number and press RIGHT soft key to move cursor

Continue to select destinations for ring plans 3–6

(If you do not select destinations for ring plans 2–6, the destination for ring plan 1 is used)

- Press Transfer/TRSF to store and exit OR Press SPEAKER to store and advance to next MMC
- Default Data: All trunks ring 500

 Related Items:
 MMC 202 Change Feature Passcodes

 MMC 507 Assign Ring Plan Time (iDCS systems) or

 MMC 507 Assign Auto Night Time (other systems)

 MMC 601 Assign Station Group

| [ <u>7</u> 01] 7 | RK RING |  |
|------------------|---------|--|
| 1:500            | 2:500   |  |

| [704] TRK RING      |  |
|---------------------|--|
| <u>1</u> :500 2:500 |  |

| [704] T | RK RING        |  |
|---------|----------------|--|
| 1:205   | 2: <u>5</u> 00 |  |

| [704] ] | FRK RING |  |
|---------|----------|--|
| 1:205   | 2:501    |  |

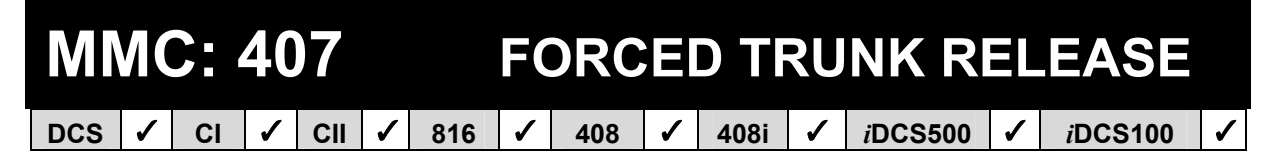

**<u>Purpose</u>**: Provides a positive forced trunk release to a specific trunk or all trunks in the event of a trunk lock-up.

#### ACTION

- 1. Open programming and select **407** Display shows
- Dial trunk number (e.g., 704) OR Press VOLUME keys selected trunk and press RIGHT soft key OR Press ANS/RLS to select all trunks
- 3. Dial 1 for YES or 0 for NO (e.g. 1)

System returns to step 2

 Press Transfer/TRSF to store and exit OR Press SPEAKER to store and advance to next MMC

Default Data: None

Related Items: MMC 603 Assign Trunk Group

#### DISPLAY

| [ <u>7</u> 01] TRK RELS. |
|--------------------------|
| RELEASE? Y:1,N:0         |

[704] TRK RELS. RELEASE?\_Y:1,N:0

| [ALL] TRK RELS.  |
|------------------|
| RELEASE?_Y:1,N:0 |

| [704] TRK RELS.  |
|------------------|
| RELEASE? Y:1,N:0 |

### MMC: 408 ASSIGN TRUNK MUSIC-ON-HOLD SOURCE

| DCS | ✓ | CI | 1 | CII | 1 | 816 | 1 | 408 | 1 | 408i | 1 | <i>i</i> DCS500 | 1 | <i>i</i> DCS100 | 1 |  |
|-----|---|----|---|-----|---|-----|---|-----|---|------|---|-----------------|---|-----------------|---|--|
|-----|---|----|---|-----|---|-----|---|-----|---|------|---|-----------------|---|-----------------|---|--|

**<u>Purpose</u>**: Selects which Music-On-Hold (MOH) source can be heard on each trunk. The possible selections are: TONE, NONE, internal or external (customer-provided MOH source).

| DCS                 | At least one Trunk A card must be installed. 19 music selections are possible, de-<br>pending on the number of Trunk A cards. One music source is provided per card.<br>The default directory number of a music source is 3701–3719. (Internal music is<br>always the odd numbered address, e.g. 3701, 3703.)              |
|---------------------|----------------------------------------------------------------------------------------------------|
| Compact II          | Two possible music selections, depending on whether a Misc card is installed. One music source is provided on the base board (switch select internal/external); the other external source is provided on the Misc card. The default directory number of a music source is 371–372. (Internal music is always address 371.) |
| 816 and<br>408/408i | There is a music source on the base board (switch select internal/external). The default directory number of a music source is 371.                                                                                                    |
| <i>i</i> DCS100     | Two possible music selections, depending on whether a Misc card is installed. One music source is provided on the base board (switch select internal/external); the other external source is provided on the Misc card. The default directory number of a music source is 371–372.                                         |
| iDCS500             | Six possible music selections depending on the number of Misc daughterboards installed. The default directory number of a BGM source is 370x.                                                                                                    |

Additionally, for any system, you may also select an Auto Attendant (AA) port to provide continuous play of a specific recording. The AA port selected must be the last port on the card. If selected, the music source will be the message defined in <u>MMC 736</u> from the port defined in this MMC.

For example, if this MMC selects the music source for station 201as 384 (the last port on the AA card) and MMC 736 selects message 20 for the AA card, extension 201 will hear message 20 from the installed AA card.

If you have a Voice Mail System installed you may also select a VM recording as a music source. The recording must already been defined in <u>MMC 756</u> and will show up here as the VM port assigned with the recording.

#### ACTION

- 1. Open programming and select **408** Display shows current setting
- Dial trunk number (e.g., 704) OR Press VOLUME keys to scroll through trunk numbers and press RIGHT soft key to move cursor OR Press ANS/RLS to select ALL
- Enter source number (e.g., 3701) OR Press VOLUME keys to select option Press RIGHT soft key to return to step 2 above
- Press Transfer/TRSF to store and exit OR Press SPEAKER to store and advance to next MMC
- Default Data: TONE

 MMC 308 Assign Background Music Source

 MMC 736 Assign AA MOH

 MMC 756 Assign VM MOH

#### DISPLAY

| [ <u>7</u> 01] TRK MOH |
|------------------------|
| MOH SOURCE: TONE       |

[704] TRK MOH MOH SOURCE:<u>T</u>ONE

OR

| [ALL] TRK MOH |  |
|---------------|--|
| MOH SOURCE:?  |  |

| [704] TRK MOH            |  |
|--------------------------|--|
| MOH SOURCE: <u>3</u> 701 |  |

| MMC: 409 |   |    |   |     |   | TRUNK STATUS READ |   |     |          |      |   |                 |   |                 |   |
|----------|---|----|---|-----|---|-------------------|---|-----|----------|------|---|-----------------|---|-----------------|---|
| DCS      | 1 | CI | > | CII | > | 816               | > | 408 | <b>\</b> | 408i | > | <i>i</i> DCS500 | > | <i>i</i> DCS100 | ✓ |
|          |   |    |   |     |   |                   |   |     |          |      |   |                 |   |                 |   |

#### <u>Purpose</u>: (This is a read-only MMC.)

Allows the status of trunks to be read in a format that will enable the servicing personnel to quickly identify the ownership and position of a trunk.

The options displayed are shown in the table over the page.

#### ACTION

- DISPLAY
- 1. Open programming and select **409** Display shows (e.g. for Compact II)
- Enter trunk number (e.g., 704) OR Press VOLUME keys to make selection and press RIGHT soft key to advance cursor
- Enter desired option 00-19 from table OR Press VOLUME keys to make selection
- Press Transfer/TRSF to store and exit OR Press SPEAKER to store and advance to next MMC

Default Data: Follows trunk

 MMC 400 Customer On/Off Per Trunk

 MMC 401 C.O./PBX Line

 MMC 402 Trunk Dial Type

 MMC 403 Trunk Toll Class

 MMC 404 Trunk Name

 MMC 406 Trunk Ring Assignment

 MMC 408 Assign Trunk Music-On-Hold Source

 MMC 410 Assign DISA Trunk

| [ <u>7</u> 01] TRK STATUS |  |
|---------------------------|--|
| PORT NO::EX1-01           |  |

| [704] TRK STATUS |  |
|------------------|--|
| PORT NO::EX1-04  |  |

| [704] TRK STATUS | 1 |
|------------------|---|
| 1A2 EMULATE:OFF  |   |

| Dial | DCS                            | COMPACT II, 816 & 408/408i     | iDCS                           |  |  |  |
|------|--------------------------------|--------------------------------|--------------------------------|--|--|--|
| 00   | Port Number                    | Port Number                    | Port Number                    |  |  |  |
| 01   | Tenant Number                  | Type: e.g. LOOP, DDI, BRI, PRI | Type: e.g. LOOP, DDI, BRI, PRI |  |  |  |
| 02   | Type: e.g. LOOP, DDI, BRI, PRI | 1A2 Emulation Status (On/Off)  | 1A2 Emulation Status (On/Off)  |  |  |  |
| 03   | 1A2 Emulation Status (On/Off)  | Trunk Forward Status (On/Off)  | Trunk Forward Status (On/Off)  |  |  |  |
| 04   | Trunk Forward Status (On/Off)  | Line Type (CO/PBX)             | Line Type (CO/PBX)             |  |  |  |
| 05   | Line Type (CO/PBX)             | Dial Type (DTMF/Dial Pulse)    | Dial Type (DTMF/Dial Pulse)    |  |  |  |
| 06   | Dial Type (DTMF/Dial Pulse)    | Day Toll Restriction           | Ring Plan Toll Restriction (1) |  |  |  |
| 07   | Day Toll Restriction           | Night Toll Restriction         | Ring Plan Toll Restriction (2) |  |  |  |
| 08   | Night Toll Restriction         | Day Ring Destination           | Ring Plan Toll Restriction (3) |  |  |  |
| 09   | Day Ring Destination           | Night Ring Destination         | Ring Plan Toll Restriction (4) |  |  |  |
| 10   | Night Ring Destination         | MOH Source                     | Ring Plan Toll Restriction (5) |  |  |  |
| 11   | MOH Source                     | DISA Status                    | Ring Plan Toll Restriction (6) |  |  |  |
| 12   | DISA Status                    | -                              | Ring Plan Ring Destination (1) |  |  |  |
| 13   | -                              | -                              | Ring Plan Ring Destination (2) |  |  |  |
| 14   | -                              | -                              | Ring Plan Ring Destination (3) |  |  |  |
| 15   | -                              | -                              | Ring Plan Ring Destination (4) |  |  |  |
| 16   | -                              | -                              | Ring Plan Ring Destination (5) |  |  |  |
| 17   | -                              | -                              | Ring Plan Ring Destination (6) |  |  |  |
| 18   | -                              | -                              | MOH Source                     |  |  |  |
| 19   | -                              | -                              | DISA Status                    |  |  |  |

| MMC: 410 |   |    |   |     |   |     |   | A   | SSI | GN   | DISA                                                                                                    |         | RUNK |                 |   |
|----------|---|----|---|-----|---|-----|---|-----|-----|------|----------------------------------------------------------------------------------------------------|---------|------|-----------------|---|
| DCS      | < | CI | 1 | CII | < | 816 | 1 | 408 | 1   | 408i | <ul> <li>Image: A set of the set of the</li></ul> | iDCS500 | >    | <i>i</i> DCS100 | ✓ |

**<u>Purpose</u>**: Allows the system to have Direct Inward System Access (DISA). Because there is a possibility that unauthorised calls will be made via this feature, several safeguards have been added. Users must be informed of these to prevent unnecessary service calls. DISA can lock out when a predetermined number of invalid consecutive calls are attempted. Callers will then receive ring back tone until a programmable timer has expired. The **\*** key may be used to initiate new dial tone while in a station-to-station call. The **#** key may be used to terminate the DISA call and disconnect the central office line. Multiple central office calls and internal calls are possible.

Note: In order to use DISA, the caller must first dial a valid station number, followed by a four-digit passcode. This passcode is defined in <u>MMC 101, Change User Passcode</u>. DISA users MUST change this passcode as the default number cannot be used.

#### ■ For all systems <u>except</u> *i*DCS

DISA can be made available in day mode, night mode or both

#### FEATURE KEYS

- 0 NORMAL No DISA service
- 1 DAY DISA is available in day mode
- 2 NIGHT DISA is available in night mode
- 3 BOTH DISA is available in both day and night mode

#### ACTION

- 1. Open programming and select **410** Display shows
- Dial trunk number (e.g., 704) OR Press VOLUME keys to select trunk and press RIGHT soft key OR Press ANS/RLS key to select all trunks
- Dial an option (0–3) from above table OR Press VOLUME keys to select trunk and press RIGHT soft key to return to step 2
- Press Transfer/TRSF to store and exit OR Press SPEAKER to store and advance to next MMC

#### DISPLAY

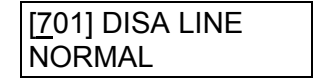

[704] DISA LINE <u>N</u>ORMAL

OR

[ALL] DISA LINE ?

[704] DISA LINE <u>N</u>IGHT

#### Default Data: All trunks NORMAL

Related Items: See *Related Items*, below

#### For *i*DCS systems

DISA availability must be assigned to ring plans.

#### ACTION

- 1. Open programming and select **410** Display shows
- Dial trunk number (e.g., 704) OR Press VOLUME keys to select trunk and press RIGHT soft key OR Press ANS/RLS key to select all trunks
- Press VOLUME keys to move to required ring plan (1–6)

| (Use UP to mo | ove riaht.      | DOWN to | move back) |
|---------------|-----------------|---------|------------|
| (000 0. 10    | , . <b>e</b> g, |         |            |

Dial 1 to select the ring plan (or 0 to deselect) and press RIGHT soft key to return to step 2

- Press Transfer/TRSF to store and exit OR Press SPEAKER to store and advance to next MMC
- Default Data: All trunks=000000

Related Items: <u>MMC 101 Change User Passcode</u> <u>MMC 500 System-Wide Counters</u> <u>MMC 210 Customer On/Off (DISA PSWD option)</u>

| [ <u>7</u> 01] | 123456    |
|----------------|-----------|
| DISA L         | NE:000000 |

| [704]  | 123456              |
|--------|---------------------|
| DISA L | INE: <u>0</u> 00000 |

| OR      |                    |
|---------|--------------------|
| [ALL]   | 123456             |
| DISA LI | NE: <u>0</u> 00000 |
| [704]   | 123456             |
| DISA LI | NE:00 <u>1</u> 000 |

## MMC: 411 ASSIGN E1 SIGNAL TYPE

Not Used in UK / EU

## MMC: 412 ASSIGN TRUNK SIGNAL

**<u>Purpose</u>**: Allows for the assignment of AC15 cards for proper signalling. This MMC is only for analogue types of AC15 trunks. These trunks can also use the translation tables in <u>MMC 714</u>. The AC15 trunks are allowed the use of translation tables via <u>MMC 416</u>. The signalling condition types are as follows:

- 0 IMMEDIATE START
- 1 DELAYED START
- 2 WINK START
- 3 NO ANSWER BACK
- 4 DIRECT BACK

#### ACTION

- 1. Open programming and select **412** Display shows
- Enter desired trunk number (e.g., 705) OR Press VOLUME keys to make selection and press RIGHT soft key to move cursor OR Press ANS/RLS to select all trunks
- Enter desired trunk type selection from above list (e.g. 2) OR

Press VOLUME keys to make selection and press RIGHT soft key

- Press Transfer/TRSF to store and exit OR Press SPEAKER to store and advance to next MMC
- Default Data: All AC15 trunks set to IMMEDIATE START
- Related Items: <u>MMC 416 Assign AC15 Translation</u> <u>MMC 714 DDI Number and Name Translation</u>

| [ <u>7</u> 01] TRK SIGNAL |
|---------------------------|
| IMMEDIATE START           |

| [705] TRK SIGNAL |
|------------------|
| IMMEDIATE START  |

| [705] TRK SIGNAL   |  |
|--------------------|--|
| <u>W</u> INK START |  |

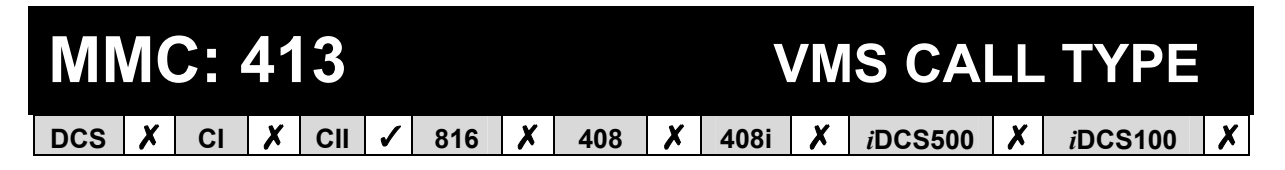

#### Purpose: (Compact II systems operating SVM-800 Voice Mail / Auto Attendant only.)

Sets the answering mode for the SVM-800.

#### OPTIONS

Options are selectable Yes/No (Y/N).

AP ANSWER PHONE

- AT AUDIO TEXT
- AA AUTO ATTENDANT

VM VOICE MAIL

#### ACTION

- 1. Open programming and select **413** Display shows
- Enter desired trunk number (e.g., 705) OR Press VOLUME keys to make selection and press RIGHT soft key to move cursor OR Press ANS/RLS to select all trunks
- 3. Press RIGHT soft key to move cursor to required option (e.g. VM)

[705] CTYPE AP:N AT:N AA:Y VM:<u>Y</u>

[701] CTYPE AP:N

[705] CTYPE AP:<u>N</u>

AT:N AA:Y VM:N

AT:N AA:Y VM:N

DISPLAY

Dial 1 for Y (Yes) to select, or 0 for N (No) OR Press VOLUME keys to make selection and press RIGHT soft key

 Press Transfer/TRSF to store and exit OR Press SPEAKER to store and advance to next MMC

| Default Data: | AP: | NO  |
|---------------|-----|-----|
|               | AT: | NO  |
|               | AA: | YES |
|               | VM: | NO  |
|               |     |     |

Related Items: None

| MMC: 414 |   |    |   |     |   |     |   |     | Μ | PD   | PRS/ | S       | GNAL |                 |                                                                                                    |
|----------|---|----|---|-----|---|-----|---|-----|---|------|------|---------|------|-----------------|----------------------------------------------------------------------------------------------------|
| DCS      | ✓ | CI | 1 | CII | ✓ | 816 | 1 | 408 | ✓ | 408i | X    | iDCS500 | 1    | <i>i</i> DCS100 | <ul> <li>Image: A start of the start of the start of</li></ul> |

**<u>Purpose</u>**: Used on a per-trunk basis to define if a C.O. line is to be either a Metering Pulse Detection (MPD) or a Polarity Reversal Signal (PRS) trunk. (PRS is not available in the UK.)

A Meter Pulse Trunk will detect a C.O.-provided meter pulse. A Polarity Reversal trunk will detect the line reversal signal which may be provided by the C.O. when the other party answers the outgoing call or the outside party clears the call. If the trunk is designated as PRS detection, the call duration timer will be started and the results printed on the SMDR record. PRS detection is also essential for dropping a trunk-to-trunk conversation which is unsupervised by an internal party.

#### ACTION

#### DISPLAY

- 1. Open programming and select **414** Display shows
- Enter desired trunk number (e.g. 705) OR Press VOLUME keys to select trunk and use LEFT or RIGHT soft key to move cursor
- Press VOLUME keys to scroll through options and use LEFT or RIGHT soft key to return to step 2
- Press Transfer/TRSF to store and exit OR Press SPEAKER to store and advance to next MMC

Default Data: NONE

Related Items:

MMC 503 Trunk-Wide Timers MMC 508 Call Cost [<u>7</u>01] TRK PRS NONE

[705] TRK PRS <u>N</u>ONE

| [705] TRK PRS |  |
|---------------|--|
| <u>M</u> PD   |  |

| DCS $\checkmark$ CI $\checkmark$ CII $\checkmark$ 816 $\checkmark$ 408 $\checkmark$ 408i $\checkmark$ iDCS500 $\checkmark$ iDCS100 $\checkmark$ | MI  | <b>/</b> ( | C: / | 41 | 5   |   |     |   |     |   | F    | RE<br>AB | PORT<br>ANDC | T<br>N | RUNK<br>DATA |   |
|----------------------------------------------------------------------------------------------------|-----|------------|------|----|-----|---|-----|---|-----|---|------|----------|--------------|--------|--------------|---|
|                                                                                                    | DCS | 1          | CI   | 1  | CII | 1 | 816 | 1 | 408 | X | 408i | 1        | iDCS500      | 1      | iDCS100      | 1 |

**<u>Purpose</u>**: Enables or disables the reporting of abandoned C.O. calls for which CLIP information has been collected on a per-trunk basis. There are two options:

- 0 REPORT : NO Abandoned call records for incoming calls with CLIP information will not be printed on SMDR or stored in the system abandoned call list. These records will continue to be stored in the station review list.
- 1 REPORT : YES Abandoned call records for incoming calls with CLIP information will be printed on SMDR or stored in the system abandoned call list. These records will also be stored in the station review list.

Note: In order for these abandoned call records to print on SMDR, use <u>MMC 725 (SMDR Options)</u> and set Option 11 - Abandon Call - to YES.

#### ACTION

- 1. Open programming and select **415** Display shows
- Dial trunk number (e.g. 705) OR Press VOLUME keys to select trunk and use LEFT or RIGHT soft key to move cursor
- Dial 1 for YES or 0 for NO (e.g. 0) OR Press VOLUME keys to scroll through options and use LEFT or RIGHT soft key to return to step 2
- Press Transfer/TRSF to store and exit OR Press SPEAKER to store and advance to next MMC

Default Data : REPORT: YES

 

 Related Items:
 MMC 119 CLIP Display MMC 312 Allow CLIP

 MMC 608 Assign CLIP Review Block

 MMC 722 Station Key Programming

 MMC 723 System Key Programming

 MMC 725 SMDR Options

 MMC 728 CLIP Translation Table

DISPLAY

[<u>7</u>01] TRK ABNDN REPORT : YES

[705] TRK ABNDN REPORT : <u>Y</u>ES

| [705]               | TRK ABNDN |  |  |  |  |
|---------------------|-----------|--|--|--|--|
| REPORT : <u>N</u> O |           |  |  |  |  |

### MMC: 416 ASSIGN AC15 TRANSLATION

DCS  $\checkmark$  CI  $\checkmark$  CII  $\checkmark$  816  $\bigstar$  408  $\bigstar$  408i  $\bigstar$  iDCS500  $\bigstar$  iDCS100  $\bigstar$ 

<u>Purpose</u>: (This version of MMC 416 is not valid for *i*DCS systems. Refer instead to <u>MMC 416, Assign E&M/DID Ringdown</u>, next.)

Provides an AC15 tieline with the ability to use DDI translation tables. Options are:

0 UNUSE DID TRANS (Follows MMC 406)

1 USE DID TRANS (Follows MMC 714)

#### ACTION

- 1. Open programming and select **416** Display shows
- Enter desired trunk number (e.g., 705) OR Press VOLUME keys to make selection and press RIGHT soft key to move cursor OR Press ANS/RLS to select all trunks
- Dial 0 or 1 to select option (e.g. 1) OR Press VOLUME keys to make selection and press RIGHT soft key
- Press Transfer/TRSF to store and exit OR Press SPEAKER to store and advance to next MMC

Default Data: UNUSE DID TRANS

 Related Items:
 MMC 406 Trunk Ring Assignment

 MMC 714 DDI Number and Name Translation

| [ <u>7</u> 01] | TIE XLATE |
|----------------|-----------|
| UNUSE          | DID TRANS |

| [705]        | TIE XLATE   |
|--------------|-------------|
| <u>U</u> NUS | E DID TRANS |

| OR           |             |
|--------------|-------------|
| [ALL]        | TIE XLATE   |
| <u>U</u> NUS | E DID TRANS |
| [705]        |             |
|              | DID TRANS   |
### MMC: 416 ASSIGN E&M/DID RINGDOWN

DCS X CI X CII X 816 X 408 X 408i X iDCS500 I iDCS100 I

<u>Purpose</u>: (This version of MMC 416 is not valid for systems other than *i*DCS. For other systems, refer instead to <u>MMC 416, Assign AC15 Translation</u>, above.)

Defines which ring destination table an E&M or DID trunk will follow for incoming calls. There are three options for each trunk:

FOLLOW INCOM DGT When a trunk is set to this option calls will ring at the destination that matches the digits received from the C.O. (Follows MMC 406)
 FOLLOW DID TRANS When a trunk is set to this option calls will ring at the destination defined in MMC 714 that matches the digits received from the C.O.
 FOLLOW TRK RING Calls will ring at the destination defined in MMC 406 for that trunk. If the destination defined in MMC 406 is a VMAA port or group, the system will repeat the digits received from the C.O.

the port when it answers.

If you select this option, press the right soft key and "NUM OF DGT:" will appear in the display. Enter the number of incoming digits from the C.O. (0-4).

#### ACTION

- 1. Open programming and select **416** Display shows
- Enter desired trunk number (e.g., 705) OR Press VOLUME keys to make selection and press RIGHT soft key to move cursor OR Press ANS/RLS to select all trunks
- Dial 0–2 to select option (e.g. 1) OR Press VOLUME keys to make selection and press RIGHT soft key
- Press Transfer/TRSF to store and exit OR Press SPEAKER to store and advance to next MMC

Default Data: FOLLOW INCOM DGT

 MMC 406 Trunk Ring Assignment

 MMC 714 DDI Number and Name Translation

#### DISPLAY

| [ <u>7</u> 01] | E&M TRANS    |
|----------------|--------------|
| FOLL           | OW INCOM DGT |

| [705]        | E&M TRANS    |
|--------------|--------------|
| <u>F</u> OLL | OW INCOM DGT |

OR [ALL] E&M TRANS FOLLOW INCOM DGT

| [705] | E&M TRANS    |
|-------|--------------|
| FOLLO | OW DID TRANS |

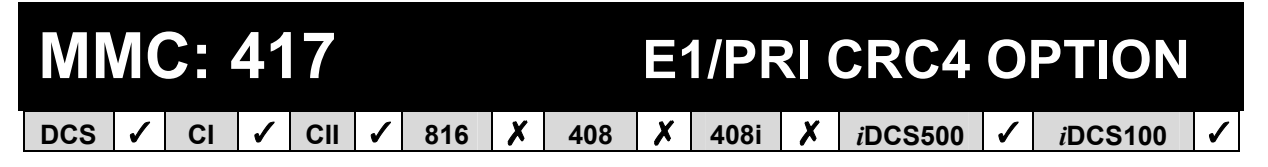

**<u>Purpose</u>**: Enables or disables CRC4 generation and checking. It is useful with some networks which do not support CRC4 framing but only PCM30 framing. By default, the CRC option is ON.

Note: After changing this option, <u>MMC 418, Card Restart</u>, must be used to restart the card to make the change effective.

#### ACTION

- 1. Open programming and select **417** Display shows (e.g. for DCS)
- Enter first trunk number in PRI card (e.g. 701) OR Press VOLUME keys to select first trunk number and press RIGHT soft key to move cursor
- Enter 1 for ON or 0 for OFF OR Press VOLUME keys to select and press RIGHT soft key
- Press Transfer/TRSF to store and exit OR Press SPEAKER to store and advance to next MMC

Default Data: CRC4 ON

Related Items: MMC 418 Card Restart

#### DISPLAY

| 117011 E1/PRI CRC |  |
|-------------------|--|
|                   |  |
|                   |  |
| UN                |  |
|                   |  |

[701] E1/PRI CRC <u>O</u>N

| [701] E1/PRI CRC |  |
|------------------|--|
| <u>O</u> FF      |  |

# MMC: 418 CARD RESTART DCS ✓ CII ✓ 816 ✓ 408 X 408i ✓ iDCS500 ✓ iDCS100 ✓

**<u>Purpose</u>**: Enables any changes you make in <u>MMC 417 (E1/PRI-CRC4 Option)</u>, <u>MMC 419 (BRI Options)</u>, <u>MMC 420 (PRI Options)</u> or <u>MMC 423 (S/T Mode)</u> and applies them, as appropriate, to each BRI or PRI card that you restart.

Note: PRI is not available on 816 or 408i systems.

#### ACTION

- 1. Open programming and select **418** Display shows
- Enter first trunk number in ISDN card (e.g. 701) OR Press VOLUME keys to select first trunk number and press RIGHT soft key to move cursor
- Press VOLUME keys to select YES or NO and press RIGHT soft key (If you select NO, system returns to step 2)
- You are asked to confirm your selection Enter 1 for YES or 0 for NO OR Press VOLUME keys to select and press RIGHT soft key (If you select YES, the card is restarted)
- Press Transfer/TRSF to store and exit OR Press SPEAKER to store and advance to next MMC

Default Data: None

Related Items: <u>MMC 417 E1/PRI CRC4 Option</u> <u>MMC 419 BRI Options</u> <u>MMC 420 PRI Options</u> <u>MMC 423 S/T Mode</u> <u>MMC 424 S0 Mapping</u>

#### DISPLAY

[<u>7</u>01] RESTART CARD RESTART ? NO

[701] RESTART CARD RESTART ? <u>N</u>O

| [701] RESTART              |
|----------------------------|
| CARD RESTART ? <u>Y</u> ES |

| [701] RESTART              |  |
|----------------------------|--|
| ARE YOU SURE ? <u>Y</u> ES |  |

| MMC: 419 |   |    |   |     |   |     |   |     |   |      | BRI C | )<br>P  | TIONS |                 |   |
|----------|---|----|---|-----|---|-----|---|-----|---|------|-------|---------|-------|-----------------|---|
| DCS      | ✓ | CI | 1 | CII | < | 816 | 1 | 408 | X | 408i | >     | iDCS500 | >     | <i>i</i> DCS100 | ✓ |

<u>Purpose</u>: This MMC comprises two groups of options. One group is for the "TRUNK" ports and the other is for the "STATION" ports as set in <u>MMC 423, S/T Mode</u>. **Be aware** *that some options may not be available on your system.* 

Note:

- 1 For each BRI access, two adjacent ports are assigned. You need only change the value for one of the two ports; the value for the other port will be changed automatically.
- 2 If changes are made using this MMC, the BRI card affected must be restarted using <u>MMC</u> <u>418, Card Restart.</u>

#### Ports Programmed as "TRUNK" in MMC 423

Display shows "BRI-TRK". Items to select include some or all of the following: CHANNEL ANY, BRI MODE, DLSEND, BRI CODING, CLIP TABLE and NB TYPE.

#### CHANNEL ANY

This field can be set to YES or NO and is referenced when a user attempts an outgoing call while that port is busy.

If CHANNEL ANY is NO, the user hears busy tone.

If CHANNEL ANY is YES, the system checks if the adjacent port (another B channel in the same BRI access) is free. If it is free, the user can call through that port. Otherwise, the user hears busy tone.

#### BRI MODE

- **P-P DDI**: When BRI line is point-to-point configuration and is a DDI line. Incoming calls are placed as set in <u>MMC 714 (DDI Number & Name Translation)</u>. All incoming calls through the DDI trunk will be placed according to the setting of the DDI table.
- **P-M NOR:** When BRI line is point-to-multipoint configuration and is not an MSN line Incoming calls are placed as set in <u>MMC 406 (Trunk Ring Assignment)</u>
- P-M MSN: When BRI line is point-to-multipoint configuration and is an MSN line. The system can manage up to eight MSN numbers for each MSN BRI access. Incoming calls through P-MP MSN ports are handled as set in <u>MMC 421 (MSN Digit</u>). Each BRI access requires its own table.
- **P-P NOR**: When BRI line is point-to-point configuration and is not a DDI line. Incoming calls are placed as set in <u>MMC 406 (Trunk Ring Assignment).</u>

#### • DLSEND

This field is provided to set the dial sending mode to "enblock" or "overlap" on an individual port basis. If enblock, digits are sent in a single block; if overlap, digits are sent as they dialled.

#### BRI CODING

A-LAW or U-LAW (A-LAW in UK)

#### • CLIP TABLE

Used to select the CLIP number to send to the network. If NONE is selected, the trunk number set in <u>MMC 405 (Trunk Number)</u> is sent to the network. Otherwise, the number entered in <u>MMC 323 (Send CLIP Number)</u> corresponding to the number set here is sent to the network.

#### • NB TYPE

Changes the number type field of the set-up message for the CLIP number sent to the network. Options are UNKNOWN and INT NAT (International).

#### Ports Programmed as "STATION" in MMC 423

Display shows "BRI-STN". Items to select include some or all of the following: CHANNEL ANY, POWER FEED and BRI CODING.

#### • CHANNEL ANY

(See above.)

#### • POWER FEED

This field determines if power to a BRI access will be supplied (YES or NO).

#### BRI CODING

A-LAW or U-LAW (A-LAW in UK)

In BRI-STN, options DLSEND and BRI MODE are not included because the system uses implicit data for these: enblock for DLSEND and P-MP for BRI MODE.

#### ACTION

1. Open programming and select **419** Display shows

#### DISPLAY

| [ <u>7</u> 01] BRI-TRK<br>CHANNEL ANY : YES |
|---------------------------------------------|
| OR                                          |
| [ <u>7</u> 01] BRI-STN<br>CHANNEL ANY : YES |

- Dial BRI trunk number (e.g. 703) OR Press VOLUME keys to select the port For TRUNK ports (TRK), go to step 3.a For STATION ports (STN), go to step 3.b
- 3.a Display is as shown for TRUNK ports Use the RIGHT soft key to position the cursor under CHANNEL ANY

| [703] BRI-TRK     |
|-------------------|
| CHANNEL ANY : YES |

| 3.a.1         | Press VOLU<br>ANY, BRI MG<br>Press RIGHT<br>Press VOLU<br>DDI<br>for BRI MOD<br>If you press I<br>Trunk numbe<br>If you press I<br>(e.g. BRI MO | ME keys to choose ite<br>ODE, DLSEND, BRI C<br>I soft key to move the<br>ME keys to select option<br>RIGHT soft key, curson<br>er (step 3.a)<br>LEFT soft key, cursor in<br>DDE) | [703] BRI-TRK<br><u>B</u> RI MODE:P-P DDI                   |               |  |  |
|---------------|----------------------------------------------------------------------------------------------------|----------------------------------------------------------------------------------------------------|-------------------------------------------------------------|---------------|--|--|
| 3.a.2         | For other iter                                                                                                    | ms, repeat step 3.a.1                                                                                                    |                                                             | [703] BRI-TRK |  |  |
| 3.a.3         | For another µ<br>When finishe                                                                                                    |                                                                                                    |                                                             |               |  |  |
| 3.b           | Display is as                                                                                                    | shown for STATION p                                                                                                    | [703] BRI-STN<br>CHANNEL ANY · YES                          |               |  |  |
| 3.b.1         | Press VOLU<br>ANY, POWE<br>Press RIGHT<br>selection                                                                                             |                                                                                                    |                                                             |               |  |  |
| 3.b.2         | For other iter                                                                                                    | ms, repeat step 3.b.1                                                                                                    |                                                             |               |  |  |
| 3.b.3         | For another p                                                                                                    | port, repeat from step 2                                                                                                    | 2                                                           |               |  |  |
| 4.            | Press Transf                                                                                                    | er/TRSF to store and                                                                                                    | exit                                                        |               |  |  |
|               | Press SPEA<br>MMC                                                                                                    | KER to store and adva                                                                                                    | nce to next                                                 |               |  |  |
| Default Data: |                                                                                                    | CHANNEL ANY:<br>BRI MODE:<br>DLSEND:<br>POWER FEED:<br>CLIP TABLE:<br>NB TYPE:<br>BRI CODING:                                                                                    | YES<br>P-P DDI<br>OVERLAP<br>NO<br>NONE<br>UNKNOWN<br>A-LAW |               |  |  |

 Related Items:
 MMC 418 Card Restart

 MMC 421 MSN Digit
 MMC 423 S/T Mode

 MMC 714 DDI Number and Name Translation

MMC 419 (Page 3 of 3)

| MMC: 420 |   |    |   |     |   |     |   |     |   |      |   | PRI O   | <b>P</b> 1 | IONS            |   |
|----------|---|----|---|-----|---|-----|---|-----|---|------|---|---------|------------|-----------------|---|
| DCS      | 1 | CI | X | CII | ✓ | 816 | X | 408 | X | 408i | X | iDCS500 | 1          | <i>i</i> DCS100 | 1 |

<u>**Purpose</u>**: Allows the system DDI/NORMAL access and sets dial sending mode (DLSEND) on an individual port basis to OVERLAP or ENBLOCK. However, if you change the dial sending mode of one port, all other ports must be set to the same dial sending mode. **Be aware that some of the following options may not be available on your system.**</u>

#### OPTIONS

**CHANNEL ANY**: If set to YES, when a call is initiated the channel used is specified by the network; if set to NO, when a call is initiated the system will specify which channel to use.

**PRI MODE**: If your PRI line is not registered for DDI service at the Central Office, you can use NORMAL service (e.g. subaddress or normal trunk incoming service). If you set PRI MODE to DDI, you can service DDI (Direct Dial Inward) to a specific station or station group according to DDI NUMBER TABLE.

**DLSEND**: Overlap or enblock. If enblock, digits are sent in a single block; if overlap, digits are sent as they dialled.

**CLIP TABLE**: Used to select the CLIP number to send to the network. If NONE is selected, the trunk number set in <u>MMC 405 (Trunk Number)</u> is sent to the network. Otherwise, the number entered in <u>MMC 323 (Send CLIP Number)</u> corresponding to the number set here is sent to the network.

**NB TYPE**: Changes the number type field of the set-up message for the CLIP number sent to the network. Options are UNKNOWN and INT NAT (International).

Note: If changes are made using this MMC, the PRI card affected must be restarted using <u>MMC</u> <u>418, Card Restart.</u>

#### ACTION

- 1. Open programming and select **420** Display shows
- Dial PRI trunk number (e.g. 704) OR Press VOLUME keys to select the port Press the RIGHT soft key to move the cursor
- 3. Press VOLUME keys to make selection (CHAN-NEL ANY, PRI MODE or DLSEND) and press RIGHT soft key to move the cursor
- 4. Press VOLUME keys to make selection and press RIGHT soft key to return to step 2

DISPLAY

| DLSEND : <u>O</u> VERLAP |
|--------------------------|
|                          |

| [704] PRI OPTION |
|------------------|
| DLSEND : ENBLOCK |

 Press Transfer/TRSF to store and exit OR Press SPEAKER to store and advance to next MMC

| Default Data: | CHANNEL ANY: | YES     |
|---------------|--------------|---------|
|               | PRI MODE:    | DDI     |
|               | DLSEND:      | OVERLAP |
|               | CLIP TABLE:  | NONE    |
|               | NB TYPE:     | UNKNOWN |

 MMC 418 Card Restart

 MMC 406 Trunk Ring Assignment

 MMC 714 DDI Number and Name Translation

| MN  |   | C: 4 | 42 | 21  |   |     |   |     |   |      |   | MS              | Ν | DIGIT           |   |
|-----|---|------|----|-----|---|-----|---|-----|---|------|---|-----------------|---|-----------------|---|
| DCS | 1 | CI   | 1  | CII | < | 816 | 1 | 408 | X | 408i | 1 | <i>i</i> DCS500 | < | <i>i</i> DCS100 | 1 |

<u>Purpose</u>: Assigns an incoming MSN call to a specific station. If any entry in MSN DIGIT TABLE matches an incoming call's called party number, either the specific station is alerted, if it is programmed to accept the call, or the call is cleared if it is programmed to reject the call.

If the incoming called party number does not have a matching entry in the MSN table, the operator is alerted.

You can give each MSN number to a specific station and you can select a call waiting option: when a destination is busy, the incoming call must be cleared or camped-on to the station (which is alerted to the call).

There is a total of eight entries on a trunk basis and each entry consists of the following fields:

| DIGITS      | Digits to be received (maximum of 10).                                                                        |
|-------------|----------------------------------------------------------------------------------------------------|
| DAY DEST*   | Destination in day mode - can be a station or a station group.                                                |
| NIGHT DEST* | Destination in night mode - can be a station or a station group.                                              |
| CALL WAIT   | Toggles YES or NO: if YES then the call will be camped-on at busy destination while NO gives busy indication. |
| OPTION      | Accept: the selected destination party will be alerted.<br>Reject: the call is cleared                        |

\* On *i*DCS systems these options are replaced by ring plans 1–6 so you can enter a destination for each plan.

Note: For each BRI access, two adjacent ports are assigned. You need only change the value for one of the two ports; the value for the other port will be changed automatically.

#### ACTION

- 1. Open programming and select **421** Display shows
- Enter trunk number (e.g. 704) OR Press VOLUME keys to scroll through ports and press RIGHT soft key to move cursor
- Enter the location 1-8 (e.g. 4) OR Press VOLUME keys to select location and press RIGHT soft key to move cursor
- Enter digits to be translated (e.g. 4603881) and press RIGHT soft key to move to the destination selection (Max. digits is 10)
- Enter day destination\* (e.g. 204) OR Press VOLUME keys to make selection and press RIGHT soft key

(\* NB: *i*DCS systems show ring plans 1 and 2. Enter values for these plans and press RIGHT soft key to select destinations for ring plans 3 and 4, then plans 5 and 6, as required. Then go to step 7.)

- Enter night destination (e.g. 202) OR Press VOLUME keys to make selection and press RIGHT soft key
- Enter 1 for YES or 0 for NO for Call Waiting OR Press VOLUME keys to make selection and press RIGHT soft key
- Enter 1 for ACCEPT or 0 for REJECT (for Option) OR Press VOLUME keys to make selection and press RIGHT soft key
- Press Transfer/TRSF to store and exit OR Press SPEAKER to store and advance to next MMC

#### Default Data: None

Related Items: <u>MMC 419 BRI Options</u> MMC 420 PRI Options

#### DISPLAY

| [ <u>7</u> 01]MSN DGT (1) |  |
|---------------------------|--|
| DGT:                      |  |

[704]MSN DGT (<u>1</u>) DGT:

[704]MSN DGT (4) DGT:\_

[704]MSN DGT (4) DGT:4603881\_

[704]MSN DGT (4) →D:20<u>4</u>N:

[704]MSN DGT (4) →D:204 N:20<u>2</u>

[704]MSN DGT (4) CW:<u>N</u>O OPT:ACEPT

| [704]MSI | N DGT (4)          |
|----------|--------------------|
| CW:NO    | OPT: <u>A</u> CEPT |

For all systems except iDCS

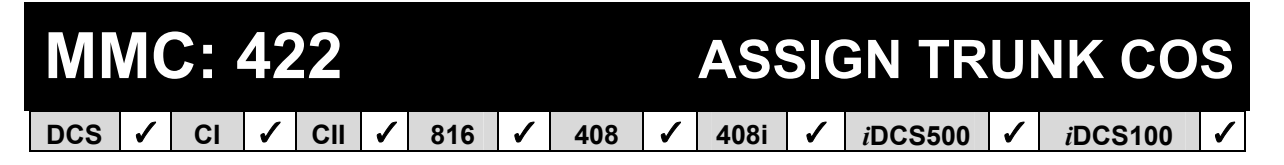

**<u>Purpose</u>**: Assigns a class of service (COS) to each trunk for each ring plan 1–6, or for day and night mode, depending on your system.

For DCS, Compact II and *i*DCS systems there are 30 (01–30) different classes of service. For 816 systems there are 10 (01–10). For 408/408i systems there are four (1–4). These are defined in <u>MMC 701</u>, <u>Assign COS Contents</u>. According to the assigned COS, an outside caller to the system via a DISA line without a passcode may have restricted access to system features.

| ΑΟΤΙΟ          | ON                                                                                                    |                                                                                              | DISPLAY                                                                                       |
|----------------|----------------------------------------------------------------------------------------------------|----------------------------------------------------------------------------------------------|-----------------------------------------------------------------------------------------------|
| 1.             | Open program<br>Display shows                                                                                                    | ming and select <b>422</b><br>first trunk                                                    | [ <u>7</u> 01] TRK COS<br>DAY:01 NIGHT:01                                                     |
| 2.             | Dial trunk num<br>OR<br>Press VOLUM<br>press RIGHT s<br>OR<br>Press ANS/RL                                                                                                    | ber (e.g. 705)<br>E keys to scroll through trunks and<br>oft key<br>S to select all stations | [705] TRK COS<br>DAY: <u>0</u> 1 NIGHT: 01<br>OR<br>[ALL] TRK COS<br>DAY: <u>?</u> ? NIGHT:?? |
| 3.             | <ol> <li>Enter day class of service (e.g. 05)<br/>OR<br/>Press VOLUME keys to scroll through classes of<br/>service and press RIGHT soft key</li> </ol>                           |                                                                                              | [205] TRK COS<br>DAY:05 NIGHT: <u>0</u> 1                                                     |
| 4.             | <ol> <li>Enter night class of service (e.g. 05)<br/>OR<br/>Press VOLUME keys to scroll through classes of<br/>service and press RIGHT soft key to return to step<br/>2</li> </ol> |                                                                                              | [205] TRK COS<br>DAY:05 NIGHT: <u>0</u> 5                                                     |
| 5.             | Press Transfer<br>OR<br>Press SPEAKE<br>MMC                                                                                                    |                                                                                              |                                                                                               |
| Defau          | lt Data:                                                                                                    | DAY CLASS: COS 01 (1)<br>NIGHT CLASS: COS 01 (1)                                             |                                                                                               |
| Related Items: |                                                                                                    | See Related Items below                                                                      |                                                                                               |

#### ■ For *i*DCS systems

#### ACTION

- 1. Open programming and select **422** Display shows first trunk
- Dial trunk number (e.g. 705) OR Press VOLUME keys to scroll through trunks and press RIGHT soft key OR Press ANS/RLS to select all stations
- Press RIGHT soft key to move cursor Enter class of service for ring plan 1 (e.g. 05) OR Press VOLUME keys to scroll through classes of service and press RIGHT soft key
- Enter class of service for ring plan 2 (e.g. 05) OR Press VOLUME keys to scroll through classes of service and press RIGHT soft key

Continue to select COS for other ring plans as required

 Press Transfer/TRSF to save and exit OR Press SPEAKER to save and advance to next MMC

Default Data: All ring plans: COS 01

Related Items: MMC 301 Assign Station COS MMC 410 Assign DISA Trunk MMC 701 Assign COS Contents

#### DISPLAY

| [ <u>7</u> 01] | TRK CC | )S   |  |  |
|----------------|--------|------|--|--|
| 1:01           | 2:01   | 3:01 |  |  |
|                |        |      |  |  |
| [705] TRK COS  |        |      |  |  |

| <u>1</u> :01 | 2:01 | 3:01 |
|--------------|------|------|
|              |      |      |

| OR    |        |      |
|-------|--------|------|
| [ALL] | TRK CO | DS   |
| 1:01  | 2:01   | 3:01 |

| [205] TRK COS |               |      |  |
|---------------|---------------|------|--|
| 1:05          | 2: <u>0</u> 1 | 3:01 |  |

| [205] TRK COS |      |               |
|---------------|------|---------------|
| 1:05          | 2:05 | 3: <u>0</u> 1 |

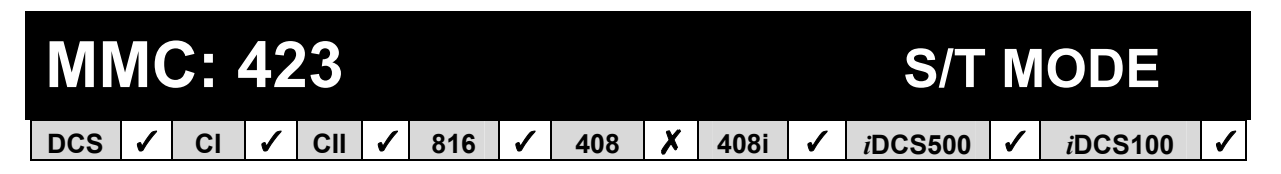

<u>Purpose</u>: Selects the function of each BRI access. You can set a BRI access as "TRUNK" to which an ISDN C.O. line is connected, or as "STATION" to which an ISDN terminal is connected.

For each BRI access, two adjacent ports are assigned. You need only change the value for one of the two ports; the value for the other port will be changed automatically.

Note: Any change made in this MMC will take effect only after restarting the BRI card. Use <u>MMC</u> <u>418, Card Restart</u>, to restart the card.

#### ACTION

- 1. Open programming and select **423** Display shows (e.g. TRUNK)
- Dial BRI trunk number (e.g. 703) OR Press VOLUME keys to select the port Use the RIGHT soft key to position the cursor under "TRUNK" (or "STATION")
- Press VOLUME keys to make selection (TRUNK or STATION)
   Press RIGHT soft key to position the cursor under the port number again
- 4. For other ports, repeat steps 2 and 3
- 5. Press Transfer/TRSF to store and exit OR Press SPEAKER to store and advance to next MMC
- Default Data: TRUNK
- Related Items:

MMC 418 Card Restart MMC 419 BRI Option MMC 424 So Mapping

#### DISPLAY

[<u>7</u>01] S/T MODE TRUNK

[703] S/T MODE <u>T</u>RUNK

| [ <u>7</u> 03] S/T MODE |  |
|-------------------------|--|
| STATION                 |  |

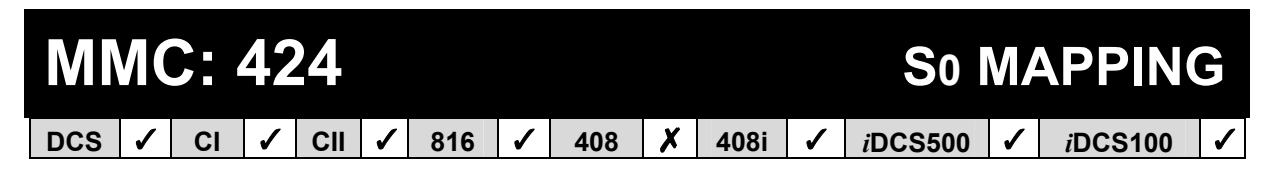

**<u>Purpose</u>**: Generates a table by which an ISDN terminal number is mapped onto a BRI STATION port.

Note: For each BRI access, two adjacent ports are assigned. You need only map a number onto one of the two ports. You can map only one port to each number. This means you can't use the same number in more than one BRI access. However, more than one number can be mapped onto a port and used in a BRI access.

#### ACTION

- 1. Open programming and select **424** Display shows
- Dial an ISDN terminal number (e.g. 7803) OR Press VOLUME keys to select the number and press RIGHT soft key to move cursor
- Dial an ISDN station number (e.g. 703) OR Press VOLUME keys to select the number and press RIGHT soft key
- Press Transfer/TRSF to store and exit OR Press SPEAKER to store and advance to next MMC

Default Data: NONE

**Related Items:** 

MMC 419 BRI Option MMC 423 S/T Mode DISPLAY

[<u>7</u>801]S0 MAPPING NONE

[7803]S0 MAPPING <u>N</u>ONE

| [7803]S0 MAPPING |  |
|------------------|--|
| 703              |  |

# MMC: 426 TRUNK GAIN CONTROL DCS ✓ CI ✗ CII ✓ 816 ✓ 408 ✓ 408i ✓ iDCS500 ✓ iDCS100 ✓

**<u>Purpose</u>**: Allows loss levels (dB) to be adjusted on a per-trunk basis. Two adjustments are available: "TX" is the transmit level adjustment of the trunk to the station; "RX" is the receive level adjustment of the station to the trunk.

#### ACTION

| DISPLAY |  |
|---------|--|
|---------|--|

- Open programming and select 426 Display shows
   Dial trunk number (e.g., 704)
- OR Press VOLUME keys to select trunk and press RIGHT soft key OR Press ANS/RLS to select ALL trunks
- 3. Press VOLUME keys to select trunk RX gain and press RIGHT soft key
- 4. Press VOLUME keys to select trunk TX gain and press RIGHT soft key
- Press Transfer/TRSF to store and exit OR Press SPEAKER to store and advance to next MMC
- Default Data: RX=+0.0, TX=+0.0 dB for all trunks

Related Items: None

| [ <u>7</u> 01] TRU | NK GAIN   |
|--------------------|-----------|
| RX : +0.0          | TX : +0.0 |
| [704] TRU          | NK GAIN   |
| RX : +0.0          | TX : +0.0 |
|                    |           |

| OR                |           |
|-------------------|-----------|
| [ALL] TRU         | NK GAIN   |
| RX : <u>+</u> 0.0 | TX : +0.0 |

| [704] TRUNK GAIN |                   |  |
|------------------|-------------------|--|
| RX : +1.0        | TX : <u>+</u> 0.0 |  |

| [ <u>7</u> 04] TRUNK GAIN |           |  |  |
|---------------------------|-----------|--|--|
| RX : +1.0                 | TX : +1.0 |  |  |

## MMC: 427

### **R2MFC SIGNAL**

### Not Used in UK / EU

## MMC: 428 ASSIGN TRUNK / TRUNK USE

**Purpose**: Controls whether an incoming trunk can dial calls for specific trunks.

(In the following example, you don't want trunk 705 to dial calls for 708.)

#### ACTION

#### DISPLAY

| 1. | Open programming and select <b>428</b><br>Display shows                                                                                                    | [ <u>7</u> 01] USE [702]<br>DIAL:YES |
|----|----------------------------------------------------------------------------------------------------|--------------------------------------|
| 2. | Dial the incoming trunk number (e.g., 705)<br>OR<br>Press VOLUME keys to select trunk and press<br>RIGHT soft key<br>OR<br>Press ANS/RLS to select all trunks | [705] USE [ <u>7</u> 02]<br>DIAL:YES |
| 3. | Dial the trunk number (e.g., 708)<br>OR<br>Press VOLUME keys to select trunk and press<br>RIGHT soft key                                                      | [705] USE [708]<br>DIAL: <u>Y</u> ES |
| 4. | Dial 1 for YES or 0 for NO<br>OR<br>Press VOLUME keys to select YES/NO and press<br>RIGHT soft key                                                            | [705] USE [708]<br>DIAL: <u>N</u> O  |
| 5. | Press Transfer/TRSF to store and exit                                                                                                    |                                      |

OR Press SPEAKER to store and advance to next MMC

Default Data: DIAL=YES

Related Items: None

# MMC: 433 TRUNK COST RATE DCS ✓ CI ✓ 816 ✓ 408 ✓ iDCS500 ✓ iDCS100 ✓

#### <u>Purpose:</u> (Hotel application only.)

The Trunk Cost Rate flags are entered for each trunk. Dial Plans are defined in <u>MMC</u> <u>746</u>. Rate Calculation Tables are defined in <u>MMC 747</u>. Each trunk may be defined with up to eight cost rates. A cost rate is selected by entering a digit '1' beneath it in the display. If an entry is left with all zeros, no call costing will be calculated for that particular dial plan. Cost rate 8 is set for incoming calls only: select this cost rate for a trunk only if you want incoming call costing.

By default, all cost rates are selected. For most applications there is no need to change this default.

#### ACTION

#### DISPLAY

| 1. | Open programming and select <b>433</b>         | [ <u>7</u> 01] | :12345678          |
|----|------------------------------------------------|----------------|--------------------|
|    | Display shows trunk number and cost rates (CR) | CR             | :11111111          |
| 2. | Dial trunk number (e.g., 705)                  | [705]          | :12345678          |
|    | OR                                             | CR             | : <u>1</u> 1111111 |
|    | Proce VOLUME kove to coloct trunk              |                |                    |

- OR Press VOLUME keys to select trunk OR Press ANS/RLS for ALL trunks Press right soft key to move cursor
- 3. Dial 1 to select a cost rate (insert "1") or 0 to deselect (insert "0") (e.g. select 1 and 2 only)

Press VOLUME keys to move cursor

- Press Transfer/TRSF to store and exit OR Press SPEAKER to store and advance to next MMC
- Default Data: All Cost Rates Assigned

| Related Items: | MMC 110 STATION ON/OFF (Call Cost option) |
|----------------|-------------------------------------------|
|                | MMC 746 COSTING DIAL PLAN                 |
|                | MMC 747 RATE CALCULATION TABLE            |

| [705] | :12345678 |
|-------|-----------|
| CR    | :11000000 |

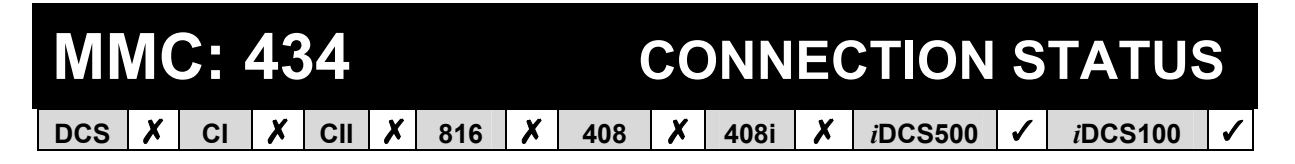

#### Purpose: (This is a read-only MMC.)

Confirms the connection status of stations or trunks. Display status shows the status of a station or trunk at the time requested. If a station or trunk is in an idle state the display will show "IDLE". If the station or trunk selected is not a valid selection the display will show "INVALID DATA". If the station or trunk is made busy by the CPU the display will show "MADE BUSY". If the station is in busy state with no other connection, the display will show "BUSY" only. If a conference is in progress with the selected trunk or station, the display will show one of the conference parties and an arrow ( $\rightarrow$ ). Other parties in the conference can then be displayed by pressing the RIGHT soft key.

#### ACTION

#### 1. Open programming and select **434** Display shows

 Dial station or trunk number (e.g., 205) OR Press VOLUME keys to select

In this example, 205 is busy.

 Press Transfer/TRSF to store and exit OR Press SPEAKER to store and advance to next MMC

Default Data: None

Related Items: <u>MMC 108 Station Status</u> <u>MMC 409 Trunk Status Read</u>

#### DISPLAY

| DISF | LAY STATUS |
|------|------------|
| 201  | IDLE       |
|      |            |

| DISP | LAY STATUS |  |
|------|------------|--|
| 205  | BUSY       |  |

## MMC: 500 SYSTEM-WIDE COUNTERS

DCS  $\checkmark$  CI  $\checkmark$  CII  $\checkmark$  816  $\checkmark$  408  $\checkmark$  408i  $\checkmark$  iDCS500  $\checkmark$  iDCS100  $\checkmark$ 

**<u>Purpose</u>**: Sets the values of the system counters. The counters are listed below with a brief description of each.

| DIAL | COUNTER               | DESCRIPTION                                                                                                    |
|------|-----------------------|----------------------------------------------------------------------------------------------------|
| 0    | ALARM REMINDER        | The number of times that an alarm reminder will ring a station before cancelling. RANGE = 1–99.                                                            |
| 1    | AUTO REDIAL           | The number of times the system will redial an outside number after the auto redial feature has been activated. RANGE = $1-15$ .                            |
| 2    | DISA CALL             | Sets the maximum number of internal calls that can be made af-<br>ter accessing a DISA line. RANGE = 1–99.                                                 |
| 3    | DISA LOCK             | Number of attempts the system will allow to incorrectly access a DISA line before locking out the DISA line. RANGE = 1–99.                                 |
| 4    | NEW CALL              | Number of times the system will allow a user to signal New Call<br>on a C.O. line during one call. RANGE = 1–99.                                           |
| 5    | UCDS VISUAL<br>ALARM* | Used to set the Visual Alarm threshold. It is triggered when the number of calls waiting to be answered in the UCD group reaches this value. RANGE = 0–25. |
| 6    | UCDS AUDIO<br>ALARM*  | Used to set the Audio Alarm threshold. It is triggered when the number of calls waiting to be answered in the UCD group reaches this value. RANGE = 0–25   |
| 7    | UCD CS LEVEL 1*       | Provides call wait indication level 1 if number of calls waiting to be answered in UCD group reaches this value. RANGE = 0–25.                             |
| 8    | UCD CS LEVEL 2*       | Provides call wait indication level 2 if number of calls waiting to be answered in UCD group reaches this value. RANGE = 0–25.                             |

\* Options 5-8 are not available on 408/408i systems.

#### ACTION

- 1. Open programming and select **500** Display shows
- Enter number from above list (e.g., 6) OR Press VOLUME keys to make selection and press RIGHT soft key to move cursor
- 3. Enter in new value If entry is valid, system will return to step 2
- Press Transfer/TRSF to store and exit OR Press SPEAKER to store and advance to next MMC

| Default Data: | Alarm Reminder    | 5  |
|---------------|-------------------|----|
|               | Auto Redial       | 5  |
|               | DISA Call         | 99 |
|               | DISA Lock         | 3  |
|               | New Call          | 99 |
|               | UCDS Visual Alarm | 0  |
|               | UCDS Audio Alarm  | 0  |
|               | UCD CS Level 1    | 0  |
|               | UCD CS Level 2    | 0  |

Related Items: MMC 501 System-Wide Timers

#### DISPLAY

<u>ALARM REM.CNTER</u>  $05 \rightarrow$ 

UCDS VISUAL ALAM  $00 \rightarrow$ \_

UCDS VISUAL ALAM 00→0<u>2</u>

# MMC: 501 SYSTEM-WIDE TIMERS DCS ✓ CII ✓ 816 ✓ 408 ✓ iDCS500 ✓ iDCS100 ✓

**Purpose:** Allows the adjustment of individual system timers as necessary. Some timers can be disabled by setting the time to all zeros (000). <u>See table of timers and values, below</u>.

#### ACTION

- DISPLAY
- 1. Open programming and select **501** Display shows first timer value
- 2. Press VOLUME keys to select timer (e.g. KMMC Lock Out) and press RIGHT soft key to move cursor
- 3. Enter new value System returns to step 2
- Press Transfer/TRSF to store and exit OR Press SPEAKER to store and advance to next MMC

Default Data: <u>See below</u>

Related Items: None

AA INT DGT TIME 05 SEC →

KMMC LOCK OUT TM 30 SEC  $\rightarrow$  \_

KMMC LOCK OUT TM 30 SEC  $\rightarrow$  255

### **Timers and Values**

### This is a complete listing of all system timers. Note that the timers displayed will depend on the system you are using.

| TIMER NAME                         | DEFAULT  | RANGE       |
|------------------------------------|----------|-------------|
| AA INT DGT                         | 05 SEC   | 1–25 SEC    |
| AA NO ACT                          | 10 SEC   | 1–25 SEC    |
| AA TRANS                           | 00 SEC   | 0–25 SEC    |
| ALARM                              | 0100 MIN | 0–2500 MIN  |
| ALERT TONE                         | 1000 MS  | 0–2500 MS   |
| ALM REM.INTERVAL                   | 25 SEC   | 1–255 SEC   |
| ALM REM.RING OFF                   | 10 SEC   | 1–25 SEC    |
| ATT.RECALL                         | 30 SEC   | 1–255 SEC   |
| AUTO REDIAL INT.                   | 30 SEC   | 1–255 SEC   |
| AUTO REDIAL RLS.                   | 45 SEC   | 1–255 SEC   |
| BARGE-IN TONE INT                  | 1300 MS  | 100-9900 MS |
| BOOTH TIME OUT (Hotel Application) | 005 MIN  | 0–250 MIN   |
| CALLBACK NO ANS                    | 30 SEC   | 1–255 SEC   |
| CAMP ON RECALL                     | 30 SEC   | 1–255 SEC   |
| CLIP DISPLAY                       | 5 SEC    | 1-25 SEC    |
| CLIP MSG RECEIVE                   | 6 SEC    | 1-25 SEC    |
| CO CLEAR                           | 30 SEC   | 0–255 SEC   |
| CO CONFIRM                         | 3 MIN    | 0–255 MIN   |
| CO-CO DISCONNECT                   | 20 MIN   | 0–255 MIN   |
| CONFER TONE INT                    | 9900 MS  | 100-9900 MS |
| CONFIRM TONE                       | 1000 MS  | 100–2500 MS |
| CRD TONE INT                       | 30 SEC   | 1–255 SEC   |
|                                    | 5 SEC    | 1_25 SEC    |
|                                    |          | 1_255 MIN   |
|                                    | 30 MIN   | 1–255 MIN   |
| DISA NOANS DISC                    | 30 SEC   | 0-255 SEC   |
| DISA PASS CHECK                    | 30 MIN   | 1_255 MIN   |
|                                    | 3 SEC    | 1_255 SEC   |
|                                    | 500 MS   | 100_2500 MS |
|                                    | 50 MS    | 10-250 MS   |
|                                    | 30 SEC   | 1_255 SEC   |
|                                    | 45 SEC   | 0 255 SEC   |
|                                    | 43 SEC   | 1 255 SEC   |
|                                    | 10 SEC   | 1 255 SEC   |
|                                    | 10 SEC   | 20 2500 MS  |
|                                    | 80 MS    | 20-2500 MS  |
|                                    | 200 MS   | 20-2300 MG  |
|                                    | 200 MS   | 20 2500 MS  |
|                                    | 200 MS   | 20-2000 MG  |
|                                    | 30 SEC   | 1-200 SEC   |
|                                    | 10 SEC   |             |
|                                    | U7 SEC   |             |
|                                    | 30 SEC   | 10-255 SEC  |
|                                    | 5 SEC    | 1-255 SEC   |
|                                    | 5 SEC    | 1-255 SEC   |
|                                    | 4 SEC    | 1-8 SEC     |
|                                    | US SEC   | U-10 SEC    |
|                                    | 15 SEC   | 1–255 SEC   |
| OFF HOOK SELECT                    | 5 SEC    | 1–255 SEC   |
| OHVA ANSWER                        | 10 SEC   | 1–255 SEC   |

| OVERLAP INT DGT<br>PAGE TIME OUT<br>PAGE TONE<br>PARK RECALL<br>PC-MMC LOCK<br>PERI UCD REPORT<br>POWER DOWN<br>RECALL DISCONNECT<br>RECALL WAIT<br>SMDR START/DP<br>SMDR START/DP<br>SMDR START/DTMF<br>ROUTE OPTIMISE<br>SYS HOLD RECALL<br>TRANSFER RECALL<br>TSW CONN. DELAY<br>UCDS AUDIO ALARM<br>UCDS VISUAL ALARM<br>VMS UCD MSG<br>VOICE DIAL DELAY | 7 SEC<br>20 SEC<br>500 MS<br>45 SEC<br>5 MIN<br>5 SEC<br>2000 MS<br>2 MIN<br>15 SEC<br>30 SEC<br>30 SEC<br>15 SEC<br>20 SEC<br>00 SEC<br>0 SEC<br>0 SEC<br>5 SEC<br>8 SEC | $\begin{array}{c} 1 - 15 \; \text{SEC} \\ 1-255 \; \text{SEC} \\ 100-2500 \; \text{MS} \\ 0-255 \; \text{SEC} \\ 1-60 \; \text{MIN} \\ 3-99 \; \text{SEC} \\ 1000-9900 \; \text{MS} \\ 1-255 \; \text{MIN} \\ 1-255 \; \text{SEC} \\ 1-255 \; \text{SEC} \\ 1-255 \; \text{SEC} \\ 0-255 \; \text{SEC} \\ 0-255 \; \text{SEC} \\ 0-255 \; \text{SEC} \\ 0-255 \; \text{SEC} \\ 0-255 \; \text{SEC} \\ 0-255 \; \text{SEC} \\ 0-255 \; \text{SEC} \\ 0-255 \; \text{SEC} \\ 0-255 \; \text{SEC} \\ 0-255 \; \text{SEC} \\ 1-99 \; \text{SEC} \\ 5-15 \; \text{SEC} \end{array}$ |
|----------------------------------------------------------------------------------------------------|----------------------------------------------------------------------------------------------------|----------------------------------------------------------------------------------------------------|
| R/D RING ON (not used)                                                                                                    | 0 SEC<br>-                                                                                                    | 5-15 SEC<br>-                                                                                                    |
| R/D SIGNAL ON (not used)                                                                                                    | _                                                                                                    | -                                                                                                    |
|                                                                                                    |                                                                                                    |                                                                                                    |

### **Timer Descriptions**

**AA INT DGT:** Controls the grace period between dialling valid digits before transferring call to INVLID DEST as set in <u>MMC 733</u> on a per-plan basis.

**AA NO ACT:** Time AA will wait for first digit for processing, after which call is transferred to the destination set in NO ACT DEST in <u>MMC 733</u>.

**AA TRANS:** After this time, compare input digit with AA translation table (<u>MMC 732</u>) and transfer to destination.

**ALARM:** The time after which the System Alarm key will start ringing again when it has been silenced (*i*DCS500 'L' systems only).

**ALERT TONE:** Sets the duration of the attention tone preceding a call to a keyset in the Voice Announce or Auto Answer mode. This tone also precedes a forced Auto Answer call.

**ALM REM INTERVAL:** Controls the time between ring attempts at a station when alarm reminder is set.

ALM REM RING OFF: Controls the length of the ring cycle when alarm reminder is set at a station.

**ATT RECALL:** The length of time a transfer recall will ring at a station before recalling the operator.

AUTO REDIAL INT: Controls the time between attempts after RETRY dialling is set on a station.

**AUTO REDIAL RLS:** Controls the duration of a Ring No Answer condition on a retry number dialled before the auto redial is automatically cancelled.

**BARGE-IN TONE INT**: Controls the interval between the tones sent to the station being barged in on.

**BOOTH TIME OUT:** (Hotel Application) Controls the time for which a booth phone is enabled.

**CALLBACK NO ANS:** Controls the time before the callback is automatically cancelled when a callback detects Ring No Answer.

**CAMP ON RECALL:** Controls how long a camped-on call will stay at a destination before recalling to the transferring station.

**CLIP DISPLAY:** The amount of time that the Calling Line ID information remains on the keyset's display. While on a trunk conversation, users are allowed to review received CLIP by pressing *SCROLL*  $\rightarrow$  *CLIP* soft key, but LCD will automatically go back to trunk conversation status on expiration of this timer.

CLIP MSG RECEIVE: The amount of time that the system will allow a valid message from the C.O.

**C.O. CLEAR:** The length of time a Direct Trunk Select key remains busy after cleardown.

**CO CONFIRM:** After this time, the outgoing call is disconnected or you hear the confirm tone.

**C.O.- C.O. DISCONNECT:** Monitors the duration of an unsupervised conference; when it expires, both trunks are disconnected.

**CONFER TONE INT**: Controls the intervals between the tones heard by the parties in a conference.

**CONFIRM TONE:** The tone heard when a feature is activated or deactivated.

**CRD TONE INT**: Controls the interval of the intermittent tone presented to station users whose calls are being recorded using the Auto Record feature (see Voice Mail documentation).

**DIAL PASS:** The wait time for preventing the misdialling of an outgoing call. After the last digit has been dialled, the voice path is connected.

**DISA DISCONNECT:** Controls the maximum duration of a DISA call.

**DISA LOCK OUT:** Controls the time period for which a DISA call is not allowed to be made after the DISA error counter has expired (<u>MMC 500</u>).

**DISA NOANS DISC:** Controls the time period after which a DISA call is disconnected if the call is not answered.

**DISA PASS CHECK:** Defines the time period before the system clears the incorrect passcode counter.

**DISPLAY DELAY:** Controls how long information is shown in the LCD. This timer also controls how long error tone is heard.

DOOR LOCK RELEASE: Controls how long the door lock relay is activated.

**DOOR RING DETECT:** Controls the period of time before a call is answered by the door phone.

**DOOR RING OFF:** Controls the duration of ringing at the door ring destination before automatically cancelling.

**E-HOLD RECALL:** Controls how long a call is held exclusively at a station before recalling. See <u>ATT</u> <u>*Recall*</u> timer.

**EXT. FWD DELAY:** Controls how long a station set to External Call Forward will ring before the call is placed on external call forwarding. (*i*DCS systems use the EFWD DELAY feature in <u>MMC 502</u>.)

**FIRST DIGIT:** Controls how long the system will wait for dialling to begin before dropping the dial tone and returning the user to error tone.

**HOK FLASH MAX:** Monitors the duration of a hookswitch flash to ensure that the flash is valid and not a line noise or an accidental hookswitch bounce (LONGEST DURATION).

**HOK FLASH MIN:** Monitors the duration of a hookswitch flash to ensure that the flash is valid and not a line noise or an accidental hookswitch bounce (SHORTEST DURATION).

**HOOK OFF:** Controls the time before dial tone is sent to a single line station, or a ringing call is answered.

**HOOK ON:** Sets the minimum amount of time that the system will recognise as an SLT hang up. (Must be greater than HOK FLASH MAX.)

**INQUIRY RELEASE:** Monitors the duration of the action of the soft key to determine when to return the LCD back to a normal status. This timer affects only display phones.

**INTER DIGIT:** Controls the grace period between dialling valid digits before dropping the call and returning the user to error tone.

**ISDN INT DGT:** Controls the grace period between dialling valid digits and the end of the dialling string on an ISDN call.

**KMMC LOCK OUT:** Controls the grace period between programming actions while in a programming session (KMMC not PCMMC). The timer automatically returns the system to secure programming status.

**LCR ADVANCE:** Controls the period of time before selecting the next allowable route when a station is allowed to route advance.

**LCR INTER DIGIT:** Controls the grace period between dialling valid digits before dropping the call and returning the user to error tone.

**MCL DELAY:** Controls the time when the system should start transmitting Authorisation Code after sending MCL access code (Cable & Wireless 131 access).

**MS LED ON:** Controls the time for which a Manual Signalling key LED will flash when the key is pressed.

**OFF HOOK RING:** Controls the duration of time between ring bursts to a user who has a camped-on call.

**OFF HOOK SELECT:** Controls the grace period between lifting the handset and placing an internal/external call as programmed in <u>MMC 306</u>. (*i*DCS systems use the OFFHK SEL feature in <u>MMC 502</u>.)

**OHVA ANSWER:** Controls the duration of an OHVA call before automatic rejection. When a user receives OHVA with voice interrupt, this situation will last until this timer expires. If LCD phones receive OHVA, REJECT will appear at righthand side of bottom line while this timer is activated.

**OVERLAP INT DGT:** Controls the grace period between receiving address information in overlap receiving mode via BRI/PRI line. After expiration of this timer the system operator will be alerted.

**PAGE TIME OUT:** Controls the duration of a page announcement.

**PAGE TONE:** Controls the duration of tone burst heard over the page prior to the page announcement.

**PARK RECALL:** Controls the period of time a call is parked before recalling to the call park originator.

**PC-MMC LOCK:** Monitors PCMMC activity, drops the link if no action is created by PCMMC and returns the system to secure program status.

**PERI UCD REPORT:** Controls the interval between periodic UCD reports being output to the applicable port.

**POWER DOWN:** Sets the duration of disconnect signal for VM/AA ports.

**RECALL DISCONNECT:** The time an attendant recall rings before being disconnected. See <u>ATT Re-</u> <u>call</u> timer.

**RECALL WAIT:** This is the time any recall (hold or transfer) continues to recall at your station before it recalls to the operator.

**SMDR START/DP (DIAL PULSE (ROTARY)):** This grace period timer starts SMDR recording for rotary dialling. This timer also controls the LCD duration timer on the keysets. The duration time displayed and the SMDR time duration will be the same.

**SMDR START/DTMF:** This grace period timer starts SMDR recording for touchtone dialling. This timer also controls the LCD duration timer on the keysets. The duration time displayed and the SMDR time duration will be the same.

**ROUTE OPTIMISE:** When a call is made via Q-SIG signalling, route optimisation is activated after this time.

**SYS HOLD RECALL:** Determines the time calls can be left on hold before recalling the holding station. Setting timer to 000 means no recalling will take place.

**TRANSFER RECALL:** Determines the time that transferred calls ring before recalling. See <u>Recall</u> <u>Wait</u> timer.

**TSW CONN. DELAY:** On external call forward or tandem working, the time before the forward destination is connected to the external call. If this timer is very short, the caller hears ringback tone, dial tone and ringback tone again.

**UCDS AUDIO ALARM:** Determines how long the longest waiting call can be held before the system gives an audio alarm to the UCD supervisor.

**UCDS VISUAL ALARM:** Determines how long the longest waiting call can be held before the system gives a visual alarm to the UCD supervisor.

VMS UCD MSG: Not used in UK/EU.

**VOICE DIAL DELAY:** Monitors the duration of the interaction between the main software and the Voice Dialler card. If there is no response from the card within this time, the system decides that voice dialling has failed (*i*DCS500 only).

**MMC: 502** 

### STATION-WIDE TIMERS

🗸 🛛 CII 🖌 816 1 408 408i 🖌 *i*DCS500 1 DCS CI *i*DCS100

Purpose: Allows certain station timer values to be changed on a per-station basis or for all stations. It is not advisable to change these values without assistance from Technical Support.

- 0 NO ANS FWD Controls how long the station will ring before a Forward on No Answer takes place. (Range: 001-255 sec.)
- 1 DTMF DUR. Governs the duration of DTMF digit which is transmitted to an external VM system port. It is useful for customising a voice mail system. (Range: 100 - 9900 msec.)
- 2 F-DGT DELY Allows a suitable delay for generating DTMF digits, for commencing in-band integration. (Range: 100 - 9900 msec)
- 3 OFFHK SEL Controls the grace period between lifting the handset and placing an internal/external call as programmed in MMC 306. (Range: 0-250 sec) (iDCS systems only)\*
- 4 EFWD DELAY Controls how long a station set to External Call Forward will ring before the call is forwarded. (Range: 1-250 sec) (iDCS systems only)\*

\* Other systems can be programmed for these options in MMC 501.

Note: It is reasonable for the system administrator to use trial and error to find a suitable value for options 1 and 2 above according to the characteristics of the selected Voice Mail system.

#### ACTION

1. Open programming and select **502** Display shows 015 SEC  $\rightarrow$ 2. Dial station number (e.g., 205) OR 015 SEC  $\rightarrow$ Press VOLUME keys to select station and press RIGHT soft key OR OR Press ANS/RLS to select all stations and press 015 SEC  $\rightarrow$ RIGHT soft key 3. Enter new value (must be three digits) (e.g., 020) System will return to step 2 015 SEC →020 4. Dial timer number from above list (e.g. 1)

OR Press VOLUME keys to select and press RIGHT soft key to move cursor

#### DISPLAY

[201] NO ANS FWD

[205] NO ANS FWD

[ALL] NO ANS FWD

[205] NO ANS FWD

[205] DTMF DUR. 0100 MS  $\rightarrow$ 

Enter new timer value (must be four digits, e.g. 0200)
 System returns back to step 2

| [205] DTMF DUR.       |
|-----------------------|
| 0100 MS →020 <u>0</u> |

 Press Transfer/TRSF to store and exit OR Press SPEAKER to store and advance to next MMC

| Default Data: | NO ANS FWD      | 015 sec  |
|---------------|-----------------|----------|
|               | DTMF DURATION   | 100 msec |
|               | FIRST DGT DELAY | 600 msec |
|               | OFFHK SEL       | 015 sec  |
|               | EFWD DELAY      | 010 sec  |

Related Items: MMC 102 Call Forward MMC 207 Assign VM/AA Port MMC 306 Hot Line MMC 726 VM/AA Options

# MMC: 503 TRUNK-WIDE TIMERS DCS ✓ CI ✓ 816 ✓ 408 ✓ iDCS500 ✓ iDCS100 ✓

<u>Purpose:</u> Allows certain trunk timer values to be changed on a per-trunk basis or for all trunks. *It is not advisable to change these values (with the exception of trunk Flash Time) without assistance from Technical Support.* 

| TIMER           |
|-----------------|
| ANS.BAK TM      |
| CLEARING        |
| CO SUPV TM      |
| DTMF DURATION   |
| FIRST DGT DELAY |
| FLASH TIME      |
| NO RING TM      |
| PAUSE TIME      |
| PRS DET TM      |
| RNG DET.TM      |
| WINK TIME       |
| MF/DP INT TM    |
| MFR DLY TM      |

**RANGE** 0100–2500 MSEC 0100–2500 MSEC 0100–2500 MSEC 0100–2500 MSEC 0100–2500 MSEC 01–25 SEC 01–25 SEC 0000–2500 MSEC 010–2500 MSEC 0100–0300 MSEC 0100–9900 MSEC 00–25 SEC DEFAULT 0600 MSEC 2000 MSEC 0400 MSEC 0100 MSEC 0600 MSEC 03 SEC 0000 MSEC 0050 MSEC 200 MSEC 0800 MSEC 00 SEC

#### ACTION

- 1. Open programming and select **503** Display shows
- Dial trunk number (e.g., 704) OR Press VOLUME keys to select trunk and press RIGHT soft key to move cursor OR Press ANS/RLS to select all trunks and press RIGHT soft key to move cursor
- Dial timer number from above list OR Press VOLUME keys to select timer and press RIGHT soft key to move cursor
- Enter new timer value (must be four digits, e.g., 0700)
   System returns to step 2

| [ <u>7</u> 01] ANS.BAK | ΤN |
|------------------------|----|
| 0600 MS $\rightarrow$  |    |

DISPLAY

[704] <u>A</u>NS.BAK TM 0600 MS →

OR [ALL] <u>A</u>NS.BAK TM 0600 MS →

[704] DTMF DUR. 0600 MS →\_

[704] DTMF DUR. 0600 MS →0700

 Press Transfer/TRSF to store and exit OR Press SPEAKER to store and advance to next MMC

| Default Data: See table above |
|-------------------------------|
|-------------------------------|

| Related Items: | None |
|----------------|------|
|----------------|------|

## MMC: 504 PULSE MAKE/BREAK RATIO

**<u>Purpose</u>**: Allows the value of pulses per second and the duration of the make/break time to be changed. This only affects rotary dial trunks.

#### **FEATURE KEYS**

- Dial 0 Make/Break ratio (01–99)
- Dial 1 Pulse Per Second (10 or 20)

#### ACTION

- 1. Open programming and select **504** Display shows
- Dial 0 or 1 for option (e.g. 1) OR Press VOLUME keys for selection and press RIGHT soft key to move cursor
- 3. Dial in new value (e.g. 20) System returns to step 2
- Press Transfer/TRSF to store and exit OR Press SPEAKER to store and advance to next MMC
- Default Data: Make/Break = 33 Pulses Per Second = 10
- Related Items: MMC 402 Trunk Dial Type

#### DISPLAY

<u>M</u>AKE/BREAK RATIO 33 MAKE→

PULSE PER SECOND 10 PPS →\_

PULSE PER SECOND 10 PPS →20 CI 🖌 CII 🖌 816

*i*DCS100

1

#### **MMC: 505 ASSIGN DATE AND TIME** ✓ 1 ✓ 408i ✓ *i*DCS500 ✓

408

Purpose: Allows the system clock date and time to be set.

#### **FEATURE KEYS**

DCS

#### ACTION

W

- 1. Open programming and select 505 Display shows system date and time
- 2. Enter new date and time using above table
- 3. Verify time and date Reenter data if necessary
- 4. Press Transfer/TRSF to store and exit OR Press SPEAKER to store and advance to next MMC

#### Default Data: Follows software version release date

**Related Items:** None

#### DISPLAY

| OLD:1110299:1147          |
|---------------------------|
| NEW: <u>W</u> MMDDYY:HHMM |

| OLD:1110299:1147 |
|------------------|
| NEW:3110501:1445 |

| OLD: 3110501:1445 |
|-------------------|
| NEW:WMMDDYY:HHMM  |

| MMC: 506 |   |    |   |     |   |     |   | TC  | NE C | <b>A</b> [ | DENCE                                                                                                    |         |   |                 |   |
|----------|---|----|---|-----|---|-----|---|-----|------|------------|----------------------------------------------------------------------------------------------------|---------|---|-----------------|---|
| DCS      | ✓ | CI | ✓ | CII | ✓ | 816 | 1 | 408 | 1    | 408i       | <ul> <li>Image: A start of the start of the start of</li></ul> | iDCS500 | 1 | <i>i</i> DCS100 | 1 |

**<u>Purpose</u>**: Sets and changes tone cadences on a system-wide basis. There are 14 tones available, as listed below. Tones can be set to 'interrupt' or 'continuous', and interrupt tone cadences can be customised. Some systems may require default settings to comply with local operating companies.

#### FEATURE KEYS

DIAL 0 INTERRUPT TONE DIAL 1 CONTINUOUS TONE

#### TONES

| DIALDial toneDND/NO MOREDND tone and No More Call key toneERRORError toneHOLD/CAMPONHold tone and Camp-on toneMSGWATMessage waiting toneRGBACKRingback toneRINGRing over page tone (to external page port)TRSFERTransfer dial toneDID RNGBACKAC15 ringback tone (not available on 408 systerCO BUSYCO Busy toneCO RINGBACKCO Ringback tone | BUSY<br>CONFM/BARGE<br>DIAL<br>DND/NO MORE<br>ERROR<br>HOLD/CAMPON<br>MSGWAT<br>RGBACK<br>RING<br>TRSFER<br>DID RNGBACK<br>CO BUSY<br>CO RINGBACK | Busy tone<br>Confirm tone and Barge-in tone<br>Dial tone<br>DND tone and No More Call key tone<br>Error tone<br>Hold tone and Camp-on tone<br>Message waiting tone<br>Ringback tone<br>Ring over page tone (to external page port)<br>Transfer dial tone<br>AC15 ringback tone (not available on 408 systems)<br>CO Busy tone<br>CO Ringback tone |
|----------------------------------------------------------------------------------------------------|----------------------------------------------------------------------------------------------------|----------------------------------------------------------------------------------------------------|
|----------------------------------------------------------------------------------------------------|----------------------------------------------------------------------------------------------------|----------------------------------------------------------------------------------------------------|

#### ACTION

#### DISPLAY

1. Open programming and select **506** Display shows

BUSY TONE

TRSFER TONE

**INTERRUPT TONE** 

- 2. Press VOLUME keys to select tone (e.g.TRSFER) and press RIGHT soft key
- Dial 0 for INTERRUPT tone or 1 for CONTINUOUS tone OR Press VOLUME keys to select and press RIGHT soft key
- If you selected INTERRUPT tone, dial in new value(s) for interrupt times (must be four digits each sequence on/off/on/off)
   Press RIGHT soft key to advance cursor
   Press LEFT soft key to retreat cursor

If entry is valid, system returns to step 2

TRSFER TONE: <u>0</u>100 0100 0100 0100

#### Press Transfer/TRSF to store and exit OR Press SPEAKER to store and advance to next MMC

#### Default Data:

| TONE             | ON       | OFF  | ON   | OFF  |
|------------------|----------|------|------|------|
| BUSY             | 350      | 350  | 350  | 350  |
| CONFIRM/BARGE-IN | 50       | 50   | 50   | 50   |
| DIAL             | CONTINUO | JS   |      |      |
| DND/NO MORE      | 250      | 250  | 250  | 250  |
| ERROR            | 100      | 100  | 100  | 100  |
| HOLD/CAMP-ON     | 500      | 3500 | 500  | 3500 |
| MESSAGE WAIT     | CONTINUO | JS   |      |      |
| RING BACK        | 400      | 200  | 400  | 2000 |
| RING             | 1000     | 3000 | 1000 | 3000 |
| TRANSFER         | 100      | 100  | 100  | 100  |
| DID RINGBACK     | 1000     | 3000 | 1000 | 3000 |
| COBUSY           | 350      | 350  | 350  | 350  |
| CO RINGBACK      | 400      | 200  | 400  | 2000 |
| CO DIAL          | 1000     | 250  | 1000 | 250  |

Note: All times are in milliseconds.

Related Items: MMC 514 Tone Source (iDCS500 'L' only)

## MMC: 507

DCS X CI X CII X 816 X 408 X 408i X iDCS500 I iDCS100 I

#### <u>Purpose:</u> (Valid for *i*DCS systems only. For other systems, see <u>MMC 507, Assign</u> <u>Auto Night Time</u>.)

**ASSIGN RING PLAN TIME** 

Programs Ring Plan time settings. Ring Plans provide six separate ringing destinations (1–6) based on day of the week and time of day. The start time within a plan is the time the system will switch from the previous ringing destination to the one in this plan. The end time within a plan is the time the system will switch from this plan to the previous plan. If a ring plan has no time entry, the system defaults to ring plan 1. The ring plans correlate with all MMCs that program ring or termination destinations and station and trunk COS

It is helpful to also have a dedicated Ring Plan (RP) and Ring Time Override (RTO) key programmed on a keyset so the ring plan can be manually changed if needed. The RP key provides a temporary override until the next programmed ring plan start time. The RTO key provides a permanent override until the key is pressed again to disable the override. (Refer to either <u>MMC 722</u>, <u>Station Key Programming</u>, or <u>MMC 723</u>, <u>System Key Programming</u>.) A passcode is required to use these keys (see <u>MMC 202</u>).

When programming ring plans for any given day, it is important to remember that:

- they must be programmed in sequence (1, 2, 3, 4, 5, 6);
- a ring plan cannot be skipped (e.g. you cannot program 1, 2, 4, etc);
- a higher numbered plan cannot have a start time earlier than a lower numbered plan;
- ring plan 1 is the default plan.

#### **Example**

You might enter the following ring plans for Monday (in 24-hour clock format, e.g. 2200 is 10.00pm).

| RING PLAN | START TIME | END TIME   |
|-----------|------------|------------|
| (MON: 1)  | ST: 0000   | END: 23:59 |
| (MON: 2)  | ST: 0800   | END: 2200  |
| (MON: 3)  | ST: 1000   | END: 2000  |
| (MON: 4)  | ST: 1200   | END: 1800  |
| (MON: 5)  | ST: 1300   | END: 1600  |
| (MON: 6)  | ST: 1400   | END: 1500  |

The system will stay in the last active ring plan from the previous day until the end time which is 23:59. Monday starts ring plan 1 at 00:00 (midnight). The system will stay in ring plan 1 until 08:00 and will stay in Ring Plan 2 until Ring Plan 3 starts (10.00). As each ring plan starts it will override the previous ring plan. If a ring plan ends and there are no subsequent ring plans, the system will default to the ring plan with an end time that extends past the expired ring plan time.

#### FEATURE KEYS

| 0 | SUN | 4 | THU |
|---|-----|---|-----|
| 1 | MON | 5 | FRI |
| 2 | TUE | 6 | SAT |
| 3 | WED |   |     |

#### ACTION

#### DISPLAY

| 1. | Open programming and select 507 | RING PLAN (SUN:1) |      |  |  |
|----|---------------------------------|-------------------|------|--|--|
|    | Display shows                   | ST:               | END: |  |  |
|    |                                 |                   |      |  |  |

- Dial day key 0–6 (e.g. 2 for Tuesday) OR Press VOLUME keys to select tone day and press RIGHT soft key
- Dial ring plan number 1–6 (e.g. 2) OR Press VOLUME keys to select and press RIGHT soft key
- 4. Enter Start time (e.g. 0800) Cursor moves to END:
- 5. Enter End time (e.g. 2200) System returns to step 2
- Press Transfer/TRSF to store and exit OR Press SPEAKER to store and advance to next MMC

#### Default Data: None

| Related Items: | MMC 202 Change Feature Passcodes |
|----------------|----------------------------------|
|                | MMC 512 Assign Holiday           |
|                | MMC 722 Station Key Programming  |
|                | MMC 723 System Key Programming   |

| RING F | PLAN (TUE: <u>1)</u> |
|--------|----------------------|
| ST:    | END:                 |
| RING F | PLAN (TUE:2)         |
| ST: _  | END:                 |
|        |                      |

| RING PLA | N (TUE:2) |
|----------|-----------|
| ST: 0800 | END:_     |

| RING PLAN (TUE:2) |          |  |  |
|-------------------|----------|--|--|
| ST: 0800          | END:2200 |  |  |
## MMC: 507 ASSIGNAUTO NIGHT TIME

## <u>Purpose:</u> (Not valid for *i*DCS systems. Refer instead to <u>MMC 507, Assign Ring Plan</u> <u>Time.</u>)

Enters the system into night mode automatically by utilising time and day tables. A NIGHT key is not needed as the system will switch automatically. However, it is useful to have a dedicated key so the status can be manually changed if necessary. The start time is the time the system switches from day to night service; the end time is when it switches back from night to day service (e.g., start 1730 WED, end 0800 THUR).

All times are entered in 24-hour clock format (e.g. 1730 is 5.30pm).

## FEATURE KEYS

| 0 | SUN | 4 | THU |
|---|-----|---|-----|
| 1 | MON | 5 | FRI |
| 2 | TUE | 6 | SAT |
| 3 | WFD |   |     |

## ACTION

- 1. Open programming and select **507** Display shows
- Dial day number (0–6 e.g., 3) OR Press VOLUME keys to select day and press RIGHT soft key to advance cursor
- Dial start time for night (e.g. 1730)
   If time entered is valid, cursor moves to end time
   Enter end time (e.g. 0800)
   If time entered is valid, system returns to step 2
- Press Transfer/TRSF to store and exit OR Press SPEAKER to store and advance to next MMC

Default Data: None

Related Items: <u>MMC 722 Station Key Programming</u> <u>MMC 723 System Key Programming</u>

| NIGHT | TIME ( <u>S</u> UN) |
|-------|---------------------|
| ST:   | END:                |

| NIGHT | TIME ( <u>W</u> ED) |
|-------|---------------------|
| ST:   | END:                |

| NIGHT TIME (WED) |
|------------------|
| ST:1730 END:0800 |

| MN  | ИС |    | 50 | 8   |   |     |   |     |   |      |   | CA      |   | COST            |                                                                                                    |
|-----|----|----|----|-----|---|-----|---|-----|---|------|---|---------|---|-----------------|----------------------------------------------------------------------------------------------------|
| DCS | ✓  | CI | 1  | CII | 1 | 816 | 1 | 408 | 1 | 408i | 1 | iDCS500 | 1 | <i>i</i> DCS100 | <ul> <li>Image: A start of the start of the start of</li></ul> |

**<u>Purpose</u>**: Sets the Call Cost attributes generated by the system during a call. This information can be displayed on the keyphone LCD during a call or as an SMDR record.

Attributes are as follows:

### 0 UNIT COST PER MP

When the system is configured to receive MP on a C.O. outgoing call, this is used for generating total call cost by multiplying it by the number of pulses. Allows a maximum value of 5000. The value is displayed as ECENT (Euro cents) or PENCE depending on whether the 'USE EURO' option in <u>MMC 210</u> is set on or off.

### 1 CALL COST RATE (%)

This generates additional call cost calculated by multiplying this rate by the original call cost. Ranges from 100 to 250.

## WARNING

- Changing a value when there is a call in progress may result in an inaccurate call cost.
- This MPD facility requires the Meter Pulse Detection version of the trunk card. It is not available on the standard product.

## ACTION

- 1. Open programming and select **508** Display shows
- Dial 0 or 1 (e.g. 1) OR Press VOLUME keys for selection and press RIGHT soft key to move cursor
- 3. Enter new value (e.g. 110 for 110 percent) System returns to step 2
- Press Transfer/TRSF to store and exit OR Press SPEAKER to store and advance to next MMC

## Default Data: UNIT COST PER MP=0200 pence / Ecent CALL COST RATE=100%

| Related | Items: |
|---------|--------|
|---------|--------|

MMC 110 Station On/Off MMC 210 Customer On/Off MMC 414 MPD/PRS Signal

### DISPLAY

UNIT COST PER MP 0200 PENCE→

CALL COST RATE  $100\% \rightarrow$ \_

| <u>C</u> ALL COST RATE |  |
|------------------------|--|
| 110% →                 |  |

**MMC: 509** 

## C.O. TONE CADENCE

DCS X CI I IX 816 X 408 X 408 X iDCS500 X iDCS100 X

## Purpose: (Compact I systems only.)

Allows customising of the tone cadence provided from the analogue trunk on a systemwide basis. There are three types of tone available (see below). The control of the tone cadence may be changed from interrupt tone to continuous tone. Some systems may require default settings to comply with local operating companies. These tones are mainly used for performing Automatic Redial depending on call progress tones on request from internal users on a trunk call.

Once busy tone is detected from the Central Office, the call is automatically released and is queued for redial after expiration of the Auto Redial Interval timer (see <u>MMC 501</u>).

## **FEATURE KEYS**

DIAL 0 INTERRUPT TONE

DIAL 1 CONTINUOUS TONE

## TONES

BUSY TONE RINGBACK TONE DIAL TONE

## ACTION

- 1. Open programming and select **509** Display shows
- Press VOLUME keys to select tone Press LEFT soft key and advance to step 3
- Dial 0 for INTERRUPT tone or 1 for CONTINUOUS tone OR
   Press VOLUME keys to select and press RIGHT

Press VOLUME keys to select and press RIGHT soft key

- If you selected INTERRUPT tone, dial in new value(s) for interrupt times (must be four digits each: sequence on/off/on/off) Press RIGHT soft key to advance cursor Press LEFT soft key to retreat cursor System returns to step 2
- Press Transfer/TRSF to store and exit OR Press SPEAKER to store and advance to next MMC

### DISPLAY

| <u>C</u> O BUSY TONE<br>INTERRUPT TONE    |
|-------------------------------------------|
| <u>C</u> O RGBACK TONE<br>CONTINUOUS TONE |
|                                           |

CO RGBACK TONE

| CO R | GBACk | (T:0400 |
|------|-------|---------|
| 0200 | 0400  | 0200    |

#### **Default Data:**

| ON   | OFF                      | ON                       | OFF                                  |
|------|--------------------------|--------------------------|--------------------------------------|
| 350  | 350                      | 350                      | 350                                  |
| 1000 | 250                      | 1000                     | 250                                  |
| 400  | 200                      | 400                      | 200                                  |
|      | ON<br>350<br>1000<br>400 | ONOFF3503501000250400200 | ONOFFON35035035010002501000400200400 |

Note: All times are in milliseconds

**Related Items: None** 

# MMC: 510 SLI RING CADENCE DCS ✓ CI ✓ 816 ✓ 408 ✓ iDCS500 ✓ iDCS100 ✓

**Purpose:** Sets the ring cadence for SLI ports. Options are:

- 1 Station ring: Ring for internal calls
- 2 Trunk ring: Ring for trunk calls
- 3 Door ring Ring for doorphone calls
- 4 Alarm ring Ring for alarm reminder calls
- 5 Callback ring Ring for callbacks

Cadence values are displayed in the sequence: on / off / on / off.

Contact Technical Support for advice before changing any of these values.

## ACTION

- 1. Open programming and select **510** Display shows
- Dial option 1–5 (e.g. 2) OR Press VOLUME keys to select and press RIGHT soft key
- 3. Enter new value(s) for cadence (4 digits per value) as required
- Press Transfer/TRSF to store and exit OR Press SPEAKER to store and advance to next MMC

## **Default Data:**

|    | On   | Off  | On   | Off  |
|----|------|------|------|------|
| 1= | 1000 | 3000 | 1000 | 3000 |
| 2= | 0400 | 0200 | 0400 | 3000 |
| 3= | 0400 | 0100 | 0400 | 2000 |
| 4= | 0200 | 0200 | 0200 | 2000 |
| 5= | 0200 | 0200 | 0200 | 4000 |

Related Items: None

## DISPLAY

<u>1</u>: STN RING :1000 3000 1000 3000

2: TRK RING : <u>0</u>400 0200 0400 3000

| 2: TRK RING : 0400     |
|------------------------|
| 0200 0400 200 <u>0</u> |

# MMC: 511 MWLAMP CADENCE DCS ✓ CI ✓ 816 ✓ 408 ✓ iDCS500 ✓ iDCS100 ✓

**<u>Purpose</u>**: Sets the cadence (flash rate) for the message waiting LED on single line telephones, for systems which have a message waiting card (MWSLI) installed.

The cadence is set as interrupted (on/off) values. For *i*DCS systems, it may alternatively be set as Continuous.

The lowest on or off value is 0100 msec. The highest is 03000 msec.

## ■ For all systems <u>except</u> *i*DCS

## ACTION

- 1. Open programming and select **511** Display shows
- 2. Enter value for ON followed by value for OFF (enter all four digits)
- Press Transfer/TRSF to store and exit OR Press SPEAKER to store and advance to next MMC

## ■ For *i*DCS systems

## ACTION

- 1. Open programming and select **511** Display shows
- Press VOLUME keys to select INTERRUPT or CONTINUOUS (e.g. INTERRUPT) and press RIGHT soft key
- 3. Enter value for ON followed by value for OFF (enter all four digits) e.g. 2000 for ON
- Press Transfer/TRSF to store and exit OR Press SPEAKER to store and advance to next MMC

| Default Data: | ON  | 1000 (msec) |
|---------------|-----|-------------|
|               | OFF | 1000 (msec) |

Related Items: None

## ON: <u>1</u>000

DISPLAY

MW LAMP CADENCE ON: 2000 OFF:2000

MW LAMP CADENCE

OFF:1000

## DISPLAY

MW LAMP CADENCE

MW LAMP CADENCE <u>1</u>000 1000

| MW LAMP CADENCE |      |  |  |  |
|-----------------|------|--|--|--|
| 2000            | 1000 |  |  |  |

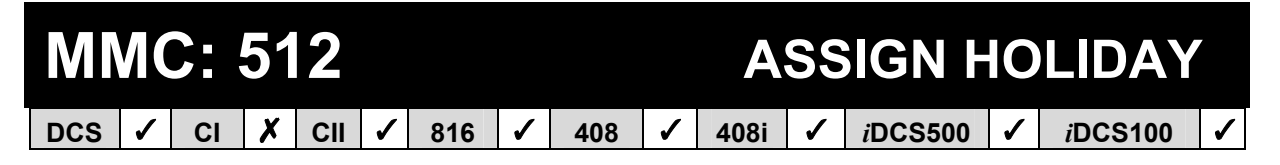

Purpose: Assigns holiday dates to a station for the current year. Station will remain in Night Service for those periods assigned, or will remain in the ring plan designated. Up to 60 dates may be entered.

Date format: MMDD (Month/Day, e.g. 25<sup>th</sup> December would be "1225").

## For all systems except iDCS

### ACTION

- 1. Open programming and select 512 **Display shows**
- 2. Press VOLUME keys to select option 01-60 and press RIGHT soft key
- 3. Enter date in format MMDD
- 4. Press Transfer/TRSF to store and exit OR Press SPEAKER to store and advance to next MMC

**Default Data:** None

Related Items: MMC 507 Assign Auto Night Time

## For *i*DCS systems

The procedure is to select a ring plan and enter the required holiday period(s) for which that ring plan applies.

## ACTION

- 1. Open programming and select **512 Display shows**
- 2. Press RIGHT soft key to move cursor

Dial the ring plan number 1–6 that the holiday period(s) is/are to follow (e.g. 2) OR Press VOLUME keys to select and press RIGHT soft key

## DISPLAY

**RING PLAN** FOLLOW 1

| <b>RING PLAN</b> |  |
|------------------|--|
| FOLLOW <u>1</u>  |  |

## DISPLAY

ASSIGN HOLIDAY <u>0</u>1:

**ASSIGN HOLIDAY** 01:

ASSIGN HOLIDAY 01: 1225

3. Press VOLUME keys to select 'ASSIGN HOLIDAY' ASSIGN HOLIDAY display and press RIGHT soft key <u>0</u>1:

Dial the entry number 01–60 (e.g. 01) OR Press VOLUME keys to select and press RIGHT soft key

4. Enter the holiday period (e.g. 1225)

Cursor returns to allow you to enter another entry number (01–60)

(To select another ring plan, move the cursor back to the top line, select the RING PLAN option and follow the above procedure.)

- Press Transfer/TRSF to store and exit OR Press SPEAKER to store and advance to next MMC
- Default Data: Follow ring plan 1

Related Items: MMC 507 Assign Ring Plan Time

ASSIGN HOLIDAY 01:122<u>5</u>

# MMC: 513 HOTEL TIMERS DCS ✓ CI ✓ 816 ✓ 408 ✓ iDCS500 ✓ iDCS100 ✓

## <u>Purpose:</u> (Hotel Application only.)

Sets the normal check-out and clean times for guest rooms. Also allows *i*DCS system users to set a check-in end time (see descriptions, below). These are system-wide timers that affect all rooms and are set in 24-hour clock format (e.g. 1430 is 2.30PM).

### CHECK OUT TIME

If a room is occupied after the checkout time, an additional day's room charge will be automatically added to the room bill. If a room is flagged as 'occupied' but 'on hold' then the additional day's room charge will not be added.

A late check-out can be performed by setting a room status to 'Hold'.

## **ROOM CLEAN TIME**

This is the time each day that the system will flag all occupied rooms as 'Needs Cleaning'.

### **CHECK IN END TIME** (*i*DCS systems only)

The time entered here tells the system which rooms to automatically add an additional day's charge at the Check Out Time. For example, if you set the Check In End time as 5AM, all rooms checked in *before* 5AM will be automatically charged an extra day at the Check Out Time (which might be, say, 11AM). Rooms checked in after 5AM will not be charged extra until the next day, if still occupied at the Check Out Time.

### ACTION

- 1. Open programming and select **513** Display shows
- 2. Select the timer using the VOLUME keys (e.g. ROOM CLEAN TIME) and press RIGHT soft key
- 3. Enter timer value (e.g. 11am)
- 4. Verify time (and re-enter if necessary) Press RIGHT soft key to return to step 2
- Press Transfer/TRSF to store and exit OR Press SPEAKER to store and advance to next MMC

### Default Data: None

Related Items: None

### DISPLAY

CHECK OUT TIME HH:MM : \_:

ROOM CLEAN TIME HH:MM : \_\_:

ROOM CLEAN TIME HH:MM : 11:00

ASSIGN HOLIDAY 01:122<u>5</u>

| MN  | ЛС |    | 51 | 4   |   |     |   |     |   |      | Ţ | ONE S   | 60 | URCE    |   |
|-----|----|----|----|-----|---|-----|---|-----|---|------|---|---------|----|---------|---|
| DCS | X  | CI | X  | CII | X | 816 | X | 408 | X | 408i | X | iDCS500 | ✓  | iDCS100 | X |

## Purpose: (*i*DCS500 'L' systems only.)

Selects a different tone source to the normal system tones for certain call types. (Refer to <u>MMC 506</u>.) The source can be selected as TONE (system tone) or one of the internal or external music sources.

The tones which can be changed are:

- 0 BUSY TONE
- 1 DIAL TONE
- 2 DND/NO MORE
- 3 TRANSFER TONE
- 4 MSG WAIT TONE
- 5 ERROR TONE
- 6 RINGBACK TONE

## ACTION

## DISPLAY

- 1. Open programming and select **514** Display shows
- Select the tone using the VOLUME keys (e.g. MSG WAIT) OR Dial 0–6 for the tone and press RIGHT soft key
- Dial the tone source (e.g. 371) OR Press VOLUME keys to select
- Press Transfer/TRSF to store and exit OR Press SPEAKER to store and advance to next MMC

Default Data: TONE

Related Items: None

<u>B</u>USY TONE TONE

MSG WAIT TONE <u>T</u>ONE

MSG WAIT TONE 371

## MMC: 515 DAYLIGHT ASSIGNMENT

## Purpose: (iDCS systems only.)

Defines up to 10 summertime periods. The system time will automatically increase by an hour at 2 a.m on the assigned Start date and will automatically decrease by an hour at 3 a.m on the assigned End date.

The Initial display shows the following:

| NO:YY:START:END |   |   |  |  |
|-----------------|---|---|--|--|
| <u>0</u> 1:     | : | : |  |  |

Dates are entered as follows:

| NO    | = entry number 01–10                                       |
|-------|------------------------------------------------------------|
| YY    | = year (last 2 digits, e.g. 02 for 2002)                   |
| START | = start date (MMDD, e.g. 0801 is 1 <sup>st</sup> August)   |
| END   | = end date (MMDD, e.g. 0910 is 10 <sup>th</sup> September) |

## ACTION

- 1. Open programming and select **515** Display shows
- Dial 01–10 to select entry number (e.g. 01) OR Press VOLUME keys to select and press RIGHT soft key
- 3. Enter dates (see above) e.g. 02, 0801, 0910
- Press Transfer/TRSF to store and exit OR Press SPEAKER to store and advance to next MMC

Default Data: None

Related Items: MMC 507 Assign Ring Plan Time

## DISPLAY

NO:YY:START:END <u>0</u>1: : :

NO:YY:START:END 01:\_:

| NO:YY:START:END         |  |
|-------------------------|--|
| <u>0</u> 1:02:0801:0910 |  |

## MMC: 600 ASSIGN OPERATOR GROUP

DCS  $\checkmark$  CI  $\checkmark$  CII  $\checkmark$  816  $\checkmark$  408  $\checkmark$  408i  $\checkmark$  iDCS500  $\checkmark$  iDCS100  $\checkmark$ 

**Purpose:** Assigns the operator group for day and night mode, or for each ring plan.

## ■ For all systems <u>except</u> *i*DCS

## ACTION

- 1. Open programming and select **600** Display shows
- Dial day operator group (e.g. 501) OR Press VOLUME keys to select and press RIGHT soft key
- Dial night operator group (e.g. 501) OR Press VOLUME keys to select and press RIGHT soft key
- Press Transfer/TRSF to store and exit OR Press SPEAKER to store and advance to next MMC

| Default Data: | Day=500 (50 for 408/408i)   |
|---------------|-----------------------------|
|               | Night=500 (50 for 408/408i) |

Related Items: See Related Items below

| <b>OPERAT</b>  | OR GROUP |
|----------------|----------|
| D: <u>5</u> 00 | N: 500   |

| OPERA  | TOR GROUP      |
|--------|----------------|
| D: 501 | N: <u>5</u> 00 |

| OPERATOR GROUP |                |  |  |
|----------------|----------------|--|--|
| D: 501         | N: <u>5</u> 01 |  |  |

## ■ For *i*DCS systems

## ACTION

- 1. Open programming and select **600** Display shows
- Dial operator group for ring plan 1 (e.g. 501) OR Press VOLUME keys to select and press RIGHT soft key
- Dial operator group for ring plan 2 (e.g. 501) OR Press VOLUME keys to select and press RIGHT soft key

Continue selecting group for plans 3–6, as required

- Press Transfer/TRSF to store and exit OR Press SPEAKER to store and advance to next MMC
- Default Data: All ring plans=500
- MMC 211 Door Ring Assignment

   MMC 406 Trunk Ring Assignment

   MMC 507 Assign Ring Plan Time (iDCS systems)

   MMC 507 Assign Auto Night Time (Other systems)

   MMC 601 Assign Station Group

   MMC 602 Station Group Name

| OPERAT         | FOR GROUP |
|----------------|-----------|
| <u>1</u> : 500 | 2: 500    |

| OPERA  | TOR GROUP      |
|--------|----------------|
| 1: 501 | 2: <u>5</u> 00 |

| OPERA  | FOR GROUP |
|--------|-----------|
| 1: 501 | 2: 501    |

## **MMC:** 601 **ASSIGN STATION GROUP**

1 408 ✓ 408i ✓ *i*DCS500 ✓ DCS 1 CI 🖌 CII 🖌 816 *i*DCS100 1

Purpose: Assigns stations to groups. This provides more flexibility, for example, if using Uniform Call Distribution (UCD), AA GROUP and VM/AA applications. A station, common bell, and ring page can be in more than one group, but must all be the same ring type. The maximum members per group for each system is as shown in the table.

|                          | DCS | CI | CII | 816 | 408/408i | iDCS500 | <i>i</i> DCS100 |
|--------------------------|-----|----|-----|-----|----------|---------|-----------------|
| Max members<br>per group | 48  | 30 | 30  | 16  | 8        | 48      | 32              |

Note: A device for announcement, if used, must provide a hookflash and return the call to the group.

The options to program depend on your system, but will be some or all of the following: GROUP TYPE, RING MODE, OVERFLOW, GROUP TRANSFER, NEXT PORT, MEMBER, NEXT HUNT AND GROUP BUSY.

## **GROUP TYPE**

| NORMAL GROUP          | Station ring group                                                                                                    |
|-----------------------|----------------------------------------------------------------------------------------------------|
| VMAA GROUP            | Group VMAA ports designated in <u>MMC 207</u> —can only have distribute or sequential ringing (see <u>Ring Modes</u> , below)                                                                                                    |
| UCD GROUP             | UCD group—has wrap-up capability. See UCD Groups, below.                                                                                                    |
| AA GROUP              | AA group—can only have distribute or sequential ringing (see below)                                                                                                    |
| CADENCE or<br>BI-VMS  | Voice Mail group (VM card must be installed in system). Can only have distribute or sequential ringing (see <b>Ring Modes</b> , below)                                                                                                    |
| MSG                   | Used to group a number of extensions to serve as a message desk<br>or message group. When one of the stations in the group leaves a<br>message for another station, the messaged station will return the<br>message to the message group so any member can answer the call<br>( <i>i</i> DCS500 systems only) |
| S0                    | Allows S <sub>0</sub> ports to be members of a station group. Valid members are MSN numbers assigned to the S <sub>0</sub> bus.                                                                                                    |
| Other possible entrie | s are.                                                                                                    |

Other possible entries are:

| 3801–3820 | COM. BELL | This device is a common bell relay on a Trunk A card.                    |
|-----------|-----------|--------------------------------------------------------------------------|
| 3601–3640 | RING PAGE | This device is ring over an external page zone output of a Trunk A card. |

## UCD GROUPS

Maximum number of UCD groups that can be programmed is:

| DCS                | 10, created from last 10 station groups (520–529)    |
|--------------------|------------------------------------------------------|
| CI                 | 10, created from any station group (501–529)         |
| CII                | 5, created from the last 10 station groups (510–519) |
| 816                | 3, created from the last 3 station groups (507–509)  |
| <i>i</i> DCS500(L) | 20, created from any group                           |
| <i>i</i> DCS500(M) | 10, created from any group                           |
| <i>i</i> DCS100    | 10, created from any group                           |

Options for UCD groups are set in MMC 607.

## **RING MODES**

| 0 | SEQUENTIAL | The first idle station listed in the group will ring. If the first is |
|---|------------|-----------------------------------------------------------------------|
|   |            | busy, the next idle station will ring.                                |

- 1 DISTRIBUTE The first call will ring the first station listed in the group. The next call will ring the next station listed in the group.
- 2 UNCONDITIONAL All the stations listed in the group will ring. (Busy stations will receive off-hook ring, if set in <u>MMC 300</u>.) The maximum number of stations allowed to ring unconditionally for a group is: DCS=32, Compact II=10, 816=16, 408/408i=8, iDCS=32

Note: When a group is called, or a caller is transferred to a group, ringback is sent to the caller. Calls to a group do not follow the call forwarding instructions of any stations in the group.

## FEATURE KEY

| 0 | TYPE           | Group type                                                                                                    |
|---|----------------|----------------------------------------------------------------------------------------------------|
| 1 | RING           | Ring mode                                                                                                    |
| 2 | OVERFLOW       | Timer for overflow to 'Next Port'                                                                                                    |
| 3 | GROUP TRANSFER | Timer for recall of calls transferred to group                                                                                                    |
| 4 | NEXT PORT      | Overflow port (station, group, common bell, ring over page)                                                                                                    |
| 5 | MEMBER         | Members of group (e.g. station numbers)                                                                                                    |
| 6 | NEXT HUNT      | Timer for ringing a station before hunting for next member <sup>1</sup>                                                                                                    |
| 7 | GROUP BUSY     | If set ON, generates busy tone when all station group members of Sequential or Distribute ring groups are busy <sup>2</sup> (refer to option SGR INC BUSY in <u>MMC 210</u> ) |

Note: 1 = iDCS500 'L' systems only 2 = iDCS systems only

## ACTION

- 1. Open programming and select **601** Display shows
- Dial group number (e.g., 505) OR Press VOLUME keys to select group and press LEFT soft key to move cursor to type of group
- Dial group type 0–4 (e.g., 1) OR Press VOLUME keys to make selection and press LEFT soft key to move cursor to 'TYPE'
- Dial feature option number (0–5, e.g., 1) OR Press VOLUME keys to make selection and press RIGHT soft key to move cursor
- Dial ring option (0–2, e.g., 1) OR Press VOLUME keys to make selection and press LEFT soft key to move cursor back to RING or press RIGHT soft key to return to step 2
- Dial next feature option and continue OR Press VOLUME keys to select option OR Press LEFT soft key to return to step 2
- Press Transfer/TRSF to store and exit OR Press SPEAKER to store and advance to next MMC

| Default Data: | Group Type: Normal<br>Ring Mode: Unconditional<br>Overflow: 000 Sec<br>Grp Transfer: 000 Sec | Next Port: None<br>Group Member 01: (first station)<br>Next Hunt: 000 Sec<br>Group Busy: Off |
|---------------|----------------------------------------------------------------------------------------------|----------------------------------------------------------------------------------------------|
|               |                                                                                              |                                                                                              |

 Related Items:
 MMC 203 Assign UA Device

 MMC 204 Common Bell Control
 MMC 211 Door Ring Assignment

 MMC 212 Alarm Ringing Station
 MMC 406 Trunk Ring Assignment

 MMC 602 Station Group Name
 MMC 607 UCD Options

## DISPLAY

| [ <u>5</u> 00] STN GROUP |
|--------------------------|
| TYPE:NORMAL GRP          |

[505] STN GROUP TYPE:<u>N</u>ORMAL GRP

| [505] STN GROUP   |  |
|-------------------|--|
| <u>T</u> YPE:VMAA |  |

[505] STN GROUP <u>R</u>ING:SEQUENTIAL

| [505] STN GROUP |  |
|-----------------|--|
| RING:DISTRIBUTE |  |

| [505] STN GROUP |  |
|-----------------|--|
| RING:DISTRIBUTE |  |

## MMC: 602 STATION GROUP NAME

**Purpose:** Enters a name, up to 11 characters, to identify an individual station group. Names are written using the keypad. Pressing a key selects a character and moves the cursor to the next position. For example, if the name is "SAMSUNG," press the number "7" four times to get the letter "S." Now press the number "2" once to get the letter "A." Continue selecting characters from the keypad to complete the name. Press the programmable <u>"A" key</u> to toggle between upper and lower case text. (Refer to <u>section 1.5.2</u> in Part 1 for key descriptions.)

<u>Tip</u>: When the character you want is on the same key as the previous character you typed in, press the VOLUME UP key to move the cursor to the right, then select the character.

The # key can be used for the following special characters (in sequence of key presses):

| # | space | & | ! | : | ? |   | , | % | \$ | - | < | > | /             | = |
|---|-------|---|---|---|---|---|---|---|----|---|---|---|---------------|---|
| [ | ]     | 0 | ۸ | ( | ) | - | + | { | }  |   | ; |   | $\rightarrow$ | ` |

## ACTION

- DISPLAY
- 1. Open programming and select **602** Display shows
- Dial group number (e.g., 505) OR Press VOLUME keys to make selection and press LEFT or RIGHT soft key to move cursor
- 3. Enter the name using method described above
- Press LEFT or RIGHT soft key to return to step 2 OR Press Transfer/TRSF to store and exit OR Press SPEAKER to store and advance to next MMC

Default Data: None

 Related Items:
 MMC 104 Station Name

 MMC 404 Trunk Name
 MMC 600 Assign Operator Group

 MMC 601 Assign Station Group

[<u>5</u>00] SGR NAME

[505] SGR NAME

[<u>5</u>05] SGR NAME SAMSUNG CI

*i*DCS100

1

#### **MMC:** 603 **ASSIGN TRUNK GROUP** 🗸 🛛 CII 🖌 1 408 408i 🖌 *i*DCS500

816

**Purpose:** Assigns trunks to a specific trunk group or to several trunk groups. This is very useful for programming of LCR when more than one trunk is to be in several dialling plans. There are two different modes of operation: (1) sequential and (2) distribute.

**WARNING**: One trunk can appear in more than one trunk group. If necessary, delete the trunk member from other groups to prevent accidental access.

|                     | No of Trunk Groups | No of Group Members |
|---------------------|--------------------|---------------------|
| DCS                 | 11                 | 01–80               |
| CI                  | 11                 | 01–10               |
| CII                 | 11                 | 01–40               |
| 816                 | 4                  | 01–10               |
| 408/408i            | 2                  | 1–4                 |
| <i>i</i> DCS500 'L' | 50                 | 01–99               |
| <i>i</i> DCS500 'M' | 11                 | 01–99               |
| <i>i</i> DCS100     | 11                 | 01–40               |

## ACTION

DCS

- 1. Open programming and select 603 Display shows (e.g. trunk group 9)
- 2. Enter valid trunk group (see above)(e.g. 81) OR Press VOLUME keys to make selection and press RIGHT soft key to advance cursor
- 3. Press RIGHT soft key to change mode OR Press VOLUME keys to change mode to member
- 4. Press RIGHT soft key to move cursor to number of member and enter valid member number (e.g. 04) OR Press VOLUME keys to make selection and press RIGHT soft key to move cursor
- 5. Enter valid trunk number (e.g., 729) OR Press VOLUME keys to make selection and press RIGHT soft key to return to step 2
- 6. Repeat steps 1–5 to remove trunk from group 9 (or group 0) if necessary

| [ <u>9]</u> | TRK GROUP     |
|-------------|---------------|
| MO          | DE:SEQUENTIAL |

| [81]        | TRK GROUP    |
|-------------|--------------|
| <u>M</u> OD | E:SEQUENTIAL |

| [81]        | TRK GROUP   |  |
|-------------|-------------|--|
| <u>M</u> EM | BER 01:NONE |  |

| [81] | TRK GROUP            |  |
|------|----------------------|--|
| MEN  | IBER <u>0</u> 4:NONE |  |

| [81] | TRK GROUP   |
|------|-------------|
| MEM  | IBER 01:729 |

- Press Transfer/TRSF to store and exit OR Press SPEAKER to store and advance to next MMC
- Default Data: MODE=SEQUENTIAL
- Related Items: LCR programming Tenant programming

## MMC: 604 ASSIGN STATION TO PAGE ZONE

**Purpose:** Assigns a keyset to any or all of the internal paging zones. The total number of keysets that can receive a page is limited to 80 (DCS), 40 (Compact II), 12 (816), 4 (408/408i), 99 (*i*DCS500), or 40 (*i*DCS100).

## For all systems <u>except</u> iDCS

If a keyset is flagged as "1" in a zone column, it will receive pages for that zone. If the keyset is flagged as "0," it will not receive pages for that zone. If "\*" is set as "1", a keyset will receive pages for all zones.

408/408i systems are assigned internal page zones 1–2 only. Therefore, only these zones can be flagged as "1". Zones 3 and 4 are flagged as "0".

## ACTION

| 1. | Open programming and select 604 | ENTRY:STN :1234*       |
|----|---------------------------------|------------------------|
|    | Display shows                   | <u>0</u> 1:NONE: 00001 |

- Enter number (01–80 or 01–40 or 01–12 or 1–4 depending on your system–see above) e.g., 04 OR Press VOLUME keys to make selection and press RIGHT soft key to move cursor
- Enter station number (e.g., 205) OR Press VOLUME keys to make selection and press RIGHT soft key to move cursor
- Move cursor under page zone desired (e.g. 2) by pressing VOLUME keys and enter the digit 1 under the zone Press RIGHT soft key to return to step 2 to continue with entries
- Press Transfer/TRSF to store and exit OR Press SPEAKER to store and advance to next MMC

| Default Data: | No stations assigned        |
|---------------|-----------------------------|
|               | All zone ("*") is set ("1") |

Related Items: None

| ENTRY:STN :12        | 34* |
|----------------------|-----|
| <u>0</u> 1:NONE: 000 | 001 |
|                      |     |
| ENTRY:STN :12        | 34* |
| 04:NONE: 000         | 001 |

| ENTRY:STN | :1234*          |
|-----------|-----------------|
| 04:205    | : <u>0</u> 0001 |

| ENTRY:STN | :1234* |
|-----------|--------|
| 04:205    | :01001 |

## ■ For *i*DCS systems

A keyset can be assigned to more than one zone. If assigned to zone 0, a keyset will receive pages for *all* internal zones.

## ACTION

- 1. Open programming and select **604** Display shows
- Enter page zone number (0–4) e.g., 2 OR Press VOLUME keys to make selection and press RIGHT soft key to move cursor
- Enter index number (e.g., 05) OR Press VOLUME keys to make selection and press RIGHT soft key to move cursor
- Enter station number (e.g., 205) OR Press VOLUME keys to make selection and press RIGHT soft key to move cursor
- Press Transfer/TRSF to store and exit OR Press SPEAKER to store and advance to next MMC

Default Data: No stations assigned

Related Items: None

## DISPLAY

| INT. PAGE ZONE (0) |  |
|--------------------|--|
| MEMBER 01:NONE     |  |

INT. PAGE ZONE (2) MEMBER <u>0</u>1:NONE

| INT. PAGE ZONE (2)      |  |
|-------------------------|--|
| MEMBER 05: <u>N</u> ONE |  |

| INT. PAGE ZONE (2) |  |
|--------------------|--|
| MEMBER 05:205      |  |

| MMC: 605 |   |    |   |     |   |     |   |     |   | ASS<br>PAC | SIG<br>SE | N EX<br>ZONE | TE | RNAL    |   |
|----------|---|----|---|-----|---|-----|---|-----|---|------------|-----------|--------------|----|---------|---|
| DCS      | 1 | CI | 1 | CII | 1 | 816 | 1 | 408 | 1 | 408i       | 1         | iDCS500      | 1  | iDCS100 | 1 |

**Purpose:** Determines which relays will close when one of the external page zones 5 to 8 is accessed. (816 and 408/408i systems have only one external page zone—see below.)

| DCS             | System must be equipped with a Trunk A card to allow external paging. Each Trunk A card is equipped with two external page relays. The page relays have default DNs of 360X (e.g. 3601) |
|-----------------|----------------------------------------------------------------------------------------------------|
| CII             | One external page zone is located on the base board. Three are located on the optional MISC card. The page relays have default DNs of 36x (e.g. 361)                                    |
| 816/408/408i    | One external page zone (zone 5) is located on the base board. The page relay has a default DN of 361. The optional port is 362 (see $\underline{MMC 219}$ ).                            |
| <i>i</i> DCS500 | System must be equipped with a MISC card for external paging                                                                                                    |
| <i>i</i> DCS100 | One external page zone is located on the base board. Three are located on the optional MISC card. The page relays have default DNs of 36x (e.g. 361)                                    |

## ACTION

DISPLAY

| 1. | Open programming and select <b>605</b><br>Display shows first page zone (Note: Member num- | EXT. PAGE ZONE:( <u>5)</u><br>MEMBER 1 :NONE |
|----|--------------------------------------------------------------------------------------------|----------------------------------------------|
|    | ber shows as 1 or 01 etc, depending on system)                                             |                                              |

- Dial page zone number (e.g., 6) OR Press VOLUME keys to select desired page zone numbers and press RIGHT soft key to move the cursor
- Dial member number (e.g., 3 or 03) OR Press VOLUME keys to select member numbers and press RIGHT soft key to move the cursor OR Press LEFT soft key to return to step 2
- Dial relay number (e.g., 362 or 3602) and press RIGHT soft key to return to step 2 OR Press LEFT soft key to return to step 3
- Press Transfer/TRSF to store and exit OR Press SPEAKER to store and advance to next MMC

### Default Data: None

Related Items: MMC 219 Common Relay Service Type

| n- | MEMBER 1 :NONE                               |
|----|----------------------------------------------|
|    |                                              |
|    | EXT. PAGE ZONE:( <u>6)</u><br>MEMBER 1 :NONE |
|    |                                              |
|    |                                              |
|    | EXT. PAGE ZONE:(6)<br>MEMBER <u>3</u> :NONE  |
|    |                                              |
|    |                                              |
|    | EXT_PAGE ZONE (6)                            |
|    | MEMBER 3:362                                 |
|    |                                              |

# MMC: 606 ASSIGN SPEED BLOCK

**<u>Purpose</u>**: Adds or deletes speed dial blocks to/from the system or individual keysets. With the ability to delete a block or blocks of speed dial, these need not be wasted on such items as voice mail, SIMs and DPIMs, or on stations that do not require the ability to use speed dialling.

- The 'Free List' shows how many blocks are left to be assigned. One block has 10 entries.
- The number of blocks you can assign to system speed dials will depend on the maximum allowed per system.
- **DCS** Maximum 1500 entries: a maximum of 500 (50 blocks) can be assigned as system speed dials, and the rest (100 blocks) can be allocated as personal speed dials with a maximum of 5 blocks per station.
- **CI** Maximum 500 entries (50 blocks): all of these can be allocated to system speed dials or they can be used as personal numbers with a maximum of 5 blocks per station.
- **CII** Maximum 600 entries: a maximum of 500 (50 blocks) can be assigned as system speed dials, and the rest (10 blocks) can be allocated as personal numbers with a maximum of 5 blocks per station.
- 816 Maximum 500 entries: a maximum of 300 (30 blocks) for system speed dials while the rest (20 blocks) can be allocated as personal numbers with a maximum of 5 blocks per station.
- **408/408i** Maximum 300 entries: a maximum of 200 (20 blocks) for system speed dials while the rest (10 blocks) can be allocated as personal numbers with a maximum of 50 (5 blocks) per station.
- *i*DCS500 Maximum 2500 entries: a maximum of 500 (50 blocks) can be assigned as system *'*L' speed dials, and the rest (200 blocks) can be allocated as personal speed dials with a maximum of 5 blocks per station.
- *i*DCS500 Maximum 1500 entries: a maximum of 500 (50 blocks) can be assigned as system
   *'M'* speed dials, and the rest (100 blocks) can be allocated as personal speed dials with a maximum of 5 blocks per station.
- *i***DCS100** Maximum 1500 entries: a maximum of 500 (50 blocks) can be assigned as system speed dials, and the rest (100 blocks) can be allocated as personal speed dials with a maximum of 5 blocks per station.

Selectable options are:

SYSTEM (set system speed dials)

EXT (set individual extension speed dials)

## ACTION

- 1. Open programming and select **606** Display shows (for example)
- 2. Press RIGHT soft key to advance cursor
- 3. Press VOLUME keys to select SYSTEM or EXT (extension)

If you select EXT, go to step 4

If you select SYSTEM, press RIGHT soft key and enter valid number of blocks to assign OR Press VOLUME keys to select and press RIGHT soft key OR Press HOLD to delete block(s) System returns to this step to make another selection

(If finished go to step 6)

- Enter desired EXT (extension) number (e.g., 205) OR Press VOLUME keys to make selection and press RIGHT soft key to advance cursor
- 5. Enter valid number for blocks (0–5) OR Press VOLUME keys to make selection OR Press HOLD key to delete block(s)
- Press Transfer/TRSF to store and exit OR Press SPEAKER to store and advance to next MMC

Default Data: System: 200 entries (20 blocks) (100 entries/10 blocks for 408/408i) Stations: One block of 10 entries

 MMC 105 Station Speed Dial

 MMC 106 Station Speed Name

 MMC 705 Assign System Speed Dial

 MMC 706 System Speed Dial By Name

DISPLAY

| FREE LIST: <u>6</u> 0 |  |
|-----------------------|--|
| SYSTEM:20             |  |

FREE LIST:60 <u>S</u>YSTEM:20

| FREE LIST:60       |  |
|--------------------|--|
| SYSTEM: <u>2</u> 0 |  |

FREE LIST:60 EXT<u>2</u>05:1

FREE LIST:60 EXT205:<u>5</u>

| MN  | <b>N</b> ( | C: ( | 60       | )7  |   |     |   |     |   |      |   |         | DP | TIONS           |   |
|-----|------------|------|----------|-----|---|-----|---|-----|---|------|---|---------|----|-----------------|---|
| DCS | <          | CI   | <b>\</b> | CII | > | 816 | < | 408 | X | 408i | X | iDCS500 | 1  | <i>i</i> DCS100 | ✓ |

**<u>Purpose</u>**: Sets up UCD options for the UCD group assigned in <u>MMC 601</u>. If no UCD group has been programmed in the system, you may be presented with a warning and not allowed to enter this MMC.

Note: Some options may not be available on your system.

### OPTION

| FIRST MSG             | First message on AA card when no agents are available to answer calls.                                                                                                    |
|-----------------------|----------------------------------------------------------------------------------------------------|
| SECOND MSG            | Second message on AA card when no agents are available to answer calls.                                                                                                    |
| EXIT CODE             | Routes the queued call to the Final Destination assigned in this MMC (see be-<br>low). This must be dialled while 1st or 2nd MSG is active.                                                                                           |
| RETRY COUNT           | Second message will be cycled with MOH until this counter value is reached.                                                                                                    |
| FINAL<br>DESTINATION  | If the call is not answered by the time RETRY COUNT time is reached, it will be routed over this destination. If you press the <u>"A" key</u> you can enter an AA Plan number.                                                        |
| RING NEXT             | Specifies how long ringing at an agent will last. After this time, ringing stops, the agent is logged-out from the group and ringing starts at the next idle agent. If set as '0000', call will rotate between agents until answered. |
| UCD RECALL            | Determines length of MOH between MSGs.                                                                                                    |
| MOH SOURCE            | Specifies MOH source to be presented to the caller.                                                                                                    |
| WRAP-UP               | No calls are presented to agents during this period.                                                                                                    |
| AUTO LOGOUT           | Turns ON or OFF the automatic logout of agents when the RING NEXT timer option is set. This setting is ignored if RING NEXT=0000.                                                                                                    |
| ALLOUT <b>→</b> FINAL | Determines if calls forward to the Final Destination when all agents are logged out of the UCD group (ON=forward). If no Final Destination is assigned, the call will disconnect. ( <i>i</i> DCS systems only)                        |
| AGENT PIN NO          | If enabled, an agent PIN must be entered as part of the sequence to log into a group. The PIN must be registered in $\underline{MMC 717}$ .                                                                                           |
| GBUSY NEXT            | If set ON, an incoming call is sent immediately to the final destination if all mem-<br>bers are busy.                                                                                                    |
|                       |                                                                                                    |

### VALUE RANGE

FIRST MSG: SECOND MSG: EXIT CODE: RETRY COUNT: FINAL DESTINATION : RING NEXT: UCD RECALL: MOH SOURCE: WRAP-UP: AUTO LOGOUT: ALLOUT-FINAL: AGENT PIN NO: GBUSY NEXT: 01–64 01–64 NONE, 0–9, \*, # 00–99 NONE, STATION, STATION GRP, AA PLAN NO ( 01–12 ) 00–99 sec 00–99 sec TONE, NONE, Port No. 000–250 sec ON/OFF ON/OFF ON/OFF

## ACTION

- 1. Open programming and select **607** Display shows
- Dial UCD group number (e.g. 502) OR Press VOLUME keys to select number Press RIGHT soft key
- Dial option number from above list (e.g. 1) OR Press VOLUME keys to select option Press RIGHT soft key
- Enter new value using dial keypad (e.g. 01) OR Press VOLUME keys to select value Press RIGHT soft key
- Press Transfer/TRSF to store and exit OR Press SPEAKER to store and advance to next MMC

### Default Data:

| FIRST MSG:    | 61     |
|---------------|--------|
| SECOND MSG:   | 62     |
| EXIT CODE:    | NONE   |
| RETRY COUNT:  | 03     |
| FINAL DEST:   | 500    |
| RING NEXT:    | 30 sec |
| UCD RECALL:   | 10 sec |
| MOH SOURCE:   | TONE   |
| WRAP-UP:      | 10 sec |
| AUTO LOGOUT:  | ON     |
| ALLOUT→FINAL: | OFF    |
| AGENT PIN NO: | OFF    |
| GBUSY NEXT:   | OFF    |
|               |        |

| Related Items: | MMC 601 Assign Station Group |
|----------------|------------------------------|
|                | MMC 717 UCD Agent ID         |

| [501]UCD OPTION |  |
|-----------------|--|
| FIRST MSG : 61  |  |

| [502]UCD OPTION        |  |
|------------------------|--|
| <u>F</u> IRST MSG : 61 |  |

|                         | 502]UCD OPTION          |
|-------------------------|-------------------------|
| SECOND MSG : <u>6</u> 2 | SECOND MSG : <u>6</u> 2 |

| [502]UCD OPTI | NC   |
|---------------|------|
| SECOND MSG    | : 01 |

## MMC: 608 ASSIGN CLIP REVIEW BLOCK

DCS  $\checkmark$  CI  $\checkmark$  CII  $\checkmark$  816  $\checkmark$  408  $\bigstar$  408i  $\checkmark$  iDCS500  $\checkmark$  iDCS100  $\checkmark$ 

**Purpose:** Adds or deletes CLIP review blocks to/from an individual keyset. With the ability to delete blocks, it will not be necessary to waste these on such items as voice mail and DPIMs, or on keysets that do not have a display. The FREE value displayed shows how many numbers ("bins") are left to be assigned. The system automatically assigns 1 block of 10 bins to each keyset. Each keyset may be assigned a maximum of 5 blocks (a total of 50 numbers or bins).

## ACTION

- 1. Open programming and select **608** Display shows
- Dial station number (e.g., 205) OR Press VOLUME keys to select station and press RIGHT soft key to move cursor
- Press VOLUME keys to select bin number (e.g. 50) OR Press HOLD key to delete review block
- Press Transfer/TRSF to store and exit OR Press SPEAKER to store and advance to next MMC

Default Data: One block of 10 numbers (bins)

Related Items: None

| [ <u>2</u> 01] REVIEW BLK |  |
|---------------------------|--|
| 10 : 1060 FREE            |  |

| [205] REVIEW BLK       |  |
|------------------------|--|
| <u>1</u> 0 : 1060 FREE |  |

| [ <u>2</u> 05] REVIEW BLK |  |
|---------------------------|--|
| <u>5</u> 0 : 1010 FREE    |  |

# MMC: 609 CALL LOG BLOCK DCS X CI X CII X 816 X 408 X 408i X iDCS500 ✓ iDCS100 ✓

## Purpose: (iDCS systems with LAN interface only.)

Adds or deletes Call Log blocks to/from an individual keyset. With the ability to delete blocks, it will not be necessary to waste these on such items as voice mail, DPIMs or on keysets that do not have a display. One block contains up to 10 numbers (bins). The free list will show how many bins are left to be assigned. iDCS500 'L' systems have 1500 to-tal bins; iDCS500 'M' and iDCS100 systems have 1000 total bins. Each keyset may be assigned a maximum of 5 blocks (a total of 50 numbers or bins).

## ACTION

## DISPLAY

- 1. Open programming and select **609** Display shows
- Dial station number (e.g., 205) OR Press VOLUME keys to select station and press RIGHT soft key to move cursor
- Press VOLUME keys to select bin number (e.g. 50) OR Press HOLD key to delete review block
- Press Transfer/TRSF to store and exit OR Press SPEAKER to store and advance to next MMC
- Default Data: One block of 10 numbers (bins)

Related Items: None

| [201] LOG BLOCK |  |
|-----------------|--|
| 10 : 1100 FREE  |  |

| [205] LOG BLOCK        |  |
|------------------------|--|
| <u>1</u> 0 : 1100 FREE |  |

| [ <u>2</u> 05] REVIEW BLK |
|---------------------------|
| <u>5</u> 0 : 1060 FREE    |

| MMC: 700 |   |    |   |     |   |     | С | 0   | PY | CC   | os co | N       | ΓΕΝΤS | )               |   |
|----------|---|----|---|-----|---|-----|---|-----|----|------|-------|---------|-------|-----------------|---|
| DCS      | ✓ | CI | ✓ | CII | < | 816 | 1 | 408 | 1  | 408i | 1     | iDCS500 | 1     | <i>i</i> DCS100 | ✓ |

**Purpose:** Copies a selected class of service (COS) to another COS. This is useful, for example, if you want to create a similar COS to that being copied but want to change a few selected options. This MMC allows you to enter MMC 701, *Assign COS Contents*, in order to make any changes you require. If you want to create a completely new COS, use <u>MMC 701</u>.

## ACTION

- DISPLAY
- 1. Open programming and select **700** Display shows
- Dial selected COS to copy (e.g., 05) OR Press VOLUME keys to select COS and press RIGHT soft key to move cursor
- Dial target COS (e.g., 06) OR Press VOLUME keys to select COS and press RIGHT soft key to move cursor back to step 2
- To make changes to COS options, press <u>"F" key</u> to advance to <u>MMC 701</u> OR Go to step 5 if no changes are required
- Press Transfer/TRSF to store and exit OR Press SPEAKER to store and advance to next MMC

Default Data: None

Related Items: MMC 701 Assign COS Contents

| COPY COS ITEMS                              |  |
|---------------------------------------------|--|
| $COS \ \underline{0}1 \rightarrow COS \ 01$ |  |

COPY COS ITEMS COS 05  $\rightarrow$  COS <u>0</u>1

| COPY COS ITEMS                  |  |
|---------------------------------|--|
| $\cos 05 \rightarrow \cos {06}$ |  |

| COS CONTENTS(06) |
|------------------|
| TOLL LEVEL:A     |

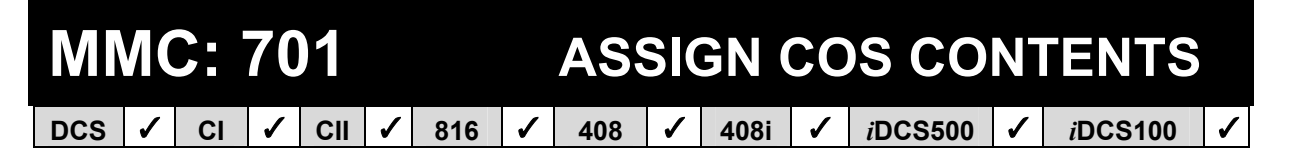

Purpose: Creates a new class of service (COS).

Note:

- 1. If you want to make a copy of an existing COS, use MMC 700.
- 2. If the 'unsupervised conference' feature is to be allowed in a COS, a CONF key must be programmed on keysets to allow re-entry into a conference call.

## **TOLL LEVEL OPTIONS**

| DIAL DIGIT | TOLL LEVEL |
|------------|------------|
| 0          | А          |
| 1          | В          |
| 2          | С          |
| 3          | D          |
| 4          | E          |
| 5          | F          |
| 6          | G          |
| 7          | Н          |

(The programming procedure and option tables for *i*DCS systems come after the procedure and option tables for other systems.)

## For all systems <u>except</u> iDCS

### ACTION

- 1. Open programming and select **701** Display shows
- Dial COS number (e.g., 06) OR Press VOLUME keys to select COS and press RIGHT soft key to move cursor
- Dial toll level (e.g. 2) OR Press VOLUME keys to select option
- 4. Press RIGHT soft key to advance to COS options

Use tables and data below to set options

 Press Transfer/TRSF to store and exit OR Press SPEAKER to store and advance to next MMC

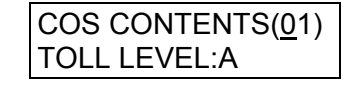

| COS CONTENTS(06) |
|------------------|
| TOLL LEVEL:A     |

| COS CONTENTS(06) |  |
|------------------|--|
| TOLL LEVEL:C     |  |

| COS CONTENTS(06) |
|------------------|
| 000:AA CALER:YES |

## The following COS Feature Lists (1–4) are for DCS, Compact II, 816 and 408/408i systems respectively.

| 1. DCS | : COS FEATURE LIST BY OPT |                                                      |
|--------|---------------------------|------------------------------------------------------|
| 000    | AA CALER                  | Auto answer control by caller                        |
| 001    | ALM CLR                   | Alarm sensor ring answer                             |
| 002    | AUTO RDL                  | Retry on busy                                        |
| 003    | CALLBACK                  | Callback                                             |
| 004    | CLIP ABN                  | CLIP abandoned                                       |
| 005    | CLIP INQ                  | CLIP inquiry for review                              |
| 006    | CLIP INV                  | CLIP investigate                                     |
| 007    |                           | Conference                                           |
| 800    |                           | DISA alarm ring clear                                |
| 009    |                           | Directory dial                                       |
| 010    |                           | Do Not Disturb                                       |
| 012    |                           | DND Override                                         |
| 015    | DOOR                      | Door ring answer                                     |
| 016    | DSS                       | Direct station select                                |
| 017    | DTS                       | Direct trunk select                                  |
| 019    | EXT FWD                   | External call forward                                |
| 020    | FEATURE                   | Feature key                                          |
| 021    | FLASH                     | Trunk flash                                          |
| 022    | FOLLOW ME                 | Follow Me call forward                               |
| 023    |                           | Call lorward<br>Croup in/out                         |
| 025    |                           | Hold                                                 |
| 020    | HOTLINE                   | Hot line                                             |
| 028    | INTERCOM                  | Intercom call                                        |
| 030    | MESSAGE                   | Message                                              |
| 031    | MM PAGE                   | Meet me page                                         |
| 032    | NEW CALL                  | New call                                             |
| 033    | OHVAED                    | Receive off-hook voice announcement                  |
| 034    | OHVAING                   | Make off-hook voice announcement                     |
| 035    | ONEA2                     | 1A2 emulation                                        |
| 030    | OUT TRANSFER/TRSE         | Outgoing transfer                                    |
| 038    | OVERRIDE                  | Executive Override                                   |
| 039    | PAGE 0                    | Page zone 0 PAGING                                   |
| 040    | PAGE 1                    | Page zone 1 PAGING                                   |
| 041    | PAGE 2                    | Page zone 2 PAGING                                   |
| 042    | PAGE 3                    | Page zone 3 PAGING                                   |
| 043    | PAGE 4                    | Page zone 4 PAGING                                   |
| 044    | PAGE 5                    | Page zone 5 PAGING                                   |
| 045    |                           | Page zone 6 PAGING                                   |
| 040    | PAGE 7                    | Page zone 8 PAGING                                   |
| 048    | PAGE 9                    | Page zone 9 PAGING                                   |
| 049    | PAGE *                    | Page zone *PAGING                                    |
| 050    | PICKUP                    | Call pickup                                          |
| 051    | SECURE                    | Override secure                                      |
| 052    | SSPD TOL                  | System speed dial toll check                         |
| 053    | STN LOCK                  | Station locking                                      |
| 054    | STNGRP 01                 | Station group 01 calling                             |
| 055    | SINGRP UZ                 | Station group 02 calling                             |
| 057    | STNGRP 04                 | Station group 05 calling<br>Station group 04 calling |
| 058    | STNGRP 05                 | Station group 05 calling                             |
| 059    | STNGRP 06                 | Station group 06 calling                             |
| 060    | STNGRP 07                 | Station group 07 calling                             |
| 061    | STNGRP 08                 | Station group 08 calling                             |
| 062    | STNGRP 09                 | Station group 09 calling                             |
| 063    | STNGRP 10                 | Station group 10 calling                             |
| 064    | SINGRP 11                 | Station group 11 calling                             |

| 065     | STNGRP 12 | Station group 12 calling               |
|---------|-----------|----------------------------------------|
| 066     | STNGRP 13 | Station group 13 calling               |
| 067     | STNGRP 14 | Station group 14 calling               |
| 068     | STNGRP 15 | Station group 15 calling               |
| 069     | STNGRP 16 | Station group 16 calling               |
| 070     | STNGRP 17 | Station group 17 calling               |
| 071     | STNGRP 18 | Station group 18 calling               |
| 072     | STNGRP 19 | Station group 19 calling               |
| 073     | STNGRP 20 | Station group 20 calling               |
| 074     | STNGRP 21 | Station group 21 calling               |
| 075     | STNGRP 22 | Station group 22 calling               |
| 076     | STNGRP 23 | Station group 23 calling               |
| 077     | STNGRP 24 | Station group 24 calling               |
| 078     | STNGRP 25 | Station group 25 calling               |
| 079     | STNGRP 26 | Station group 26 calling               |
| 080     | STNGRP 27 | Station group 27 calling               |
| 081     | STNGRP 28 | Station group 28 calling               |
| 082     | STNGRP 29 | Station group 29 calling               |
| 083     | STNGRP 30 | Station group 30 calling               |
| 084     |           | Not used                               |
| 085     | SYS SPD   | System speed dial                      |
| 087     | TRKGRP01  | Trunk group 01 calling                 |
| 088     | TRKGRP02  | Trunk group 02 calling                 |
| 080     | TRKGRP03  | Trunk group 03 calling                 |
| 003     | TRKGRP04  | Trunk group 04 calling                 |
| 000     | TRKGRP05  | Trunk group 05 calling                 |
| 092     | TRKGRP06  | Trunk group 06 calling                 |
| 002     | TRKGRP07  | Trunk group 07 calling                 |
| 094     | TRKGRP08  | Trunk group 08 calling                 |
| 095     | TRKGRP09  | Trunk group 09 calling                 |
| 096     | TRKGRP10  | Trunk group 10 calling                 |
| 097     | TRKGRP11  | Trunk group 11 calling                 |
| 098     | UNCO CNF  | CO to CO conference                    |
| 099     | VMAREC    | Voice mail automatic call record       |
| 100     | VMAME     | Voice mail answering machine emulation |
| 101     | VM REC    | Voice mail manual call record          |
| 102     | VM STN01  | Voice mail station 01                  |
| 103     | VM STN02  | Voice mail station 02                  |
| 104     | VM STN02  | Voice mail station 03                  |
| 105     | VM STN04  | Voice mail station 04                  |
| 106     | VM STN05  | Voice mail station 05                  |
| 107     | VM STN06  | Voice mail station 06                  |
| 108     | VM STN07  | Voice mail station 07                  |
| 109     | VM STN08  | Voice mail station 08                  |
| 110_111 | _         | Not used                               |
| 112     | ABSENCE   |                                        |
| 114     | NDOLNOL   | / 0000100                              |

## 2. COMPACT II : COS FEATURE LIST BY OPTION NUMBER

| 000 | AA CALER | Auto answer control by caller |
|-----|----------|-------------------------------|
| 001 | ALM CLR  | Alarm sensor ring answer      |
| 002 | AUTO RDL | Retry on busy                 |
| 003 | CALLBACK | Callback                      |
| 004 | CLIP ABN | CLIP abandoned                |
| 005 | CLIP INQ | CLIP inquiry for review       |
| 006 | CLIP INV | CLIP investigate              |
| 007 | CONFER   | Conference                    |
| 008 | DALM CLR | DISA alarm ring clear         |
| 009 | DAY/NIG. | Change day/night mode         |
| 010 | DIRECT   | Directory dial                |
| 012 | DND      | Do Not Disturb                |
| 013 | DND OVRD | DND Override                  |
| 015 | DOOR     | Door ring answer              |
| 016 | DSS      | Direct station select         |
| 017 | DTS      | Direct trunk select           |
| 018 | -        | Not used                      |
|     |          |                               |

| 019 | EXT FWD                | External call forward               |
|-----|------------------------|-------------------------------------|
| 020 | FEATURE                | Feature key                         |
| 021 | FLASH                  | Trunk flash                         |
| 022 | FOLLOW ME              | Follow Me call forward              |
| 023 | FORWARD                | Call forward                        |
| 024 | -                      | Not used                            |
| 025 | GRP I/O                | Group in/out                        |
| 026 | HOLD                   | Hold                                |
| 027 | HOT LINE               | Hot line                            |
| 028 | INTERCOM               | Intercom call                       |
| 030 | MESSAGE                | Message                             |
| 031 | MM PAGE                | Meet me page                        |
| 032 | NEW CALL               | New call                            |
| 033 | OHVAED                 | Receive off-hook voice announcement |
| 034 | OHVAING                | Make off-hook voice announcement    |
| 035 | ONEA2                  | 1A2 emulation                       |
| 036 | OPERATOR               | Operator                            |
| 037 | OUT TRANSFER/TRSF      | Outgoing transfer                   |
| 038 | OVERRIDE               | Executive Override                  |
| 039 | PAGE 0                 | Page zone 0 PAGING                  |
| 040 | PAGE 1                 | Page zone 1 PAGING                  |
| 041 | PAGE 2                 | Page zone 2 PAGING                  |
| 042 | PAGE 3                 | Page zone 3 PAGING                  |
| 043 | PAGE 4                 | Page zone 4 PAGING                  |
| 044 | PAGE 5                 | Page zone 5 PAGING                  |
| 045 | PAGE 6                 | Page zone 6 PAGING                  |
| 046 | PAGE 7                 | Page zone 7 PAGING                  |
| 047 | PAGE 8                 | Page zone 8 PAGING                  |
| 048 | PAGE 9                 | Page zone 9 PAGING                  |
| 049 | PAGE *                 | Page zone *PAGING                   |
| 050 | PICKUP                 | Call pickup                         |
| 051 | SECURE                 | Override secure                     |
| 052 | SSPD TOL               | System speed dial toll check        |
| 053 |                        | Station locking                     |
| 054 | SINGRP 01              | Station group 01 calling            |
| 055 | SINGRP 02              | Station group 02 calling            |
| 056 | SINGRP 03              | Station group 03 calling            |
| 057 | SINGRP 04              | Station group 04 calling            |
| 058 | SINGRP 05              | Station group 05 calling            |
| 059 | SINGRP 06              | Station group 06 calling            |
| 060 | SINGRP U/              | Station group 07 calling            |
| 000 | SINGRP U8              | Station group 08 calling            |
| 062 | STNGRP U9              | Station group 09 calling            |
| 063 |                        | Station group 10 calling            |
| 065 |                        | Station group 11 calling            |
| 066 | STNGRP 12<br>STNCDD 12 | Station group 12 calling            |
| 000 |                        | Station group 14 colling            |
| 068 |                        | Station group 15 calling            |
| 000 | STNOR 15               | Station group 16 calling            |
| 009 | STNOR 10               | Station group 17 calling            |
| 070 | STNGRD 18              | Station group 18 calling            |
| 077 | STNGRP 10              | Station group 19 calling            |
| 072 | STNGRP 20              | Station group 20 calling            |
| 070 |                        | Not used                            |
| 085 | SYS SPD                | System speed dial                   |
| 086 | -                      | Not used                            |
| 087 | TRKGRP01               | Trunk group 01 calling              |
| 088 | TRKGRP02               | Trunk group 02 calling              |
| 089 | TRKGRP03               | Trunk group 03 calling              |
| 090 | TRKGRP04               | Trunk group 04 calling              |
| 091 | TRKGRP05               | Trunk group 05 calling              |
| 092 | TRKGRP06               | Trunk group 06 calling              |
| 093 | TRKGRP07               | Trunk group 07 calling              |
| 094 | TRKGRP08               | Trunk group 08 calling              |
| 095 | TRKGRP09               | Trunk group 09 calling              |
| 096 | TRKGRP10               | Trunk group 10 calling              |

| 097     | TRKGRP11 | Trunk group 11 calling                 |
|---------|----------|----------------------------------------|
| 098     | UNCO CNF | CO to CO conference                    |
| 099     | VM AREC  | Voice mail automatic call record       |
| 100     | VM AME   | Voice mail answering machine emulation |
| 101     | VM REC   | Voice mail manual call record          |
| 102     | VM STN01 | Voice mail station 01                  |
| 103     | VM STN02 | Voice mail station 02                  |
| 104     | VM STN03 | Voice mail station 03                  |
| 105     | VM STN04 | Voice mail station 04                  |
| 106     | VM STN05 | Voice mail station 05                  |
| 107     | VM STN06 | Voice mail station 06                  |
| 108     | VM STN07 | Voice mail station 07                  |
| 109     | VM STN08 | Voice mail station 08                  |
| 110–111 | _        | Not used                               |
| 112     | ABSENCE  | Absence                                |

## 3. 816 : COS FEATURE LIST BY OPTION NUMBER

| 000     | AA CALER          | Auto answer control by caller       |
|---------|-------------------|-------------------------------------|
| 001     | ALM CLR           | Alarm sensor ring answer            |
| 002     | AUTO RDI          | Retry on busy                       |
| 003     | CALLBACK          | Callback                            |
| 004     |                   | CLIP abandoned                      |
| 004     |                   |                                     |
| 005     |                   | CLIP inquiry for review             |
| 006     | CLIP INV          | CLIP Investigate                    |
| 007     | CONFER            | Conference                          |
| 008     | DALM CLR          | DISA alarm ring clear               |
| 009     | DAY/NIG.          | Change day/night mode               |
| 010     | DIRECT            | Directory dial                      |
| 012     | DND               | Do Not Disturb                      |
| 013     |                   | DND Override                        |
| 015     | DOOR              | Door ring answer                    |
| 016     | DSS               | Direct station select               |
| 017     |                   | Direct station select               |
| 017     | 013               | Net used                            |
| 010     |                   |                                     |
| 019     | EXTEVD            | External call forward               |
| 020     | FEATURE           | Feature key                         |
| 021     | FLASH             | Trunk flash                         |
| 022     | FOLLOW ME         | Follow Me call forward              |
| 023     | FORWARD           | Call forward                        |
| 024     | -                 | Not used                            |
| 025     | GRP I/O           | Group in/out                        |
| 026     | HOLD              | Hold                                |
| 027     | HOTLINE           | Hot line                            |
| 028     | INTERCOM          | Intercom call                       |
| 029     | MESSAGE           | Message                             |
| 020     | MM PAGE           | Meet me nage                        |
| 031     |                   | Now call                            |
| 001     |                   | Dessive off back using announcement |
| 032     | OHVAED            |                                     |
| 033     | OHVAING           |                                     |
| 034     | UNEA2             | 1A2 emulation                       |
| 035     | OPERATOR          | Operator                            |
| 036     | OUT TRANSFER/TRSF | Outgoing transfer                   |
| 037     | OVERRIDE          | Executive Override                  |
| 038     | PAGE 0            | Page zone 0 PAGING                  |
| 039     | PAGE 1            | Page zone 1 PAGING                  |
| 040     | PAGE 2            | Page zone 2 PAGING                  |
| 041     | PAGE 3            | Page zone 3 PAGING                  |
| 042     | PAGE 4            | Page zone 4 PAGING                  |
| 043     | PAGE 5            | Page zone 5 PAGING                  |
| 044_047 | -                 | Not used                            |
| 049     |                   | Page zone X-PAGING                  |
| 040     |                   | r aye zone a rading<br>Call pickup  |
| 049     |                   |                                     |
| 050     |                   | Overnue secure                      |
| 051     | SSPD TOL          | System speed dial toll check        |
| 052     | SINLOCK           | Station locking                     |

| 053     | STNGRP 01 | Station group 01 calling |
|---------|-----------|--------------------------|
| 054     | STNGRP 02 | Station group 02 calling |
| 055     | STNGRP 03 | Station group 03 calling |
| 056     | STNGRP 04 | Station group 04 calling |
| 057     | STNGRP 05 | Station group 05 calling |
| 058     | STNGRP 06 | Station group 06 calling |
| 059     | STNGRP 07 | Station group 07 calling |
| 060     | STNGRP 08 | Station group 08 calling |
| 061     | STNGRP 09 | Station group 09 calling |
| 062     | STNGRP 10 | Station group 10 calling |
| 063–083 | -         | Not used                 |
| 084     | SYS SPD   | System speed dial        |
| 085     | -         | Not used                 |
| 086     | TRKGRP01  | Trunk group 01 calling   |
| 087     | TRKGRP02  | Trunk group 02 calling   |
| 088     | TRKGRP03  | Trunk group 03 calling   |
| 089     | TRKGRP04  | Trunk group 04 calling   |
| 090–096 | -         | Not used                 |
| 097     | UNCO CNF  | CO to CO conference      |
| 098–099 | -         | Not used                 |
| 100     | ABSENCE   | Absence                  |
|         |           |                          |

## 4. 408/408i : COS FEATURE LIST BY OPTION NUMBER

| 408 | 408i  |                   |                                     |
|-----|-------|-------------------|-------------------------------------|
| 02  | 02    | AUTO RDL          | Retry on busy                       |
| 03  | 03    | CALLBACK          | Callback                            |
| _   | 04    | CLIP ABN          | CLIP abandoned (408i only)          |
| _   | 05    | CLIP INQ          | CLIP inquiry for review (408i only) |
| _   | 06    | CLIP INV          | CLIP investigate (408i only)        |
| 04  | 07    | CONFER            | Conference                          |
| 05  | 08    | DALM CLR          | DISA alarm ring clear               |
| 06  | 09    | DAY/NIG.          | Change day/night mode               |
| 07  | 10    | DIRECT            | Directory dial                      |
| 09  | 12    | DND               | Do Not Disturb                      |
| 10  | 13    | DND OVRD          | DND Override                        |
| 12  | 15    | DOOR              | Door ring answer                    |
| 13  | 16    | DSS               | Direct station select               |
| 14  | 17    | DTS               | Direct trunk select                 |
| 15  | 18    | EXT FWD           | External call forward               |
| 16  | 19    | FEATURE           | Feature key                         |
| 17  | 20    | FLASH             | Trunk flash                         |
| 18  | 21    | FOLLOW ME         | Follow Me call forward              |
| 19  | 22    | FORWARD           | Call forward                        |
| 20  | 23    | GRP I/O           | Group in/out                        |
| 21  | 24    | HOLD              | Hold                                |
| 22  | 25    | HOT LINE          | Hot line                            |
| 23  | 26    | INTERCOM          | Intercom call                       |
| 24  | 27    | MESSAGE           | Message                             |
| 25  | 28    | MM PAGE           | Meet me page                        |
| 26  | 29    | NEW CALL          | New call                            |
| 27  | 30    | OHVAED            | Receive off-hook voice announcement |
| 28  | 31    | OHVAING           | Make off-hook voice announcement    |
| 29  | 32    | ONEA2             | 1A2 emulation                       |
| 30  | 33    | OPERATOR          | Operator                            |
| 31  | 34    | OUT TRANSFER/TRSF | Outgoing transfer                   |
| 32  | 35    | OVERRIDE          | Executive Override                  |
| 33  | 36    | PAGE 0            | Page zone 0 PAGING                  |
| 34  | 37    | PAGE 1            | Page zone 1 PAGING                  |
| 35  | 38    | PAGE 2            | Page zone 2 PAGING                  |
| -   | 41    | PAGE 5            | Page zone 5 PAGING                  |
| 42  | 42–45 |                   | Not used                            |
| 43  | 46    | PAGE *            | Page zone <b>*</b> PAGING           |
| 44  | 47    | PICKUP            | Call pickup                         |

400:

| 400   | 4001  |           |                              |
|-------|-------|-----------|------------------------------|
| 45    | 48    | SECURE    | Override secure              |
| 46    | 49    | SSPD TOL  | System speed dial toll check |
| 47    | 50    | STN LOCK  | Station locking              |
| 48    | 51    | STNGRP 01 | Station group 01 calling     |
| 49    | 52    | STNGRP 02 | Station group 02 calling     |
| 50    | 53    | STNGRP 03 | Station group 03 calling     |
| 51    | 54    | STNGRP 04 | Station group 04 calling     |
| 52–78 | 55–81 | -         | Not used                     |
| 79    | 82    | SYS SPD   | System speed dial            |
| 80    | 83    | TRKGRP01  | Trunk group 01 calling       |
| 81    | 84    | TRKGRP02  | Trunk group 02 calling       |
| 82–90 | 85–93 | -         | Not used                     |
| 91    | 94    | UNCO CNF  | CO to CO conference          |
| 92    | 95    | ABSENCE   | Absence                      |
|       |       |           |                              |

## Default Data: Toll Level: all COS=A Features: OVERRIDE=NO, all others=YES

Related Items: See *Related Items*, below

## ■ For *i*DCS systems

Options are 0: TOLL LEVEL, 1: USABLE FEATURE, 2: CALL STN GROUP, 3: CALL TRK GROUP, and 4: CALL BIVMS STN.

## ACTION

400

- 1. Open programming and select **701** Display shows
- Dial COS number (e.g., 06) OR Press VOLUME keys to select COS and press RIGHT soft key to move cursor
- Dial 0–4 to select option, e.g. 1 (USABLE FEATURE) OR Press VOLUME keys to select
- Dial feature number (e.g. 02) (see tables, below) OR Press VOLUME keys to select
- Dial 0 for NO or 1 for YES OR Press VOLUME keys to select and press RIGHT soft key to return to step 3

Use tables and data below to set other options

 Press Transfer/TRSF to store and exit OR Press SPEAKER to store and advance to next MMC

| COS CONTENTS(01) |
|------------------|
| TOLL LEVEL:A     |
|                  |

| COS CONTENTS(06) |  |
|------------------|--|
| TOLL LEVEL:A     |  |

| COS CONTENTS(06)  |    |
|-------------------|----|
| 00: AA CALER :YES | \$ |

| COS CONTEN  | TS(06)        |
|-------------|---------------|
| 02: ALM CLR | : <u>Y</u> ES |

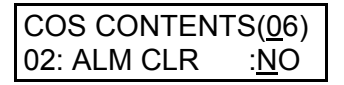
#### **1. USABLE FEATURE option:**

| 1. <i>i</i> DCS: co | S FEATURE LIST BY NUMBER |                                                                  |
|---------------------|--------------------------|------------------------------------------------------------------|
| 00                  | AA CALER                 | Auto answer control by caller                                    |
| 01                  | ABSENCE                  | Absence                                                          |
| 02                  | ALM CLR                  | Alarm sensor ring answer                                         |
| 03                  | AUTO RDL                 | Retry on busy                                                    |
| 04                  | CALLBACK                 | Callback                                                         |
| 05                  | CLIP ABN                 | CLIP abandoned                                                   |
| 06                  |                          | CLIP inquiry for review                                          |
| 07                  |                          | CLIP Investigate                                                 |
| 00                  |                          |                                                                  |
| 10                  |                          | Disk alam mig clear                                              |
| 10                  | DISA                     | Allow DISA                                                       |
| 12                  | DND                      | Do Not Disturb                                                   |
| 13                  | DND FWRD                 | Forward on DND                                                   |
| 14                  | DND OVRD                 | DND Override                                                     |
| 15                  | DOOR                     | Door ring answer                                                 |
| 16                  | DSS                      | Direct station select                                            |
| 17                  | DTS                      | Direct trunk select                                              |
| 18                  | EXT AREC                 | Internal call automatic record (Voice Mail SVM-800)              |
| 19                  | EXT FWD                  | External call forward                                            |
| 20                  | FEATURE                  | Feature key                                                      |
| 21                  | FLASH                    | I runk flash                                                     |
| 22                  |                          | Follow Me call forward                                           |
| 23                  |                          | Call forward                                                     |
| 24                  | CRR I/O                  | Group in/out                                                     |
| 26                  |                          | Hold                                                             |
| 20<br>27            | HOT LINE                 | Hot line                                                         |
| 28                  | INTERCOM                 | Intercom call                                                    |
| 29                  | MCID                     | Malicious Call ID trace ( <i>i</i> DCS500 'L' systems only)      |
| 30                  | MESSAGE                  | Message                                                          |
| 31                  | MM PAGE                  | Meet me page                                                     |
| 32                  | NEW CALL                 | New call                                                         |
| 33                  | OHVAED                   | Receive off-hook voice announcement                              |
| 34                  | OHVAING                  | Make off-hook voice announcement                                 |
| 35                  | ONEA2                    | 1A2 emulation                                                    |
| 36                  | OPERATOR                 | Operator                                                         |
| 3/                  |                          |                                                                  |
| 30                  |                          |                                                                  |
| 39<br>40            |                          | Page zone 1 PAGING                                               |
| 41                  | PAGE 2                   | Page zone 2 PAGING                                               |
| 42                  | PAGE 3                   | Page zone 3 PAGING                                               |
| 43                  | PAGE 4                   | Page zone 4 PAGING                                               |
| 44                  | PAGE 5                   | Page zone 5 PAGING                                               |
| 45                  | PAGE 6                   | Page zone 6 PAGING                                               |
| 46                  | PAGE 7                   | Page zone 7 PAGING                                               |
| 47                  | PAGE 8                   | Page zone 8 PAGING                                               |
| 48                  | PAGE 9                   | Page zone 9 PAGING                                               |
| 49                  | PAGE *                   | Page zone * PAGING                                               |
| 50                  |                          | Not used                                                         |
| 51<br>52            |                          | Uali pickup<br>Drivaov roloaso bridao (:DCS500 (L' svotomo only) |
| 02<br>53            |                          | Privacy release bridge (IDCSDUUL SYSTEMS ONLY)                   |
| 54                  |                          | Ring mode                                                        |
| 55                  | SECURE                   | Override secure                                                  |
| 56                  | SET RLOC                 | Set relocation                                                   |
| 57                  | SSPD TOL                 | System speed dial toll check                                     |
| 58                  | STN LOCK                 | Station locking                                                  |
| 59                  | SYS SPD                  | System speed dialling                                            |

| 60 | TRK AREC | Trunk call automatic record (SVM-800 Voice Mail) |
|----|----------|--------------------------------------------------|
| 61 | TRK EHLD | Trunk call exclusive hold                        |
| 62 | UNCO CNF | Unsupervised conference                          |
| 63 | VM AREC  | Auto record (voice mail)                         |
| 64 | VM AME   | Answering machine emulation (voice mail)         |
| 65 | VM REC   | Call record (voice mail)                         |
| 66 | VMS PSWD | VMS password (SVM-800)                           |
| 67 | VMS REC  | VMS call record (SVM-800)                        |

#### 2. CALL STN GROUP, 3. CALL TRK GROUP and 4. CALL BIVMS STN options:

|           | <i>i</i> DCS500 'L'                                | <i>i</i> DCS500 'M' | <i>i</i> DCS100        |                          |
|-----------|----------------------------------------------------|---------------------|------------------------|--------------------------|
| STN GROUP | 01–50                                              | 01–30               | 01–20                  | Station group xx calling |
| TRK GROUP | <b>( GROUP</b> 01–50 01–11 01–11 Trunk group xx ca |                     | Trunk group xx calling |                          |
| BIVMS STN | 01–16                                              | 01–16               | 01–08                  | VM port xx calling       |

 Default Data:
 Toll Level: all COS=A

 USABLE FEATURES: DND OVRD, EXT AREC, OVERRIDE, SET RLOC, TRK AREC, VM AREC, VM AME, VM REC = NO (ALL OTHERS = YES)

 CALL STN GROUP = YES

 CALL TRK GROUP = YES

 CALL BIVMS STN = YES

 Related Items:
 MMC 700 Copy COS Contents

 MMC 702 Toll Deny Table

 MMC 703 Toll Allowance Table

**Toll Restriction** 

# MMC: 702 TOLL DENY TABLE DCS ✓ CII ✓ 816 ✓ 408i ✓ iDCS500 ✓ iDCS100 ✓

**<u>Purpose</u>**: Sets up the Toll Deny table (call barring).

|                | DCS       | CII / 816 | 408/408i  | <i>i</i> DCS500 'L' | <i>i</i> DCS500 'M' | <i>i</i> DCS100 |
|----------------|-----------|-----------|-----------|---------------------|---------------------|-----------------|
| No. of entries | 500       | 200       | 100       | 500                 | 250                 | 250             |
| in table       | (001–500) | (001–200) | (001–100) | (001–500)           | (001–250)           | (001–250)       |

Each entry, up to 12 digits, can be assigned to a class of service. With the use of wild cards (see <u>MMC 704</u>, <u>Assign Wild Character</u>), more flexibility can be built into toll restriction. Wild cards can be used repeatedly in the dial string, limited only to what is allowed or denied in MMC 704. There are six toll levels, B to G, that are programmable. Toll level A is set as unrestricted by default and toll level H is set as internal calls only by default.

#### WILD CARD KEYS

Wild card characters (X, Y, and Z) can be entered using the dedicated keys on your keyset as shown in the table.

| Keyset<br>Type | Key Number                    | Wild Card |
|----------------|-------------------------------|-----------|
|                | 19 (24B) or 7 (12B) or 1 (6B) | Х         |
| DCS (Euro)     | 20 (24B) or 8 (12B) or 2 (6B) | Y         |
|                | 21 (24B) or 9 (12B) or 3 (6B) | Z         |
|                | 21 (28D and 18D) or 1 (8D)    | Х         |
| iDCS           | 25 (28D and 18D) or 2 (8D)    | Y         |
|                | 22 (28D and 18D) or 5 (8D)    | Z         |

Refer to section 1.5 in Part 1 for a description of key numbers for your keyset.

#### ACTION

- 1. Open programming and select **702** Display shows
- Dial entry number (e.g., 005) OR Press VOLUME keys to select index and press RIGHT soft key to move cursor and enter toll pattern via dial pad (e.g., 212) OR Enter wild card (e.g., 21X) and press RIGHT soft key to move cursor to COS options
- Press VOLUME keys to move cursor along line until under toll class mark (e.g., E) Enter a 1 for YES or 0 for NO and press RIGHT soft key to return to step 1 OR Press LEFT soft key to return to step 2
- Press Transfer/TRSF to store and exit OR Press SPEAKER to store and advance to next MMC
- Default Data: All entries are set to 0
- Related Items: <u>MMC 301 Assign Station COS</u> <u>MMC 701 Assign COS Contents</u> <u>MMC 703 Toll Allowance Table</u> <u>MMC 704 Assign Wild Character</u>

#### DISPLAY

| DENY( <u>0</u> 01):BC | DEFG |  |
|-----------------------|------|--|
| :000                  | 0000 |  |

DENY(005):BCDEFG :000000

| DENY(005):BCDEFC |         |
|------------------|---------|
| 212              | :000000 |

| DENY(005):BCDEFG |  |  |  |
|------------------|--|--|--|
| 21X :000000      |  |  |  |

| DENY(001):BCDEFG |         |  |
|------------------|---------|--|
| 212              | :000100 |  |

*i*DCS100

1

#### **MMC: 703** TOLL ALLOWANCE TABLE ✓ CII 1 408 1 408i ✓ *i*DCS500 ✓

Purpose: Sets up the Toll Allowance table.

816

|                | DCS       | CII / 816 | 408/408i  | <i>i</i> DCS500 'L' | <i>i</i> DCS500 'M' | <i>i</i> DCS100 |
|----------------|-----------|-----------|-----------|---------------------|---------------------|-----------------|
| No. of entries | 500       | 200       | 100       | 500                 | 250                 | 250             |
| in table       | (001–500) | (001–200) | (001–100) | (001–500)           | (001–250)           | (001–250)       |

Each entry, up to 12 digits, can be assigned to a class of service. With the use of wild cards (see MMC 704, Assign Wild Character), more flexibility can be built into toll restriction. Wild cards can be used repeatedly in the dial string, limited only to what is allowed or denied in MMC 704. There are six toll levels, B to G, that are programmable. Toll level A is set as unrestricted by default and toll level H is set as internal calls only by default.

#### WILD CARD KEYS

CI

Wild card characters (X, Y, and Z) can be entered using the dedicated keys on your keyset. (Refer to the table in MMC 702.)

#### ACTION

DCS

| 1. | Open programming and select <b>703</b> |
|----|----------------------------------------|
|    | Display shows                          |

2. Dial entry number (e.g., 005) OR

> Press VOLUME keys to select index and press RIGHT soft key to move cursor and enter toll pattern (e.g., 212) OR

Enter wild card (e.g., 21X) from above list and press RIGHT soft key to move cursor to COS options.

- 3. Press VOLUME keys to move cursor along line until under toll class mark (e.g., E) Enter a 1 for YES or 0 for NO and press RIGHT soft key to return to step 1 OR Press LEFT soft key to return to step 2
- 4. Press Transfer/TRSF to store and exit OR Press SPEAKER to store and advance to next MMC

All entries are set to 0 Default Data:

**Related Items:** MMC 301 Assign Station COS MMC 701 Assign COS Contents MMC 702 Toll Deny Table MMC 704 Assign Wild Character

DISPLAY ALOW(001):BCDEFG :000000 ALOW(005):BCDEFG :000000 ALOW(005):BCDEFG 212 :000000 ALOW(005):BCDEFG 21X :000000

| ALOW(001):BCDEF |         |
|-----------------|---------|
| 212             | :000100 |

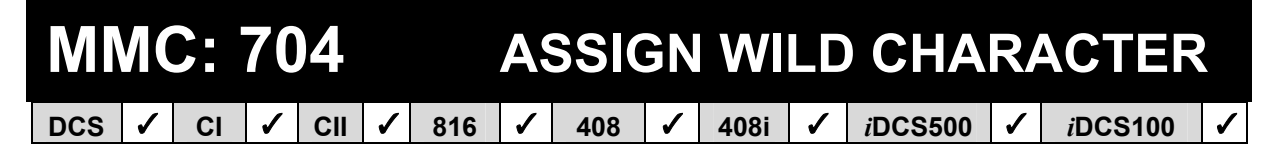

**<u>Purpose</u>**: Provides flexibility to toll restriction (call barring) when a specific numbering plan is desired. There are only three entry tables but more than one digit can be assigned per table if needed.

#### ACTION

- 1. Open programming and select **704** Display shows
- Press VOLUME keys to select X, Y, or Z and press RIGHT soft key to advance cursor to option line
- 3. Press VOLUME keys to move cursor to digit(s) desired (0–#, e.g. 5) and enter 1 or 0 as required

Press LEFT or RIGHT soft key to return to step 2 to make more selections if required

 Press Transfer/TRSF to store and exit OR Press SPEAKER to store and advance to next MMC

| Default Data: | X = all '1'     |
|---------------|-----------------|
|               | Y & Z = all '0' |

| Related Items: | MMC 702 Toll Deny Table      |
|----------------|------------------------------|
|                | MMC 703 Toll Allowance Table |

| :0123456789 <b>*#</b>  |  |  |  |  |  |  |
|------------------------|--|--|--|--|--|--|
| <u>X</u> :111111111111 |  |  |  |  |  |  |
|                        |  |  |  |  |  |  |

| :0123456789 <b>*#</b>  |  |  |  |  |  |  |
|------------------------|--|--|--|--|--|--|
| <u>X</u> :111111111111 |  |  |  |  |  |  |

| :0123456789 <b>*#</b>   |
|-------------------------|
| X:11111 <u>0</u> 111111 |

## MMC: 705 ASSIGN SYSTEM SPEED DIAL

DCS  $\checkmark$  CI  $\checkmark$  CII  $\checkmark$  816  $\checkmark$  408  $\checkmark$  408i  $\checkmark$  iDCS500  $\checkmark$  iDCS100  $\checkmark$ 

**Purpose**: Assigns system speed dialling numbers.

|                    | DCS / CII | 816     | 408/408i | iDCS    |
|--------------------|-----------|---------|----------|---------|
| No. of speed dials | 500       | 300     | 200      | 500     |
| Speed dial numbers | 500–999   | 500–799 | 500–699  | 500–999 |

Refer to <u>MMC 606</u>, <u>Assign Speed Block</u>. Each speed dial number consists of a trunk or trunk group access code (e.g. 9) followed by a separator (–) and up to 24 digits to be dialled. These dialled digits can be 0-9, **\*** and **#**. If the system recognises a valid trunk or trunk group access number, it will automatically insert the separator.

#### FEATURE KEYS

| Insert a flash code "F"                             |
|-----------------------------------------------------|
| Insert a pause code "P"                             |
| Insert a pulse/tone conversion code "C"             |
| Mask/unmask following digits - shows as "[" or "]"  |
| Toggle to MMC 706 and enter name for speed dial no. |
|                                                     |

(Refer to section 1.5.2 in Part 1 for a description of feature keys.)

#### ACTION

- 1. Open programming and select **705** Display shows
- Enter the speed dial required (e.g., 505) OR Press VOLUME keys to make selection and press RIGHT soft key to move cursor
- 3. Enter access code (e.g., 9) plus the phone number up to 24 digits (digits will scroll under)
- Press "F" key to toggle to <u>MMC 706</u> (step 3) to enter a speed name for this number OR Press RIGHT soft key to return to step 2 to enter another speed dial number
- Press Transfer/TRSF to store and exit OR Press SPEAKER to store and advance to next MMC

| Default Data: | None |
|---------------|------|
|---------------|------|

Related Items: <u>MMC 606 Assign Speed Block</u> <u>MMC 706 System Speed Dial By Name</u>

#### DISPLAY

SYS SPEED DIAL <u>5</u>00:

SYS SPEED DIAL <u>5</u>05:

|   | SYS SPEED DIAL             |
|---|----------------------------|
| 1 | 505:9–12122345678 <u>9</u> |

SYS SPEED NAME 505:\_

# MMC: 706 SYSTEM SPEED DIAL BY NAME

| DCS | ✓ | CI | 1 | CII | ✓ | 816 | 1 | 408 | 1 | 408i | 1 | iDCS500 | 1 | <i>i</i> DCS100 | 1 |
|-----|---|----|---|-----|---|-----|---|-----|---|------|---|---------|---|-----------------|---|
|     |   |    |   |     |   |     |   |     |   |      |   |         |   |                 |   |

**<u>Purpose</u>**: Allows a name, up to 11 characters, to be entered for each system speed dial number you set up in <u>MMC 705</u>. This name enables the number to be located when using the directory dial feature. The directory dial feature allows the display keyset user to select a speed dial number by searching for the name.

Names are written using the keypad. Each key press moves the cursor and enters the selected character.\* For example, if the name is "SAM SMITH", press the number "7" four times to get the letter "S". Now press the number "2" once to get the letter "A" Continue selecting characters from the keypad to complete your name. Press the programmable <u>"A" key</u> to toggle between upper and lower case text. (Refer to <u>section 1.5.2</u> in Part 1 for key descriptions.)

\* <u>Tip</u>: When the character you want is on the same key as the previous character you typed in, press the VOLUME UP key to move the cursor to the right, then select the character.

The # key can be used for the following special characters (in sequence of key presses):

| # | space | & | ! | •• | ? |   | , | % | \$ | - | ۷ | ^ | /             | = |
|---|-------|---|---|----|---|---|---|---|----|---|---|---|---------------|---|
| [ | ]     | 0 | ^ | (  | ) | 1 | + | { | }  |   | ; | - | $\rightarrow$ | , |

The <u>"F" key</u> can be used to toggle to MMC 705 during programming.

#### ACTION

- 1. Open programming and select **706** Display shows
- Dial system speed entry number (e.g., 505) OR Press VOLUME keys to select entry number

and press RIGHT soft key to move cursor

 Enter name using dial keypad and press RIGHT soft key to return to step 2 OR Press the "F" key to return to <u>MMC 705</u> OR Press Transfer/TRSF to store and exit OR Press SPEAKER to store and advance to next MMC

#### Default Data: No names

Related Items:

MMC 606 Assign Speed Block MMC 705 Assign System Speed Dial

#### DISPLAY

SYS SPEED NAME <u>5</u>00:

SYS SPEED NAME <u>5</u>05:

SYS SPEED NAME 505:TELECOM<u>S</u>

SYS SPEED DIAL <u>5</u>05: **MMC: 707** 

## AUTHORISATION CODE

DCS  $\checkmark$  CI  $\checkmark$  CII  $\checkmark$  816  $\checkmark$  408  $\checkmark$  408i  $\checkmark$  iDCS500  $\checkmark$  iDCS100  $\checkmark$ 

**Purpose:** Sets up authorisation codes on a per-class of service basis.

|                   | DCS              | CI / CII         | 816           | 408/408i      | <i>i</i> DCS500<br>'L' | <i>i</i> DCS500<br>'M' | <i>i</i> DCS100  |
|-------------------|------------------|------------------|---------------|---------------|------------------------|------------------------|------------------|
| No. of<br>entries | 250<br>(001–250) | 100<br>(001–200) | 30<br>(01–30) | 10<br>(01–10) | 500<br>(001–500)       | 250<br>(001–250)       | 250<br>(001–250) |
| No. of<br>digits  | 4                | 4                | 4             | 4             | 4–10                   | 4                      | 4                |

#### ACTION

- 1. Open programming and select **707** Display shows
- Dial code entry number (see above) including any leading zeros (e.g., 05 or 005) OR Press VOLUME keys to selected index number

and press RIGHT soft key to move cursor

- Enter authorisation code (maximum four digits) (e.g., 1234) and press RIGHT soft key to move cursor
- Enter class of service number 01–30 (e.g., 05) OR Press VOLUME keys to select COS and press RIGHT soft key to select and return to step 2
- Press Transfer/TRSF to store and exit OR Press SPEAKER to store and advance to next MMC

Default Data: None

Related Items: MMC 305 Assign Forced Code

| AUTHOR.0 | CODE( <u>0</u> 01) |
|----------|--------------------|
| CODE:    | COS:01             |

| AUTHOR.0 | CODE(005) |
|----------|-----------|
| CODE:_   | COS:01    |

| AUTHOR.CODE(005) |                 |  |  |
|------------------|-----------------|--|--|
| CODE:1234        | COS: <u>0</u> 1 |  |  |

| AUTHOR.CC | DE(005)         |
|-----------|-----------------|
| CODE:1234 | COS: <u>0</u> 5 |

#### **MMC: 708 ACCOUNT CODE** DCS 1 ✓ CII 1 816 1 408 1 408i $\checkmark$ iDCS500 ✓ *i*DCS100 CI 1

Purpose: Sets up account codes.

|                   | DCS              | CI               | CII / 816        | 408/408i         | <i>i</i> DCS500<br>'L' | <i>i</i> DCS500<br>'M' | <i>i</i> DCS100  |
|-------------------|------------------|------------------|------------------|------------------|------------------------|------------------------|------------------|
| No. of<br>entries | 500<br>(001–250) | 250<br>(001–250) | 200<br>(001–200) | 100<br>(001–100) | 999<br>(001–999)       | 500<br>(001–500)       | 500<br>(001–500) |
| No. of<br>digits  | 12               | 12               | 12               | 12               | 12                     | 12                     | 12               |

#### ACTION

- 1. Open programming and select **708** Display shows
- Dial code entry number (see above) (e.g., 005) OR Press VOLUME keys to selected index number and press RIGHT soft key to move cursor
- 3. Enter account code (maximum 12 digits)
- Press RIGHT soft key to move cursor back to step 2 to enter another code OR Press Transfer/TRSF to store and exit OR Press SPEAKER to store and advance to next MMC

Default Data: None

Related Items: MMC 305 Assign Forced Code

### DISPLAY

ACCOUNT CODE <u>0</u>01:

ACCOUNT CODE <u>0</u>05:

| ACCOUNT CODE             |
|--------------------------|
| 005:12345678901 <u>2</u> |

#### **MMC: 709 TOLL PASS CODE** 1 ✓ CII 1 816 1 408 1 408i iDCS500 1 DCS CI *i*DCS100 1

**Purpose:** Sets codes and numbers valid for the following options:

#### 0 PBX CODE

Identifies the access codes needed to work toll restriction (call barring) when the system is used with either a PBX or CENTREX-supplied dial tone (PBX ACCESS CODE option). A maximum of five entries is allowed (two for 408/408i systems). Toll restriction is applied only to trunks flagged as PBX in <u>MMC 401</u> when these codes are dialled.

#### 1 SPECIAL CODE

Identifies the access codes needed to work toll restriction when operating special C.O.provided functions (SPECIAL CODE option)—a maximum of 10 entries is allowed, each up to four digits.

iDCS systems also provide the following options:

#### 2 TOLL OVERRIDE

This table of eight entries is used to identify numbers that will bypass all dialling restrictions including toll restriction, trunk access and forced authorisation and account codes. Each entry in the table can be up to 14 digits long.

3 OVRD USE TRK GRP

Designates the trunk group to use if a toll override number is dialled.

#### ACTION

- 1. Open programming and select **709** Display shows
- Dial option 0 or 1 (or 0–3 for *i*DCS) e.g. 0 OR Press VOLUME keys to make selection and press RIGHT soft key to move cursor
- Enter code index number (e.g., 2) OR Press VOLUME keys to make selection Press RIGHT soft key to move cursor
- 4. Enter the desired access/feature code (max. 4 digits, e.g., 9)

#### DISPLAY

PBX ACCESS CODE

PBX ACCESS CODE <u>1</u>:

PBX ACCESS CODE 2:

| PBX ACCESS CODE |  |
|-----------------|--|
| 2: <u>9</u>     |  |

 Press RIGHT soft key to return to step 3 and enter another index number OR Press Transfer/TRSF to store and exit OR Press SPEAKER to store and advance to next MMC

Default Data: None

 MMC 304 Assign Station/Trunk Use

 MMC 305 Assign Forced Code

 MMC 401 CO/PBX Line

 MMC 702 Toll Deny Table

 MMC 703 Toll Allowance Table

| MMC: 710 |   |    |   |     |   | LC  | R | DIGIT | T | ABLE |   |                 |   |                 |             |
|----------|---|----|---|-----|---|-----|---|-------|---|------|---|-----------------|---|-----------------|-------------|
| DCS      | < | CI | 1 | CII | > | 816 | > | 408   | 1 | 408i | > | <i>i</i> DCS500 | > | <i>i</i> DCS100 | <b>&gt;</b> |

**Purpose:** The LCR DIGIT TABLE contains all numerical digits for the completion of outgoing call placement. This table works in conjunction with <u>MMC 711 (LCR Time Table)</u>, <u>MMC 712 (LCR Route Table)</u>, and <u>MMC 713 (LCR Modify Digit Table)</u>.

Maximum number of entries is:

| DCS & CII | 816 | 408 & 408i | <i>i</i> DCS500 'L' | <i>i</i> DCS500 'M' | <i>i</i> DCS100 |
|-----------|-----|------------|---------------------|---------------------|-----------------|
| 500       | 300 | 100        | 2000                | 1000                | 1000            |

Digit string length is 10 digits. This system automatically maintains entered digit strings in numerical order. The characters \* and # are also accepted for use with feature codes.

#### ACTION

- 1. Open programming and select **710** Display shows
- Dial LCR entry (e.g., 005 or 0005) OR Press VOLUME keys to select entry and press RIGHT soft key to move cursor
- Enter LCR digit string and press RIGHT soft key OR Press LEFT soft key to return to step 1
- Enter digit length 00–31

   Cursor will move to RT (route selection)
   Enter RT 01–16 (01–32 for *i*DCS500 'L')
   OR
   Press LEFT soft key to return to length value
   Valid entry will return you to step 1
- Press Transfer/TRSF to store and exit OR Press SPEAKER to store and advance to next MMC

Default Data: Depends on software version

| Related Items: | MMC 210 Customer On/Off           |
|----------------|-----------------------------------|
|                | MMC 400 Customer On/Off Per Trunk |
|                | MMC 711 LCR Time Table            |
|                | MMC 712 LCR Route Table           |
|                | MMC 713 LCR Modify Digit Table    |

#### DISPLAY

| LCR DIGIT<br>DIGIT: | ( <u>0</u> 01) |  |
|---------------------|----------------|--|
|                     |                |  |

LCR DIGIT (005) DIGIT: \_

| LCR DIGIT  | (005)      |
|------------|------------|
| DIGIT:3054 | 2 <u>6</u> |

| LCR DIGIT (005) |  |
|-----------------|--|
| LENGTH:10 RT:01 |  |

| MMC: 711 |   |    |          |     |   |     |   |     | .CF | R ΤΙΜΙ |   | TABLE   |   |                 |   |
|----------|---|----|----------|-----|---|-----|---|-----|-----|--------|---|---------|---|-----------------|---|
| DCS      | ✓ | CI | <b>\</b> | CII | > | 816 | 1 | 408 | 1   | 408i   | > | iDCS500 | > | <i>i</i> DCS100 | 1 |

**<u>Purpose</u>:** This table gives flexibility to the system, through the LCR ROUTES, to allow calls placed at any given time of day to use the least cost trunk route that is available. When LCR ROUTE ADVANCE is allowed, it is possible for calls to be placed on more expensive trunks on any given time of day. There are four possible time entries per day; the start time of the next time period is the end time of the previous time period.

#### FEATURE KEYS

| DAY | DIAL |
|-----|------|
| SUN | 0    |
| MON | 1    |
| TUE | 2    |
| WED | 3    |
| THU | 4    |
| FRI | 5    |
| SAT | 6    |

| TIME<br>BAND | DIAL |
|--------------|------|
| A            | 0    |
| В            | 1    |
| С            | 2    |
| D            | 3    |

| LCRT | DIAL |
|------|------|
| LCRT | 1    |
| LCRT | 2    |
| LCRT | 3    |
| LCRT | 4    |

### ACTION

- 1. Open programming and select **711** Display shows
- Dial day of week (SUN–SAT, e.g., WED) OR Press VOLUME keys to make day selection and press RIGHT soft key
- Dial time band (A–D, e.g., B) OR Press VOLUME keys to make selection and press RIGHT soft key
- Dial time via keypad (24-hour clock format, e.g. 0800)
   Cursor moves to LCRT
- Dial entry 1–4 OR Press VOLUME keys to select entry and press RIGHT soft key
- Press Transfer/TRSF to store and exit OR Press SPEAKER to store and advance to next MMC

| LCR TIME ( <u>S</u> UN:A) |
|---------------------------|
| HHMM: 0000 LCRT:1         |

| LCR TIME ( <u>W</u> ED:A) |  |
|---------------------------|--|
| HHMM: 0000 LCRT:1         |  |

| LCR TIME (WED:B)          |
|---------------------------|
| HHMM: <u>0</u> 000 LCRT:1 |

| LCR TIME (WED:B) |  |
|------------------|--|
| HHMM:0800 LCRT:1 |  |

| LCR TIME (WED:B) |  |
|------------------|--|
| HHMM:0800 LCRT:2 |  |

#### Default Data:

| DAY     | TIME BAND | ТІМЕ | LCRT |
|---------|-----------|------|------|
| SUN-SAT | Α         | 0000 | 1    |
|         | В         | 2359 | 1    |

**Related Items:** 

MMC 210 Customer On/Off MMC 400 Customer On/Off Per Trunk MMC 710 LCR Digit Table MMC 712 LCR Route Table MMC 713 LCR Modify Digit Table

| MMC: 712 |   |    |   |     |   |     |   | CR  | R | DUTE | T/ | ABLE    |   |                 |   |
|----------|---|----|---|-----|---|-----|---|-----|---|------|----|---------|---|-----------------|---|
| DCS      | ✓ | CI | 1 | CII | 1 | 816 | 1 | 408 | 1 | 408i | 1  | iDCS500 | 1 | <i>i</i> DCS100 | ✓ |

**Purpose:** The LCR ROUTE TABLE is responsible for selecting a specific trunk group in the completion of an outgoing call. This table works in conjunction with <u>MMC 310 (LCR Class Of Service)</u>, <u>MMC710 (LCR Digit Table)</u>, <u>MMC711 (LCR Time Table)</u>, and <u>MMC713 (LCR Modify Digit Table)</u>. After the user dials a valid digit string, the system uses the LCR Route Table to select a specific predetermined trunk group. A maximum of 16 routes are available (except for *i*DCS500 'L' systems which have 32) beginning with route number 01. If more than one trunk group is available for call completion, the system uses the first designated trunk group and then starts to utilise succeeding trunk groups. If all trunk groups are busy in a selected route, call queue becomes active and allocates trunks as they become available.

#### ACTION

| 1. | Open programming and select <b>712</b><br>Display shows                                     | LCR ROUTE ( <u>0</u> 1:1)<br>C:1 G:9 M:001 |
|----|---------------------------------------------------------------------------------------------|--------------------------------------------|
| 2. | Dial LCR ROUTE index number 1–16 (e.g., 05)<br>OR                                           | LCR ROUTE ( <u>0</u> 5:1)<br>C:1 G:9 M:005 |
|    | Press VOLUME keys to selected index and press<br>RIGHT soft key to move cursor              |                                            |
| 3. | Dial TIME BAND index number 1–4 (e.g., 2)<br>OR                                             | LCR ROUTE (05: <u>2)</u><br>C:1 G:NONE M:  |
|    | Press VOLUME keys to selected index and press<br>RIGHT soft key to move cursor              |                                            |
| 4. | Dial LCR COS number 1–8 (e.g., 4)<br>OR                                                     | LCR ROUTE (05:2)<br>C·4 G·NONE M·          |
|    | Press VOLUME keys to selected COS and press<br>RIGHT soft key to move cursor                |                                            |
| 5. | Dial TRUNK GROUP access code (e.g., 9)<br>OR                                                | LCR ROUTE (05:2)<br>C:4 G:9 M:             |
|    | Press VOLUME keys to selected access code<br>and press RIGHT soft key to move cursor        |                                            |
| 6. | Dial MODIFY DIGITS index number 001–100<br>(or 001–200 for <i>i</i> DCS500 'L') (e.g., 050) | LCR ROUTE (05:2)<br>C:4 G:9 M: <u>0</u> 50 |
|    | Press VOLUME keys to selected index number<br>and press RIGHT soft key to move cursor       |                                            |
|    | Press RIGHT soft key to leave entry unchanged                                               | LCR ROUTE (05:2)<br>C:4 G:9 M:             |
| 7. | Press Transfer/TRSF to store and exit OR                                                    |                                            |
|    | Press SPEAKER to store and advance to next<br>MMC                                           |                                            |

#### Default Data:

| ROUTE | TIME<br>BAND | COS | TRK GRP | MODIFY TBL INDEX |
|-------|--------------|-----|---------|------------------|
| 01–16 | 1            | 1   | 9       | 001–016          |
| 17–32 | 1            | 1   | NONE    | NONE             |

**Related Items:** 

MMC 310 LCR Class Of Service MMC 710 LCR Digit Table MMC 711 LCR Time Table MMC 713 LCR Modify Digit Table

# MMC: 713 LCR MODIFY DIGIT TABLE

**<u>Purpose</u>**: Also referred to as Outdial Rules, this enables the system to add or delete a digit string or single digit, if needed, to complete a call (e.g. adding a digit "1"). The characters \* and # can also be entered.

| 0                                                                                | ption                                                                                       | Max No. of Digit Entr                | ies                                         |  |  |  |  |  |  |  |  |
|----------------------------------------------------------------------------------|---------------------------------------------------------------------------------------------|--------------------------------------|---------------------------------------------|--|--|--|--|--|--|--|--|
| Nı<br>In<br>Aş                                                                   | umber of digits to delete<br>sert (before dialling string)<br>opend (after dialling string) | 15<br>14<br>14                       |                                             |  |  |  |  |  |  |  |  |
| <b>Digit String Key</b><br>Insert String + Digit String (delete) + Append String |                                                                                             |                                      |                                             |  |  |  |  |  |  |  |  |
| ACTI                                                                             | ON                                                                                          |                                      | DISPLAY                                     |  |  |  |  |  |  |  |  |
| 1.                                                                               | Open programming and selec<br>Display shows                                                 | ct <b>713</b>                        | LCR MODIFY ( <u>0</u> 01)<br>NOF DEL DGT:00 |  |  |  |  |  |  |  |  |
| 2.                                                                               | Enter index number 001–100<br><i>i</i> DCS500 'L') (e.g., 005)<br>OR                        | (or 001–200 for                      | LCR MODIFY (005)<br>NOF DEL DGT: <u>0</u> 0 |  |  |  |  |  |  |  |  |
|                                                                                  | Press VOLUME keys to make<br>press RIGHT soft key to move                                   | e selection and<br>e cursor          |                                             |  |  |  |  |  |  |  |  |
| 3.                                                                               | Enter number of digits to dele<br>OR                                                        | ete (e.g. 2)                         | LCR MODIFY (005)<br>NOF DEL DGT:0 <u>2</u>  |  |  |  |  |  |  |  |  |
|                                                                                  | to step 4                                                                                   | step and move cursor                 |                                             |  |  |  |  |  |  |  |  |
| 4.                                                                               | Enter digits to be inserted (e.<br>OR                                                       | g., 10288)                           | LCR MODIFY (005)<br>I:1028 <u>8</u>         |  |  |  |  |  |  |  |  |
|                                                                                  | Press RIGHT soft key to skip information and advance to s                                   | step or to store<br>tep 5            |                                             |  |  |  |  |  |  |  |  |
| 5.                                                                               | Enter digits to be appended (<br>OR                                                         | e.g., 45678)                         | LCR MODIFY (005)<br>A:45678                 |  |  |  |  |  |  |  |  |
|                                                                                  | Press RIGHT soft key to skip<br>information and return to step                              | step or to store<br>2                |                                             |  |  |  |  |  |  |  |  |
| 6.                                                                               | Press Transfer/TRSF to store OR                                                             | e and exit                           |                                             |  |  |  |  |  |  |  |  |
|                                                                                  | Press SPEAKER to store and MMC                                                              |                                      |                                             |  |  |  |  |  |  |  |  |
| Defau                                                                            | It Data: Depends on s                                                                       | software version                     |                                             |  |  |  |  |  |  |  |  |
| Relat                                                                            | ed Items: <u>MMC 710 LCI</u><br>MMC 711 LCI                                                 | <u>R Digit Table</u><br>R Time Table |                                             |  |  |  |  |  |  |  |  |

MMC 712 LCR Route Table

## MMC: 714 DDI NUMBER AND NAME TRANSLATION

DCS  $\checkmark$  CI  $\checkmark$  CII  $\checkmark$  816  $\checkmark$  408  $\bigstar$  408i  $\checkmark$  iDCS500  $\checkmark$  iDCS100  $\checkmark$ 

**Purpose:** Assigns an incoming DDI call through ISDN to a specific station, if you have specified DDI service with your Network Carrier. DDI numbers can be matched to specific stations depending on day or night mode, or ring plan. You have the option, when the destination station is busy, of deciding if the call is to be camped on to the destination station or of clearing the call. A call waiting option allows a second DDI number to be received. *i*DCS500 'L' system administrators can also define a Music-On-Hold source for callers to specific DDI numbers.

There is an extra option to adjust the number of digits to be compared by skipping the programmed counts from the first digit point provided by the Network.

If there is no matching number in the DDI NUMBER TABLE, the system routes the call to the operator group (by default) or to the destination assigned in <u>MMC 406</u>.

Maximum number of entries is:

| DCS & CII | 816 | 408 & 408i | <i>i</i> DCS500 'L' | <i>i</i> DCS500 'M' | <i>i</i> DCS100 |
|-----------|-----|------------|---------------------|---------------------|-----------------|
| 200       | 50  | 20         | 999                 | 400                 | 500             |

Each entry consists of the following fields.

| DIGITS (DGT)                                         | Digits to be received (max. 12 digits). Wild card (*) is a valid entry                                                                                                    |  |  |  |  |  |  |  |  |
|------------------------------------------------------|----------------------------------------------------------------------------------------------------|--|--|--|--|--|--|--|--|
| MOH SOURCE<br>( <i>i</i> DCS500 'L'<br>systems only) | Music-On-Hold source for DDI calls put on hold. There is a total of six possible music selections. In addition to "TONE", you may select an internal or external music source. Other sources can be:                                                                |  |  |  |  |  |  |  |  |
|                                                      | <ul> <li>An Auto Attendant (AA) port to provide continuous play of a specific<br/>recording. The AA port selected must be the last AA port on the AA<br/>card (3958). If selected, the Music-on-Hold will be the message de<br/>fined in <u>MMC 736</u>.</li> </ul> |  |  |  |  |  |  |  |  |
|                                                      | • A Voice Mail card to select a recording as a music source. The re-<br>cording must already be defined in <u>MMC 756</u> and will show up here<br>as the voice mail port associated with the recording.                                                            |  |  |  |  |  |  |  |  |
| DESTINATION                                          | Destination can be a station, a station group, a trunk or trunk group. A destination can be selected for both day and night mode, or for each ring plan for <i>i</i> DCS systems. (The character "B" is acceptable to bypass.)                                      |  |  |  |  |  |  |  |  |
| CALL WAIT (CW)                                       | Allow a second DDI call to be received. Toggles YES or NO.                                                                                                    |  |  |  |  |  |  |  |  |
| DELETE                                               | Decides the number of digits not to be translated from the first digit re-<br>ceived. This is useful when the received digits are prefixed with the<br>same digit(s).                                                                                               |  |  |  |  |  |  |  |  |
| NAME                                                 | Gives a name to an individual entry (11 characters maximum). Names are written using the keypad in the same way as speed dial names (see MMC 706).                                                                                                    |  |  |  |  |  |  |  |  |

#### For all systems except iDCS

#### ACTION

| ACTIO | ON                                                                                                    | DISPLAY                                     |
|-------|----------------------------------------------------------------------------------------------------|---------------------------------------------|
| 1.    | Open programming and select <b>714</b><br>Display shows                                                                                                 | DID DIGIT ( <u>0</u> 01)<br>DGT:2 <b>**</b> |
| 2.    | Enter valid entry number (e.g. 005 or 05)<br>OR<br>Press VOLUME keys to make selection and press<br>RIGHT soft key to move cursor                       | DID DIGIT ( <u>0</u> 05)<br>DGT:            |
| 3.    | Enter the DDI number (e.g. 4603831) and press<br>RIGHT soft key to move cursor<br>(Max. digits is 12)                                                   | DID DIGIT (005)<br>DGT:4603831              |
| 4.    | Enter day destination (e.g. 204)<br>OR<br>Press VOLUME keys to make selection and press<br>RIGHT soft key to move cursor                                | DID DIGIT (005)<br>→D:20 <u>4</u> N:B       |
| 5.    | Enter night destination (e.g. 204)<br>OR<br>Press VOLUME keys to make selection and press<br>RIGHT soft key to move cursor                              | DID DIGIT (005)<br>→D:204 N:20 <u>4</u>     |
| 6.    | Enter 1 for YES (call waiting) or 0 for NO (no call<br>waiting)<br>OR<br>Press VOLUME keys to make selection and press<br>RIGHT soft key to move cursor | DID DIGIT (005)<br>CW: <u>N</u> O DELETE:0  |
| 7.    | Enter digits to be deleted (e.g. 3)<br>OR<br>Press VOLUME keys to make selection and press<br>RIGHT soft key to move cursor                             | DID DIGIT (005)<br>CW: NO DELETE: <u>3</u>  |
| 8.    | Enter name using above table and press RIGHT soft key to return to step 2                                                                               | DID DIGIT (005)<br>NAME:                    |
| 9.    | Press Transfer/TRSF to store and exit<br>OR<br>Press SPEAKER to store and advance to next<br>MMC                                                        |                                             |
| Defau | ılt Data:                                                                                                    |                                             |

#### 001 002 003 004 **DIGITS\*** 2\*\* 5\*\* 7\*\*\* 3\*\* DAY DEST В В В В **NIGHT DEST** В В В В CALL WAIT NO NO NO NO DELETE 0 0 0 0 NAME None None None None

\*For 816 systems, default DIGITS are:

|                   | 01<br>2 <b>≭≭</b><br>(Other defaults | 02<br>5 <b>≭≭</b><br>s apply.) | 03<br>7 <b>***</b> |
|-------------------|--------------------------------------|--------------------------------|--------------------|
| For 408i systems, | default DIGITS                       | S are:                         |                    |
|                   | 01<br>2 <b>*</b><br>(Other defaults  | 02<br>5 <b>*</b><br>s apply.)  | 03<br>7 <b>***</b> |

Related Items: See *Related Items*, below

### ■ For *i*DCS systems

#### ACTION

| 1. | Open programming and select <b>714</b><br>Display shows                                             | DID DIGIT ( <u>0</u> 01)<br>DGT:           |
|----|----------------------------------------------------------------------------------------------------|--------------------------------------------|
| 2. | Enter valid entry number (e.g. 005 or 05)<br>OR                                                     | DID DIGIT ( <u>0</u> 05)<br>DGT:           |
|    | RIGHT soft key to move cursor                                                                       |                                            |
| 3. | Enter the DDI number (e.g. 4603831) and press RIGHT soft key to move cursor (max. 12 digits)        | DID DIGIT (005)<br>DGT:4603831             |
|    | For <i>i</i> DCS500 'L' systems only, now go to step 4.<br>For others, now go to step 5             |                                            |
| 4. | Enter Music-on-Hold source (e.g. 372)<br>OR                                                         | DID DIGIT (005)<br>MOH SOURCE:372          |
|    | Press VOLUME keys to make selection and press<br>RIGHT soft key to move cursor                      |                                            |
| 5. | Enter destination for ring plan 1 (e.g. 501)<br>OR                                                  | DID DIGIT (005)<br>$\rightarrow$ 1: 501 2: |
|    | Press VOLUME keys to make selection and press<br>RIGHT soft key to move cursor                      | /1.001 2.                                  |
|    | Continue selecting destinations for ring plans 2–6, as required using RIGHT soft key to move cursor |                                            |
| 6. | At CW (call waiting) prompt:<br>Enter 1 for YES or 0 for NO                                         | DID DIGIT (005)<br>CW: <u>N</u> O DELETE:0 |
|    | Press VOLUME keys to make selection and press<br>RIGHT soft key to move cursor                      |                                            |

- Enter digits to be deleted (e.g. 3) OR
   Press VOLUME keys to make selection and press
   RIGHT soft key to move cursor
- 8. Enter name using above table and press RIGHT soft key to return to step 2
- Press Transfer/TRSF to store and exit OR Press SPEAKER to store and advance to next MMC

#### Default Data:

| DIGITS:    | None               |
|------------|--------------------|
| DESTN:     | B (all ring plans) |
| CALL WAIT: | NO                 |
| DELETE:    | 0                  |
| NAME:      | NONE               |

Related Items:

MMC 419 BRI Options MMC 420 PRI Options MMC 421 MSN Digit

| DID DIGIT | (005)    |
|-----------|----------|
| CW: NO    | DELETE:3 |

| DID DIGIT | (005) |
|-----------|-------|
| NAME:_    |       |

## MMC: 715 PROGRAMMED STATION MESSAGE

| DCS | 1 | CI | 1 | CII | 1 | 816 | 1 | 408 | 1 | 408i | 1 | <i>i</i> DCS500 | 1 | <i>i</i> DCS100 | 1 |
|-----|---|----|---|-----|---|-----|---|-----|---|------|---|-----------------|---|-----------------|---|
|-----|---|----|---|-----|---|-----|---|-----|---|------|---|-----------------|---|-----------------|---|

**<u>Purpose</u>**: Allows customised messages, up to 16 characters each, to be programmed. You can also edit any of the 10 pre-programmed (default) messages, if necessary, to suit your working environment.

These messages can be selected by a station user to inform other users of their current status (e.g. "In a Meeting"). The message displays on the user's keyset and also on any calling keyset which has a display.

Messages are written via the keypad. Each press of a key selects a character. Pressing a different key moves the cursor to the next position. For example, if the message is "In the Showroom," press key number "4" three times to get the letter "I." Then press key number "6" twice to get the letter "N" and press the VOLUME UP key to move the cursor right. Continue selecting characters from the keypad to complete your message. Press the programmable <u>"A" key</u> to toggle between upper and lower case text. (Refer to <u>section</u> <u>1.5.2</u> in Part 1 for key descriptions.)

Tip: When the character you want is on the same key as the previous character you typed in, press the VOLUME UP key to move the cursor to the right, then select the character.

The # key can be used for the following special characters (in sequence of key presses):

| # | space | & | ! | : | ? |   | , | % | \$ | - | < | > | /             | = |
|---|-------|---|---|---|---|---|---|---|----|---|---|---|---------------|---|
| [ | ]     | @ | ۸ | ( | ) | _ | + | { | }  |   | ; | " | $\rightarrow$ |   |

#### ■ For all systems except *i*DCS

There are 20 messages allowed in total (01–20). Messages 01–10 are pre-programmed (see below) but can be changed by deleting and/or typing in new text. Messages 11–20 are blank by default ("EMPTY MESSAGE" may be displayed if one of these is selected, or the display is blank).

- 01. IN A MEETING
- 02. OUT ON A CALL
- 03. OUT TO LUNCH
- 04. LEAVE A MESSAGE
- 05. PAGE ME
- 06. OUT OF TOWN
- 07. IN TOMORROW
- 08. RETURN AFTERNOON
- 09. ON VACATION
- 10. GONE HOME

### For iDCS systems

| <i>i</i> DCS500 'L'                                                                                                    | <i>i</i> DCS500 'M' & <i>i</i> DCS100                                                                                                    |
|----------------------------------------------------------------------------------------------------|----------------------------------------------------------------------------------------------------|
| 30 possible messages ( <b>01–30</b> )                                                                                                    | 20 possible messages ( <b>01–20</b> )                                                                                                    |
| Messages <b>01–10</b> are pre-programmed as fol-<br>lows, but can be changed:                                                                                                    | Messages <b>01–10</b> are pre-programmed as fol-<br>lows, but can be changed:                                                                                                    |
| <ul> <li>01 GIVE ME THE CALL</li> <li>02 TAKE A MESSAGE</li> <li>03 ASK THEM TO HOLD</li> <li>04 SEND TO MY VOICE MAIL</li> <li>05 TRSF TO MY SECY</li> <li>06 LEAVE A MESSAGE</li> <li>07 PAGE ME</li> <li>08 OUT OF TOWN</li> <li>09 IN A MEETING</li> <li>10 I WILL CALL BACK</li> </ul> | <ul> <li>01 GIVE ME THE CALL</li> <li>02 TAKE A MESSAGE</li> <li>03 ASK THEM TO HOLD</li> <li>04 SEND TO MY VOICE MAIL</li> <li>05 TRSF TO MY SECY</li> <li>06 LEAVE A MESSAGE</li> <li>07 PAGE ME</li> <li>08 OUT OF TOWN</li> <li>09 IN A MEETING</li> <li>10 I WILL CALL BACK</li> </ul> |
| Messages <b>11–25</b> are blank for new messages to be created (up to 16 characters).                                                                                                    | Messages <b>11–18</b> are blank for new messages to be created (up to 16 characters).                                                                                                    |
| Messages <b>26–27</b> are pre-programmed as fol-<br>lows, but can be changed:                                                                                                    | Messages <b>19–20</b> are pre-programmed as fol-<br>lows, but can be changed:                                                                                                    |
| 26 RETURN AT *****<br>27 RETURN ON *****<br>(Station users can select these messages and<br>insert times or dates as required into the mes-<br>sage)                                                                                                    | 19 RETURN AT *****<br>20 RETURN ON *****<br>(Station users can select these messages and<br>insert times or dates as required into the mes-<br>sage)                                                                                                    |
| Messages <b>28–30</b> are blank for new messages<br>to be created (up to 9 characters). These<br>have the same format as messages 26–27<br>and allow station users to insert times or<br>dates as required into the message.                                                                |                                                                                                    |

#### ACTION

- 1. Open programming and select **715** Display shows (message may be different)
- Enter message number (e.g., 11) OR Press VOLUME arrow to make selection and press RIGHT soft key to move cursor
- 3. If "EMPTY MESSAGE" or "Blank Message" is displayed, you can press HOLD to delete this text. However, this is optional as any new message you type will simply overwrite the displayed text.

Enter new message (maximum 16 characters), e.g. "In the Showroom"

- Press RIGHT soft key to return to step 2 OR Press Transfer/TRSF to store and exit OR Press SPEAKER to store and advance to next MMC
- Default Data: See above

Related Items: MMC 115 Set Programmed Message

#### DISPLAY

| PGM.MESSAGE(01)  |  |  |  |  |
|------------------|--|--|--|--|
| GIVE ME THE CALL |  |  |  |  |

| PGM.MESSAGE(11) |
|-----------------|
| Blank Message   |

PGM.MESSAGE(11) In the Showroo<u>m</u>

| MMC: 716 |   |    |   |     |   |     |   |     |   | UK   | LCR | 0       | PTION |         |   |
|----------|---|----|---|-----|---|-----|---|-----|---|------|-----|---------|-------|---------|---|
| DCS      | < | CI | 1 | CII | 1 | 816 | 1 | 408 | 1 | 408i | 1   | iDCS500 | 1     | iDCS100 | 1 |

**Purpose:** Provides UK Least Cost Routing options.

## <u>Caution</u>: Before using this MMC, run <u>MMC 812</u> to make sure the correct country option (e.g. "UK") has been selected.

- 0 NETWORK CODE Provides secondary network access code when the call is routed to the secondary network. 16 entries maximum (each 10 digits maximum in length).
- 1 PIN CODE Assigns PIN code used when the call is routed to secondary network.
- 2 CCC OPTION Selects Cost Centre Code (1: NONE or STATION NUMBER)
- 3 STATION PIN NO Assigns individual users to selected PIN codes in the system.

#### ACTION

- 1. Open programming and select **716** Display shows
- Dial item number (e.g., 2) OR Press VOLUME keys to make selection and press RIGHT soft key.
- Dial 0 or 1 for CCC option (e.g., 0) OR Press VOLUME keys to make selection and press RIGHT soft key
- Press Transfer/TRSF to store and exit OR Press SPEAKER to store and advance to next MMC

#### **Default Data:**

| NETWORK CODE:    | None               |
|------------------|--------------------|
| PIN CODE:        | None               |
| CCC OPTION:      | None               |
| STATION PIN NO.: | All stations are 1 |

Related Items: <u>MMC 710 LCR Digit Table</u> <u>MMC 711 LCR Time Table</u> <u>MMC 712 LCR Route Table</u> <u>MMC 713 LCR Modify Digit Table</u> <u>MMC 812 Select Country</u>

#### DISPLAY

| NETWOF  | RK CODE |
|---------|---------|
| 01:1703 | USE:CCC |

<u>C</u>CC OPTION STATION NUMBER

| CCC OPTION     |
|----------------|
| STATION NUMBER |

#### Default Data:

| NETWORK CODE:    | None               |
|------------------|--------------------|
| PIN CODE:        | None               |
| CCC OPTION:      | None               |
| STATION PIN NO.: | All stations are 1 |

Related Items: <u>MMC 710 LCR Digit Table</u> <u>MMC 711 LCR Time Table</u> <u>MMC 712 LCR Route Table</u> <u>MMC 713 LCR Modify Digit Table</u> <u>MMC 812 Select Country</u>

| MMC: 717 |   |    |   |     |   |     |   |     | UCD AGENT ID |      |   |         |   |                 |   |
|----------|---|----|---|-----|---|-----|---|-----|--------------|------|---|---------|---|-----------------|---|
| DCS      | X | CI | X | CII | X | 816 | X | 408 | X            | 408i | X | iDCS500 | 1 | <i>i</i> DCS100 | 1 |

#### <u>Purpose:</u> (Valid only for *i*DCS systems. For Compact I refer instead to <u>MMC 717, PIN</u> <u>Code</u>, next.)

Enter PIN numbers for UCD agents.

*i*DCS500 'L' systems cater for 300 PINs (001–300); *i*DCS500 'M' and *i*DCS100 systems cater for 100 PINs (001–100)

#### ACTION

- 1. Open programming and select **717** Display shows
- Dial PIN number (e.g., 002) OR Press VOLUME keys to make selection and press RIGHT soft key.
- 3. Enter ID (four digits), e.g. 5555, and press RIGHT soft key
- Enter the group number (e.g. 515) OR Press VOLUME keys to make selection and press RIGHT soft key to enter and return to step 2
- Press Transfer/TRSF to store and exit OR Press SPEAKER to store and advance to next MMC

Default Data: None

Related Items: MMC 607 UCD Options

| AGENT | PIN | ( <u>0</u> 01) |  |
|-------|-----|----------------|--|
| ID:   | GRP | :NONE          |  |
|       |     |                |  |

| AGENT | PIN | (002) |
|-------|-----|-------|
| ID: _ | GRF | NONE  |
|       |     |       |

| AGENT PIN   | (002)          |
|-------------|----------------|
| ID:5555 GRF | : <u>N</u> ONE |
|             |                |
| AGENT PIN   | ( <u>0</u> 02) |
| ID:5555 GRF | 2:515          |

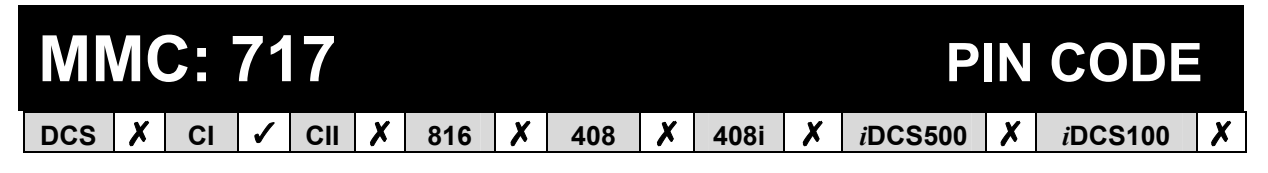

<u>Purpose:</u> (Valid only for Compact I systems. For *i*DCS systems refer instead to <u>MMC 717, UCD Agent ID</u>, above.)

Assign the PIN code used when a call is routed to the secondary 131 Cable & Wireless network.

#### ACTION

- 1. Open programming and select **717** Display shows
- Enter index number (e.g., 2) OR Press VOLUME keys to make selection and press RIGHT soft key to move cursor
- 3. Enter the desired access code (e.g., 3040506) Press RIGHT soft key to enter and return to step 2 and enter another number

| PIN CODE<br><u>1</u> : |  |
|------------------------|--|
|                        |  |
| PIN CODE               |  |
| <u>2</u> :             |  |

DISPLAY

PIN CODE <u>2</u>:3040506

 Press Transfer/TRSF to store and exit OR Press SPEAKER to store and advance to next MMC

Default Data: None

Related Items: <u>MMC 210 Customer On/Off</u> <u>MMC 313 Assign PIN Code</u> <u>MMC 716 UK LCR Option</u>

## MMC: 718

## **MY AREA CODE**

### Not Used in the UK / EU

# MMC: 720 COPY KEY PROGRAMMING

**Purpose:** For duplicating key assignments from one keyset to another. This can be done on a per-station basis or on all stations, but not on a group of stations. A limitation is that the original and target keysets must have the same number of keys, e.g. both 24B keysets or both 12B keysets. A further condition is that a Euro keyset can only be copied to another Euro keyset, and an *i*DCS series keyset only to another *i*DCS series keyset.

#### ACTION

- 1. Open programming and select **720** Display shows
- Enter the station number to copy to (e.g., 205) OR Press VOLUME keys to make selection and press RIGHT soft key to move cursor
- Enter station number to copy <u>from</u> (e.g., 203) (Cursor returns to step 2) OR Press VOLUME keys to make selection
- Press RIGHT soft key to return to step 2 OR Press Transfer/TRSF to store and exit OR Press SPEAKER to store and advance to next MMC

#### Default Data: None

Related Items: <u>MMC 107 Key Extender</u> <u>MMC 721 Save Station Key Programming</u> <u>MMC 722 Station Key Programming</u> <u>MMC 723 System Key Programming</u>

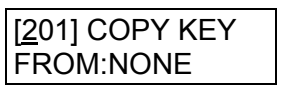

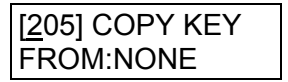

| [205] COPY KEY |  |
|----------------|--|
| FROM:203       |  |

**MMC: 721** 

## SAVE STATION KEY PROGRAMMING

|--|

**<u>Purpose</u>**: Prevents the loss of programmable keys on keysets when testing or replacement is required. First the data is saved and then the station can be replaced with another station type or the keys can be reprogrammed to other features. Once testing or replacement is completed, the data can be restored to the individual station, providing the same keyset type is used.

Options are SAVE and RESTORE.

Note: This program is not to be confused with MMC 315 (Set Relocation). MMC 721 is for saving and restoring the same device type at a port.

#### ACTION

- 1. Open programming and select **721** Display shows
- Enter desired station number (e.g., 205) OR Press VOLUME keys to make selection and press RIGHT soft key
- 3. Press VOLUME keys to select function (e.g., SAVE)
- Press RIGHT soft key to enter and return to step 2 OR Press Transfer/TRSF to store and exit OR Press SPEAKER to store and advance to next MMC

Default Data: RESTORE

Related Items: <u>MMC 107 Key Extender</u> <u>MMC 722 Station Key Programming</u> <u>MMC 723 System Key Programming</u>

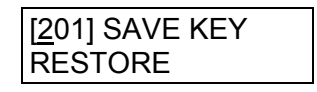

| [205] SAVE KEY  |  |
|-----------------|--|
| <u>R</u> ESTORE |  |
|                 |  |

| [205] SAVE KEY |  |
|----------------|--|
| SAVE           |  |

# MMC: 722 STATION KEY PROGRAMMING

**<u>Purpose</u>**: Customises programmable keys on individual keysets and add-on modules (AOMs). All systems are provided with default functions for some keys to provide basic operation. For example, keys 1 and 2 are set as CALL keys by default because it is recommended that these keys should always function as CALL keys. A keyset will not operate correctly unless it has at least one CALL key programmed (but see note, below).

Other keys can be programmed as described here. You can use the VOLUME keys to scroll through the selectable functions when programming keys (see table at the end of this MMC).

Functions can also be entered via the dial keypad. For example, to assign the OHVA function, key number 6 can be pressed three times. If the BOSS function is required, press 2 twice for the first letter B, and then use the VOLUME keys to change the selection from BARGE to BOSS.

Note: 408/408i systems do not support AOMs and default key functions are different from other systems. For example, keys 1 and 2 are not set as CALL keys by default as these are not required.

#### ACTION

| 1. | Open programming and select <b>722</b><br>Display shows                                                                              | [ <u>2</u> 01] KEY (MAST)<br>01:CALL1 → |
|----|----------------------------------------------------------------------------------------------------|-----------------------------------------|
|    | OR<br>For 408/408i systems, display shows<br>(The programming procedure is, however, the<br>same)                                    | OR<br>[21] KEY PROG<br>01:DT71 →        |
| 2. | Enter station number (e.g., 205)<br>OR<br>Press VOLUME keys to make selection and press<br>RIGHT soft key                            | [205] KEY (MAST)<br><u>0</u> 1:CALL1 →  |
| 3. | If you have a 408/408i system, or if selected station has no AOM pair, go to step 4                                                  | [205] KEY ( <u>M</u> AST)<br>01:CALL1 → |
|    | Enter 0 for MAST, 1 for AOM1 or 2 for AOM2.<br>OR<br>Press VOLUME keys to make selection and press<br>RIGHT soft key                 |                                         |
| 4. | Enter key number (e.g., 18)<br>OR<br>Press VOLUME keys to make selection and press<br>RIGHT soft key<br>OR<br>Press programmable key | [205] KEY (MAST)<br>18:NONE →_          |

 Press dial key pad number to make selection OR Press VOLUME keys to make selection and press RIGHT soft key to advance cursor to step 6 to enter

extender, if required, or to return to step 2

- If required, enter extender (e.g., 03) OR Press VOLUME keys to make selection and press RIGHT soft key to return to step 2
- Press Transfer/TRSF to store and exit OR Press SPEAKER to store and advance to next MMC

Default Data: For all systems (except 408/408i), programmable keys 1 and 2 are set as CALL keys. You are advised not to change these. Defaults for 408/408i systems are shown in the *Samsung DCS 408 & 408i Installation Manual.* Each programmable key can be reprogrammed with one of the functions listed below.

| KEY     | DESCRIPTION                               | DCS<br>& CII | 816      | 408      | 408i | <i>i</i> DCS<br>500 (L) | <i>i</i> DCS<br>500 (M) | <i>i</i> DCS<br>100 |
|---------|-------------------------------------------|--------------|----------|----------|------|-------------------------|-------------------------|---------------------|
| AAPLAY: | AUTO ATTND MESSAGE PL AY <sup>1</sup>     | 1            | <i>√</i> | X        | X    | 1                       | 1                       | 1                   |
| AAREC:  | AUTO ATTND MESSAGE<br>RECORD <sup>1</sup> | 1            | 1        | ×        | X    | 1                       | 1                       | 1                   |
| AB:     | ABSENCE                                   | 1            | ~        | ✓        | 1    | 1                       | 1                       | 1                   |
| ABAND   | ABANDON DATA                              | 1            | 1        | X        | 1    | 1                       | 1                       | 1                   |
| ABW:    | AGENT BUSY WRAP-UP (UCD)                  | X            | X        | X        | X    | 1                       | 1                       | 1                   |
| ACCT:   | ACCOUNT                                   | <i>✓</i>     | ~        | <i>✓</i> | ~    | <i>✓</i>                | 1                       | <i>✓</i>            |
| ALARM:  | ALARM RING ANSWER                         | ~            | ~        | X        | ~    | 1                       | 1                       | 1                   |
| AN/RLS  | ANSWER/RELEASE                            | 1            | ~        | ✓        | 1    | 1                       | 1                       | 1                   |
| BARGE:  | BARGE-IN                                  | 1            | ~        | ✓        | 1    | 1                       | 1                       | 1                   |
| BILL:   | HOTEL BILLING <sup>6</sup>                | 1            | X        | X        | X    | 1                       | 1                       | 1                   |
| BLOCK:  | OHVA BLOCK                                | 1            | 1        | ~        | ~    | 1                       | 1                       | 1                   |
| BOOTH:  | HOTEL BOOTH <sup>6</sup>                  | X            | X        | X        | X    | 1                       | 1                       | 1                   |
| BOSS:   | BOSS / SECRETARY                          | ~            | ~        | ~        | 1    | 1                       | 1                       | 1                   |
| CAD:    | CALL ACTIVITY DISPLAY <sup>4</sup>        | X            | X        | X        | X    | 1                       | 1                       | 1                   |
| CALL:   | CALL KEY                                  | 1            | 1        | 1        | 1    | 1                       | 1                       | 1                   |
| CAMP:   | STATION CAMP ON                           | 1            | 1        | 1        | 1    | 1                       | 1                       | 1                   |
| CANMG:  | MESSAGE CANCEL                            | 1            | ~        | ✓        | 1    | 1                       | 1                       | 1                   |
| CBK:    | CALLBACK                                  | ~            | ~        | ~        | 1    | 1                       | 1                       | 1                   |
| CHIN:   | HOTEL CHECK IN <sup>6</sup>               | 1            | X        | X        | X    | 1                       | 1                       | 1                   |
| CHOUT:  | HOTEL CHECK OUT <sup>6</sup>              | ~            | X        | X        | X    | 1                       | 1                       | 1                   |
| CHOICE: | DISABLE KEYSET                            | X            | X        | X        | X    | 1                       | 1                       | 1                   |
| CLIP:   | CLIP <sup>1</sup>                         | 1            | 1        | X        | ~    | 1                       | 1                       | 1                   |
| CONF:   | CONFERENCE                                | ~            | ~        | ~        | 1    | 1                       | 1                       | 1                   |
| CONP:   | CONNECTED NAME DISPLAY <sup>5</sup>       | X            | X        | X        | X    | 1                       | 1                       | 1                   |
| CR:     | CALL RECORD <sup>2</sup>                  | ~            | X        | X        | X    | 1                       | 1                       | ~                   |
| CREDIT: | HOTEL CREDIT <sup>6</sup>                 | 1            | X        | X        | X    | 1                       | 1                       | 1                   |
| CS:     | UCD CALL WAITING STATUS                   | 1            | 1        | X        | X    | 1                       | 1                       | 1                   |
| CSNR:   | CLIP SAVE NUMBER REDIAL                   | 1            | ~        | X        | 1    | 1                       | 1                       | 1                   |

#### Programmable Key Function Assignments (X means a function is not available on a system)

[205] KEY (MAST) 18:NONE →GPIK\_

| [205] | KEY               | (MAST) |
|-------|-------------------|--------|
| 18:NC | $DNE \rightarrow$ | GPIK03 |

| KEY     | DESCRIPTION                          | DCS<br>& CII | 816    | 408    | 408i   | <i>i</i> DCS<br>500 (L) | <i>i</i> DCS<br>500 (M) | <i>i</i> DCS<br>100 |
|---------|--------------------------------------|--------------|--------|--------|--------|-------------------------|-------------------------|---------------------|
| DGPALM: | WAKE-UP ALARM                        | X            | X      | X      | X      | 1                       | 1                       | 1                   |
| DICT:   | DICTATION                            | 1            | 1      | 1      | 1      | 1                       | 1                       | 1                   |
| DIR:    | DIRECTORY                            | 1            | 1      | 1      | 1      | 1                       | 1                       | 1                   |
| DLOCK:  | DOOR LOCK                            | 1            | 1      | ~      | 1      | 1                       | 1                       | 1                   |
| DND:    | DO NOT DISTURB                       | 1            | 1      | ~      | 1      | 1                       | 1                       | 1                   |
| DNDO:   | DND OVERRIDE                         | X            | X      | X      | X      | 1                       | 1                       | 1                   |
| DP:     | DIRECT PICK UP                       | 1            | 1      | 1      | 1      | 1                       | 1                       | 1                   |
| DROP:   | TRANSFER CALL DROP                   | 1            | 1      | 1      | 1      | 1                       | 1                       | 1                   |
| DS:     | DIRECT STATION SELECT                | 1            | 1      | 1      | 1      | 1                       | 1                       | 1                   |
| EP:     | ESTABLISHED CALL PICKUP <sup>3</sup> | X            | X      | X      | X      | 1                       | X                       | X                   |
| DT:     | DIRECT TRUNK SELECT                  | 1            | 1      | ~      | 1      | 1                       | 1                       | 1                   |
| EXTMIC: | EXTERNAL MICROPHONE                  | 1            | 1      | ~      | 1      | 1                       | 1                       | 1                   |
| FAUTO:  | FORCED AUTO ANSWER                   | 1            | 1      | ~      | 1      | 1                       | 1                       | 1                   |
| FLASH:  | FLASH                                | 1            | 1      | 1      | 1      | 1                       | 1                       | 1                   |
| FWRD:   | CALL FORWARD                         | 1            | 1      | ~      | 1      | 1                       | 1                       | 1                   |
| GPIK:   | GROUP PICK UP                        | 1            | 1      | ~      | 1      | 1                       | 1                       | 1                   |
| HDSET:  | HEADSET MODE ON/OFF                  | 1            | 1      | 1      | 1      | 1                       | 1                       | 1                   |
| HLDPK:  | HOLD PICK UP                         | 1            | 1      | 1      | 1      | 1                       | 1                       | 1                   |
| HOLD:   | HOLD                                 | X            | X      | X      | X      | 1                       | 1                       | 1                   |
| HOTEL   | HOTEL <sup>6</sup>                   | · ·          | X      | X      | X      | 1                       | 1                       | 1                   |
| IG:     | IN/OUT OF GROUP                      | 1            | ·<br>· | ·<br>· | ·<br>· | 1                       | 1                       | 1                   |
| INFDSP: | INFORMATION DISPLAY                  | X            | X      | X      | X      | 1                       | 1                       | 1                   |
| INQIRE: | CLIP INQUIRE                         |              |        | X      |        | 1                       | 1                       | 1                   |
| ISPY:   | CLIP SPY                             | 1            | 1      | X      | 1      | 1                       | 1                       | 1                   |
| LANREQ: | LAN REQUEST <sup>4</sup>             | X            | X      | X      | X      | 1                       | 1                       | 1                   |
| LCR:    | LEAST COST ROUTING                   | · ·          |        |        |        | 1                       | 1                       | 1                   |
| LISTN:  | GROUP LISTENING                      | 1            | 1      | 1      | 1      | 1                       | 1                       | 1                   |
| LNR:    | LAST NUMBER REDIAL                   | 1            | 1      | 1      | 1      | 1                       | 1                       | 1                   |
| LOG:    | CALL LOGGING <sup>4</sup>            | X            | X      | X      | X      | 1                       | 1                       | 1                   |
| MMPA:   | MEET ME PAGE ANSWER                  | 1            | 1      | 1      | 1      | 1                       | 1                       | 1                   |
| MMPG:   | MEET ME PAGE                         | 1            | 1      | ~      | 1      | 1                       | 1                       | 1                   |
| MS:     | MANUAL SIGNALLING                    | X            | X      | X      | X      | 1                       | X                       | X                   |
| MSG:    | MESSAGE                              | 1            | 1      | 1      | 1      | 1                       | 1                       | <i>\</i>            |
| MUTE:   | MUTE                                 | 1            | 1      | 1      | 1      | 1                       | 1                       | 1                   |
| MW:     | MESSAGE WAIT <sup>3</sup>            | X            | X      | X      | X      | 1                       | X                       | X                   |
| NEW:    | NEW CALL                             | 1            | 1      | ~      | 1      | 1                       | 1                       | 1                   |
| NIGHT:  | NIGHT SERVICE                        | 1            | 1      | ~      | 1      | X                       | X                       | X                   |
| NND:    | CLIP NAME/NUMBER/DATE                | 1            | 1      | X      | 1      | 1                       | 1                       | 1                   |
| NOCLIP: | NO OUTGOING CLIP                     | X            | X      | X      | X      | 1                       | 1                       | 1                   |
| NXT:    | CLIP NEXT                            | 1            | 1      | X      | 1      | 1                       | 1                       | 1                   |
| OHVA:   | OFF-HOOK VOICE ANNOUNCE              | 1            | 1      | ~      | 1      | 1                       | 1                       | 1                   |
| OPER:   | OPERATOR                             | 1            | 1      | ~      | 1      | 1                       | 1                       | 1                   |
| PAGE:   | PAGE                                 | 1            | 1      | ~      | 1      | 1                       | 1                       | 1                   |
| PAGPK:  | PICKUP PAGE HOLD                     | 1            | 1      | ~      | 1      | 1                       | 1                       | 1                   |
| PARK:   | CALL PARK/RETRIEVE                   | 1            | 1      | 1      | 1      | 1                       | 1                       | <i>✓</i>            |
| PAUSE:  | PAUSE                                | 1            | 1      | 1      | ~      | 1                       | 1                       | 1                   |
| PMSG:   | PROGRAMMED STATION<br>MESSAGE        | 1            | 1      | 1      | 1      | 1                       | 1                       | 1                   |
| PRB:    | PRIVACY RELEASE BRIDGE <sup>3</sup>  | X            | X      | X      | X      | 1                       | X                       | X                   |
| PROG:   | PROGRAM <sup>3</sup>                 | X            | X      | X      | X      | 1                       | X                       | X                   |
| PTHR:   | PATH REPLACEMENT <sup>5</sup>        | X            | X      | X      | X      | 1                       | X                       | X                   |
| RB:     | HOTEL REMOTE BILLING <sup>6</sup>    | · ·          | X      | X      | X      | 1                       |                         | · ·                 |

#### SAMSUNG COMBINED PROGRAMMING MANUAL

| KEY     | DESCRIPTION                                            | DCS<br>& CII          | 816                   | 408 | 408i | <i>i</i> DCS<br>500 (L) | <i>i</i> DCS<br>500 (M) | <i>i</i> DCS<br>100   |
|---------|--------------------------------------------------------|-----------------------|-----------------------|-----|------|-------------------------|-------------------------|-----------------------|
| REJECT: | OHVA REJECT                                            | <ul> <li>✓</li> </ul> | 1                     | 1   | 1    | 1                       | 1                       | 1                     |
| RETRY:  | AUTO REDIAL ON BUSY                                    | 1                     | 1                     | 1   | 1    | 1                       | 1                       | <ul> <li>✓</li> </ul> |
| REVW:   | REVIEW (CLIP)                                          | 1                     | 1                     | X   | 1    | 1                       | 1                       | 1                     |
| RP:     | RING PLAN                                              | X                     | X                     | X   | X    | 1                       | 1                       | 1                     |
| RSV:    | HOTEL ROOM STATUS VIEW <sup>6</sup>                    | 1                     | X                     | X   | X    | 1                       | 1                       | <ul> <li>✓</li> </ul> |
| RTO:    | RING TIME OVERRIDE                                     | X                     | X                     | X   | X    | 1                       | 1                       | 1                     |
| SETDND: | SET DO NOT DISTURB <sup>3</sup>                        | X                     | X                     | X   | X    | 1                       | X                       | X                     |
| SETMG:  | SET MESSAGE W/O RING                                   | 1                     | 1                     | 1   | 1    | 1                       | 1                       | 1                     |
| SG:     | STATION GROUP                                          | 1                     | <ul> <li>✓</li> </ul> | 1   | 1    | 1                       | 1                       | 1                     |
| SLOCAT: | HOTEL STAFF LOCATOR <sup>6</sup>                       | X                     | X                     | X   | X    | 1                       | 1                       | 1                     |
| SNR:    | SAVED NUMBER REDIAL                                    | 1                     | <ul> <li>✓</li> </ul> | 1   | 1    | 1                       | 1                       | 1                     |
| SP:     | SUPERVISOR OF UCD                                      | 1                     | 1                     | X   | X    | 1                       | 1                       | ✓                     |
| SPD:    | SPEED DIAL                                             | 1                     | ~                     | 1   | 1    | 1                       | 1                       | 1                     |
| SPKR:   | SPEAKER                                                | 1                     | ~                     | 1   | 1    | 1                       | 1                       | 1                     |
| STORE:  | STORE (CLIP)                                           | 1                     | 1                     | X   | 1    | 1                       | 1                       | ✓                     |
| SYSALM: | SYSTEM ALARMS <sup>4</sup>                             | X                     | X                     | X   | X    | 1                       | 1                       | 1                     |
| TG:     | TRUNK GROUP                                            | 1                     | <ul> <li>✓</li> </ul> | ~   | 1    | 1                       | 1                       | 1                     |
| TIMER:  | TIMER                                                  | 1                     | 1                     | ~   | 1    | 1                       | 1                       | 1                     |
| TRARPT: | TRAFFIC REPORT <sup>4</sup>                            | X                     | X                     | X   | X    | 1                       | 1                       | 1                     |
| TRSF:   | TRANSFER                                               | 1                     | ~                     | ~   | 1    | 1                       | 1                       | 1                     |
| UA:     | UNIVERSAL ANSWER                                       | 1                     | ~                     | 1   | 1    | 1                       | 1                       | 1                     |
| VDIAL:  | VOICE DIALLER ACCESS                                   | 1                     | 1                     | 1   | 1    | 1                       | 1                       | 1                     |
| VG:     | VOICE MAIL GROUP                                       | 1                     | X                     | X   | X    | 1                       | 1                       | 1                     |
| VM:     | VOICE MAIL MEMO <sup>2</sup>                           | 1                     | X                     | X   | X    | 1                       | 1                       | ✓                     |
| VMADM:  | VOICE MAIL ADMINISTRATION <sup>2</sup>                 | 1                     | X                     | X   | X    | 1                       | 1                       | 1                     |
| VMAME:  | VOICE MAIL ANSWERING<br>MACHINE EMULATION <sup>2</sup> | 1                     | X                     | X   | ×    | 1                       | 1                       | 1                     |
| VMMSG:  | VOICE MAIL MESSAGE <sup>2</sup>                        | 1                     | X                     | X   | X    | 1                       | 1                       | ✓                     |
| VMSCMT: | VMS COMMENT (SVM-800)                                  | CII only              | X                     | X   | X    | 1                       | 1                       | 1                     |
| VMSMSG: | VMS MESSAGE (SVM-800)                                  | CII only              | X                     | X   | X    | 1                       | 1                       | 1                     |
| VMSOUT: | VMS OUT CALL (SVM-800)                                 | CII only              | X                     | X   | X    | 1                       | 1                       | 1                     |
| VMSREC: | VMS RECORD (SVM-800)                                   | CII only              | X                     | X   | X    | 1                       | 1                       | 1                     |
| VMSVAC: | VMS VACANT (SVM-800)                                   | CII only              | X                     | X   | X    | 1                       | 1                       | 1                     |
| VREC:   | RECORD KEY FOR VOICE<br>DIALLER                        | 1                     | X                     | X   | X    | 1                       | 1                       | 1                     |
| VT:     | VOICE MAIL TRANSFER                                    | 1                     | 1                     | 1   | 1    | 1                       | 1                       | 1                     |
| WAKEUP: | HOTEL WAKE UP <sup>2</sup>                             | 1                     | X                     | X   | X    | 1                       | 1                       | 1                     |
| XCHIN:  | HOTEL EXPRESS CHECK IN <sup>2</sup>                    | 1                     | X                     | X   | X    | 1                       | 1                       | 1                     |

#### <u>Notes</u>

1 Requires additional hardware

2 Requires a Cadence/SVMi-4/SVMi-8 card

3 *i*DCS500 'L' version systems only

4 Accessible only with LAN interface

5 Network related feature

6 Hotel Application feature

#### **Related Items:**

MMC 107 Key Extender MMC 720 Copy Key Programming MMC 721 Save Station Key Programming MMC 723 System Key Programming
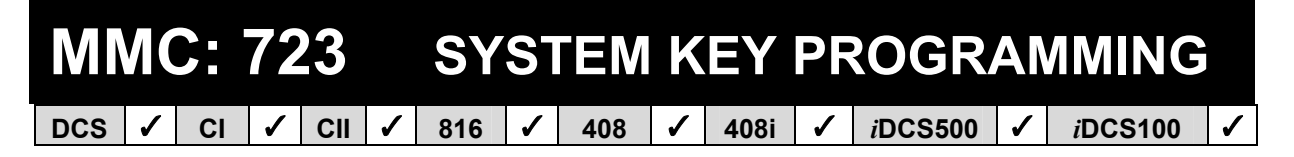

Purpose: Refer to the description in MMC 722, Station Key Programming, but note that MMC 723 allows you to program keys for all stations rather than individual stations.

Programming in MMC 723 is also done on the basis of keyset type (12-button, 24-button, etc) as shown in the following table.

#### **KEYSET TYPE**

| Dial | DCS/CII/816 | 408/408i    | iDCS           |
|------|-------------|-------------|----------------|
| 0    | 24-BTN      | 24-BTN      | 24-BTN         |
| 1    | 12-BTN      | 24-BTN EURO | 12-BTN         |
| 2    | 6-BTN       | 12-BTN      | -              |
| 3    | -           | 6-BTN       | 6-BTN          |
| 4    | 48-BTN AOMS | 28-BTN      | -              |
| 5    | -           | 18-BTN      | 48/64-BTN AOMS |
| 6    | 28-BTN      | 8-BTN       | 20-BTN         |
| 7    | 18-BTN      | 24B SIMPLE  | 28-BTN         |
| 8    | 8-BTN       | -           | 18-BTN         |
| 9    | -           | -           | 8-BTN          |

#### ACTION

Open programming and select 723 1. **Display shows** 

#### OR

For 408/408i systems, display shows (The programming procedure is, however, the same)

- 2. Enter keyset type using table above (e.g.,1) OR Press VOLUME keys to make selection and press **RIGHT soft key**
- 3. Enter key number (e.g., 12) OR Press VOLUME keys to make selection and press RIGHT soft key
- 4. Press dial keypad to select function OR Press VOLUME keys to make selection and press RIGHT soft key to advance cursor to step 5 to enter extender, if required OR Press LEFT soft key to return to step 3

#### DISPLAY

| TYPE:24 BTN SETS       |
|------------------------|
| 01:CALL1 $\rightarrow$ |

OR TYPE:24 BTN SETS 01:DT71

TYPE:12 BTN SETS 01:CALL1  $\rightarrow$ 

 $\rightarrow$ 

| TYPE:12       | BTN SETS      |
|---------------|---------------|
| <u>1</u> 2:DS | $\rightarrow$ |

TYPE:12 BTN SETS 12:DS →GPIK

→GPIK<u>0</u>3

TYPE:12 BTN SETS

12:DS

- If required, enter extender (e.g.,03) OR Press VOLUME keys to make selection and press RIGHT soft key to return to step 2
- Press Transfer/TRSF to store and exit OR Press SPEAKER to store and advance to next MMC

Default Data: <u>See notes and table of programmable key functions in MMC 722.</u>

Related Items: <u>MMC 107 Key Extender</u> <u>MMC 720 Copy Key Programming</u> <u>MMC 721 Save Station Key Programming</u> <u>MMC 722 Station Key Programming</u>

| MMC: 724 |   |    |   |     |   | DIA | DIAL NUMBERING PLAN |     |   |      |   |         |   |                 |   |
|----------|---|----|---|-----|---|-----|---------------------|-----|---|------|---|---------|---|-----------------|---|
| DCS      | ✓ | CI | 1 | CII | ✓ | 816 | 1                   | 408 | 1 | 408i | 1 | iDCS500 | 1 | <i>i</i> DCS100 | 1 |

**<u>Purpose</u>**: The system comes with a range of acceptable numbering plans and feature codes set as defaults. This MMC allows you to customise these dialling plans and feature codes. An error message is also provided in case an access/feature code is duplicated.

Note: An *i*DCS500 system can be pre-programmed with a default 3- or 4-digit numbering plan for stations, station groups and trunk numbers depending on the position of the DIP switches on the MCP card.

| Option                                | Description                                                                                    | Dial    |     |          |      |  |  |  |
|---------------------------------------|------------------------------------------------------------------------------------------------|---------|-----|----------|------|--|--|--|
|                                       |                                                                                                | DCS/CII | 816 | 408/408i | iDCS |  |  |  |
| STN DIAL NO.                          | Determines the station port dialling numbers                                                   | 0       | 0   | 0        | 00   |  |  |  |
| TRK DIAL NO.                          | Determines the trunk port dialling numbers                                                     | 1       | 1   | 1        | 01   |  |  |  |
| AA/VD DIAL<br>NO. (or AA<br>DIAL NO.) | Determines the auto attendant /<br>voice dialler port dialling numbers                         | 2       | 2   | N/A      | 02   |  |  |  |
| MISC DIAL<br>NO.                      | Determines the miscellaneous port dialling numbers (e.g. MOH)                                  | 3       | 3   | 2        | 03   |  |  |  |
| STNG DIAL<br>NO.                      | Determines the station group dial-<br>ling numbers                                             | 4       | 4   | 3        | 04   |  |  |  |
| TRKG DIAL<br>NO.                      | Determines the trunk group dialling numbers                                                    | 5       | 5   | 4        | 05   |  |  |  |
| FEAT DIAL<br>NO.                      | Determines the feature codes                                                                   | 6       | 6   | 5        | 06   |  |  |  |
| S0 STN DIAL<br>NO.                    | Determines the S <sub>0</sub> station dialling number                                          | 7       | 7   | 6*       | 07   |  |  |  |
| DECT STN<br>DIAL NO.                  | Determines the DECT station dial-<br>ling numbers                                              | 8       | N/A | N/A      | 08   |  |  |  |
| NTWK LCR<br>DIAL NO                   | Additional LCR access codes if two<br>or more <i>i</i> DCS systems are net-<br>worked together | N/A     | N/A | N/A      | 09   |  |  |  |
| VIRT EXT<br>DIAL NO                   | Assigns or changes virtual station directory numbers                                           | N/A     | N/A | N/A      | 1    |  |  |  |

The following options can be selected. (N/A=not applicable.)

\* 408i systems only

If changing feature codes using the FEAT DIAL NO option, you can use the VOLUME keys to scroll through selectable features. Features can also be entered via the dial keypad. For example, for OHVA, the number 6 would be pressed three times. If Block Code is required, press 2 twice for BARGE and then use the VOLUME UP key to select BLOCK. The example shown below describes the use of the FEAT DIAL NO option.

#### ACTION

- 1. Open programming and select **724** Display shows (e.g. for Compact II)
- Enter option number 0-8 (e.g. FEAT DIAL NO.) OR Press VOLUME keys to make selection and press RIGHT soft key.
- Use dial keypad to select feature (e.g. DICT) OR Press VOLUME keys to make selection and press RIGHT soft key to advance cursor
- 4. Enter digits (e.g., 68)
- Press LEFT soft key to enter change and continue to make changes OR Press RIGHT soft key to enter and return to step 2

If an error message appears indicating duplication of access code, enter 1 for YES (change) OR 0 for NO (no change)

 Press Transfer/TRSF to store and exit OR Press SPEAKER to store and advance to next MMC

#### Default Data: Feature codes (some may not be available on your system)

| ABAND64DLOCKABSNoneDNDABWNoneDNDO(VER)ACCT47FAUTOALMCLR57FLASHAUTH*FWDBARGENoneGRPKBILLNoneHDSETBLOCKNoneHOLDCAMP45HOTELCAMMG42IGCBK44INFDSPCHINNoneLCRCONF46LOGCONF46LOGCONF46LOGCONF46LOGCONFNoneMMPACRNoneMSGDGPALMNoneMYGRPKDIRNoneNIGHTDIRPK65NOCLIPDISALM58OHVA | 13<br>40<br>None<br>14<br>49<br>60<br>66<br>None<br>12<br>11<br>None<br>53<br>None<br>19<br>None<br>56<br>54<br>43<br>None<br>None<br>None<br>None<br>None | OPER<br>PAGE<br>PAGPK<br>PARK<br>PAUSE<br>PMSG<br>PTHR<br>RB<br>REJECT<br>RSV<br>RTO<br>SELFID<br>SETMG<br>SLOCAT<br>SLTALM<br>SLTMMC<br>SNR<br>SPEED<br>SRELOC<br>UA<br>VDIAL<br>VMADM<br>VMAME<br>VMMEMO<br>VMMSG | 0 (9)<br>55<br>10<br>None<br>None<br>None<br>None<br>None<br>None<br>None<br>None | VMSCMT<br>VMSMSG<br>VMSOUT<br>VMSREC<br>VMSVAC<br>VREC<br>WAKEUP<br>WCOS | None<br>None<br>None<br>682<br>18<br>59 |
|----------------------------------------------------------------------------------------------------|----------------------------------------------------------------------------------------------------|----------------------------------------------------------------------------------------------------|-----------------------------------------------------------------------------------|--------------------------------------------------------------------------|-----------------------------------------|
|----------------------------------------------------------------------------------------------------|----------------------------------------------------------------------------------------------------|----------------------------------------------------------------------------------------------------|-----------------------------------------------------------------------------------|--------------------------------------------------------------------------|-----------------------------------------|

**Related Items:** 

All programs and features

| <u>S</u> TN DIAL NUMBER  |
|--------------------------|
| BASE01:201 $\rightarrow$ |

| FEAT DIAL      | NUMBER |
|----------------|--------|
| <u>A</u> BAND: | 64→    |

| FEAT | DIAL NUMBER          |
|------|----------------------|
| DICT | $:NONE \rightarrow $ |
|      |                      |

| FEAT | DIAL NUMBER |
|------|-------------|
| DICT | :NONE→68    |

| SAME DIAL | EXIST   |
|-----------|---------|
| CHANGE?   | Y:1,N:0 |

| MMC: 725 |   |    |   |     |   |     |   |     |   | SI   | MDR ( | DP              | TIONS | 5               |   |
|----------|---|----|---|-----|---|-----|---|-----|---|------|-------|-----------------|-------|-----------------|---|
| DCS      | ✓ | CI | 1 | CII | < | 816 | 1 | 408 | ✓ | 408i | 1     | <i>i</i> DCS500 | ✓     | <i>i</i> DCS100 | ✓ |

**<u>Purpose</u>**: Selects the information to be printed on SMDR reports. Some or all of the following options may be selected, depending on your system. All have YES/NO options (YES=print) except where a new value or directory name is required.

Two options, HOTEL PAGE FEED and HOTEL START LINE, relate to the optional Hotel application and are provided for setting up the required printer output for invoices (port set to service type HM REPT in <u>MMC 804</u>).

| PAGE HEADER      | Determines whether a page header prints at the top of each page. This would normally be turned off if SMDR is being sent to a call accounting machine.                                                                  |
|------------------|----------------------------------------------------------------------------------------------------|
| LINE PER PAGE    | Selects the length of each page to determine when to print the SMDR header. The number of lines is in the range 01–99.                                                                                                  |
| INCOMING CALL    | Determines whether incoming calls print on SMDR.                                                                                                    |
| OUTGOING CALL    | Determines whether outgoing calls print on SMDR.                                                                                                    |
| AUTHORISE CODE   | Determines whether authorisation codes print on SMDR.                                                                                                    |
| SMDR START TIME  | Determines whether valid calls will include the minimum call time in total call duration (set in $\underline{MMC 501}$ ).                                                                                               |
| IN/OUT GROUP     | Allows a message, IN GROUP or OUT GROUP, to be printed in the Digits Dialled column each time a station enters or leaves a group.                                                                                       |
| DND CALL         | Allows a message, DND ON or DND OFF, to be printed in the Digits Dialled column each time a station enters or leaves DND.                                                                                               |
| WAKE-UP CALL     | Determines whether stations receiving an alarm reminder call print on SMDR.                                                                                                    |
| DIRECTORY NAME   | Allows the system administrator to enter a 16-character name which will appear on the SMDR header.                                                                                                    |
| CALLER ID DATA   | Can be selected to print CLIP data received from the C.O. on incoming ISDN calls. This option requires the use of a 132-column printer or an 80-column printer set for condensed print. (Not available on 408 systems.) |
| ABANDON CALL     | If this option is set to YES, unanswered calls will print on SMDR. (Not available on 408 systems.)                                                                                                    |
| NO. OF DIAL MASK | Number of dialled digits not to be printed (00–18)                                                                                                    |
| INCOMING ANSWER  | If set to YES, the duration of calls ringing before being answered prints on SMDR.                                                                                                    |
| INTERCOM CALL    | Determines whether internal calls print on SMDR.                                                                                                    |
| KEY MMC IN/OUT   | If set to YES, the SMDR will show programming being opened and closed ( <i>i</i> DCS 500 'L' systems only).                                                                                                    |
| HOTEL PAGE FEED  | Determines where a page feed is inserted in Hotel invoice print. (Start, End or Both)                                                                                                    |
| HOTEL START LINE | Determines number of blank lines to print on Hotel invoice print.                                                                                                    |
|                  |                                                                                                    |

#### DID NUM/NAME

Determines whether DDI number and name print on SMDR. (Not available on 408 or *i*DCS systems.)

The DIRECTORY NAME that appears on the SMDR header is written using the keypad. Pressing a key selects a character and moves the cursor to the next position. For example, if the directory name is "SAM SMITH," press the number "7" four times to get the letter "S." Now press the number "2" once to get the letter "A." Continue selecting characters from the keypad to complete the name. Press the programmable <u>"A" key</u> to toggle between upper and lower case text. (Refer to section 1.5.2 in Part 1 for key descriptions.)

<u>Tip</u>: When the character you want is on the same key as the previous character you typed in, press the VOLUME UP key to move the cursor to the right, and enter the new character.

The # key can be used for the following special characters (in sequence of key presses):

| # | space | & | ! | : | ? |   | , | % | \$ | _ | <  | > | /             | =  |
|---|-------|---|---|---|---|---|---|---|----|---|----|---|---------------|----|
| [ | ]     | 0 | ^ | ( | ) | I | + | { | }  | — | ., | " | $\rightarrow$ | `` |

#### Example 1: Switching options on (yes=print) or off (no=do not print)

#### ACTION

- 1. Open programming and select **725** Display shows
- Dial the option number (e.g. 00) OR Use the VOLUME keys to scroll through options and press RIGHT soft key
- 3. Use the VOLUME keys to select YES or NO and press the RIGHT soft key to save the data and return to step 2
- After all desired options have been selected and set, press Transfer/TRSF to exit OR Press SPEAKER to exit and advance to next MMC

#### DISPLAY

<u>P</u>AGE HEADER PRINT : YES

PAGE HEADER PRINT : <u>Y</u>ES

| PAGE HEADER |  |
|-------------|--|
| PRINT : NO  |  |

#### Example 2: Changing no. of lines per page

#### ACTION

- 1. Open programming and select **725** Display shows
- Dial the option number 01 OR Use the VOLUME keys to select and press RIGHT soft key
- Enter the number of lines per page in the range 01–99 (e.g., 50) OR

Use the VOLUME keys to change the number of lines and press the RIGHT soft key to save the data and return to step 2

 After all desired options have been selected and set, press Transfer/TRSF to exit OR Press SPEAKER to exit and advance to next MMC

#### **Default Data:**

| Yes  |
|------|
| 66   |
| Yes  |
| Yes  |
| Yes  |
| Yes  |
| Yes  |
| Yes  |
| Yes  |
| None |
|      |

| Yes    |
|--------|
| Yes    |
| 00     |
| Yes    |
| Yes    |
| No     |
| End    |
| 0 Line |
| Yes    |
|        |

Related Items: MMC 300 Customer On/Off Per Station

#### DISPLAY

PAGE HEADER PRINT : YES

LINE PER PAGE <u>6</u>6 LINE / PAGE

| LINE PER PAGE  |  |
|----------------|--|
| 50 LINE / PAGE |  |

| MMC: 726 |   |    |   |     |   |     | VM/AA OPTIONS |     |   |      |   |         |          |                 |   |
|----------|---|----|---|-----|---|-----|---------------|-----|---|------|---|---------|----------|-----------------|---|
| DCS      | ✓ | CI | 1 | CII | < | 816 | 1             | 408 | 1 | 408i | 1 | iDCS500 | <b>√</b> | <i>i</i> DCS100 | < |

**<u>Purpose</u>**: Sets in-band signalling for voice mail or auto attendant parameters. There are eight main options for programming and several sub-options to customise the application. Simple YES/NO, numeric and alpha characters are required for setting VM/AA.

The following options may be selected for VM/AA operation:

| 0 | EX  | T FOR DN1       | DTMF information for the station that called the VM/AA port station which is forwarded to VM/AA port.                                                          |
|---|-----|-----------------|----------------------------------------------------------------------------------------------------|
| 1 | TR  | K FOR DN1       | DTMF information for the trunk that called the VM/AA port.                                                                                                    |
| 2 | EX  | T FOR DN2       | DTMF information for the station that originated the call to a station which is forwarded to a VM/AA port.                                                     |
| 3 | TR  | K FOR DN2       | DTMF information for the trunk that called a station forwarded to a VM/AA port.                                                                                |
| 4 | SE  | PARATOR         | In cases where DN2 is used, this specific digit is sent between the DN1 and the DN2 information. Both DN1 and DN2 must be set to YES for SEPARATOR to be sent. |
| 5 | DIS | SCONNECT SIGNAL | This signal is sent when the calling station or C.O. line hangs up.                                                                                            |
| 6 | CA  | LL TYPE ID      | Under this VM/AA option are several customising applications:                                                                                                  |
|   | 0   | DIRECT CALL     | A call originating directly from another station in the system.                                                                                                |
|   | 1   | ALL FWD CALL    | This indicates that a call was forwarded to the VM/AA port from a station with CALL FORWARD ALL set.                                                           |
|   | 2   | BSY FWD CALL    | This indicates that a call was forwarded to the VM/AA port from a station with CALL FORWARD BUSY set.                                                          |
|   | 3   | NOA FWD CALL    | This indicates that a call was forwarded to the VM/AA port from a station with CALL FORWARD NO ANSWER set.                                                     |
|   | 4   | RECALL          | A call is recalling the VM/AA port after being transferred and not answered.                                                                                   |
|   | 5   | DIR TRK CALL    | A C.O. call has gone directly to VM/AA (e.g., trunk 717 DIL to VM/AA).                                                                                         |
|   | 6   | OVERFLOW        | A call has OVERFLOWED to the VM/AA port from a station group.                                                                                                  |
|   | 7   | DID CALL        | A DDI call has called the VM/AA port.                                                                                                    |
|   | 8   | MESSAGE CALL    | A message key or message reply feature code has been used to call the VM/AA port.                                                                              |
| 7 | PR  | OGRESS TONE ID  | DTMF digits can be sent in place of normal system tones. Digits can be assigned to the following tones:                                                        |

#### TONES

DIAL TONE
 BUSY TONE
 RINGBACK TONE
 DND NO MORE
 HDSET ANSWER
 SPKER ANSWER

Note: For DCS and CII, the call progress tones will automatically be set to the default values if the SMDI VMS SET option in <u>MMC 210</u> is set ON.

#### **FEATURE KEYS**

| <u>"A"</u> | Insert DTMF digit "A" |
|------------|-----------------------|
| "B"        | Insert DTMF digit "B" |
| <u>"C"</u> | Insert DTMF digit "C" |

Insert DTMF digit "C"

(Refer to section 1.5.2 in Part 1 for key descriptions.)

#### ACTION

- 1. Open programming and select **726** Display shows
- Enter the option number from above list (e.g., 4 — for other options, see steps 4 to 11) OR

Press VOLUME keys to make selection Press LEFT soft key to move cursor

- Enter 1 for YES or 0 for NO OR
   Press VOLUME keys for selection
   Press RIGHT soft key to return to step 2
- 4. If option 0 is selected at step 2
- 5. If option 1 is selected at step 2
- 6. If option 2 is selected at step 2
- 7. If option 3 is selected at step 2
- If option 4 is selected at step 2 (A valid entry consists of digits 0–9 or alpha characters A–C)

#### DISPLAY

<u>E</u>XT FOR DN1 YES

<u>S</u>EPARATOR NO

SEPARATOR <u>Y</u>ES

EXT FOR DN1 <u>Y</u>ES

TRK FOR DN1 <u>Y</u>ES

EXT FOR DN2 <u>N</u>O

TRK FOR DN2 NO

SEPARATOR NO

- If option 5 is selected at step 2 (A valid entry consists of digits 0–9 or alpha characters A–C)
- If option 6 is selected at step 2

   (A valid entry consists of digits 0–9 or alpha characters A–C)
   See above list under CALL TYPE ID options list
- 11. If option 7 is selected at step 2

   (A valid entry consists of digits 0–9 or alpha characters A–C)
   See above table of <u>Tones</u> under PROGRESS TONE ID
- 12. Press Transfer/TRSF to store and exit OR Press SPEAKER to store and advance to next MMC

#### **Default Data:**

EXT FOR DN1 = Yes TRK FOR DN1 = Yes EXT FOR DN2 = No TRK FOR DN2 = No SEPARATOR = No **DISCONNECT SIGNAL = C** CALL TYPE ID: DIRECT CALL 1 ALL FWD CALL 2 BSY FWD CALL 3 NOA FWD CALL 4 RECALL 5 DIR TRK CALL 6 OVERFLOW 7 DDI CALL 8 **MESSAGE CALL 9** 

**PROGRESS TONE ID = No (for all)** 

Related Items: MMC 207 Assign VM/AA Port

| DISCONECT SIGNAL |
|------------------|
| С                |

CALL TYPE ID DIRECT CALL : <u>N</u>O

| PROGRESS TONE          | D |
|------------------------|---|
| DIAL TONE : <u>N</u> O |   |

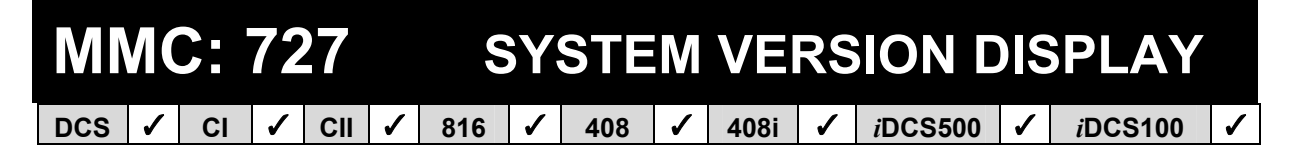

#### <u>Purpose</u>: (This is a read-only MMC.)

Used for system card version and date display only. Press VOLUME keys to scroll display for version of each card installed.

Version display takes the format:

"YY.MM.DD Version #" or "YYYY.MM.DD Version #"

Where YY (or YYYY) = Year, MM = Month, DD = Day, Version # = version number (e.g. V6.25, L1.22, etc)

#### ACTION

1. Open programming and select **727** Display shows date and version

#### DISPLAY

| ROM VERSION      |
|------------------|
| OR               |
| MCP VERSION      |
| 2001.10.01 L1.22 |

MISC. VER:MISC

'96. 10. 02 V3.0

- 2. Press VOLUME keys to select other installed cards (e.g. Misc card)
- Press Transfer/TRSF to exit OR Press SPEAKER to advance to next MMC

Note: If a particular card is not installed, the LCD shows either 'NO {card type} CARD' or 'NO IN-STALL CARD.' If there is no version data, you see 'NO VERSION DATA'.

Default Data: Installed card version and date

Related Items: None

## MMC: 728 CLIP TRANSLATION TABLE

**<u>Purpose</u>**: Associates a CLIP number received from the central office with a name programmed in this translation table. If there is no match between a received number and a name in this table, "no CLIP name" is displayed.

| DCS             | Translation table consists of 250 entries, each comprising a telephone num-<br>ber up to 11-digits and a name up to 16-digits                                        |
|-----------------|----------------------------------------------------------------------------------------------------|
| CII and 816     | Translation table consists of 200 entries, each comprising a telephone num-<br>ber up to 16-digits and a name up to 16-digits                                        |
| 408i            | Translation table consists of 100 entries, each comprising a telephone num-<br>ber up to 14-digits and a name up to 16-digits                                        |
| <i>i</i> DCS500 | Translation table consists of 1500 entries ('L' systems) or 400 entries ('M' systems), each comprising a telephone number up to 14 digits and a name up to 16-digits |
| <i>i</i> DCS100 | Translation table consists of 350 entries, each comprising a telephone num-                                                                                          |

Names are written using the keypad. Each key press moves the cursor and enters the selected character.\* For example, if the name is "SAM SMITH", press the number "7" four times to get the letter "S". Now press the number "2" once to get the letter "A" Continue selecting characters from the keypad to complete your name. Press the programmable <u>"A" key</u> to toggle between upper and lower case text. (Refer to <u>section 1.5.2</u> in Part 1 for key descriptions.)

\* <u>Tip</u>: When the character you want is on the same key as the previous character you typed in, press the VOLUME UP key to move the cursor to the right, then select the character.

The # key can be used for the following special characters (in sequence of key presses):

ber up to 14 digits and a name up to 16-digits

| # | space | & | ! | ••• | ? |   | , | % | \$ | - | < | ٨ | /             | = |
|---|-------|---|---|-----|---|---|---|---|----|---|---|---|---------------|---|
| [ | ]     | @ | ^ | (   | ) | I | + | { | }  |   | ; | = | $\rightarrow$ |   |

#### ACTION

1. Open programming and select **728** Display shows

#### DISPLAY

| CLIP XLAT<br>DGT: | ( <u>0</u> 01)  |
|-------------------|-----------------|
| OR                |                 |
| CLIP XLAT<br>DGT: | ( <u>0</u> 001) |

| CLIP XLAT | (005) |
|-----------|-------|
| DGT:_     |       |

 Dial entry number (3 or 4 digits depending on system type) e.g., 005 OR
 Press VOLUME keys to select and press RIGH

Press VOLUME keys to select and press RIGHT soft key

- Enter telephone number and press RIGHT soft key to advance to name entry OR Enter telephone number and press LEFT soft key to return to step 2
- Enter associated name as described above and press RIGHT or LEFT soft key to return to step 2 OR Press SPEAKER to save and advance to next MMC OR Press Transfer/TRSF to save and exit programming

Default Data: None

Related Items: None

| CLIP XLAT  | (005)        |
|------------|--------------|
| DGT:305426 | 410 <u>0</u> |

| CLIP XLAT | (005)            |
|-----------|------------------|
| SAMSUNG 1 | TELECOM <u>S</u> |

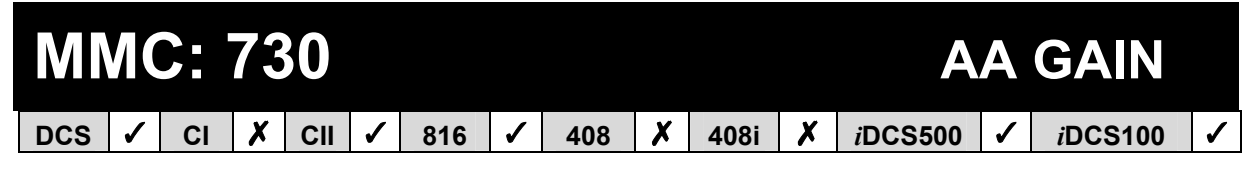

**<u>Purpose</u>**: Controls AA record gain. On *i*DCS systems there is also an option to control play gain. Note that AA card port numbers differ between systems (see <u>Part 2, section</u> 2.3, <u>System Configuration: Quick Reference</u>).

### ■ For all systems <u>except</u> iDCS

#### ACTION

- 1. Open programming and select **730** Display shows (e.g. for Compact II / 816)
- Dial AA number (first port in card, e.g 385) OR Press VOLUME keys to select and press RIGHT soft key
- 3. Press VOLUME keys to select record gain and press RIGHT soft key
- Press Transfer/TRSF to store and exit OR Press SPEAKER to store and advance to next MMC.

### ■ For *i*DCS systems

- Open programming and select **730** Display shows
   Dial AA number (first port in card, e.g 3959)
- OR Press VOLUME keys to select and press RIGHT soft key
- 3. Press VOLUME keys to select record gain (dB), e.g. 1.9, and press RIGHT soft key
- Press VOLUME keys to select play gain (dB), e.g. 1.9, and press RIGHT soft key
- Press Transfer/TRSF to store and exit OR Press SPEAKER to store and advance to next MMC.

#### Default Data: +0.0 dB

Related Items: None

#### DISPLAY

| [ <u>3</u> 81] AAREC.GAIN |  |
|---------------------------|--|
| REC.GAIN:+0.0             |  |

[385] AAREC.GAIN REC.GAIN:+<u>0</u>.0

| [385] AAREC.GAIN       |  |
|------------------------|--|
| REC.GAIN: <u>+</u> 1.0 |  |

| [ <u>3</u> 951] AA GA | AIN   |
|-----------------------|-------|
| REC:+0.0 PL           | :+0.0 |
|                       |       |

[3959] AA GAIN REC:+<u>0</u>.0 PL:+0.0

| [3959] AA GAIN            |  |
|---------------------------|--|
| REC:+1.9 PL:+ <u>0</u> .0 |  |

| [3959] AA GAIN   |  |
|------------------|--|
| REC:+1.9 PL:+1.9 |  |

| MMC: 731 |   |    |   |     |   |     |   |     |   |      | AΑ | RAM     | C | LEAR            |   |
|----------|---|----|---|-----|---|-----|---|-----|---|------|----|---------|---|-----------------|---|
| DCS      | ✓ | CI | X | CII | ✓ | 816 | 1 | 408 | X | 408i | X  | iDCS500 | 1 | <i>i</i> DCS100 | 1 |

**<u>Purpose</u>**: Clears AA RAM on a per-AA card basis. The system only accepts the first port as a port field and the LCD shows its selection. This will erase all messages previously programmed on the selected card.

Note that AA card port numbers differ between systems (see <u>Part 2, section 2.3, System</u> <u>Configuration: Quick Reference</u>).

#### ACTION

- Open programming and select **731** Display shows (e.g. for Compact II / 816)
- Dial AA number (e.g. 381) OR Press VOLUME keys to make selection and press RIGHT soft key
- Dial 0 (No) or 1 (Yes) OR Press VOLUME keys to make selection and press RIGHT soft key
- Dial 0 (No) or 1 (Yes) to confirm selection OR Press VOLUME keys to make selection and press RIGHT soft key
- Press Transfer/TRSF to store and exit OR Press SPEAKER to store and advance to next MMC

Default Data: None

Related Items: None

DISPLAY

[<u>3</u>81] RAM CLEAR CLR RECORDED?NO

[381] RAM CLEAR CLR RECORDED?<u>N</u>O

[381] RAM CLEAR CLR RECORDED?<u>Y</u>ES

[381] RAM CLEAR ARE YOU SURE?<u>Y</u>ES

| MMC: 732 |   |    |   |     |   | AA  | TF | RAN | SL | ATIO | Ν | TABLE   |   |                 |   |
|----------|---|----|---|-----|---|-----|----|-----|----|------|---|---------|---|-----------------|---|
| DCS      | 1 | CI | X | CII | ✓ | 816 | 1  | 408 | X  | 408i | X | iDCS500 | 1 | <i>i</i> DCS100 | 1 |

**<u>Purpose</u>**: AA translation tables are responsible for routing calls based on digits dialled. There are 12 Translation tables. Each table can be assigned to one or more AA plans in <u>MMC 733, AA Plan Table</u>.

#### Number of Table Entries

*i***DCS systems** Translation tables 01–12 have up to100 entries each.

**Other systems** Translation Tables 01 and 02 have up to 100 entries each (or 50 each on 816 systems). Tables 03–12 have up to 25 entries.

Each entry comprises two fields: the digits dialled and the destination. Destinations can be a station number, station group, Change Greeting Message Code, or an AA plan table.

In the digits dialled field, "**\***" can be used to represent any digit.

#### FEATURE KEYS

The keys <u>"A–D"</u> can be pressed in the destination field. (Refer to <u>section 1.5.2</u> in Part 1 for key descriptions.)

- If you press the "A" key, you can enter an AA plan table 01–12. (The display shows "P".)
- If you press the "B" key, the destination will be the same as the digits dialled by the caller.
- If you press the "C" key, you can enter CHANGE GREETING MESSAGE CODE.
- If you press the "D" key, this takes the call to voice mail

#### For *i*DCS Systems and DCS/Compact II Systems Operating Version 7.x Software:

Entries in the translation table will also provide the following features which are useful if a mailbox owner does not have a telephone in the system, but does have a voice mailbox.

- A caller dialling **# + nnn** can leave a message in the mailbox specified by nnn.
- A caller dialling **\*** + nnn will log into the mailbox specified by nnn.

#### Changing Ring Plans and Greeting Message

- When the system changes ring plans (or day/night mode), the AA greetings will also change as programmed in <u>MMC 733</u>.
- If the AA change greeting message code is entered, a caller can select the alternative greeting message or change the ring plan (or day/night mode):

- iDCS: To implement ring plan changes and/or the alternative greeting, the caller must enter the number (passcode) that implements the special program. The passcode must be followed by two digits: the first digit (1-6) selects the desired ring plan to select (or can be 0 for no change); the second digit can be 1 for the alternative greeting or 0 for no alternative.
- DCS/CII: To change day/night mode and/or the alternative greeting, the caller must enter the number (passcode) that implements the special program. The passcode must be followed by digit 1–3: 1 selects day, 2 selects night and 3 selects the alternative greeting.
- If an **RP** (Ring Plan) key is programmed in an *i*DCS system, it will flash to show that the ring plan has the alternative message set. (The normal status of this light in a ring plan is on steady.) If an **RTO** (Ring Time Override) key is available this will also flash
- If the greeting message is not changed but the ring plan is changed, the system will remain in the selected ring plan until the next scheduled ring plan change. If the greeting message is changed the system will remain in the existing ring plan or the selected ring plan until the alternative greeting is manually changed back

**Example (iDCS)**: Caller dials into the system and is answered by the AA card. Caller enters the passcode theh dials 3, to select ring plan 3, followed by 1 to turn on the alternative greeting. The system now rings according to ring plan 3. Ring plan 3 is directed to the AA card and the caller is now answered by the alternate greeting.

#### ACTION

D

DISPLAY

| 1.   | Open programming and select <b>732</b><br>Display shows                                                                                      | AA TRANS TB ( $\underline{0}$ 1)<br>001:0 $\rightarrow$ 500 |
|------|----------------------------------------------------------------------------------------------------|-------------------------------------------------------------|
| 2.   | Dial TABLE number (01–12, e.g. 02)<br>OR<br>Press VOLUME keys to select and press RIGHT<br>soft key                                          | AA TRANS TB ( <u>0</u> 2)<br>001: →NONE                     |
| 3.   | Dial entry number (see <u>Number of Table Entries</u> ,<br>above), e.g. 002<br>OR<br>Press VOLUME keys to select and press RIGHT<br>soft key | AA TRANS TB (02)<br><u>0</u> 02: →NONE                      |
| 4.   | Enter Dial DIGIT (e.g. 2**)<br>Press RIGHT soft key                                                                                          | AA TRANS TB (02) 002:2** $\rightarrow$                      |
| 5.   | Dial Destination (e.g. B)<br>OR<br>Press VOLUME keys to select and press RIGHT<br>soft key                                                   | AA TRANS TB (02)<br>002:2** $\rightarrow$ B                 |
| 6.   | Press Transfer/TRSF to store and exit<br>OR<br>Press SPEAKER to store and advance to next<br>MMC                                             |                                                             |
| efau | It Data: Table 01 set for transfers to station<br>Other tables are empty                                                                     | n, group and plan nos.                                      |

Related Items: MMC 733 AA Plan Table

| MMC: 733 |   |    |   |     |   |     |   |     |   | A    | A | PLAN    | I | ABLE            |   |
|----------|---|----|---|-----|---|-----|---|-----|---|------|---|---------|---|-----------------|---|
| DCS      | < | CI | X | CII | > | 816 | 1 | 408 | X | 408i | X | iDCS500 | > | <i>i</i> DCS100 | 1 |

**<u>Purpose</u>**: Calls up customer-recorded and pre-recorded messages into plans compiled in <u>MMC 732</u>, <u>AA Translation Table</u>. Pre-recorded messages listed below can be applied and destinations can be programmed as required. Specific ports are programmed in <u>MMC 735</u>, <u>AA Use Table</u>.

There are a total of 64 messages on an AA card:

- 48 (01-48) messages are to be recorded by the user
- 16 (49-64) messages are pre-recorded in ROM on the card

Options are as follows:

| Option      | Description                                                                      | Di                      | Dial<br><i>i</i> DCS Other |                    |  |
|-------------|----------------------------------------------------------------------------------|-------------------------|----------------------------|--------------------|--|
|             |                                                                                  | <i>i</i> DCS<br>Systems | Other<br>Systems           |                    |  |
| PLAN MSG1-6 | Introduction message during ring plans 1–6                                       | 00–05                   | _                          | 01-64              |  |
| DAY MSG     | Introduction message during Day Mode                                             | _                       | 00                         | 01-64              |  |
| NIGHT MSG   | Introduction message during Night Mode                                           | _                       | 01                         | 01-64              |  |
| ALTER MSG   | Emergency message                                                                | 06                      | 02                         | 01-64              |  |
| INVLID MSG  | Message when an invalid digit is dialled                                         | 07                      | 03                         | 01-64              |  |
| NO ANS MSG  | Message when there is no reply from the destina-<br>tion                         | 08                      | 04                         | 01-64              |  |
| XFER MSG    | Transfer notifying message                                                       | 09                      | 05                         | 01-64              |  |
| BUSY MSG    | Message on busy reply                                                            | 10                      | 06                         | 01-64              |  |
| NO STN MSG  | Message on retrial                                                               | 11                      | 07                         | 01-64              |  |
| NO ACT MSG  | Message on no action                                                             | 12                      | 08                         | 01-64              |  |
| CAMP ON     | Allow camp-on to busy extension                                                  | 13                      | 09                         | On/Off             |  |
| ANS DELAY   | Answer Delay                                                                     | 14                      | 10                         | 01-10 <sup>1</sup> |  |
| RETRY CNT   | No of times the AA will try to connect before rout-<br>ing to final destination. | 15                      | 11                         | 0-5 <sup>1</sup>   |  |
| TRANS TABLE | Assigning associated Trans Table                                                 | 16                      | 12                         | 01-12 <sup>2</sup> |  |
| BUSY DEST   | Alternative destination on busy                                                  | 17                      | 13                         | Dest. <sup>3</sup> |  |
| NO ANS DEST | Alternative destination on no answer                                             | 18                      | 14                         | Dest. <sup>3</sup> |  |
| NO ACT DEST | Default destination on no action                                                 | 19                      | 15                         | Dest. <sup>3</sup> |  |
| INVLID DEST | Default destination on invalid action                                            | 20                      | 16                         | Dest. <sup>3</sup> |  |

Note:

<sup>1</sup> ANS DELAY and RETRY CNT for *i*DCS systems both have values of 00–99

<sup>2</sup> There is a total of 12 tables (01-12) in the system, but not all tables have to be used.

<sup>3</sup> Destination =Station, Station Group, or AA Plan No.

#### ACTION

- 1. Open programming and select **733** Display shows
- Dial AA PLAN TABLE number 01 12 (e.g. 02) OR Press VOLUME keys to select and press RIGHT soft key
- Dial option number from above table (e.g. 01) OR Press VOLUME keys to select and press RIGHT soft key
- Dial value (e.g. 01) OR Press VOLUME keys to select and press RIGHT soft key
- Press Transfer/TRSF to store and exit OR Press SPEAKER to store and advance to next MMC

| Default Data: | PLAN MSG1-6    | : 49     |
|---------------|----------------|----------|
|               | DAY MSG        | : 49     |
|               | NIGHT MSG      | : 49     |
|               | ALTER MSG      | : 49     |
|               | INVLID MSG     | : 64     |
|               | NO ANS MSG     | : 51     |
|               | XFER MSG       | : 53     |
|               | BUSY MSG       | : 52     |
|               | NO STN MSG     | : 50     |
|               | NO ACT MSG     | : 59     |
|               | CAMP ON        | : OFF    |
|               | ANS DELAY TIME | : 01 SEC |
|               | RETRY CNT      | : 3 (03) |
|               | TRANS TABLE    | : 01     |
|               | BUSY DEST      | : 500    |
|               | NO ANSWER DEST | : 500    |
|               | NO ACT DEST    | : 500    |
|               | INVALID DEST   | : 500    |

| Related Items: | MMC 406 Trunk Ring Assignment                  |
|----------------|------------------------------------------------|
|                | MMC 507 Assign Ring Plan Time (iDCS systems)   |
|                | MMC 507 Assign Auto Night Time (Other systems) |
|                | MMC 732 AA Translation Table                   |
|                | MMC 734 AA Message Match                       |

#### DISPLAY

| AA PLAN PROG( <u>0</u> 1) |
|---------------------------|
| DAY MSG :49               |
| OR                        |
| AA PLAN PROG( <u>0</u> 1) |
| PLAN MSG1 :49             |

| AA PLAN | PROG( <u>0</u> 2) |
|---------|-------------------|
| DAY MSG | :49               |

| AA PLAN  | PROG(02) |
|----------|----------|
| NIGHT MS | G :49    |

| AA PLAN F         | PROG(02) |
|-------------------|----------|
| <u>N</u> IGHT MSG | i :01    |

# MMC: 734 AA MESSAGE MATCH DCS ✓ CI ✗ CII ✓ 816 ✓ 408 ✗ 408i ✗ iDCS500 ✓ iDCS100 ✓

**<u>Purpose</u>**: Allows up to five recorded messages to be grouped together into a single transmission with its own identification number.

For example, messages 05+07+13+16+64 = 01 (identification number).

#### ACTION

- DISPLAY
- 1. Open programming and select **734** Display shows
- Dial the desired MSG identification number 01-64 (e.g. 05) OR Press VOLUME keys to select and press RIGHT soft key
- Dial MSG numbers (01 64) recorded in AA card (up to 5) OR

Press VOLUME keys to select and press RIGHT soft key

(MMC will automatically insert '+' as a delimiter)

 Press Transfer/TRSF to store and exit OR Press SPEAKER to store and advance to next MMC

Default Data: MSG index number

Related Items: MMC 607 UCD Options MMC 733 AA Plan Table MMC 736 Assign AA MOH AA MSG MATCH(01) 01

AA MSG MATCH(01) 05+

AA MSG MATCH(01) 05+07+13+16+64

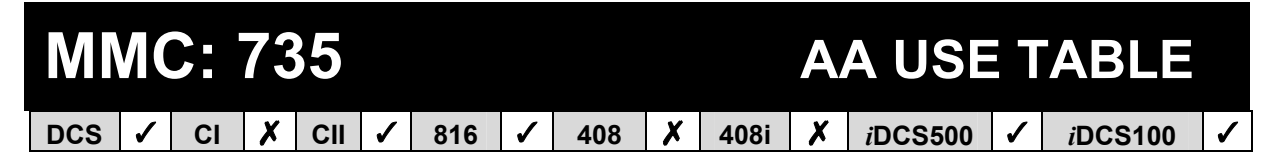

**Purpose**: Assigns an AA PLAN TABLE to either an individual AA port or an AA group.

AA Plan Numbers are in the range 01 to 12.

Note that AA card port numbers differ between systems (see <u>Part 2, section 2.3, System</u> <u>Configuration: Quick Reference</u>).

#### ACTION

- DISPLAY
- 1. Open programming and select **735** Display shows (e.g. for Compact II)
- Dial AA number or AA group pilot number (e.g. 382) OR Press VOLUME to select and press RIGHT soft key
- Dial AA PLAN number (e.g. 02) OR Press VOLUME keys to select and press RIGHT soft key
- Press Transfer/TRSF to store and exit OR Press SPEAKER to store and advance to next MMC.
- Default Data: All ports and groups=Plan 01
- Related Items: <u>MMC 601 Assign Station Group</u> MMC 733 AA Plan Table

| [ <u>3</u> 81]AA PLAN |  |
|-----------------------|--|
| PLAN NO : 01          |  |

| [382]AA PLAN         |  |
|----------------------|--|
| PLAN NO : <u>0</u> 1 |  |

| [ <u>3</u> 82]AA PLAN |
|-----------------------|
| PLAN NO : 02          |

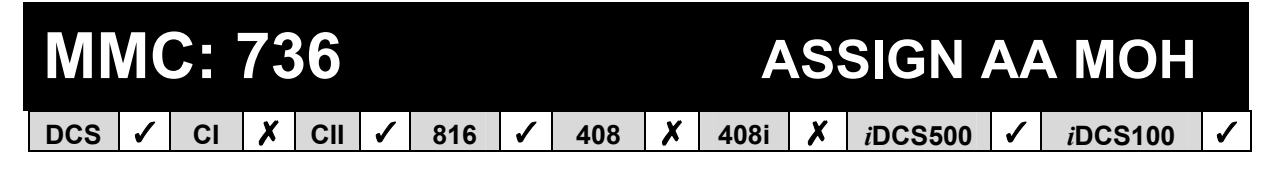

**<u>Purpose</u>**: Allows an AA MSG to be used as a Music-On-Hold (MOH) source.

Note that AA card port numbers differ between systems (see <u>Part 2, section 2.3, System</u> <u>Configuration: Quick Reference</u>).

#### ACTION

- 1. Open programming and select **736** Display shows (e.g. for DCS)
- 2. Press RIGHT soft key to select MOH message
- 3. Dial AA message number for MOH 01 64 (e.g. 20)
- Press Transfer/TRSF to store and exit OR Press SPEAKER to store and advance to next MMC

Default Data: NOT USE

Related Items: MMC

MMC 309 Assign Station Music On Hold MMC 408 Assign Trunk MOH Source MMC 607 UCD Options

#### DISPLAY

[3958]SET AAMOH MOH MSG: NOT USE

[3958]SET AAMOH MOH MSG: <u>N</u>OT USE

[3958]SET AAMOH MOH MSG: <u>20</u> **MMC: 737** 

### **DECT SYSTEM CODE**

DCS  $\checkmark$  CI  $\checkmark$  CII  $\checkmark$  816  $\bigstar$  408  $\bigstar$  408i  $\bigstar$  iDCS500  $\checkmark$  iDCS100  $\checkmark$ 

**<u>Purpose</u>**: Identifies your DECT system and the handsets you register with your system.

The DECT System Code for your system is made up of two fields: the *System ID* which is three hexadecimal digits in the range 001 to 999; and the *Auth Code* (short for Authentication Code) which is four hexadecimal digits in the range 0000 to 9999. The default values are 000 and FFFF respectively.

#### Important:

You must use this MMC to change the default values for the values you have been provided with by your supplier. If you do not change the defaults you will not be able to register handsets.

Once you have entered your new System ID and Auth Code using this MMC you can then begin registering your handsets with the Auth Code. The system checks the Auth Code entered for each handset against the DECT Auth Code. If it is the same, the registration procedure continues; otherwise, the DCS rejects the registration procedure.

## <u>Caution</u>: Only the system administrator and/or installer should be allowed access to change the DECT System Code and register handsets.

#### ACTION

#### DISPLAY

| 1.     | Open program<br>Display shows               | ming and sele                                                                                                    | ect <b>737</b>                                   | DECT SYSTEM CODE<br><u>A</u> UTH CODE : FFFF |  |  |  |  |  |  |
|--------|---------------------------------------------|----------------------------------------------------------------------------------------------------|--------------------------------------------------|----------------------------------------------|--|--|--|--|--|--|
| 2.     | Press RIGHT :<br>AUTH CODE (                | soft key to mo<br>(e.g. 1234)                                                                                                    | ter DECT SYSTEM CODE<br>AUTH CODE : 123 <u>4</u> |                                              |  |  |  |  |  |  |
| 3.     | Press RIGHT s<br>select SYSTE               | soft key and p<br>VI ID                                                                                                    | eys to DECT SYSTEM CODE<br>SYSTEM ID : 000       |                                              |  |  |  |  |  |  |
| 4.     | Press RIGHT s<br>SYSTEM ID (e               | soft key to mo<br>e.g. 567)                                                                                                    | ter DECT SYSTEM CODE<br>SYSTEM ID : 56 <u>7</u>  |                                              |  |  |  |  |  |  |
| 5.     | Press Transfer<br>OR<br>Press SPEAKI<br>MMC | r/TRSF to stor<br>ER to store an                                                                                                    | ct                                               |                                              |  |  |  |  |  |  |
| Defau  | Ilt Data:                                   | Auth Code<br>System ID                                                                                                    | FFFF<br>000                                      |                                              |  |  |  |  |  |  |
|        |                                             | (These values <u>must</u> be changed by the installer)                                                                                                    |                                                  |                                              |  |  |  |  |  |  |
| Relate | ed Items:                                   | MMC 738 DECT Clear Registration<br>MMC 739 BSI Download<br>MMC 741 BSI Card Restart<br>MMC 742 BSI Status<br>MMC 743 DBS Status<br>MMC 744 DECT Registration On/Off<br>MMC 745 PSI Corrige |                                                  |                                              |  |  |  |  |  |  |

MMC 737 (Page 1 of 1)

#### MMC: 738 **DECT CLEAR REGISTRATION** 816 X X X iDCS100 1 CI 408 408i *i*DCS500 1 DCS 1

**<u>Purpose</u>**: Deletes previously registered information for DECT handsets. This MMC has two modes:

- **FORCED**: When this mode is programmed, the system clears the registered information by force.
- NORMAL: Whenever the system wants to clear the registration of a DECT handset, the deletion must be confirmed from the handset. If the confirmation is successful, the system clears the registered information. (If the confirmation fails, the system cannot clear the information.)

#### ACTION

- 1. Open programming and select **738** Display shows
- Enter the number of the DECT handset to clear and press the RIGHT soft key to move the cursor
- Select the de-registration (clear) mode using VOLUME keys (e.g. Normal) and press the RIGHT soft key to move the cursor
- Enter 1 for YES (or 0 for NO) for DECT CLEAR OR Press VOLUME keys to select
- Press Transfer/TRSF to store and exit OR Press SPEAKER to store and advance to next MMC

Default Data: Forced mode

 Related Items:
 MMC 737 DECT System Code

 MMC 739 BSI Download
 MMC 741 BSI Card Restart

 MMC 742 BSI Status
 MMC 743 DBS Status

 MMC 744 DECT Registration On/Off
 MMC 745 BSI Carrier

#### DISPLAY

[<u>7</u>901]DECT CLEAR MODE: FORCED

[<u>7</u>901]DECT CLEAR MODE: FORCED

[7901]DECT CLEAR MODE: <u>N</u>ORMAL

| [7901]DECT CLEAR |
|------------------|
| DECT CLEAR: YES  |

| MMC: 739 |          |    |   |     |          |     |   |     |   | S    | DOW | <b>N</b> | LOAD |                 |   |
|----------|----------|----|---|-----|----------|-----|---|-----|---|------|-----|----------|------|-----------------|---|
| DCS      | <b>\</b> | CI | 1 | CII | <b>\</b> | 816 | X | 408 | X | 408i | X   | iDCS500  | X    | <i>i</i> DCS100 | X |

**<u>Purpose</u>**: Downloads a new version of the DECT base station (DBS) software when you upgrade to a new version of BSI ROM.

(NB: This operation is performed automatically when new ROM is installed, so normally you should not need to run this MMC.)

#### ACTION

- 1. Open programming and select **739** Display shows
- 2. Select the slot number using VOLUME keys, e.g. 3
- Select the DBS number using VOLUME keys, e.g. 1
- 4. Press VOLUME keys to select download and confirm download

When downloading is in progress, the display shows

However, if a downloading failure occurs, the display shows

5. Press Transfer/TRSF to store and exit OR Press SPEAKER to store and advance to next MMC

Default Data: None

 Related Items:
 MMC 737 DECT System Code

 MMC 738 DECT Clear Registration

 MMC 741 BSI Card Restart

 MMC 742 BSI Status

 MMC 743 DBS Status

 MMC 744 DECT Registration On/Off

#### DISPLAY

| BSI SLOT:2 DBS:1         |
|--------------------------|
| DOWNLOAD? :NO            |
|                          |
| BSI SLOT: <u>3</u> DBS:1 |
| DOWNLOAD? :NO            |
|                          |
| BSI SLOT:3 DBS: <u>1</u> |
| DOWNLOAD? :NO            |
|                          |
| BSI SLOT:3 DBS:1         |
| DOWNLOAD? : <u>Y</u> ES  |
|                          |
| BSI SLOT:3 DBS:1         |
| ARE YOU SURE?YES         |
| BSI SLOT:3 DBS:1         |
| DOWNLOADING              |
|                          |
| BSI SI OT 3 DBS 1        |

DOWNLOAD FAIL

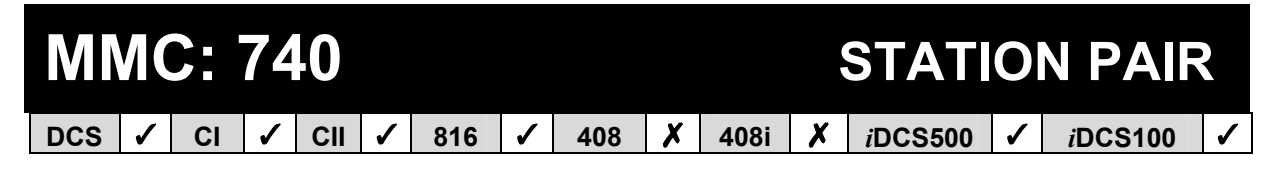

**<u>Purpose</u>**: Allows a station (such as a DECT handset) to be assigned as a 'secondary' to a 'primary' keyphone station in the system. This will allow all features to be set or cancelled from either station, and both will ring when the 'primary' receives a call.

#### ACTION

- 1. Open programming and select **740** Display shows
- Enter the primary station number (e.g. 201) OR Press VOLUME keys to select and press RIGHT soft key
- Enter the secondary station number (e.g. 205) OR Press VOLUME keys to select and press RGHT soft key
- Press Transfer/TRSF to store and exit OR Press SPEAKER to store and advance to next MMC

Default Data: NONE

Related Items: None

#### DISPLAY

[201] PRIMARY SECONDARY:NONE

[201] PRIMARY SECONDARY:NONE

[201] PRIMARY SECONDARY:205

| MMC: 741 |   |    |   |     |          |     |   |      | BSI | C/  | ARD R | E       | START |                 |   |
|----------|---|----|---|-----|----------|-----|---|------|-----|-----|-------|---------|-------|-----------------|---|
| DCS      | ✓ | CI | ✓ | CII | <b>\</b> | 816 | X | 408i | X   | 408 | X     | iDCS500 | 1     | <i>i</i> DCS100 | 1 |

**<u>Purpose</u>**: Restarts a BSI card or DECT base station (DBS). The DBS/BSI card will be restarted automatically.

#### ACTION

- 1. Open programming and select **741** Display shows
- Select the specific BSI slot number or press the RIGHT soft key and select the specific DBS (using the keypad or the VOLUME keys)

(If you want to restart **all** DBSs, you must select "A" instead of a DBS number by pressing the ANS/RLS key)

Press the RIGHT soft key

- 3. Press VOLUME keys to select YES or NO and press RIGHT soft key
- Confirm whether you want to restart by selecting YES or NO using the VOLUME keys, and press RIGHT soft key
- Press Transfer/TRSF to exit OR Press SPEAKER to advance to next MMC

#### Default Data: None

 Related Items:
 MMC 737 DECT System Code

 MMC 738 DECT Clear Registration

 MMC 739 BSI Download

 MMC 742 BSI Status

 MMC 743 DBS Status

 MMC 744 DECT Registration On/Off

 MMC 745 BSI Carrier

#### DISPLAY

| BSI SLOT : 1 | DBS:1 |
|--------------|-------|
| RESTART ?    | NO    |
|              |       |

BSI SLOT : <u>2</u> DBS : 1 RESTART ? NO

| BSI SLOT : 2 | DBS:1       |
|--------------|-------------|
| RESTART ?    | <u>Y</u> ES |

| BSI SLOT : 2 DBS : 1 |
|----------------------|
| ARE YOU SURE ? YES   |

| MI                                                                                                    | M                                                                                                    | <b>C</b> :          | 74                          | 2                      |               |                      |                                              |                                                         |                                      |                                 |                                                | BS                          | S | TAT   | US | 5 |  |  |
|----------------------------------------------------------------------------------------------------|----------------------------------------------------------------------------------------------------|---------------------|-----------------------------|------------------------|---------------|----------------------|----------------------------------------------|---------------------------------------------------------|--------------------------------------|---------------------------------|------------------------------------------------|-----------------------------|---|-------|----|---|--|--|
| DCS                                                                                                    | 1                                                                                                    | CI                  | 1                           | CII                    | 1             | 816                  | X                                            | 408                                                     | X                                    | 408i                            | X                                              | iDCS500                     | 1 | iDCS1 | 00 | 1 |  |  |
| <u>P</u>                                                                                                    | urpo                                                                                                    | ose: S              | Shov                        | /s the                 | e sta         | tus of t             | he E                                         | SI car                                                  | d(s).                                |                                 |                                                |                             |   |       |    |   |  |  |
| ACTI                                                                                                    | CTION DISPL                                                                                                    |                     |                             |                        |               |                      |                                              |                                                         |                                      |                                 |                                                | SPLAY                       |   |       |    |   |  |  |
| 1.                                                                                                    | 1. Open programming and select <b>742</b>                                                                                |                     |                             |                        |               |                      |                                              |                                                         |                                      |                                 |                                                |                             |   |       |    |   |  |  |
|                                                                                                    | Display shows:                                                                                                    |                     |                             |                        |               |                      |                                              |                                                         |                                      |                                 | B                                              | SI STATU                    | S |       |    |   |  |  |
|                                                                                                    | For Compact II or iDCS100 - "SUCC" (successful)                                                                          |                     |                             |                        |               |                      |                                              |                                                         |                                      |                                 |                                                |                             |   |       |    |   |  |  |
|                                                                                                    | OF                                                                                                    | २                   | 0.5                         |                        |               | , 900u,              | 0.                                           | . ,                                                     |                                      |                                 | C                                              | )R                          |   |       |    |   |  |  |
|                                                                                                    | <b>For DCS</b> - "M" = Master, "S" = Slave (not used)<br>"SUCC" (successful) if status of BSI card is good,<br>or "FAIL" |                     |                             |                        |               |                      |                                              |                                                         |                                      | sed)<br>good,                   | B<br>M                                         | BSI STATUS<br>M:SUCC S:NONE |   |       |    |   |  |  |
|                                                                                                    | OF                                                                                                    | र                   |                             |                        |               |                      |                                              |                                                         |                                      |                                 | C                                              | OR                          |   |       |    |   |  |  |
|                                                                                                    | <u>Fo</u><br>ca<br>to                                                                                                    | rd is g<br>three    | <u>cs50</u><br>good<br>carc | 0 - "S<br>, or "<br>ds | SUC(<br>Fail  | C" (suc<br>.", or "N | cess                                         | sful) if s<br>E" if no                                  | statu:<br>o caro                     | s of BS<br>d, for u             | of BSI BSI STATUS<br>, for up M:NONE-SUCC-NONE |                             |   |       |    |   |  |  |
|                                                                                                    | (N<br>sa                                                                                                    | ote: 'l<br>me d     | M' sy<br>ispla              | vstem<br>y as :        | is su<br>shov | ipport o<br>vn for [ | one l<br>DCS                                 | BSI cai<br>)                                            | rd on                                | ly —                            |                                                |                             |   |       |    |   |  |  |
| 2.                                                                                                    | Pre<br>OF<br>Pre                                                                                                    | ess T<br>R<br>ess S | rans<br>PEA                 | fer/T                  | RSF<br>to a   | to exit              | e to i                                       | next M                                                  | MC                                   |                                 |                                                |                             |   |       |    |   |  |  |
| Defa                                                                                                    | ult C                                                                                                    | ata:                |                             | No                     | one           |                      |                                              |                                                         |                                      |                                 |                                                |                             |   |       |    |   |  |  |
| Related Items: <u>MMC 737 DEC</u><br><u>MMC 738 DEC</u><br><u>MMC 739 BSI I</u><br><u>MMC 741 BSI 0</u><br><u>MMC 743 DBS</u><br><u>MMC 744 DEC</u> |                                                                                                    |                     |                             |                        |               |                      | CT (<br>CT (<br>I Do<br>I Ca<br>S Si<br>CT I | Systen<br>Clear F<br>wnloa<br>rd Res<br>tatus<br>Regist | n Co<br>Regis<br>d<br>start<br>ratio | <u>de</u><br>stratior<br>n On/C | <u>)</u><br>)ff                                |                             |   |       |    |   |  |  |

MMC 742 (Page 1 of 1)

MMC 745 BSI Carrier

| M         | MC:                                                                                                    | 74                   | .3                      |             |                  |               |         |      |        |                                              | DBS                       | S            | ΓΑΤυ            | S |  |  |
|-----------|----------------------------------------------------------------------------------------------------|----------------------|-------------------------|-------------|------------------|---------------|---------|------|--------|----------------------------------------------|---------------------------|--------------|-----------------|---|--|--|
| DCS       | ✓ CI                                                                                                    | 1                    | CII                     | ✓           | 816              | X             | 408     | X    | 408i   | X                                            | iDCS500                   | 1            | <i>i</i> DCS100 | 1 |  |  |
| <u>Pı</u> | urpose: C                                                                                                    | heck                 | ks sta                  | ).          |                  |               |         |      |        |                                              |                           |              |                 |   |  |  |
| ACTI      | ON                                                                                                    |                      |                         | D           | ISPLAY           |               |         |      |        |                                              |                           |              |                 |   |  |  |
| 1.        | Open pr                                                                                                    | mmir                 | ng ar                   |             |                  |               |         |      |        |                                              |                           |              |                 |   |  |  |
|           | The status of each DBS is displayed:<br>If status is good, "1" is displayed<br>If status is not good, "0" is displayed |                      |                         |             |                  |               |         |      |        |                                              |                           |              |                 |   |  |  |
|           | For DC                                                                                                    | <u>s</u> - (C        | )BS 1                   | 1-8)        |                  |               |         |      |        | L<br>S                                       | DBS : 12348<br>STS : 1110 | 5678<br>1100 | )               |   |  |  |
|           | OR                                                                                                    |                      |                         |             |                  |               |         |      |        | OR                                           |                           |              |                 |   |  |  |
|           | <u>For Cor</u>                                                                                                    | npac                 | <u>:t II o</u>          | or iD       | <u>CS100</u>     | <u>)</u> - (D | )BS 1-3 | 3)   |        | DBS STATUS<br>1:1 2:1 3:0                    |                           |              |                 |   |  |  |
|           | OR                                                                                                    |                      |                         |             |                  |               |         |      |        | C                                            | DR                        |              |                 |   |  |  |
|           | <u>For</u> iDC<br>Up to th                                                                                             | <u>CS50</u><br>ree E | <u>0</u> - (E<br>3SI ca | )BS<br>ards | 1-8)<br>(S:1, \$ | 5:2, 3        | S:3)    |      |        | DBS : 12345678 S: <u>1</u><br>STS : 11101100 |                           |              |                 |   |  |  |
|           | (Note: 'N                                                                                                    | ∕l' sy               | stem                    | s su        | oport o          | one E         | 3SI car | d on | ly)    |                                              |                           |              |                 |   |  |  |
|           | Press V<br>status                                                                                                    | olui                 | ME k                    | eys         | to scro          | oll ca        | rds 1–3 | 3 an | d view |                                              |                           |              |                 |   |  |  |
| 2.        | Press Ti                                                                                                    | ransf                | er/TF                   | RSF         | to stor          | e an          | d exit  |      |        |                                              |                           |              |                 |   |  |  |
|           | OR<br>Press S<br>MMC                                                                                                   | PEAI                 | KER                     | to st       | ore ar           | id ad         | lvance  | to n | ext    |                                              |                           |              |                 |   |  |  |
| Defau     | ılt Data:                                                                                                    |                      | No                      | ne          |                  |               |         |      |        |                                              |                           |              |                 |   |  |  |
|           |                                                                                                    |                      |                         |             |                  | ~             |         | •    |        |                                              |                           |              |                 |   |  |  |

Related Items: MMC 737 DECT System Code MMC 738 DECT Clear Registration MMC 739 BSI Download MMC 741 BSI Card Restart MMC 742 BSI Status MMC 744 DECT Registration On/Off

## MMC: 744 DECT REGISTRATION ON/OFF

DCS  $\checkmark$  CI  $\checkmark$  CII  $\checkmark$  816  $\bigstar$  408i  $\bigstar$  408  $\bigstar$  iDCS500  $\checkmark$  iDCS100  $\checkmark$ 

**<u>Purpose</u>**: Enables DECT handset registration on a keyphone system. If this MMC is not opened and an attempt is made to register a DECT handset, an error message will be displayed. The default passcode for registration can be changed using <u>MMC 202</u>, <u>Change Feature Passcodes</u>.

<u>Caution</u>: When you have finished registering handsets, run this MMC again to set the registration mode to DISABLE. This will prevent unauthorised access to this feature.

DISPLAY

PASSCODE:

DISABLE

ENABLE DECT REG.

ENABLE DECT REG. PASSCODE:**\*\*\*** 

ENABLE DECT REG.

ENABLE DECT REG. PASSCODE ERROR

ENABLE DECT REG.

NO REG. SYSTEM ID

ENABLE DECT REG.

#### ACTION

- 1. Open programming and select **744** Display shows
- 2. Enter passcode

If the correct code is entered the display shows

An incorrect code entry shows

If the SYSTEM ID in MMC 737 (*DECT System Code*) has not been set, this message will be displayed:

- 3. Dial 1 for ENABLE or 0 for DISABLE OR Press VOLUME keys to select and press RIGHT soft key
- Press Transfer/TRSF to exit OR Press SPEAKER to store and advance to next MMC

#### Default Data: DISABLE Related Items: <u>MMC 202 Change Feature Passcodes</u> <u>MMC 737 DECT System Code</u> <u>MMC 738 DECT Clear Registration</u> <u>MMC 739 BSI Download</u> <u>MMC 741 BSI Card Restart</u> <u>MMC 742 BSI Status</u> <u>MMC 743 DBS Status</u> <u>MMC 745 BSI Carrier</u>

| MN  | И( |    | 74 | -5  |   |     |   |     |   |      |   | BSI C           | A | RRIER           |   |
|-----|----|----|----|-----|---|-----|---|-----|---|------|---|-----------------|---|-----------------|---|
| DCS | <  | CI | >  | CII | > | 816 | X | 408 | X | 408i | X | <i>i</i> DCS500 | 1 | <i>i</i> DCS100 | 1 |

**<u>Purpose</u>**: A DECT base station uses one of 10 channels (FDMA technology). This MMC is used to allow or deny the use of each channel (carrier). By default, all carriers can be used by a base station.

Options: 1 Carrier can be used

0 Carrier cannot be used

#### ACTION

#### DISPLAY

1. Open programming and select **745** 

The display shows the status of each carrier (0-9):

If '1' is shown below a carrier, this carrier can be used by the base station

If '0' is shown below a carrier, this carrier cannot be used by the base station

2. Dial 1 or 0 for each carrier as required

| CARS:0123456789           |  |
|---------------------------|--|
| SELS: 11 <u>0</u> 1111111 |  |

CARS:0123456789

SELS: 1111111111

 Press Transfer/TRSF to store and exit OR Press SPEAKER to store and advance to next MMC

Default Data: 111111111 (all carriers selected)

 Related Items:
 MMC 202 Change Feature Passcodes

 MMC 737 DECT System Code
 MMC 738 DECT Clear Registration

 MMC 739 BSI Download
 MMC 741 BSI Card Restart

 MMC 742 BSI Status
 MMC 743 DBS Status

 MMC 744 DECT Registration On/Off

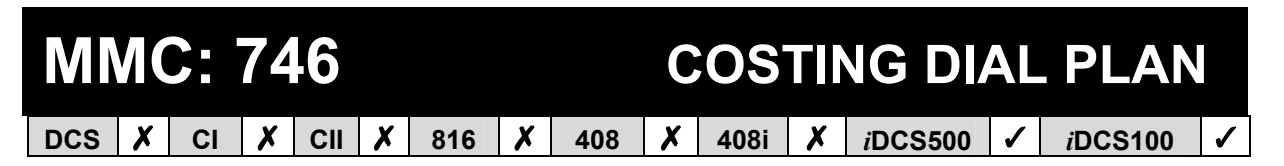

**<u>Purpose</u>**: The Costing Dial Plan is used to analyse the leading dialled digits of a number and determine what Dial Plan it is to follow. The entries are as follows.

**COST DP:** Up to 500 entries can be made.

**DIGITS**: Each entry can be up to 10 digits. These are the entries that will be searched to find a match with the digits dialled by the station making the call. This is a leading digits table and the system will look for the exact leading digits in the table that match the number dialled. For example, if a user dials 1305 and the Costing Dial Plan contains 1, 1308 and 1312, the dialled digits will be matched to 1 because 1308 and 1312 do not form a complete match. When this table is created or when any new entries are added, the system automatically places all entries in numerical order.

No number conflicts (e.g., 142 and 1429) are allowed. Wild cards (X, Y, Z) can be used to represent any digit and are defined in <u>MMC 704</u>. When all entries are used, [LAST ENTRY] is displayed.

**CALL RATE:** This is one of eight (1–8) cost rates used by <u>MMC 433 (Trunk Cost Rate)</u>, to determine the correct billing according to <u>MMC 747 (Rate Calculation Table)</u>.

#### <u>Examples</u>

When a station user dials a number, the system will search the Costing Dial Plan to find a match. If 13056 is dialled and this MMC contains entries 1, 13, 1305 and 1401, then 1305 is the closest match and this entry will be selected. If 1305 is dialled and this MMC contains entries 1, 13, 13056 and 1401, no action will be taken until the station user dials another digit. If the next digit is 6, the 13056 entry will be selected, but if the next digit is anything other than 6, the 13 entry is selected as the closest match.

Whenever a new entry is added, the system will sort all entries in numerical order because this is the logical order in which the system analyses digits. Wild cards are checked after exact digits. If 1813 and 18XX are entered, the system will check 1813 first. If no match is found, it will check 18XX.

#### ACTION

| <ol> <li>Open programming and select <b>74</b></li> </ol> |
|-----------------------------------------------------------|
|-----------------------------------------------------------|

- Dial Call Cost entry (e.g., 005) OR Press VOLUME keys to select entry and press RIGHT soft key to move cursor
- 3. Enter digit string via the dial keypad (e.g. 1305) and press RIGHT soft key
- 4. Enter Dial Plan 1–8 e.g. 7 and press LEFT soft key to return to step 3 or RIGHT soft key to return to step 2
- 5. Press Transfer/TRSF to store and exit OR Press SPEAKER to store and advance to next MMC

Default Data: None

| Related Items: | MMC 202 Change Feature Passcodes |
|----------------|----------------------------------|
|                | MMC 433 Trunk Cost Rate          |
|                | MMC 747 Rate Calculation Table   |

#### DISPLAY

| COST DP | ( <u>0</u> 01) |
|---------|----------------|
| DIGIT:  |                |

COST DP (005) DIGIT:\_

| COST DP            | (005) |
|--------------------|-------|
| DIGIT:130 <u>5</u> |       |

| COST DP             | (005) |
|---------------------|-------|
| CALL RATE: <u>7</u> |       |

CI

DCS

*i*DCS100

#### MMC: 747 **RATE CALCULATION TABLE** X XCII X X X X

408

816

Purpose: Defines the billing charges for each phone call cost rate. There are eight call cost

408i

rates. Each rate has the following data fields.

**First Interval Duration**: The amount of time at the beginning of each call to which a fixed cost is applied. The range is 0 to 999 seconds; for example, 180 seconds (three minutes).

First Interval Cost: The cost for the first interval duration. The range is 0–999 pence (or cents if the 'Use Euro' option is set on in MMC 210). For example, 100 is £1.00 or 1 Euro.

Second Interval Duration: The duration of each billing increment after the first interval has expired. The range is 0–999 seconds; for example, 006 seconds (six seconds).

Second Interval Cost: The cost for each billing increment. The range is 0–999 pence (or cents if the 'Use Euro' option is set on in MMC 210). For example, 025 is £0.25 or 25 Ecents

**Surcharge**: This is a one-time charge applied to a call over and above the time charges. The range is 0–999 pence (or Ecents).

#### ACTION

COST RATE

COST RATE

COST RATE

COST RATE

COST RATE

2ND DUR:006 SEC

1ST COST:125

1ST DUR:060 SEC

1ST DUR :000 SEC

1ST DUR :000 SEC

<u>(1</u>)

(3)

(3)

(3)

(3)

*i*DCS500

1

- 1. Open programming and select 747
- 2. Dial Cost Rate number 1–8 (e.g., 3) OR Press VOLUME keys to select and press RIGHT soft key OR Press ANS/RLS for ALL rates
- 3. Enter First Interval Duration in seconds, e.g. 060 (one minute) and press VOLUME Up key
- 4. Enter First Interval Cost, e.g. 125 using the keypad and press VOLUME Up key
- Enter Second Interval Duration in seconds, e.g. 5. 006 (six seconds) and press VOLUME Up key
- 6. Enter Second Interval Cost, e.g. 030 COST RATE (3) using the keypad and press VOLUME UP key 2ND COST:030

7. Enter SURCHARGE, e.g., 100

| COST RATE   | (3)   |
|-------------|-------|
| SURCHARGE : | 100 C |

 Press Transfer/TRSF to store and exit OR Press SPEAKER to store and advance to next MMC

Default Data: None

 Related Items:
 MMC 110 Station On/Off (Call Cost option)

 MMC 433 Trunk Cost Rate

 MMC 746 Costing Dial Plan

# MMC: 750 VM CARD RESTART DCS ✓ CI ✓ 816 ✓ 408 ✓ iDCS500 ✓ iDCS100 ✓

#### Purpose: (Voice Mail—Cadence, SVMi-4, SVMi-8, SVM-400.)

Determines whether mailboxes are set up according to the data set in <u>MMC 751, Assign</u> <u>Mailbox</u>, when the Voice Mail card is restarted. There are two options available in this MMC: Download and Card Restart.

#### DOWNLOAD

When the card starts, part of the power-up procedure will download data from the system to determine time, date, what mailboxes to create, and the system numbering plan. This must be done at least once, but when done this download feature can be turned off to save boot-up time.

#### CARD RESTART

If this option is set to YES, the card will immediately restart according to the Download option specified above.

#### ACTION

- 1. Open programming and select **750** Display shows
- Dial 1 for YES or 0 for NO (download) OR Press VOLUME keys to select and press RIGHT soft key
- Dial 1 for YES or 0 for NO (restart) OR Press VOLUME keys to select and press RIGHT soft key
- Press Transfer/TRSF to store and exit OR Press SPEAKER to store and advance to next MMC

#### Default Data: DOWNLOAD=YES CARD RESTART=NO

Related Items: MMC 751 Assign Mailbox

DISPLAY

VM CARD RESTART DOWNLOAD ? <u>Y</u>ES

VM CARD RESTART CARD RESTART?<u>N</u>O

VM CARD RESTART CARD RESTART?<u>Y</u>ES
# MMC: 751 ASSIGN MAILBOX DCS ✓ CI X CII ✓ 816 X 408 X 408i X iDCS500 ✓ iDCS100 ✓

#### Purpose: (Voice Mail—Cadence, SVMi-4, SVMi-8, SVM-400.)

Assigns mailboxes to each station or station group. Mailboxes are assigned to all stations or groups flagged as YES in this MMC if DOWNLOAD=YES is set in <u>MMC 750</u> during VM card start-up.

New boxes can be added through Voice Mail administration or by using this MMC.

#### ACTION

- 1. Open programming and select **751** Display shows
- Dial station or group number (e.g. 302) OR Press VOLUME keys to select station and press RIGHT soft key
- Dial 0 for NO or 1 for YES OR Press VOLUME keys to select and press RIGHT soft key to return to step 2
- Press Transfer/TRSF to store and exit OR Press SPEAKER to store and advance to next MMC
- Default Data: All stations=YES All groups=NO
- Related Items: MMC 750 VM Card Restart

#### DISPLAY

ASSIGN MAIL BOX [<u>3</u>01] YES

ASSIGN MAIL BOX [302] <u>Y</u>ES

ASSIGN MAIL BOX [302] <u>Y</u>ES

| MN  | MMC: 752 |    |   |     |   |     |   |     |   |      | UTO F | RE              | CORD |                 |   |
|-----|----------|----|---|-----|---|-----|---|-----|---|------|-------|-----------------|------|-----------------|---|
| DCS | <        | CI | X | CII | ✓ | 816 | X | 408 | X | 408i | X     | <i>i</i> DCS500 | ✓    | <i>i</i> DCS100 | ✓ |
|     |          |    |   |     |   |     |   |     |   |      |       |                 |      |                 |   |

#### Purpose: (Voice Mail—Cadence, SVMi-4, SVMi-8, SVM-400.)

Specific stations can be assigned to automatically record conversations. Options for recording are:

Station number (STN) Mailbox (MB) Voice Mail port Call type: all incoming calls (I), all outgoing calls (O), or both incoming and outgoing calls (B).

A maximum of eight stations can be assigned at any one time.

#### <u>Caution</u>: Samsung Telecoms is not responsible for any illegal use of this feature.

DISPLAY

#### ACTION

| 1.      | Open programming and select <b>752</b><br>Display shows                                                      | AUTO RECO<br>STN: <u>3</u> 01  | rd<br>MB: None         |  |  |  |  |  |  |
|---------|----------------------------------------------------------------------------------------------------|--------------------------------|------------------------|--|--|--|--|--|--|
| 2.      | Dial station number (e.g. 302)<br>OR<br>Press VOLUME keys to select station and press<br>RIGHT soft key      | AUTO RECO<br>STN: 302          | RD<br>MB: <u>N</u> ONE |  |  |  |  |  |  |
| 3.      | Dial mailbox number (e.g. 341)<br>OR<br>Press VOLUME keys to select mailbox and press<br>RIGHT soft key      | AUTO RECO<br>STN: 302          | RD<br>MB: <u>3</u> 41  |  |  |  |  |  |  |
| 4.      | Dial Voice Mail port number (e.g. 519)<br>OR<br>Press VOLUME keys to select port and press<br>RIGHT soft key | AUTO RECO<br>PORT: <u>5</u> 19 | RD<br>CALL:I           |  |  |  |  |  |  |
| 5.      | Press VOLUME keys to select call type<br>I, O or B (e.g. B) and press RIGHT soft key                         | AUTO RECO<br>PORT: 519         | RD<br>CALL: <u>B</u>   |  |  |  |  |  |  |
| 6.      | Press Transfer/TRSF to store and exit<br>OR<br>Press SPEAKER to store and advance to next<br>MMC             |                                |                        |  |  |  |  |  |  |
| Default | Data: MB=NONE PORT=NONE (                                                                                    | CALL=I                         |                        |  |  |  |  |  |  |

Related Items: None

## MMC: 753 WARNING DESTINATION DCS ✓ CI ✓ 816 ✓ 408 ✓ iDCS500 ✓ iDCS100 ✓

#### Purpose: (Voice Mail—Cadence, SVMi-4, SVMi-8, SVM-400.)

Provides an emergency destination for calls to Voice Mail if the card is removed or offline. The destination can be a station number or a group number. Any station call that is forwarded to Voice Mail will remain ringing at the forwarding station until answered.

Note: The destination is the same as the VM ALARM mailbox in MMC 755.

#### ACTION

- 1. Open programming and select **753** Display shows default destination
- Dial destination number (e.g., 213) OR
   Press VOLUME keys to scroll to number
- Press Transfer/TRSF to store and exit OR Press SPEAKER to store and advance to next MMC
- Default Data: WARNING DESTINATION = 500

Related Items: MMC 500 System-Wide Counters (Alarm Reminder Counter)

#### DISPLAY

- WARNING DEST. DEST:<u>5</u>00
- WARNING DEST. DEST:<u>2</u>13

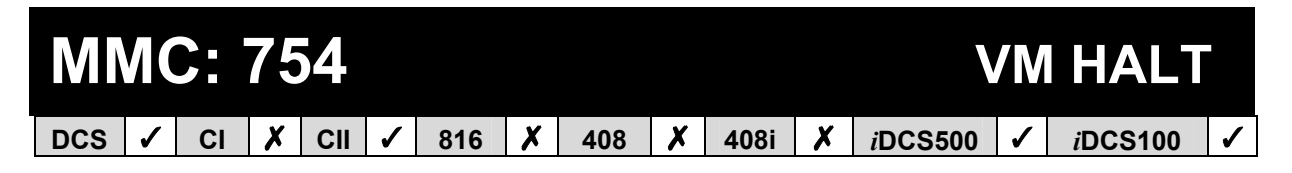

#### Purpose: (Voice Mail—Cadence, SVMi-4, SVMi-8, SVM-400.)

Takes the Voice Mail card off-line. This MMC ensures that there are no calls on the card when it is taken off-line. You cannot halt the card using MMC 810 (Halt Processing).

#### ACTION

#### DISPLAY

- 1. Open programming and select **754** Display shows
- Dial 1 to halt (HALT) or 0 not to halt (PROC) OR Press VOLUME keys to select

Press RIGHT soft key

3. Press VOLUME keys to select YES or NO (YES will take the card off-line)

Press RIGHT soft key

 Press Transfer/TRSF to store and exit OR Press SPEAKER to store and advance to next MMC

Default Data: None

Related Items: None

VM HALT STATUS:<u>P</u>ROC

VM HALT STATUS:<u>H</u>ALT

VM HALT ARE YOU SURE?<u>Y</u>ES

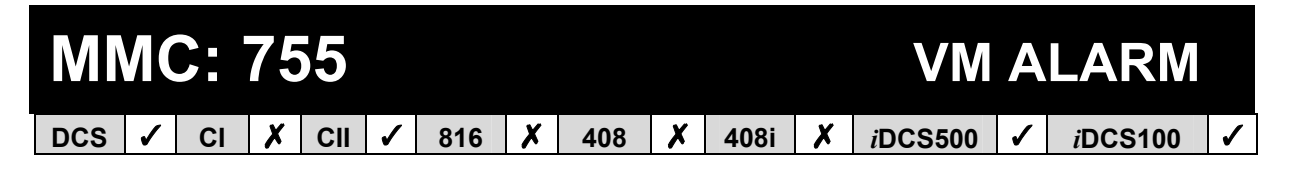

#### Purpose: (Voice Mail—Cadence, SVMi-4, SVMi-8, SVM-400.)

Generates an alarm message in a mailbox, defined in <u>MMC 753</u>, when the Voice Mail card hard disk drive or flash memory reaches a selected 'threshold' (percentage of capacity). You select the threshold in this MMC—the range is 00–99%.

For example, if you select a threshold of 70, an alarm message is generated if more than 70% of capacity is reached. Refer to your Voice Mail documentation for more information.

#### ACTION

- 1. Open programming and select **755** Display shows
- Enter new threshold value using keypad (e.g. 85) OR Press VOLUME keys to select threshold value Press RIGHT soft key
- Press Transfer/TRSF to store and exit OR Press SPEAKER to store and advance to next MMC
- Default Data: THRESHOLD=80%

Related Items: MMC 753 Warning Destination

#### DISPLAY

VM ALARM THRESHOLD:<u>8</u>0

VM ALARM THRESHOLD:<u>8</u>5

# MMC: 756 ASSIGN VM MOH DCS ✓ CI ✓ 816 ✓ 408 ✓ iDCS500 ✓ iDCS100 ✓

#### Purpose: (Voice Mail—Cadence, SVMi-4, SVMi-8, SVM-400.)

Assigns a Voice Mail port as a Music-On-Hold (MOH) source. The source will be one of the sound files stored in the card's memory. Once assigned, the port cannot be used for VM/AA applications. Refer to your Voice Mail documentation for more information.

#### ACTION

#### DISPLAY

- 1. Open programming and select **756** Display shows
- 2. Press VOLUME keys to select port and press RIGHT soft key
- 3. Press VOLUME keys to select MOH file number (00–99\*) and press RIGHT soft key
- Press Transfer/TRSF to store and exit OR Press SPEAKER to store and advance to next MMC

| SET         | /MN | 10H      |
|-------------|-----|----------|
| <u>7</u> 17 | :   | NOT USED |
| SET         | VMN | 10H      |
| 717         | :   | NOT USED |

| SET | VMN |            |  |
|-----|-----|------------|--|
| 717 | :   | <u>0</u> 1 |  |

\* Note: nos. 00-99 are equivalent to Voice Mail card file nos. 5000-5099

Default Data: NOT USED

Related Items: None

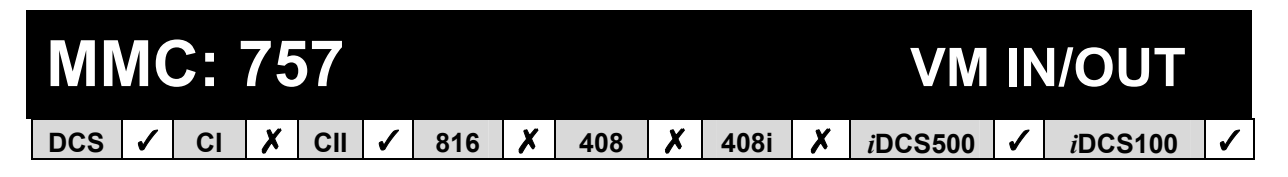

#### Purpose: (Voice Mail—Cadence, SVMi-4, SVMi-8, SVM-400.)

Defines which VM ports are used for incoming calls, outgoing calls, or both. Options are:

IN OUT IN/OUT

Any port set as an MOH port in <u>MMC 756</u> will display as "MOH" in MMC 757 and cannot be changed in this MMC.

#### ACTION

- 1. Open programming and select **757** Display shows
- Dial port number (e.g. 718) OR Press VOLUME keys to select Press RIGHT soft key
- 3. Press VOLUME keys to select option (e.g. IN) and press RIGHT soft key
- Press Transfer/TRSF to store and exit OR Press SPEAKER to store and advance to next MMC

#### DISPLAY

VM IN/OUT <u>7</u>17 : IN/OUT

VM IN/OUT 718 : <u>I</u>N/OUT

| VM  | IN/ | JC | JT         |  |  |
|-----|-----|----|------------|--|--|
| 718 | :   |    | <u>I</u> N |  |  |

Default Data: IN/OUT

Related Items: None

| MMC: 758 |   |    |   |     |   |     |   |     | V | 'M DA | Y/ | NIGHT   |   |                 |   |
|----------|---|----|---|-----|---|-----|---|-----|---|-------|----|---------|---|-----------------|---|
| DCS      | X | CI | X | CII | X | 816 | X | 408 | X | 408i  | X  | iDCS500 | 1 | <i>i</i> DCS100 | 1 |

#### Purpose: (Voice Mail card on *i*DCS systems only.)

The Voice Mail (VM) card can operate in either a DAY or NIGHT mode. The mode will determine what main menu greetings and options are played to callers.

The mode can change automatically (if enabled in the VM card) according to the setting in this MMC. The option for DAY or NIGHT is entered for each ring plan 1–6 as required.

Refer to your Voice Mail documentation for more information.

#### ACTION

- 1. Open programming and select **758** Display shows
- 2. Press VOLUME keys to select ring plan (e.g. 2) and press RIGHT soft key
- Press VOLUME keys to select option DAY/NIGHT (e.g. NIGHT)
- Press Transfer/TRSF to store and exit OR Press SPEAKER to store and advance to next MMC
- Default Data: All ring plans=DAY

Related Items: MMC 507 Assign Ring Plan Time

#### DISPLAY

| VM DAY/NIGHT   |       |  |  |  |  |
|----------------|-------|--|--|--|--|
| <u>R</u> ING 1 | : DAY |  |  |  |  |
|                |       |  |  |  |  |

VM DAY/NIGHT RING 2 : <u>D</u>AY

VM DAY/NIGHT RING 2 : <u>N</u>IGHT

| MN  | <b>N</b> | <b>):</b> | 76 | <b>50</b> |   |     |   |     |   | ITE  | EM | COS             | Γ | TABLE           |   |
|-----|----------|-----------|----|-----------|---|-----|---|-----|---|------|----|-----------------|---|-----------------|---|
| DCS | 1        | CI        | X  | CII       | > | 816 | X | 408 | X | 408i | X  | <i>i</i> DCS500 | > | <i>i</i> DCS100 | 1 |

#### <u>Purpose</u>: (Hotel Application only.)

Assigns a code to all Hotel items along with a name (up to 10-characters) for each item. There is a maximum of 100 entries (00–99) in the table. Items 00 and 01 are reserved as the codes for deposits, and items 89–99 reserved for other PMS stream items (see *Pre-defined Codes*, below). All other codes (02–88) can be assigned here. All item codes, with the exception of codes 93 to 99, will appear on the guest's bill at checkout and will serve to identify what each charge on the bill is for. The room bill, when printed, will also show telephone calls with an item designation of TEL and the name field will show the number dialled. In addition to the name, up to eight of the tax codes or rates defined in <u>MMC 761</u> can be applied to each item.

Refer to your Hotel documentation for more details.

#### **PREDEFINED CODES**

| Description | Use                                                                                                    |
|-------------|----------------------------------------------------------------------------------------------------|
| RM Deposit  | Used for room pre-pay deposits                                                                                                    |
| PH Deposit  | Used for phone pre-pay deposits                                                                                                    |
| W/UP SET    | A wake up call was set                                                                                                    |
| W/UP ANS    | A wake up call was answered                                                                                                    |
| W/UP N/ANS  | A wake up call was not answered                                                                                                    |
| W/UP CANCL  | A wake up call was cancelled                                                                                                    |
| Check In    | A guest has checked into a room                                                                                                    |
| Check out   | A guest has checked out of a room                                                                                                    |
| Available   | Room flagged as Available                                                                                                    |
| Occupied    | Room flagged as Occupied                                                                                                    |
| Clean Room  | Room flagged as Needs Cleaning                                                                                                    |
| Fix Room    | Room flagged as Needs Maintenance                                                                                                    |
| Hold        | Room flagged as on Hold                                                                                                    |
|             | Description<br>RM Deposit<br>PH Deposit<br>W/UP SET<br>W/UP ANS<br>W/UP N/ANS<br>W/UP CANCL<br>Check In<br>Check out<br>Available<br>Occupied<br>Clean Room<br>Fix Room<br>Hold |

#### **OTHER CODES**

Codes 02–88 can be defined as, for example, Double (room), Single (room), Room Service, etc.

#### **ITEM NAMES**

Names for items are written using the keypad. Each key press moves the cursor and enters the selected character.\* For example, if the item name is "ROOM COST", press the number "7" three times to get the letter "R". Now press the number "6" three times to get the letter "O" Continue selecting characters from the keypad to complete your name. Press the programmable <u>"A" key</u> to toggle between upper and lower case text. (Refer to <u>section 1.5.2</u> in Part 1 for key descriptions).

\* <u>Tip</u>: When the character you want is on the same key as the previous character you typed in, press the VOLUME UP key to move the cursor to the right, then select the character.

The # key can be used for the following special characters (in sequence of key presses):

| # | space | & | ! |   | ? |   | , | % | \$ | _ | < | > | /             | =  |
|---|-------|---|---|---|---|---|---|---|----|---|---|---|---------------|----|
| [ | ]     | 0 | ۸ | ( | ) | - | + | { | }  |   | ; | " | $\rightarrow$ | `` |

#### ACTION

- 1. Open programming and select **760** Display shows
- Enter code number, e.g., 05 OR Press VOLUME keys to select code and press RIGHT soft key
- 3. Enter item name (e.g. ROOM COST)
- 4. Press RIGHT soft key to move cursor to tax entry
- Enter the tax rates that apply to this item (enter "1" for each) and press RIGHT soft key to return to step 2
- Press Transfer/TRSF to store and exit OR Press SPEAKER to store and advance to next MMC

Default Data: None

 MMC 221 Extension Type

 MMC 761 Tax Rate Setup

DISPLAY

ITEM CODE (<u>0</u>0) NAME:RM Deposit

ITEM CODE (<u>0</u>5) NAME:\_

ITEM CODE (<u>0</u>5) NAME:ROOM COS<u>T</u>

ITEM CODE (<u>0</u>5) TAXES:0000000

| ITEM CODE   | ( <u>0</u> 5) |
|-------------|---------------|
| TAXES:11000 | 0000          |

#### **MMC: 761** TAX RATE SETUP X X X XCII 1 816 408 408i *i*DCS500 1 DCS 1 CI *i*DCS100

#### <u>Purpose</u>: (Hotel Application only.)

Sets up the eight tax rates used in <u>MMC 760</u>. Each tax rate can be defined as described below. In addition, a name (up to 10-characters) may be used to define the purpose of the tax. The options are:

TAX RATE: The number assigned to this tax rate. The tax rates are numbered 1 to 8 to match the rate field in MMC 760, counting from left to right.

TYPE: The type of tax. Defines if the value is added as a percentage (%) of the cost of an item, is included as a percentage of the cost of the item (I) or is added as a fixed currency value to an item (C). For example, % = service charge, I = VAT, C = admin.

VALUE: The actual tax rate that will be applied to the item cost.

NAME: The name (up to 10-characters) that will be displayed on the room bill alongside the tax (e.g. VAT, Service Charge).

Names are entered using the keypad. (Refer to the description "Item Names" in <u>MMC</u> <u>760</u>.)

#### ACTION

- 1. Open programming and select **761** Display shows
- Enter valid tax rate number (1–8) OR Press VOLUME keys to select number and press RIGHT soft key
- Dial 0 for '%' or 1 for 'C' or 2 for 'l' (e.g. 2) OR Press VOLUME keys to select type and press RIGHT soft key
- 4. Enter the tax rate value via the keypad (e.g. 17.5) If entry is valid, the system advances cursor
- 5. Enter tax name (e.g. VAT) and press right soft key to return to step 2
- Press Transfer/TRSF to store and exit OR Press SPEAKER to store and advance to next MMC

#### Default Data: All rates=%

Related Items: MMC 760 Item Cost Table

|                | TAX RATE ( <u>1</u> )<br>TYPE:% VAL:00.00 |
|----------------|-------------------------------------------|
| l press        | TAX RATE (1)<br>TYPE: <u>%</u> VAL:00.00  |
| ess            | TAX RATE (1)<br>TYPE:I VAL: <u>0</u> 0.00 |
| g. 17.5)<br>or | TAX RATE (1)<br>TYPE:I VAL:17.50          |
| soft           | TAX RATE (1)<br>NAME:VAT                  |

DISPLAY

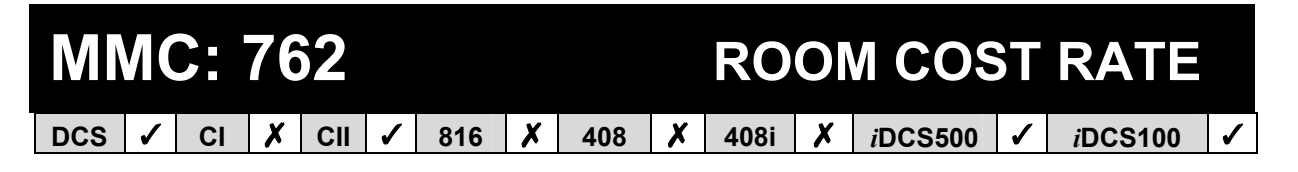

#### <u>Purpose</u>: (Hotel Application only.)

Sets up room cost rates for each day of the week. Each room cost rate can be assigned with the percentage of the room cost from Sunday to Saturday.

#### For Example:

In this MMC you set SAT=150%, SUN=150%, MON=090%, TUE-FRI=100%

During the check-in procedure for a guest, if you set  $\pounds 100$  for the room cost, the real room cost will be  $\pounds 150$  on Saturday and Sunday,  $\pounds 90$  on Monday and  $\pounds 100$  from Tuesday to Friday.

#### ACTION

- 1. Open programming and select **762** Display shows
- Dial day number (0-6 for SUN–SAT, e.g., 2) OR Press VOLUME keys to select day and press right soft key
- 3. Enter room cost rate (001–999, e.g. 090)
- Press Transfer/TRSF to store and exit OR Press SPEAKER to store and advance to next MMC

#### DISPLAY

RM COST RAT (<u>S</u>UN) 100% :

RM COST RAT (TUE) 100% :\_

RM COST RAT (TUE) 100% :090

Default Data: All rates=100%

Related Items: MMC 760 Item Cost Table

**MMC: 800** 

### ENABLE TECHNICIAN PROGRAM

| DCS | ✓ | CI | 1 | CII | ✓ | 816 | ✓ | 408 | <b>\</b> | 408i | ✓ | <i>i</i> DCS500 | - | <i>i</i> DCS100 | 1 |
|-----|---|----|---|-----|---|-----|---|-----|----------|------|---|-----------------|---|-----------------|---|
|     | - |    | - |     | - |     | - |     | -        |      |   |                 | - |                 | - |

**<u>Purpose</u>**: Opens and closes system-level (technician) programming. If programming is not opened and an attempt is made to access a system MMC, the error message "AC-CESS DENIED" will be displayed.

A 4-digit passcode is required to access this MMC (which can be changed in <u>MMC 801</u>). When opened, this MMC enables access to all MMCs.

The procedure below describes how to open programming.

#### ACTION

- 1. Press **Transfer/TRSF 800** Display shows
- 2. Enter passcode

<u>DCS and iDCS500 only</u> – Correct code shows (allows you to select a tenant)

OR

<u>Other systems</u> – Correct code shows

| L | JISPLAT          |
|---|------------------|
|   | ENABLE TECH.PROG |
|   | PASSCODE:        |

ENABLE TECH.PROG PASSCODE: \*\*\*\*

ENABLE TECH.PROG DISABLE TENANT:1

OR

ENABLE TECH.PROG DISABLE

**ENABLE TECH.PROG** 

PASSCODE ERROR

If you enter an incorrect code, you see this display and you return to the passcode entry display so you can try again

 Enter 1 to enable or 0 to disable OR Press VOLUME keys to select

ENABLE TECH.PROG ENABLE TENANT:1 OR ENABLE TECH.PROG ENABLE

**DCS and iDCS500 only** - Press RIGHT soft key to move to TENANT field and enter number (1–2)

4. Press SPEAKER to advance to MMC entry level

| ENABLE <sup>-</sup> | TECH.PROG        |
|---------------------|------------------|
| ENABLE              | TENANT: <u>2</u> |

| 801:TEC.PASSCODE |
|------------------|
| SELECT PROG.ID   |

5. Enter the MMC required and begin programming. Follow the instructions for that MMC.

#### **Disabling (Closing) Programming Mode**

If you wish to immediately close programming mode when you have finished programming:

- Return to MMC 800. The display shows that programming is enabled.
- Use the VOLUME keys to select DISABLE and press Transfer/TRSF to exit.

If you do not close programming using MMC 800, programming mode will be automatically disabled if you do not carry out any programming tasks within the time set in the system timer KMMC LOCK OUT (see <u>MMC 501, System-Wide Timers</u>).

Default Data: DISABLE (closed) Passcode=4321

Related Items: MMC 801 Change Technician Passcode

### MMC: 801 CHANGE TECHNICIAN PASSCODE

**<u>Purpose</u>**: Changes the passcode which allows access to <u>MMC 800 (Enable Technician</u> <u>Program</u>) from its current value.

Note: The passcode is four digits long. The current or "old" passcode is required for this MMC.

#### ACTION

- 1. Open programming and select 801
- 2. Enter new passcode
- 3. Enter new passcode again to verify
- 4. If verification is correct, press RIGHT soft key to continue and enter desired MMC

If verification is incorrect display shows "Failure" and system returns to step 2

- 5. Press Transfer/TRSF to store and exit OR Press SPEAKER to advance to MMC
- Default Data: Default passcode = 4321

Related Items: MMC 800 Enable Technician Program

#### DISPLAY

TECH. PASSCODE NEW CODE:\_

TECH. PASSCODE NEW CODE:\*\*\*

TECH. PASSCODE VERIFY :\*\*\*\*

TECH. PASSCODE VERIFY :SUCCESS

TECH. PASSCODE VERIFY :FAILURE

## MMC: 802 CUSTOMER ACCESS MMC NUMBER

**Purpose:** Allows the installer to designate to which MMCs the system administrator (or "customer") has access. For example, it is advised that the customer has access to MMC 102, *Call Forward*, for call forwarding but it is not advised that the customer has access to MMC 710, *LCR Digit Table*, for LCR dial plans. (MMC 802 is for both tenants on DCS and *i*DCS500 systems.)

#### ACTION

#### DISPLAY

 Open programming and select 802 Display shows

DCS and *i*DCS500 systems only—go to step 2 Other systems—go to step 3

- Enter desired tenant number (1–2) OR Press VOLUME keys to make selection and press RIGHT soft key to move cursor
- Enter desired MMC number (e.g. 102) OR Press VOLUME keys to make selection and press RIGHT soft key to move cursor
- Enter 1 for YES or 0 for NO OR Press VOLUME keys to make selection and press LEFT soft key to return to step 3 to make additional entries
- Press Transfer/TRSF to store and exit OR Press SPEAKER to store and advance to next MMC

Default Data: Customers have default access to the following MMCs:

100–119, 121, 201, 202, 209, 211–14, 216, 300–306, 308, 309, 312, 315, 317, 404–406, 408–412, 414–416, 421, 500, 502, 505, 508, 512, 600–602, 604, 606, 607, 705–708, 714, 715, 720–722, 725, 727, 728.

Related Items: All MMCs 100–761

| CUSTOMER ACCESS             |  |
|-----------------------------|--|
| 100:STN LOCK:YES            |  |
| OR                          |  |
| CUST.USE MMC : ( <u>1</u> ) |  |
| 100:STN LOCK:YES            |  |

CUST.USE MMC:(1) <u>1</u>00:STN LOCK:YES

CUSTOMER ACCESS 102:CALL FWD:<u>Y</u>ES

CUSTOMER ACCESS 102:CALL FWD:NO

## MMC: 803 ASSIGN TENANT GROUP DCS ✓ CI X 816 X 408 X iDCS500 ✓ iDCS100 X

**<u>Purpose</u>**: Assigns tenant groups on a per-cabinet, slot and port basis. The simple rule is Cabinet-Slot-Port=Tenant. The only information needed is the correct correlation of entries.

#### ACTION

#### DISPLAY

- 1. Open programming and select 803 TENANT GROUP **Display shows** C:1 S:1 P:01 T:1 OR TENANT GROUP C:<u>1</u> S:1 –01 T:1 2. Enter cabinet (C) number (if no change, press TENANT GROUP RIGHT soft key to move cursor) C:1 S:<u>1</u> P:01 T:1 3. Enter slot (S) number (if no change, press RIGHT TENANT GROUP soft key to move cursor) C:1 S:1 P:01 T:1 4. Enter port (P) number (if no change, press RIGHT TENANT GROUP soft key to move cursor) C:1 S:1 P:01 T:1 5. Enter tenant (T) number (if no change, press TENANT GROUP RIGHT soft key to return to step 2) C:1 S:1 P:01 T:1
- Press Transfer/TRSF to store and exit OR Press SPEAKER to store and advance to next MMC
- Default Data: All assignments tenant 1
- Related Items: Tenant group

#### **MMC: 804 SYSTEM I/O PARAMETER** 1 1 1 1 DCS 1 CI 🗸 🛛 CII 🖉 816 408 408i 1 iDCS500 *i*DCS100 1

**Purpose:** Sets parameters for the system I/O ports to work with one of the following:

- a personal computer (PC)
- Station Message Detail Recording (SMDR)
- UCD statistics report/periodic UCD information (except 408/408i)
- Computer-Telephony—TSAPI—Interface (CTI)

| System        | No. of I/O Ports                                                                                                    |
|---------------|----------------------------------------------------------------------------------------------------|
| DCS, CII, 816 | Two ports (Ports 1 and 2)                                                                                                    |
| 408/408i      | One port (Port 1)                                                                                                    |
| iDCS500       | Up to five ports available on an <i>i</i> DCS500 with a LAN module. The fifth port is used for internal modem control. If no LAN module is installed, three ports are available and the third port is used for internal modem control. |
| iDCS100       | Up to three ports available on an <i>i</i> DCS100. Two are supplied on the MISC 1 or MISC 2 card and one on a MEM4 card.                                                                                                    |

Use the tables below to customise I/O ports.

#### PARAMETER OPTIONS

| Dial 0 | Service         | Type of Service                                                                      |
|--------|-----------------|--------------------------------------------------------------------------------------|
| Dial 1 | Baud Rate       | Speed                                                                                |
| Dial 2 | Char Length     | Character Length                                                                     |
| Dial 3 | Parity          | Parity Bit                                                                           |
| Dial 4 | Retry Count     | Number of Retries                                                                    |
| Dial 5 | Stop Bit        | Stop Bit                                                                             |
| Dial 6 | Wait Time       | Message Wait Time                                                                    |
| Dial 7 | DSR Check<br>or | DSR Check on/off (all systems except DCS)                                            |
|        | SIM Pair        | No. of the station connected to the Serial Interface Module (SIM) (DCS systems only) |

#### SERVICE TYPE

Each port can be set to one of the following service types. Note that the services available depend on the type of system being programmed. No two ports can be programmed with the same service type.

| Туре     | Description                              |  |  |  |
|----------|------------------------------------------|--|--|--|
| PC-MMC   | PC application                           |  |  |  |
| SMDR     | SMDR report (call logging)               |  |  |  |
| UCD REPT | UCD report on request by the supervisor, |  |  |  |
|          | or daily                                 |  |  |  |
| UCD/SMDR | Both SMDR and UCD report will be gen-    |  |  |  |
|          | erated                                   |  |  |  |
| CTI      | Dedicated Switch Link Interface          |  |  |  |
| CTI/SMDR | CTI and SMDR                             |  |  |  |
| CTI/UCD  | CTI and UCD                              |  |  |  |
| CTI/S/U  | CTI, SMDR and UCD                        |  |  |  |
| VM TRACE | Voice Mail monitoring                    |  |  |  |

| TRAFFIC  | Traffic report                       |  |  |
|----------|--------------------------------------|--|--|
| TRF/SMDR | Traffic report and SMDR              |  |  |
| ALARM    | Alarm report                         |  |  |
| ALM/TRAF | Alarm report and Traffic report      |  |  |
| PERI UCD | Periodic UCD report                  |  |  |
| HM REPT  | Hotel report                         |  |  |
| PMS      | PMS report                           |  |  |
| PMS SMDR | PMS report and SMDR                  |  |  |
| BD-PMS   | Bi-directional PMS                   |  |  |
| UCD VIEW | UCD view                             |  |  |
| UV/SMDR  | UCD view and SMDR                    |  |  |
| UV/CTI   | UCD view and CTI                     |  |  |
| REMO M/A | Remote Maintenance & Administration* |  |  |
| NOT USE  | Not used                             |  |  |

#### \* NOT remote PCMMC

#### SPEED (BPS)

| Speed |             | Dial     |                 |                 |
|-------|-------------|----------|-----------------|-----------------|
|       | DCS/CII/816 | 408/408i | <i>i</i> DCS500 | <i>i</i> DCS100 |
| 600   | 0           | -        | -               | -               |
| 1200  | 1           | 2        | -               | 0               |
| 2400  | 2           | 3        | -               | 1               |
| 4800  | 3           | 4        | 0               | 2               |
| 9600  | 4           | 5        | 1               | 3               |
| 19200 | 5           | —        | 2               | 4*              |
| 38400 | -           | —        | 3               | -               |

\* System with LAN interface only

#### CHARACTER LENGTH

| Dial 7 | 7 bits |
|--------|--------|
| Dial 8 | 8 bits |

#### PARITY

| Dial 0 | None |
|--------|------|
| Dial 1 | Odd  |
| Dial 2 | Even |

#### **RETRY COUNT**

01–99

#### STOP BIT

| Dial 1 | 1 bit |
|--------|-------|
| Dial 2 | 2 bit |

#### WAIT TIME

0000-3600 msec

#### **DSR CHECK**

ON/OFF

#### ACTION

- 1. Open programming and select **804** Display shows
- Enter port number (e.g. 2) OR Press VOLUME keys to make selection and press RIGHT soft key to move cursor
- Enter parameter option from the above option list (e.g. 1) OR

Press VOLUME keys to make selection and press RIGHT soft key to move cursor

- Enter desired value (e.g. 19200 bps) OR Press VOLUME keys to display value and press RIGHT soft key to return to step 2
- Press Transfer/TRSF to store and exit OR Press SPEAKER to store and advance to next MMC

#### **Default Data:**

| Option             | DCS/CII/816   | 408/408i | iDCS500                     | iDCS100                |
|--------------------|---------------|----------|-----------------------------|------------------------|
| Service Type       |               | 1 SMDR   |                             |                        |
|                    | 2 SMDR        |          | 2 SMDR<br>3 (to 5) NOT USED | 2 SMDR<br>(3 NOT USED) |
| Baud Rate (bps)    | 9600          | 9600     | 19200                       | 19200                  |
| Char Length (bits) | 8             | 8        | 8                           | 8                      |
| Parity             | None          | None     | None                        | None                   |
| Retry Count        | 03            | 03       | 03                          | 03                     |
| Stop Bit           | 1             | 1        | 1                           | 1                      |
| Wait Time (msec)   | 3000          | 3000     | 3000                        | 3000                   |
| DSR Check          | Off (not DCS) | Off      | Off                         | Off                    |
| SIM Pair           | None (DCS)    | -        | -                           | -                      |

Related Items: MMC 725 SMDR Options

#### DISPLAY

| SYS I/O | PORT    | <u>(1</u> ) |
|---------|---------|-------------|
| SERVICE | E:PC-MN | 1C          |

| SYS I/O | PORT   | (2) |
|---------|--------|-----|
| SERVICE | E:SMDR |     |

| SYS I/O          | PORT   | (2) |
|------------------|--------|-----|
| BAUD: <u>9</u> 6 | 00 BPS |     |

| SYS I/O         | PORT    | (2) |
|-----------------|---------|-----|
| <u>B</u> AUD:19 | 200 BPS | S   |

| MN  | И(       | <b>C:</b> | 80 | )5  |   |     |   |     |   | TX L | E | VEL A           | N | d gain          |   |
|-----|----------|-----------|----|-----|---|-----|---|-----|---|------|---|-----------------|---|-----------------|---|
| DCS | <b>√</b> | CI        | 1  | CII | ✓ | 816 | < | 408 | 1 | 408i | 1 | <i>i</i> DCS500 | 1 | <i>i</i> DCS100 | < |

**<u>Purpose</u>**: Sets the base level of TX volume and the TSW gain control for time-switch connect types.

There are eight (8) volume levels which are controlled by the VOLUME keys on the keyset. However, there are 11 possible levels in a DCS or Compact II system, nine in an 816 system, four in a 408/408i system and 10 in an *i*DCS system. With this MMC, you can select the desired levels.

Options are:

TX LEVEL CONTROL TSW GAIN CONTROL

*i*DCS500 systems also provide a MISC TSW gain control option for Background Music and Music-On-Hold.

Caution—You should only change the default values under the supervision of Technical Support.

#### ACTION

#### DISPLAY

- 1. Open programming and select **805** Display shows
- Press VOLUME keys to select TX LEVEL CON-TROL or TSW GAIN CONTROL (or MISC TSW GAIN) OR Press RIGHT soft key to select

If you selected TX, goto step 3 If you selected TSW, goto step 4 If you selected MISC TSW, goto step 6

3. Press RIGHT soft key to go to the volume level  $\underline{TX}$  LEVEL CONTROL OR Press VOLUME keys to go to next volume level

TX LEVEL CONTROL LEVEL  $0 \rightarrow 1$ 

LEVEL  $\underline{0} \rightarrow 1$ 

Enter desired volume level OR Press VOLUME keys to scroll data (00-10) (Go to step 7 if finished) <u>TX LEVEL CONTROL</u> LEVEL 1  $\rightarrow 3$ 

- Press RIGHT soft key to go to the TSW GAIN CONTROL type OR Press VOLUME keys to go to next TSW type
- 5. Press VOLUME keys to select TSW gain data Press RIGHT soft key to go back to step 4 or go to step 7 if finished
- Press RIGHT soft key to go to the volume level Enter the value 0–7 (system returns to step 2) OR Press VOLUME keys to select and press RIGHT soft key to return to step 2
- Press Transfer/TRSF to store and exit OR Press SPEAKER to store and advance to next MMC

TSW GAIN CONTROL SLT  $\rightarrow$  SLT:+<u>0</u>.0

TSW GAIN CONTROL SLT  $\rightarrow$  SLT:+2.0

MISC TSW GAIN BGM/MOH :<u>1</u>

Default Data: Depends on system

Related Items: None

| MMC: 806 |   |    |   |     | CARD PRE-INSTALL |     |   |     | - |      |   |                 |   |                 |   |
|----------|---|----|---|-----|------------------|-----|---|-----|---|------|---|-----------------|---|-----------------|---|
| DCS      | 1 | CI | ✓ | CII | ✓                | 816 | 1 | 408 | X | 408i | X | <i>i</i> DCS500 | < | <i>i</i> DCS100 | < |

**<u>Purpose</u>**: Pre-programmes a slot for a specific card. For example, after the system is installed and a new card is added, you should run this program for the system to accept the card. Programming of ports, extensions, trunks etc, must be done in <u>MMC 724</u>.

The procedure differs slightly for each type of system, as described below.

#### DCS PROCEDURE

#### ACTION

- 1. Open programming and select **806** Display shows
- Enter cabinet number (e.g., 3) OR Press VOLUME keys to make selection and press RIGHT soft key to move cursor
- Enter slot number (e.g., 5) OR Press VOLUME keys to make selection and press RIGHT soft key to return to step 2
- Press Transfer/TRSF to store and exit OR Press SPEAKER to store and advance to next MMC

#### ■ COMPACT II & iDCS100 PROCEDURE

#### ACTION

- 1. Open programming and select **806** Display shows
- 2. Press VOLUME keys to select slot number
- 3. Press RIGHT soft key to change previous card type
- Press Transfer/TRSF to store and exit OR Press SPEAKER to store and advance to next MMC

| DISPL | AY |
|-------|----|
|-------|----|

DLI

DISPLAY

C1-01 :INSTALL

C3-01 :INSTALL

PRITRK → PRITRK

C3-05 :INSTALL

 $\rightarrow DLI$ 

PRITRK → PRITRK

| O.SLI SLOT     |  |
|----------------|--|
| 0.2SLI →0.2SLI |  |

| EXP.1 | SLOT               |  |
|-------|--------------------|--|
| 6DLI  | $\rightarrow$ 8DLI |  |

| EXP.1 | SLOT  |  |
|-------|-------|--|
| 8DLI  | →8DLI |  |

#### ■ 816 PROCEDURE

#### ACTION

- 1. Open programming and select **806** Display shows
- 2. Press RIGHT soft key to change previous card type
- Press Transfer/TRSF to store and exit OR Press SPEAKER to store and advance to next MMC

#### ■ iDCS500 PROCEDURE

The MMC also displays the power supply unit feeding the card (P).

#### ACTION

- 1. Open programming and select **806** Display shows
- Enter cabinet number (e.g., 1) OR Press VOLUME keys to make selection and press RIGHT soft key to move cursor
- Enter slot number (e.g., 3) OR Press VOLUME keys to make selection and press RIGHT soft key
- 4. Press VOLUME keys to select YES (or NO)
- 5. Press VOLUME keys to select YES (or NO) to confirm
- Press Transfer/TRSF to store and exit OR Press SPEAKER to store and advance to next MMC

#### Default Data: None

Related Items: MMC 724 Dial Numbering Plan

#### DISPLAY

EXP. SLOT NONE →NONE

EXP. SLOT NONE →8TRK

DISPLAY

| C: <u>1</u> –S:1 | P:N[00] |
|------------------|---------|
| PRITRK -         | →PRITRK |
|                  |         |

| C:1–S: <u>1</u>         | P:N[00] |
|-------------------------|---------|
| 16 DLI $\rightarrow$ 16 | DLI     |
|                         |         |

| C:1–S: <u>3</u>       | P:N[00] |
|-----------------------|---------|
| 4 TRK $\rightarrow$ 4 | TRK     |

| C:1–S: <u>3</u><br>RESET C/ | P:N[00]<br>ARD ? <u>Y</u> ES |
|-----------------------------|------------------------------|
|                             |                              |
| C:1–S: <u>3</u>             | P:N[00]                      |
| ARE YOU                     | SURE? YES                    |

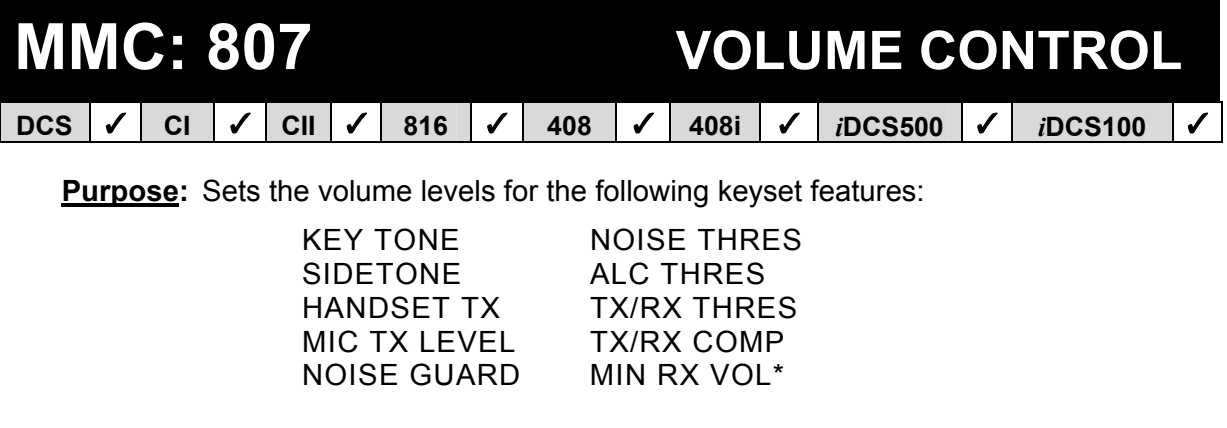

\* *i*DCS 28D keysets only

<u>Caution</u> You should only change these values under the supervision of Technical Support.

#### ACTION

- 1. Open programming and select **807** Display shows (e.g. DCS)
- 2. Press RIGHT soft key to move cursor
- 3. Press VOLUME keys to select feature (e.g. SIDE TONE VOL) and press RIGHT soft key
- 4. Press VOLUME keys to select volume and press LEFT soft key
- 5. Repeat step 3 to select and change other volume levels

Press Transfer/TRSF to store and exit OR Press SPEAKER to store and advance to next MMC

#### **Default Data:**

| KEY TONE VOL | 1 | NOISE THRES. | 1 |
|--------------|---|--------------|---|
| SIDETONE VOL | 1 | ALC THRES.   | 7 |
| HANDSET TX   | 3 | TX/RX THRES. | 3 |
| MIC TX LEVEL | 3 | TX/RX COMP.  | 5 |
| NOISE GUARD  | 8 | MIN RX VOL   | 6 |

Related Items: None

#### DISPLAY

| VOL.CONTROL: <u>D</u> GP |
|--------------------------|
| <u>K</u> EY TONE VOL :1  |

VOL.CONTROL:DGP <u>K</u>EY TONE VOL :1

VOL.CONTROL:DGP <u>S</u>IDE TONE VOL:1

| VOL.CONTROL:DGP |
|-----------------|
| SIDE TONE VOL:2 |

### **MMC: 808**

### **T1 TRUNK CODING**

Not Used in the UK / EU

### MMC: 809 SYSTEM MMC LANGUAGE

DCS  $\checkmark$  CI  $\bigstar$  CII  $\checkmark$  816  $\checkmark$  408  $\checkmark$  408i  $\checkmark$  iDCS500  $\checkmark$  iDCS100  $\checkmark$ 

**<u>Purpose</u>**: Assigns an LCD display based on the system programming language. Your system supports some or all of the following languages:

| ENGLISH    | DANISH  |
|------------|---------|
| GERMAN     | DUTCH   |
| PORTUGUESE | SPANISH |

#### ACTION

- 1. Open programming and select **809** Display shows
- 2. Press VOLUME keys to make selection and press RIGHT soft key
- Press Transfer/TRSF to store and exit OR Press SPEAKER to store and advance to next MMC
- Default Data: ENGLISH

Related Items: MMC 121 Keyset Language

#### DISPLAY

SYS.MMC LANGUAGE <u>E</u>NGLISH

SYS.MMC LANGUAGE GERMAN

| MI  | M | C: 8 | 81 | 0   |          |     |   |     |   | HA   | LŢ | PRO     | CE | SSING   |   |
|-----|---|------|----|-----|----------|-----|---|-----|---|------|----|---------|----|---------|---|
| DCS | 1 | CI   | 1  | CII | <b>\</b> | 816 | 1 | 408 | X | 408i | X  | iDCS500 | 1  | iDCS100 | 1 |

**<u>Purpose</u>**: Used only in the event that all data processing needs to be stopped in either a single cabinet or slot, or in the entire system. The procedure differs slightly between systems.

Note: You do not need to enable system programming (MMC 800) in order to run this program but you will still require the technician's passcode.

#### DCS & iDCS500 PROCEDURE

#### ACTION

- 1. Open programming and select **810** Display shows
- 2a. Enter cabinet number OR Press VOLUME keys to make selection and press RIGHT soft key to advance cursor
- 2b. Press ANS/RLS to select all cabinets and all slots
  - Enter slot number OR Press VOLUME keys to make selection and press RIGHT soft key to advance cursor
  - Enter 1 for HALT or 0 to PROC OR Press VOLUME keys to make selection and press RIGHT soft key to enter data and return to step 2
  - Press Transfer/TRSF to store and exit OR Press SPEAKER to store and advance to next MMC

HALT/PROCESSING C:<u>A</u>LL S:ALL→PROC

HALT/PROCESSING C:3 S:<u>A</u>LL→PROC

| HALT/PROCESSING           |  |
|---------------------------|--|
| C: <u>A</u> LL S:ALL→PROC |  |

| HALT/PROCESSING |     |                    |  |  |  |  |  |
|-----------------|-----|--------------------|--|--|--|--|--|
| C:3             | S:5 | $\rightarrow$ PROC |  |  |  |  |  |

| HALT/PROCESSING |     |                    |  |  |  |  |  |
|-----------------|-----|--------------------|--|--|--|--|--|
| C:3             | S:5 | $\rightarrow$ HALT |  |  |  |  |  |

#### ■ COMPACT II, 816 & iDCS100 PROCEDURE

#### ACTION

- 1. Open programming and select **810** Display shows
- Enter slot number (e.g. 5) OR Press VOLUME keys to make selection and press RIGHT soft key to advance cursor OR Press ANS/RLS to select all slots
- Enter 1 for HALT or 0 to PROC OR Press VOLUME keys to make selection and press RIGHT soft key to enter data and return to step 2
- Press Transfer/TRSF to store and exit OR Press SPEAKER to store and advance to next MMC

Default Data: None

Related Items: None

#### DISPLAY

| HALT/PROCESSING  |
|------------------|
| SLOT NO:ALL→PROC |

HALT/PROCESSING SLOT NO:5 →PROC

| HALT/PROCESSING  |
|------------------|
| SLOT NO:ALL→PROC |

| HALT/PROC | ESSING             |
|-----------|--------------------|
| SLOT NO:5 | $\rightarrow$ HALT |

| MMC: 811 |   |    |   |     |   |     |   |     | R | ESET | S` | YSTEM   |   |         |   |
|----------|---|----|---|-----|---|-----|---|-----|---|------|----|---------|---|---------|---|
| DCS      | 1 | CI | 1 | CII | > | 816 | 1 | 408 | 1 | 408i | 1  | iDCS500 | < | iDCS100 | < |

**<u>Purpose</u>**: Provides two methods of restarting the system. The first method (CLEAR MEMORY) restarts the system and clears all memory. The second method (RESET SYSTEM) restarts the system only. If CLEAR MEMORY is selected, system data will return to default values.

Note: You do not need to enable system programming (MMC 800) in order to run this program but you will still require the technician's passcode.

#### WARNING: Extreme care should be taken when using this MMC

#### If the system is restarted, all voice/data connections are dropped.

If memory is cleared, all customer data is deleted and the system returns to default status.

#### ACTION

#### DISPLAY

- 1. Open programming and select **811** Display shows
- 2. Press VOLUME keys to make selection (RESET SYSTEM or CLEAR MEMORY)

After selection is made, press RIGHT soft key to move cursor to YES/NO option

- 3. Press VOLUME keys to make selection and press RIGHT soft key
- 4. Press VOLUME keys to make selection and press RIGHT soft key

<u>Warning</u>: Selecting CLEAR MEMORY will erase all data in the system and return default values

If RESET SYSTEM is selected, system will return to normal programmed status

Default Data: None

Related Items: None

SYSTEM RESTART RESET SYSTEM?NO

SYSTEM RESTART CLEAR MEMORY?NO

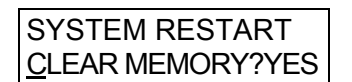

SYSTEM RESTART ARE YOU SURE?<u>Y</u>ES

| MMC: 812 |   |    |   |     |   |     |   | SE  | LE | ECT C | Ol | JNTRY   |   |                 |   |
|----------|---|----|---|-----|---|-----|---|-----|----|-------|----|---------|---|-----------------|---|
| DCS      | 1 | CI | X | CII | 1 | 816 | 1 | 408 | 1  | 408i  | 1  | iDCS500 | ✓ | <i>i</i> DCS100 | 1 |

**<u>Purpose</u>**: Selects country for correct programming and operation.

#### **IMPORTANT**

This MMC should be run <u>before</u> any other programming is done to ensure that the correct software for your country has been selected, or to change the selection if required.

When using this MMC, the system is restarted and memory cleared to make the selection effective.

Note: You do not need to enable system programming in MMC 800 in order to run this program but you will still require the technician's passcode.

#### ACTION

 Open programming and select 812 Display shows the country selected by the installer (e.g. UK).

To accept this setting, go to step 4.

- 2. Press VOLUME keys to select a different country and press RIGHT soft key
- Press VOLUME keys to select YES or NO and press RIGHT soft key

<u>Warning</u>: if you select YES, this will clear the memory and restart the system

 Press Transfer/TRSF to store and exit OR Press SPEAKER to store and advance to next MMC

Default Data: None

Related Items: All MMCs

DISPLAY

SELECT COUNTRY <u>U</u>.K.

SELECT COUNTRY <u>D</u>ENMARK

DEFAULTING SYSTM ARE YOU SURE?<u>Y</u>ES

## MMC: 813 HOTEL OPERATION DCS X CI X CII X 816 X 408 X 408i X iDCS500 ✓ iDCS100 ✓

#### Purpose: (Hotel Application only.)

Enables and disables Hotel Application operation and features.

Note: *i*DCS100 systems require a MEM4 card in order to operate Hotel features.

#### ACTION

- 1. Open programming and select **813** Display shows
- 2. Press VOLUME keys to select enable/disable
- 3. Press VOLUME keys to select YES (or NO) and press RIGHT soft key
- Press Transfer/TRSF to store and exit OR Press SPEAKER to store and advance to next MMC
- Default Data: DISABLE

Related Items: All Hotel MMCs

#### DISPLAY

HOTEL OPERATION <u>D</u>ISABLE

HOTEL OPERATION <u>E</u>NABLE

HOTEL OPERATION ARE YOU SURE?<u>Y</u>ES

### MMC: 815 CUSTOMER DATABASE COPY

DCS X CI X CII X 816 X 408 X 408i X iDCS500 V iDCS100 V

#### <u>Purpose</u>: (*i*DCS systems only.)

To copy SRAM to SMBD or FLBD

Enables the onboard customer database (SRAM) to be copied to the SMDB (*i*DCS500 SmartMedia card database) or the FLDB (*i*DCS100 Flash Memory database), and also allows a saved SMDB or FLDB database to be copied to the SRAM.

A daily save can be programmed to automatically save the SRAM to the SMDB or FLDB. This ensures that an up to date database is always available in case of a system failure. A daily save time of 00:00 means this option is disabled. It is recommended that you CLEAR the SMDB or FLDB before the SRAM is copied to it. When the SRAM is copied to the SMDB or FLDB there is no interruption in service. If the SMDB or FLDB is copied to the SRAM the system will reset to accept the new data.

Note:

- *i*DCS100 systems require a MEM4 card which contains the SRAM.
- 2 The SRAM is on the MCP card in *i*DCS500 systems.

If the SmartMedia card or Flash Memory is in use when you run this program, a message "SMART IS BUSY" or "FLASH IS BUSY" is displayed.

#### ACTION

DISPLAY

| 1. | Open programming and select <b>815</b><br>Display shows<br>Display is date (MM/DD/YY) and time (HH:MM) of<br>last save | CUST.DBASE: <u>S</u> MDB<br><u>S</u> :10/18/02 01:00<br>OR<br>CUST.DBASE: <u>F</u> LBD<br>S:10/18/02 01:00 |
|----|----------------------------------------------------------------------------------------------------|----------------------------------------------------------------------------------------------------|
| 2. | Press RIGHT soft key and then press VOLUME keys to select CLEAR option                                                 | CUST.DBASE: SMBD<br>CLEAR SMBD : <u>N</u> O                                                                |
|    | Press RIGHT soft key                                                                                                   |                                                                                                    |
| 3. | Press VOLUME keys to select YES (or NO) and press RIGHT soft key                                                       | CUST.DBASE: SMBD<br>CLEAR SMBD : <u>Y</u> ES                                                               |
| 4. | Press VOLUME keys to select YES (or NO) and press RIGHT soft key                                                       | CUST.DBASE: SMBD<br>ARE YOU SURE? : <u>Y</u> ES                                                            |
|    | Selecting YES will clear the database                                                                                  |                                                                                                    |
| 5. | Press VOLUME keys to select SRAM option<br>and press RIGHT soft key                                                    | CUST.DBASE: SRAM<br>DAILY SAVE: <u>0</u> 1:00                                                              |

| 6.  | Enter Daily Save time e. g. 0200                                                                                | CUST.DBASE: SRAM<br>DAILY SAVE: 02:00         |
|-----|----------------------------------------------------------------------------------------------------|-----------------------------------------------|
| 7.  | Press RIGHT soft key to move cursor and press<br>VOLUME keys to select COPY TO SMBD (or<br>COPY TO FLDB) option | CUST.DBASE: SRAM<br><u>C</u> OPY TO SMBD:NO   |
| 8.  | Press RIGHT soft key to move cursor                                                                             | CUST.DBASE: SRAM                              |
|     | Press VOLUME keys to select YES to copy, and press RIGHT soft key                                               | COFT TO SMDD. <u>T</u> ES                     |
| 9.  | Press VOLUME keys to select YES, and press RIGHT soft key to copy SRAM                                          | CUST.DBASE: SRAM<br>ARE YOU SURE? <u>Y</u> ES |
| 10. | Press Transfer/TRSF to store and exit<br>OR<br>Press SPEAKER to store and advance to next<br>MMC                |                                               |

Default Data: No Daily Save

Related Items: None

## MMC: 818 PROGRAM DOWNLOAD DCS X CI X S16 X 408 X 408i X iDCS500 ✓ iDCS100 ✓

<u>Purpose</u>: (*i*DCS systems only.)

Changes the program version by downloading the program stored on the SmartMedia card (*i*DCS500) or in Flash Memory on the MEM4 card (*i*DCS100) to:

- the MCP, LAN and TEPRI cards on *i*DCS500 systems (including the LCP/SCP cards on *i*DCS500 'L' systems), or
- the TEPRI card on *i*DCS100 systems.

#### ACTION

1. Open programming and select **818** Display shows

Press VOLUME keys to select card, e.g. LAN and press RIGHT soft key

- 2. Press VOLUME keys to select program and press RIGHT soft key
- 3. Press VOLUME keys to select YES and press RIGHT soft key to begin download

If you selected the MCP program download, the system will restart.

 Press Transfer/TRSF to store and exit OR Press SPEAKER to store and advance to next MMC

Default Data: None

Related Items: None

#### DISPLAY

| PGM DOWNLOAD           |  |
|------------------------|--|
| <u>M</u> CP:MCPL1021.E |  |
|                        |  |
| PGM DOWNLOAD           |  |

LAN:LAN2V108.PGM

PGM DOWNLOAD LAN:<u>L</u>AN2V108.PGM

LAN PGM DOWNLOAD NOW?<u>Y</u>ES

| MMC: 819 |   |    |   |     |   |     |   | SN  |   | ILE C | 0 | NTROL   |   |                 |   |
|----------|---|----|---|-----|---|-----|---|-----|---|-------|---|---------|---|-----------------|---|
| DCS      | X | CI | X | CII | X | 816 | X | 408 | X | 408i  | X | iDCS500 | 1 | <i>i</i> DCS100 | X |

#### Purpose: (iDCS500 systems only.)

Displays the size (in bytes) of various system program files on the SmartMedia card. You can also delete a file by selecting the file and pressing the HOLD key.

#### ACTION

- 1. Open programming and select **819** Display shows
- 2. Press VOLUME keys to scroll through programs

(Press HOLD key to delete a program file)

- Press Transfer/TRSF to store and exit OR Press SPEAKER to store and advance to next MMC
- Default Data: None
- Related Items: None

| STAR | TUF | .SY | ′S |
|------|-----|-----|----|

sz:65279 byte

DISPLAY

<u>M</u>CPL1021.E sz:2603496 byte
# MMC: 820 ASSIGN SYSTEM LINK ID DCS X CI X CII X 816 X 408 X 408i X iDCS500 ✓ iDCS100 ✓

#### <u>Purpose</u>: (*i*DCS systems only.)

Assigns the system link ID for Q-SIG networking. This is sent by the system on setting up calls and is used by the system when receiving calls. For Q-SIG networking it is mandatory to insert a value in SELF.

Note: *i*DCS100 systems require a MEM4 card.

#### ACTION

- 1. Open programming and select **820** Display shows
- Press VOLUME keys to select SELF or NO. (01–19) and press RIGHT soft key
- 3. Enter new value (1–10 digits) e.g. 217
- Press Transfer/TRSF to store and exit OR Press SPEAKER to store and advance to next MMC

#### DISPLAY

- SYSTEM LINK ID <u>S</u>ELF :200
- SYSTEM LINK ID SELF :<u>2</u>00

SYSTEM LINK ID SELF :217

Default Data: None

Related Items: None

### MMC: 821 ASSIGN NETWORKING TRUNK

DCS X CI X CII X 816 X 408 X 408i X iDCS500 V iDCS100 V

#### Purpose: (iDCS systems only.)

Assigns TEPRI cards to use the Q-SIG protocol.

Note: *i*DCS100 systems require a MEM4 card.

#### ACTION

- 1. Open programming and select **821** Display shows
- 2. Press VOLUME keys to select trunk number (e.g. 701) and press RIGHT soft key
- Press VOLUME keys to select NORMAL trunk or Q-SIGNALING trunk and press RIGHT soft key to return to step 2
- Press Transfer/TRSF to store and exit OR Press SPEAKER to store and advance to next MMC

Default Data: NORMAL

Related Items: Q-SIG Networking

#### DISPLAY

[<u>7</u>01] Q-SIG TRK NORMAL

[701] Q-SIG TRK <u>N</u>ORMAL

[701] Q-SIG TRK Q-SIGNALING

1

## MMC: 823 ASSIGN NETWORKING COS

DCS X CI X CII X 816 X 408 X 408i X iDCS500 V iDCS100

#### Purpose: (iDCS systems only.)

Assigns the classes of service for networking.

Note: *i*DCS100 systems require a MEM4 card.

Options are:

| Dial | Option      | Description                                        | Default |
|------|-------------|----------------------------------------------------|---------|
| 01   | CALL OFFER  | Call Offer                                         |         |
| 03   | CC PATH RSV | CC Path Reservation                                | Y       |
| 04   | CC SIG CONN | CC Retention of Signal Connection                  | Y       |
| 05   | CC SVC RETN | CC Service Retention                               | Y       |
| 06   | CCBS        | Call Completion to Busy Subscriber                 | Y       |
| 07   | CCNR        | Call Completion on No Reply                        | Y       |
| 80   | CFB         | Call Forward Busy                                  | Y       |
| 09   | CFNR        | Call Forward No Reply                              | Y       |
| 10   | CFU         | Call Forward Unconditional                         | Y       |
| 11   | CI          | Call Intrusion                                     | Y       |
| 12   | CI CAPABIL  | Intrusion Capability Level (1–3)                   | 2       |
| 14   | CI PROTECT  | Intrusion Protection Level (0–3)                   | 2       |
| 15   | CLIP        | Calling Line Identification Presentation           | Y       |
| 16   | CLIR        | Calling Line Identification Restriction            | N       |
| 17   | CNIP        | Calling Name Identification Presentation           | Y       |
| 18   | CNIR        |                                                    | N       |
| 19   | CNIRO       | Calling Name Identification Restriction Override   | Y       |
| 20   | COLP        | Connected Line Identification Presentation         | Y       |
| 21   | COLR        | Connected Line Identification Restriction          | N       |
| 22   | CONP        | Connected Name Identification Presentation         | Y       |
| 23   | CONP LEVEL  | CONP Level (0–3)                                   | 3       |
| 24   | CONR        | Connected Name Identification Restriction          | N       |
| 25   | CONRO       | Connected Name Identification Restriction Override | Y       |
| 26   | CT RE-ROUTE | Transfer By Rerouting                              | N       |
| 27   | DND TONE    | DND Announcement                                   | N       |
| 28   | DNDO        | Do Not Disturb Override                            | N       |
| 29   | DNDO CAPABI | LDNDO Capability Level (0–3)                       | 2       |
| 30   | DNDO PROTEC | C DNDO Protection Level (1–3)                      | 2       |
| 31   | PATH REPL.  | Path Replacement                                   | Y       |
| 32   | PATH RETEN  | Path Retention                                     | Y       |

#### ACTION 1. Open programming and select 823 **Display shows** 2. Dial class of service e.g. 02 OR Press VOLUME keys to select and press RIGHT soft key 3. Dial option number e.g. 08 OR Press VOLUME keys to select and press RIGHT soft key Dial 0 for NO or 1 for YES OR Press VOLUME keys to select and press RIGHT soft key 4. Press Transfer/TRSF to store and exit OR Press SPEAKER to store and advance to next MMC

Default Data: See table above

**Related Items:** None

#### DISPLAY

| NETWORK COS (01) | ] |
|------------------|---|
| 01:CALL OFFER :Y |   |

| NETWORK COS (02) |  |
|------------------|--|
| 01:CALL OFFER :Y |  |

| NETWORK COS (01)  |
|-------------------|
| 08:CFB : <u>Y</u> |

| NETWORK COS (01 | ) |
|-----------------|---|
| 08:CFB :        | N |

## MMC: 824 NETWORK DIAL TRANSLATION

DCS X CI X CII X 816 X 408 X 408i X iDCS500 V iDCS100 V

#### <u>Purpose</u>: (*i*DCS systems only.)

Assigns the digit translation table used for Q-SIG networking. Generally, to call an extension on another node of a network, the station user must dial the node ID and extension number. This MMC provides a simple digit translation so that the user need only dial the extension number to call the station on the other node. The access digit needs to be programmed in <u>MMC 724</u> (NTWK LCR DIAL NO. option) first.

The number of entries for the network dial translation table is:

*i*DCS500 'L' = 96 *i*DCS500 'M' = 16 *i*DCS100 = 20

Note: *i*DCS100 systems require a MEM4 card.

In the following example, extensions in node 200 need to call 3-digit extensions in node 300.

#### ACTION

- Open programming and select 824
   Display shows access digit programmed in MMC 724 (e.g. 3)
- Dial entry number e.g. 01
   OR
   Press VOLUME keys to select and press RIGHT soft key
- 3. Dial digit string for access to node (e.g. 300) followed by the access digit ('3' in this example)

(Press RIGHT soft key to move cursor to SZ field, if necessary)

 Enter digit size: the number of digits the user will dial ('3' in this example, for 3-digit extension) OR Press VOLUME keys to select and press RIGHT

soft key

 Enter maximum digits to be dialled by system ('6' in this example—digit string for access, plus number of extension digits=300xxx) OR Press VOLUME keys to select and press RIGHT soft key

|    | 01: 3 →3003               |
|----|---------------------------|
|    | SZ: <u>0</u> MAX:00 MB:N  |
| d, |                           |
|    |                           |
| I  | 01: 3 →3003               |
|    | SZ:3 MAX: <u>0</u> 0 MB:N |
| -  |                           |
|    |                           |
|    | 01: 2 2002                |
|    | SZ:3 MAX:06 MB:N          |
|    |                           |

DISPLAY

01: 3

01: 3

 $\rightarrow$ 

SZ:0 MAX:00 MB:N

→

SZ:0 MAX:00 MB:N

6. Press VOLUME keys to select whether to automatically assign a mailbox on the calling system node for this range of extensions (Y/N)

| 01: 3 | →300   | 3    |
|-------|--------|------|
| SZ:3  | MAX:06 | MB:Y |

(Requires SVMi Voice Mail card on calling system node)

Press RIGHT soft key

 Press Transfer/TRSF to store and exit OR Press SPEAKER to store and advance to next MMC

Default Data: None

| Related Items: | MMC 710 LCR Digit Table       |
|----------------|-------------------------------|
|                | MMC 724 Dial Numbering Plan   |
|                | MMC 820 Assign System Link ID |

### MMC: 825 ASSIGN NETWORKING OPTIONS

| DCS X CI X CII X 816 X 408 X 408i X iDCS500 V iDCS10 | 1 |
|------------------------------------------------------|---|
|------------------------------------------------------|---|

#### Purpose: (iDCS systems with LAN interface only.)

Assigns the following networking options:

| ADD NUMBER TO NAME | Include the extension number in the name field of Q-SIG message (select Yes/No). |
|--------------------|----------------------------------------------------------------------------------|
| USE REMOTE VM      | Use remote VM (select Yes/No).                                                   |
| REMOTE VM NUMBER   | Access number of remote VM when the remote VM is used (enter remote VM number).  |
| REMOTE CID NUMBER  | Select Yes/No.                                                                   |

#### ACTION

- 1. Open programming and select **825** Display shows
- 2. Press VOLUME keys to select option and press RIGHT soft key
- 3. Press VOLUME keys to select YES or NO and press RIGHT soft key
- Press Transfer/TRSF to store and exit OR Press SPEAKER to store and advance to next MMC
- Default Data: ADD NUMB TO NAME: YES USE REMOTE VM: NO REMOTE VM NUMBER: None REMOTE CID NUMBER: YES
- Related Items: <u>MMC 710 LCR Digit Table</u> <u>MMC 724 Dial Numbering Plan</u> <u>MMC 820 Assign System Link ID</u>

#### DISPLAY

<u>A</u>DD NUMB TO NAME YES

USE REMOTE VM <u>N</u>O

USE REMOTE VM YES

| MMC: 826 |   |    |   |     |   |     | A<br>C | NS:<br>CL | SIGN S<br>DCK S | SY<br>50 | 'STEM<br>URCE |         |   |                 |   |
|----------|---|----|---|-----|---|-----|--------|-----------|-----------------|----------|---------------|---------|---|-----------------|---|
| DCS      | X | CI | X | CII | X | 816 | X      | 408       | X               | 408i     | X             | iDCS500 | 1 | <i>i</i> DCS100 | X |

#### <u>Purpose</u>: (*i*DCS500 systems only.)

The system clock may be synchronized with an external clock source from a TEPRI card or may use the internal clock source. In this MMC, you can select to use the internal clock source or assign the system clock source priority when the external clock source is used. Options are:

PRIORITY 1–3 C1: S1–S9, SELF C2: S1–S9, SELF C3: S1–S9, SELF

#### ACTION

- 1. Open programming and select **826** Display shows
- Dial priority number 1–9 (e.g. 2) OR Press VOLUME keys to select and press RIGHT soft key
- Dial cabinet/slot option number 0–9 OR Press VOLUME keys to select and press RIGHT soft key
- Press Transfer/TRSF to store and exit OR Press SPEAKER to store and advance to next MMC

| Default Data: | PRIORITY 1 | C1-S1 |
|---------------|------------|-------|
|               | PRIORITY 2 | C1-S2 |
|               | PRIORITY 3 | C1-S3 |

Related Items: None

#### DISPLAY

| REFERENCE CLOCK          |  |
|--------------------------|--|
| PRIORITY <u>1</u> :C1-S1 |  |

REFERENCE CLOCK PRIORITY 2:<u>C</u>2-S2

REFERENCE CLOCK PRIORITY 2:<u>C</u>2-S3

| MMC: 829 |   |    |   |     |   |     |   | LAN P | R | INTER |   |         |   |         |   |
|----------|---|----|---|-----|---|-----|---|-------|---|-------|---|---------|---|---------|---|
| DCS      | X | CI | X | CII | X | 816 | X | 408   | X | 408i  | X | iDCS500 | < | iDCS100 | 1 |

#### <u>Purpose</u>: (*i*DCS systems only.)

Allows you to view and set options for network printer(s). Up to eight (01–08) printers can be connected and configured here. Options for each printer are:

| DATA TYPE   | Displays setting of SIO port to which printer is attached, e.g. SMDR (see table, |
|-------------|----------------------------------------------------------------------------------|
|             | below)                                                                           |
| CURR STATUS | Current status (read only)                                                       |
| EMPTY BUFF  | Empty buffer on LAN/MEM4 card (Yes/No)                                           |
| UPDATE LAN  | Apply new values set in this MMC (Yes/No)                                        |
| DESTINATION | PC/Printer/Both/None                                                             |

The following options also appear but are currently not used:

| PRINTER IP  | Printer IP address                       |
|-------------|------------------------------------------|
| PRINTER TCP | Printer port number (5 digits)           |
| LAN TCP     | Port number of LAN/MEM4 card (5 digits)  |
| RETRY COUNT | No. of retries to print (00–10)          |
| RETRY WAIT  | Wait time between retries (005–250 secs) |
| PJL ENABLE  | True/False (to match printer)            |
| LANGUAGE    | RAW/PCL/PS (to match printer)            |
| PAPER SIZE  | A4/Letter                                |
| FONT TYPE   | Courier/Times New Roman                  |
| DUPLEX ENAB | True/False (to match printer)            |
| ORIENTATION | Portrait/Landscape                       |
| PRINT TRAY  | Default/Tray 1/Tray 2/Manual             |
| RESOLUTION  | 300/600 dpi                              |
| LINE/PAGE   | Lines per page (00–99)                   |

#### DATA TYPES AND PORT NUMBERS

| <b>DATA TYPE</b> | PORT NO. |
|------------------|----------|
| SMDR             | 5100     |
| UCD REPORT       | 5101     |
| TRAFFIC REPORT   | 5102     |
| ALARM REPORT     | 5103     |
| UCD VIEW         | 5104     |
| PERIODIC UCD     | 5105     |
| HOTEL REPORT     | 5106     |
| PMS              | 5107     |

#### ACTION

- 1. Open programming and select **829** Display shows printer data type, e.g. SMDR
- Dial printer number 01–08 (e.g. 02) OR Press VOLUME keys to select

Press RIGHT soft key

- Press VOLUME keys to select option (e.g. RETRY COUNT)
- 4. To change the value for selected option press RIGHT soft key, then enter new value using dial keypad or by scrolling with VOLUME keys

Press RIGHT soft key

 Press Transfer/TRSF to store and exit OR Press SPEAKER to store and advance to next MMC

#### **Default Data:**

| DATA TYPE:          | Setting of SIO port |
|---------------------|---------------------|
| CURR STATUS:        | Current Status      |
| EMPTY BUFF:         | NO                  |
| UPDATE LAN:         | NO                  |
| DESTINATION:        | None                |
| PRINTER IP:         | 200. 1. 1. 1        |
| PRINTER TCP:        | 10010               |
| LAN TCP:            | 10020               |
| <b>RETRY COUNT:</b> | 03                  |
| RETRY WAIT:         | 010 SEC             |
| PJL ENABLE:         | FALSE               |
| LANGUAGE:           | RAW                 |
| PAPER SIZE:         | A4                  |
| FONT TYPE:          | COURIER             |
| DUPLEX ENAB:        | FALSE               |
| ORIENTATION:        | PORTRAIT            |
| PRINT TRAY:         | DEFAULT             |
| <b>RESOLUTION:</b>  | 300                 |
| LINE/PAGE:          | 60                  |
|                     |                     |

Related Items: None

#### DISPLAY

| [ <u>0</u> 1] | DATA TYPE |  |
|---------------|-----------|--|
| SMD           | R         |  |

[<u>0</u>2] DATA TYPE UCD REPORT

| [02]<br>03         | RETRY COUNT |
|--------------------|-------------|
| [02]<br>0 <u>5</u> | RETRY COUNT |

# MMC: 830 ETHERNET PARAMETERS

#### <u>Purpose</u>: (*i*DCS systems only.)

Assigns the Ethernet parameters for the LAN interface. If the LAN IP address, Subnet Mask or Gateway data are changed, the LAN card must be restarted to apply the changed items. The LAN MAC address is available to view only.

#### ACTION

- 1. Open programming and select **830** Display shows
- 2. Press VOLUME keys to select option and press RIGHT soft key
- 3. Enter new data as required
- 4. You are asked if you want to reset the card

Press VOLUME keys to select YES and press RIGHT soft key

 Press Transfer/TRSF to store and exit OR Press SPEAKER to store and advance to next MMC

Default Data: LAN IP ADDRESS LAN SUBNET MASK LAN GATEWAY LAN MAC.ADDR PCMMC ADDRESS REMOTE M/A ADDR TAPI SERVER ADDR TRACE ADDRESS

Related Items: None

#### DISPLAY

| LAN : | IP AD | DRE | SS |  |
|-------|-------|-----|----|--|
| 10.   | 0.    | 0.  | 2  |  |

LAN : SUBNET MASK <u>2</u>55. 255. 255. 0

| LAN : CARD RESET          |  |
|---------------------------|--|
| ARE YOU SURE? <u>Y</u> ES |  |

10. 0. 0. 2 255.255.255.0 10.0.0.1 0000F03A07B9 10.0.0.101 10.0.0.102 10.0.0.103 10.0.0.116

# MMC: 831 Voip parameters DCS X CI X CII X 816 X 408 X 408 X iDCS500 ✓ iDCS100 ✓

#### <u>Purpose</u>: (*i*DCS systems with ITM3 card installed.)

Applies the Internet Protocol (IP) address to the ITM3 card. This MMC also assigns the number of channels that can be used for IP faxes. The CLIP tables allow the calling station number to be received at another ITM3 location. Options are:

- **IP ADDRESS** Specifies the IP address for the ITM3 card. When changing the address, three digits must be entered for each field.
- **SUBNET MASK** Specifies the IP subnet mask. When changing the address, three digits must be entered for each field.
- **GATEWAY** Specifies the LAN gateway address when leaving the local network. When changing the address three digits must be entered for each field.
- **STS PERIOD** Status Send Period designates the timed message cycle to check the remote IP status (Range: 00–60 sec.)
- **MAX FAX CH** Maximum facsimile channels. Specifies the maximum number of ITM3 channels that will accept IP T.38 protocol IP facsimiles (max=8, default=0).
- **CLIP TABLE** Calling Line Identification Presentation table. This provides the calling station number when calling from one ITM3 location to another. (Range=1–4 or NONE.) If set to NONE, the trunk number set in <u>MMC 405</u> will be sent. Otherwise, the number set in <u>MMC 323</u> will be sent.
- VOIP MODE
   Three options are available:

   FOLLOW DID TRANS (MMC 714)

   FOLLOW INCOM DGT (follow incoming digit) or

   FOLLOW TRK RING (MMC 406).

   VERSION
   Displays the ITM3 card version number

#### ACTION

#### DISPLAY

- Open programming and select 831
   Display shows the first trunk on the ITM3 card.
- 2. Press RIGHT soft key to move cursor to IP address line
- 3. Enter new data as required Cursor return to top line
- 4. Press VOLUME keys to select next option (Subnet Mask) and press RIGHT soft key
- 5. Enter new data as required Cursor return to top line

| [700 <sup>-</sup> | 1] <u>I</u> P Al | DDRE | SS |  |
|-------------------|------------------|------|----|--|
| 1.                | 1.               | 1.   | 1  |  |
|                   |                  |      |    |  |
| [700 <sup>-</sup> | 1] <u>I</u> P Al | DDRE | SS |  |
| 1.                | <sup>-</sup> 1.  | 1.   | 1  |  |

| <u>[</u> 7001] | SUB I | MASK |   |
|----------------|-------|------|---|
| <u>2</u> 55.   | 255.  | 255. | 0 |

6. Press VOLUME keys to select next option (Gateway), press RIGHT soft key and enter new data

Repeat steps 4–6 for each remaining option

 Press Transfer/TRSF to store and exit OR Press SPEAKER to store and advance to next MMC

| IP ADDRESS | : 1.1.1.1                                                                                           |
|------------|----------------------------------------------------------------------------------------------------|
| SUB MASK   | : 255.255.255.0                                                                                     |
| GATEWAY    | : 1.1.1.1                                                                                           |
| STS PERIOD | : 00 SEC                                                                                            |
| MAX FAX CH | : 0                                                                                                 |
| CLIP TABLE | : NONE                                                                                              |
| VOIP MODE  | : FOLLOW DID TRANS                                                                                  |
| VERSION    | : Version no.                                                                                       |
|            | IP ADDRESS<br>SUB MASK<br>GATEWAY<br>STS PERIOD<br>MAX FAX CH<br>CLIP TABLE<br>VOIP MODE<br>VERSION |

 MMC 323 Send CLIP Number

 MMC 405 Trunk Number

 MMC 714 DDI Number and Name Translations

 MMC 832 VoIP Code

 MMC 833 VoIP IP Table

 MMC 834 VoIP Option

 MMC 835 VoIP DSP Option

 MMC 836 VoIP GK Option

| MN  | И( | C: 8 | 83 | <b>32</b> |   |     |   |     |   |      |   | Vc      | P | CODE    |   |
|-----|----|------|----|-----------|---|-----|---|-----|---|------|---|---------|---|---------|---|
| DCS | X  | CI   | X  | CII       | X | 816 | X | 408 | X | 408i | X | iDCS500 | ✓ | iDCS100 | 1 |

#### **<u>Purpose</u>: (ITM3 card must be installed.)**

Sets the ITM3 internal numbering plan for dialling and conversion.

| ACCESS CODE | Once the ITM3 is accessed, the access code directs a call based on the routing tables. An access code table references an access code. Codes are a maximum of 8 digits. There are 63 access code entries (00–62)                                                                                                    |
|-------------|----------------------------------------------------------------------------------------------------|
| CODE LENGTH | This field requests the number of digits (0–8) that are expected to be received to make up the access code                                                                                                    |
| DEL LENGTH  | The number of digits $(0-8)$ to delete after receiving the access code. If no digits are deleted the access code will be sent as part of the call to the destination to continue routing at the destination                                                                                                    |
| INSERT CODE | The code to insert for routing at the destination. This can be used when different numbering plans exist or if a 'dial 9' access is needed to be inserted in the dialled digits (max 8 digits)                                                                                                    |
| IP TABLE 1  | The first table referenced for routing the access code to an IP address. The system has 31 IP tables (00–30) with 32 entries (00–31) in each table.                                                                                                    |
| IP TABLE 2  | The second table (00–30) referenced as a look up for an IP address to route the call based on the access code.                                                                                                    |
| IP START    | This entry indicates where in a table to start looking for an IP code to associate with the access code. This can be used to manage where to start looking for an IP address in high traffic ITM3 applications. For example: if IP address routing to the desired destination is known to be in the last 7 entries of a table, the IP START location would be 25. IP address searching would start at entry 25. |
| GK USE      | Connection through Gatekeeper (YES/NO).                                                                                                    |

#### ACTION

DISPLAY

1

1

- 1. Open programming and select **832** Display shows
- Dial an entry number (e.g. 01) OR Press VOLUME keys to select and press RIGHT soft key
- Press RIGHT soft key and enter access code (max 8 digits) and press RIGHT soft key
- 4. Press VOLUME keys to select next option (Code Length) and press RIGHT soft key
- 5. Enter Code Length (e.g. 8) and press RIGHT soft key

(00) ACCESS CODE 0 (01) ACCESS CODE

(01) ACCESS CODE 1234567<u>8</u>

(01) CODE LENGTH

(01) CODE LENGTH <u>8</u>  Press VOLUME keys to select next option (DEL. LENGTH), press RIGHT soft key and enter new data

Repeat steps 4–6 for each remaining option

 Press Transfer/TRSF to store and exit OR Press SPEAKER to store and advance to next MMC

**Default Data:** ACCESS CODE: 00-09=digits 0-9; 10-62=None CODE LENGTH: 1 **DELETE LENGTH : 1** INSERT CODE: None IP TABLE 1: 00 IP TABLE 2: None IP START: None GK USE: No

Related Items: MMC 831 VoIP Parameters MMC 833 VoIP IP Table MMC 834 VoIP Option MMC 835 VoIP DSP Option MMC 836 VoIP GK Option

| MI  | И( | C: 8 | 83 | 33  |   |     |   |     |   |      |   | VolP I  | Ρ | TABLE           |   |
|-----|----|------|----|-----|---|-----|---|-----|---|------|---|---------|---|-----------------|---|
| DCS | X  | CI   | X  | CII | X | 816 | X | 408 | X | 408i | X | iDCS500 | ✓ | <i>i</i> DCS100 | < |

#### <u>Purpose</u>: (*i*DCS systems with ITM3 card installed.)

This MMC provides the IP addresses in tables pointed to by the access code entry. There are 31 tables with up to 32 entries each. The destination IP address is required to route dialled digits based on the access code and digits dialled. The IP entry field is divided into four sections allowing modification of separate IP address fields.

Note: All IP address entries must 3-digit entries. For example: IP address 105.52.10.201 must be entered as 105.052.010.201.

#### ACTION

- 1. Open programming and select **833** Display shows
- Dial table (TB) number (e.g. 01) OR Press VOLUME keys to select and press RIGHT soft key
- Dial table entry number (e.g. 01) OR Press VOLUME keys to select and press RIGHT soft key
- 4. Enter IP address
- Press Transfer/TRSF to store and exit OR Press SPEAKER to store and advance to next MMC
- Default Data: TB(00) ENTRY(00)=1.1.1.1 Others=0.0.0.0
- Related Items: <u>MMC 831 VoIP Parameters</u> <u>MMC 832 VoIP Code</u> <u>MMC 834 VoIP Option</u> <u>MMC 835 VoIP DSP Option</u> <u>MMC 836 VoIP GK Option</u>

#### DISPLAY

| TB( <u>0</u> 0) | ENTRY(00)          |
|-----------------|--------------------|
| 1. 1.           | 1. 1               |
| TB(01)          | ENTRY( <u>0</u> 0) |

1. 1. 1. 1

| TB(01) |    | ENTRY(01) |   |  |  |  |
|--------|----|-----------|---|--|--|--|
| _ 0.   | 0. | 0.        | 0 |  |  |  |

| TB(01)    | ENTRY(01)        |
|-----------|------------------|
| 105. 052. | 010. 20 <u>1</u> |

1

### **MMC: 834**

**VoIP OPTION** X 408i X *i*DCS500 DCS X CI X CII X 816 X 408

*i*DCS100 1

#### <u>Purpose</u>: (*i*DCS systems with ITM3 card installed.)

Provides various VoIP support options. The options set in this MMC are system wide.

| H.323 FAST START SETUP | Enables or disables the H.323 Fast Start call method.                                                                                                    |
|------------------------|----------------------------------------------------------------------------------------------------|
| GATEWAY CALL ID        | A numeric entry that identificaties the system via the ITM3 connection.<br>Maximum entry is four digits.                                                                                                    |
| BILLING TYPE           | Standard.                                                                                                    |
| CALLER ID TYPE         | This option controls the calling party identification type. There are<br>three possible selections: ANI which shows the calling station number<br>when the call is an ITM3 to ITM3 call; IP which shows the calling ITM3<br>IP address; and GW (Gateway) ID which is a 4-digit pre-programmed<br>ID. |
| INCOMING CHANNEL       | Selects whether the incoming channel is Sequential or Distributed.                                                                                                    |
| DTMF GENERATION        | Allows four different transport types of DTMF: In-band, Q931, H.245 Signal, and H.245 Numeric.                                                                                                    |
| FAX SIGNAL TYPE        | Selects the facsimile standard to use when transporting faxes via the ITM3. Selections are T.38 or the proprietary Samsung formats. Default is T.38.                                                                                                    |
| SWITCH TO H.245        | Enables switching to the H.245 protocol at the time of Fast Start                                                                                                    |
| DEFAULT DIL NO.        | Allows programming of the default DIL number when digits are not included on an incoming call.                                                                                                    |
| SIGNALLING PORT        | Indicates the port number for H.323 signalling and sets a range of numbers allowed by firewall equipment. The IP path or port used is 10000.                                                                                                    |
| STATUS PORT            | Port number for the exchange of status information between ITM3 cards. The IP path or port used in 20000.                                                                                                    |
| WCS PORT               | Proprietary Samsung Web Call Service. The IP path or port used is 20010.                                                                                                    |
| SIGK ACCESS PORT       | Samsung Internet Gatekeeper. The IP path or port used is 20020.                                                                                                    |
| MAKE DEFAULT DB        | This option permits defaulting of the ITM3 card program parameters.<br><u>CAUTION</u> : This option is system wide and defaults <u>all</u> ITM3 cards in<br>the system! Card must be restarted to take affect.                                                                                       |
| EARLY H245 MODE        | Set to YES if H.323 FAST START SETUP is enabled.                                                                                                    |
| RING BACK TONE         | Generates Ring Back tone.<br>0 DISABLE: Do not use Ring Back tone<br>1 SETUP: Use Ring Back tone when sending set-up<br>2 ALERT: Use Ring Back tone when receiving Alert                                                                                                    |
| Q931 NO ANS TIME       | Timer used to disconnect call on no answer.                                                                                                    |
| ISP TYPE               | Used when connecting to ITSP (NORMAL / UNITEL / RUSSIA)                                                                                                    |
| FACILITY TYPE          | NORMAL / NO REQ                                                                                                    |

#### ACTION

- 1. Open programming and select **834** Display shows
- Press RIGHT soft key Press VOLUME keys to select ENABLE/DISABLE and press RIGHT soft key
- 3. Press VOLUME keys to select next option and press RIGHT soft key
- 4. Enter required data and press RIGHT soft key

Repeat steps 3–4 for each option as required

- Press Transfer/TRSF to store and exit OR Press SPEAKER to store and advance to next MMC
- Default Data: H.323 FAST SETUP: DISABLE **GW CALL ID: 1234 BILLING TYPE: STANDARD** CALLER ID TYPE: ANI **INCOMING CHANNEL: DISTRIBUTE DTMF GENERATION: H.245 SIGNAL FAX SIGNALLING TYPE: T.38** SWITCH TO H.245: ENABLE **DEFAULT DIL: None** SIGNALLING PORT: 10000 STATUS PORT: 20000 **WCS PORT: 20010** SIGK ACCESS PORT: 20020 MAKE DEFAULT DB: NO EARLY H245 MODE: YES **RING BACK TONE: DISABLE** Q931 NO ANS TIME: 090 SEC **ISP TYPE: NORMAL** FACILITY TYPE: NORMAL
- Related Items: <u>MMC 831 VoIP Parameters</u> <u>MMC 832 VoIP Code</u> <u>MMC 833 VoIP IP Table</u> <u>MMC 835 VoIP DSP Option</u> <u>MMC 836 VoIP GK Option</u>

#### DISPLAY

<u>H</u>.323 FAST SETUP ENABLE

H.323 FAST SETUP <u>E</u>NABLE

GATEWAY CALL ID 1234

1

### **MMC: 835**

## **VoIP DSP OPTION**

DCS X CI X CII X 816 X 408i X *i*DCS500 X 408

1 *i*DCS100

#### <u>Purpose</u>: (*i*DCS systems with ITM3 card installed.)

Provides various VoIP DSP options. The options set in this MMC are system wide.

| AUDIO CODEC       | Selects which audio codec compression to use. Selections are G.711 (64K), G.723.1 (6.4K), G.729A (8K) and G.729.                                                                           |
|-------------------|----------------------------------------------------------------------------------------------------|
| ECHO CANCEL       | Enables or disables echo cancellation (0: disable, 1:enable). This function removes echo that is generated by voice reflection and packet delay.                                           |
| SILENCE SUPPRESS  | Determines whether silence suppression is used (0: disable, 1: en-<br>able). This prevents transmission during the silence period of a call.                                               |
|                   | Selects input filtering of the DSP (0: disable, 1: enable). This should be set to ON.                                                                                                    |
| OUTPUT FILTER     | Selects output filtering of the DSP (0: disable, 1: enable). This should be set to ON.                                                                                                    |
| INPUT GAIN        | PCM input gain value of DSP. The range is -31dB to 31dB (0–63).<br>This sets the volume of PCM voice from the VOIP DSP to the site.                                                        |
| VOICE VOLUME      | Selects the voice volume. The range is -31dB to 31dB (0–63).                                                                                                    |
| MULTIFRAME COUNT  | This option selects the number of frames the ITM3 will consolidate in the packet message. The voice packets are buffered to the set number and sent as a single packet. The range is 1–12. |
| JITTER OPTION     | Selects the dynamic jitter specific value. Value determines whether the focus is on packet loss or packet delay. The range is 00–12.                                                       |
| RTP DELAY LIMIT   | Value of the delay limit. The status will change when this limit is exceeded. The value is measured in milliseconds (ms). This is used to determine network error.                         |
| RTP LOSS LIMIT    | Value of the loss limit value. The status will change when this limit is exceeded. The value is measured in percent (%). The range is 00–25 %. This is used to determine network error.    |
| RTP CHECK PERIOD  | Packet loss estimated base period measured in seconds. The range is 00–25 seconds. This is used to determine network error.                                                                |
| RTP OVER COUNT    | Limit/loss limit excess count. The range is 0–3. This is used to deter-<br>mine network error.                                                                                             |
| MAX JITTER DELAY  | Sets maximum value for jitter buffer.                                                                                                    |
| MIN JITTER DELAY  | Sets minimum value for jitter buffer.                                                                                                    |
| DTMF TRANS ROUTE  | Enabled/Disabled                                                                                                    |
| FAX ERROR CORRECT | Yes/No                                                                                                    |

#### ACTION

- 1. Open programming and select **835** Display shows
- 2. Press VOLUME keys to select option (e.g. ECHO CANCEL) and press RIGHT soft key
- 3. Press VOLUME keys to select enable/disable and press RIGHT soft key
- 4. Repeat steps 2–3 for each option as required (to enable/disable or enter value)
- Press Transfer/TRSF to store and exit OR Press SPEAKER to store and advance to next MMC

| Default Data: | AUDIO CODEC:         | G.723.1 |
|---------------|----------------------|---------|
|               | ECHO CANCEL:         | ENABLE  |
|               | SILENCE SUPPRESS:    | ENABLE  |
|               | INPUT FILTER:        | ENABLE  |
|               | OUTPUT FILTER:       | ENABLE  |
|               | INPUT GAIN:          | 31      |
|               | VOICE VOLUME         | 31      |
|               | MULTI FRAME COUNT:   | 02      |
|               | JITTER OPTION:       | 04      |
|               | RTP DELAY LIMIT:     | 500     |
|               | RTP LOSS LIMIT:      | 10 %    |
|               | RTP CHECK PERIOD:    | 30 SEC  |
|               | RTP OVERCOUNT LIMIT: | 1       |
|               | MAX JITTER DELAY:    | 150 mS  |
|               | MIN JITTER DELAY:    | 070 mS  |
|               | DTMF TRANS ROUTE:    | ENABLE  |
|               | FAX ERROR CORRECT:   | ENABLE  |

Related Items: <u>MMC 831 VoIP Parameters</u> <u>MMC 832 VoIP Code</u> <u>MMC 833 VoIP IP Table</u> <u>MMC 834 VoIP Option</u> <u>MMC 836 VoIP GK Option</u>

#### DISPLAY

| AUDIO CODEC |  |
|-------------|--|
| G.723.1     |  |

ECHO CANCEL <u>E</u>NABLE

ECHO CANCEL <u>D</u>ISABLE

# MMC: 836 Volp GK Option Dcs X cl X cll X 816 X 408 X 408i X iDcs500 ✓ iDcs100 ✓

#### <u>Purpose</u>: (*i*DCS systems with ITM3 card installed.)

Sets the ITM3 Gatekeeper options for identification to a network Gatekeeper. The setting are selectable for each ITM3 card installed.

| GK CONNECT   | Determines if the ITM3 is to connect to a Gatekeeper. The option are disable or enable.                                                                    |
|--------------|----------------------------------------------------------------------------------------------------|
| GK TYPE      | Determines if connected to a Samsung SIGK or other type of Gatekeeper.                                                                                     |
| GK IP ADDR   | The Gatekeeper's IP address.                                                                                                    |
| GK NAME      | Name identifier of the Gatekeeper. The name comprises nine alphanumeric characters with a space followed by a Gatekeeper identifier (up to 16 characters). |
| GW: H.323 ID | The H.323 identifier of the ITM3 that is registered with the Gatekeeper (up to 16 characters).                                                             |
| GW: E164 NO  | The E.164 identifier of the ITM3 that is registered with the Gatekeeper (up to 16 digits).                                                                 |
| RAS MANUAL   | Selects automatic or manual registration of Gatekeeper.                                                                                                    |
| GK ROUTING   | Selects if Gatekeeper is routing call.                                                                                                    |

#### ACTION

#### DISPLAY

- 1. Open programming and select **836** Display shows
- 2. Press VOLUME keys to select ITM3 card and [7001]GF press RIGHT soft key G.723.1
- 3. Press VOLUME keys to select option and press RIGHT soft key
- 4. Press VOLUME keys to select option and press RIGHT soft key
- Press Transfer/TRSF to store and exit OR Press SPEAKER to store and advance to next MMC

- [<u>7</u>001]GK CONNECT G.723.1
- [7001]<u>G</u>K CONNECT G.723.1
  - [7001]GK TYPE <u>S</u>IGK
  - [7001]GK TYPE <u>O</u>THER SIGK

| Default Data: | GK CONNECT:  | DISABLE |  |  |
|---------------|--------------|---------|--|--|
|               | GK TYPE:     | SIGK    |  |  |
|               | GK IP ADDR:  | 0.0.0.0 |  |  |
|               | GK NAME:     | None    |  |  |
|               | GW:H.323 ID: | None    |  |  |
|               | GW:E164 NO:  | None    |  |  |
|               | RAS MANUAL:  | DISABLE |  |  |
|               | GK ROUTING:  | DISABLE |  |  |

Related Items: MMC 831 VoIP Parameters MMC 832 VoIP Code MMC 833 VoIP IP Table MMC 834 VoIP Option MMC 835 VoIP DSP Option

## MMC: 850 SYSTEM RESOURCE DISPLAY

DCS X CI X CII X 816 X 408 X 408i X iDCS500 I iDCS100 I

#### Purpose: (This is a read-only MMC.)

Displays used and free resources. Options are:

- 0. DTMFR DSPs
- 1. CID DSPs (*i*DCS500 only)
- 2. R2MFC DSPs (*i*DCS500 only)
- 3. CONF GROUPS

#### ACTION

- 1. Open programming and select **850** Display shows
- 2. Press VOLUME keys to select option
- Press Transfer/TRSF to store and exit OR Press SPEAKER to store and advance to next MMC
- Default Data: None

Related Items: None

#### DISPLAY

DTMFR DSP'S USE:000 FREE:032

CID DSP'S USE:000 FREE:000

| MN  | <b>M</b> ( | C: 8 | 85 | 51  |   |     |   |     |   |      | AL | ARM     | RI | EPORT           |   |
|-----|------------|------|----|-----|---|-----|---|-----|---|------|----|---------|----|-----------------|---|
| DCS | X          | CI   | X  | CII | X | 816 | X | 408 | X | 408i | X  | iDCS500 | ✓  | <i>i</i> DCS100 | 1 |

#### <u>Purpose</u>: (*i*DCS systems with LAN interface only.)

Views, stores, prints or clears system alarms. Two levels of faults are displayed: major alarms and minor alarms. Major alarms are usually service-affecting and require a certified technician to determine the fault. A minor alarm indicates a fault that may or may not be service-affecting and usually does not seriously degrade the system's operating capabilities. The alarm buffer will hold up to 100 alarms on a first in/first out (FIFO) basis.

Alarms provide a date and time stamp based on the system time. If applicable, the hardware cabinet, port, and/or slot will be displayed. If an ALARM I/O port is programmed in <u>MMC 804</u>, alarm information can be printed on demand and also as alarm information is provided.

#### ALARM REPORTING OPTIONS

| View alarm buffer (see <u>Alarm Code Table</u> , below)               |                                                                                                    |  |  |  |  |  |  |
|-----------------------------------------------------------------------|----------------------------------------------------------------------------------------------------|--|--|--|--|--|--|
| – OVERWRITTEN:                                                        | When buffer is full, the oldest entry in buffer overwritten.                                                                                                    |  |  |  |  |  |  |
| - STOP RECORDING:                                                     | When buffer is full, stop recording alarms.                                                                                                    |  |  |  |  |  |  |
| Clears alarm buffer.                                                  |                                                                                                    |  |  |  |  |  |  |
| Prints contents of alarm<br>buffer to the assigned<br>alarm I/O port. |                                                                                                    |  |  |  |  |  |  |
|                                                                       | <ul> <li>View alarm buffer (see <u>Ala</u></li> <li>- OVERWRITTEN:</li> <li>- STOP RECORDING:</li> <li>Clears alarm buffer.</li> <li>Prints contents of alarm buffer to the assigned alarm I/O port.</li> </ul> |  |  |  |  |  |  |

#### **Procedure to View Alarms**

#### ACTION

- 1. Open programming and select **851** Display shows
- 2. Press VOLUME keys to select
- Press VOLUME keys to select alarm e.g. 01 Displays date and time (C=cabinet S=slot P=port)
- Press Transfer/TRSF to store and exit OR Press SPEAKER to store and advance to next MMC

#### DISPLAY

SYS ALARM REPORT

[<u>0</u>0] 10/23 12:27 MJC14 C1–S10

[<u>0</u>1] 10/23 12:27 MJC14 C1–S10

#### **Procedure to Print or Clear Alarms**

#### ACTION

#### DISPLAY

SYS ALARM REPORT CLEAR ALARM BUF

SYS ALARM REPORT ARE YOU SURE:<u>N</u>O

SYS ALARM REPORT

ARE YOU SURE: YES

- 1. Open programming and select **851** SYS ALARM REPORT Display shows VIEW ALARMS
- 2. Press VOLUME keys to select CLEAR or PRINT
- 3. Press RIGHT soft key
- 4. Press VOLUME keys to select YES/NO and press RIGHT soft key
- Press Transfer/TRSF to store and exit OR Press SPEAKER to store and advance to next MMC

#### Default Data: Alarm Buffer Overwritten

#### Related Items: MMC 852 Assign System Alarms

#### ALARM CODE TABLE

#### (Your system may not support all the codes listed here.)

| ALM CODE | ALARM          | DEFINITION                                                                                                    |
|----------|----------------|----------------------------------------------------------------------------------------------------|
| MJA01    | POR Restart    | MCP restart process has been executed via power on restart (POR).                                                                                                    |
| MJA02    | Soft Restart   | MCP restart process has been executed via button reset.                                                                                                    |
| MJA03    | Mem Reset      | The system RAM has been cleared via manual programming (PCMMC or KMMC) resulting in a system reset.                                                                                                    |
| MJA04    | MCP Reset      | The MCP has reset.<br>Alarm data = Reason<br>- BUS ERR: Restart Bus Error<br>- ADDR.ERR: Restart Address Error<br>- ILLEGAL: Restart Address Error<br>- ILLEGAL: Restart Illegal opcode<br>- ZERO DIVID: Restart Zero divide<br>- PRIVILEGE: Restart Privilege Violation<br>- VECTOR 1: Restart Auto Vector Level 1<br>- DTACK RD: Restart Auto Vector Level 2<br>- DTACK WR: Restart Auto Vector Level 3<br>- VECTOR 4: Restart Auto Vector Level 3<br>- VECTOR 5: Restart Auto Vector Level 4<br>- VECTOR 5: Restart Auto Vector Level 5<br>- VECTOR 6: Restart Auto Vector Level 6<br>- WR PROTECT: Restart Auto Vector Level 7<br>- ENDL LOOP: Restart Endless Loop |
| MJA05    | LCP Reset      | The SCP or LCP has reset<br>Alarm data = Cabinet (1, 2 or 3)                                                                                                    |
| MJB02    | Memory Alarm 1 | A RAM diagnostic check error has occurred in the MCP.                                                                                                    |
| MJB03    | Memory Alarm 2 | A RAM diagnostic check error has occurred in the SCP.                                                                                                    |
| MJB04    | Memory Alarm 3 | A RAM diagnostic check error has occurred in the LCP 1.                                                                                                    |
| MJB05    | Memory Alarm 4 | A RAM diagnostic check error has occurred in the LCP 2.                                                                                                    |

| ALM CODE ALARM DEFINITION                                                           |                      |
|-------------------------------------------------------------------------------------|----------------------|
| IPC TX queue full error has occurred in the M                                       | ICP.                 |
| MJB06 IPC MSGQ Over Alarm data = IPC Queue type                                     |                      |
| (MCP-LAN, MCP-SCP, MCP-LCP1, MCP-LC                                                 | CP2)                 |
| IPC TX queue under error has occurred in th                                         | e MCP.               |
| MJB06   IPC MSGQ Under   Alarm data = IPC Queue type                                |                      |
| (MCP-LAN, MCP-SCP, MCP-LCP1, MCP-LC<br>Task MSC guous full error has accurred in th | JPZ)                 |
| Alarm data = Error Task Kind                                                        |                      |
| MJB07 Task MSGQ Over CNEG ERRH NPER MSGH DIGH SMAE                                  | RT CALL PPER         |
| SMDR. TMMC. IDLE)                                                                   | (1, 0, 122, 1 1 21,  |
| Task MSG queue under error has occurred in                                          | n the MCP.           |
| Task MSGQ Un- Alarm data = Error Task Kind                                          |                      |
| der (CNFG, ERRH, NPER, MSGH, DIGH, SMAF                                             | RT, CALL, PPER,      |
| SMDR, TMMC, IDLE)                                                                   |                      |
| An abnormal interrupt has occurred in the sy                                        | stem DTMF re-        |
| MJC01 DIMF Fault sources.                                                           |                      |
| Alarm data = DTMF Receiver number (BASE                                             | <u>, MISC)</u>       |
| MIC02 Tone Fault ie busy ringback error no more calls etc                           | stem tone resources, |
| Alarm data = TONE Receiver number (BASE                                             | MISC)                |
| An abnormal fault reported in one of the syst                                       | ems AA card DTMF     |
| MJC10 AA-DTMF Fault resources.                                                      |                      |
| Alarm data = Cabinet, Slot, Port (Cx–Syy-Pz                                         | z)                   |
| An abnormal fault reported in one of the syst                                       | ems AA card DTMF     |
| MJC11 AA-MFR Rec resources has recovered.                                           |                      |
| Alarm data = Cabinet, Slot, Port (Cx–Syy-Pz                                         | z)                   |
| MJC12 E911 Restart The E911 card has restarted.                                     |                      |
| Alarm data = Cabinet, Slot (Cx–Syy)                                                 | atom datacted the    |
| MIC13 E911 Block card does not work correctly                                       | stem detected the    |
| Alarm data = Cabinet, Slot (Cx–Svv)                                                 |                      |
| The ITM3 card has restarted                                                         |                      |
| MJC14 VoIP Restart Alarm data = Cabinet Slot (Cx–Svv)                               |                      |
| The ITM3 card has restarted because the su                                          | stom dotact the card |
| MIC15 VolP Block does not work correctly                                            | Stem delect the card |
| Alarm data = Cabinet, Slot (Cx–Svv)                                                 |                      |
| MJD01 Sync Failure Clocking on TEPRI cards has become async                         | hronous.             |
| M.ID02 Sync Recovery Clocking on TEPRI cards has become synch                       | ironous              |
| L ocally detected loss of PCM carrier on TEP                                        | RI card for more     |
| M.ID03 Red Alarm than 250 ms                                                        |                      |
| Alarm Data = Cabinet, Slot (Cx-Svv)                                                 |                      |
| PCM carrier detected locally on TEPRI cards                                         | 6.                   |
| Alarm Data = Cabinet, Slot (Cx-Syy)                                                 |                      |
| MID05 Vellow Alarm Remotely detected failure transmitted in fram                    | ne on TEPRI card.    |
| Alarm Data = Cabinet, Slot (Cx-Syy)                                                 |                      |
| MJD06 Yellow Alarm Rec Remotely detected failure restored transmitte                | ed on TEPRI card.    |
| All the bailed transmitted on facility on TEDD                                      | oord                 |
| MJD07 Blue Alarm All 1's being transmitted on facility on TEPRI                     | caru.                |
| A hue alarm condition has been cloared                                              |                      |
| MJD08 Blue Alarm Rec Alarm Data = Cabinet, Slot (Cx-Svv)                            |                      |

| ALM CODE | ALARM           | DEFINITION                                                                                                    |
|----------|-----------------|----------------------------------------------------------------------------------------------------|
| MJD09    | Bit Error Alarm | Alarm is activated when the when error rate exceeds 1x10-6 er-<br>rors. Note: 1x10-6 is threshold for minor alarm, 1 x 10-3 is<br>threshold for major alarm errors on E1, PRI or BRI.<br>Alarm Data = Cabinet, Slot (Cx-Syy) |
| MJD10    | NTWRK Event     | An Implausible event has occurred on the PRI or BRI Network digital line. Protocols do not match or subscriber ID mismatch. Alarm Data = Cabinet, Slot (Cx-Syy)                                                              |
| MJD11    | SPID Init Error | The BRI received an error from the network<br>Alarm Data = Cabinet, Slot, Channel (Cx-Syy-czz)                                                                                                    |
| MJD12    | SPID Init Rec   | The BRI has recovered from an error on the network<br>Alarm Data = Cabinet, Slot, Channel (Cx-Syy-czz)                                                                                                    |
| MJD13    | LPBK Error      | Internal on-demand loopback failed.<br>Alarm Data = Cabinet, Slot, Channel (Cx-Syy-czz)                                                                                                    |
| MJD14    | LPBK Recovery   | Internal on-demand loopback test passed.<br>Alarm Data = Cabinet, Slot, Channel (Cx-Syy-czz)                                                                                                    |
| MJD15    | BRI DL Unavail  | A BRI data link is out of service.<br>Alarm Data = Cabinet, Slot, Channel (Cx-Syy-czz)                                                                                                    |
| MJD16    | BRI DL Recovery | A BRI data link is back in service.<br>Alarm Data = Cabinet, Slot, Channel (Cx-Syy-czz)                                                                                                    |
| MJD17    | RAM Error       | An error has occurred in the TEPRI or BRI card RAM.<br>Alarm Data = Cabinet, Slot (Cx-Syy)                                                                                                    |
| MJD18    | E1 Restart      | The E1 card has restarted<br>Alarm Data = Cabinet, Slot (Cx-Syy)                                                                                                    |
| MJD19    | PRI Restart     | The PRI card has restarted<br>Alarm Data = Cabinet, Slot (Cx-Syy)                                                                                                    |
| MJD20    | BRI Restart     | The BRI card has restarted<br>Alarm Data = Cabinet, Slot (Cx-Syy)                                                                                                    |
| MJD21    | PCM Loss        | Loss of PCM coding on a digital facility.<br>Alarm Data = Cabinet, Slot (Cx-Syy)                                                                                                    |
| MJD22    | PCM Recovery    | Recovery of PCM coding on a digital facility.<br>Alarm Data = Cabinet, Slot (Cx-Syy)                                                                                                    |
| MNF01    | Card Out        | A circuit card mounted in a universal slot has been removed from<br>service or is not recognized by the system<br>Alarm Data = Cabinet,Slot (Cx-Syy)                                                                         |
| MNF02    | Card In         | A circuit card mounted in a universal slot has been returned to service.<br>Alarm Data = Cabinet, Slot (Cx-Syy)                                                                                                    |
| MNF03    | IPC Error       | Inter processor communication error has occurred.<br>Alarm Data = Cabinet-Slot (Cx-Syy)                                                                                                    |
| MNF04    | Trunk Fault     | Out of service trunk detected via loop detect. Internal CODEC<br>test.                                                                                                    |
| MNF05    | Trunk Recovery  | Out of service trunk detected via loop detected as out of service is now operational.                                                                                                    |
|          |                 | Alarm Data = Cabinet, Slot, Port (Cx-Syy-Pzz)                                                                                                    |

| ALM CODE | ALARM            | DEFINITION                                                        |  |  |  |  |  |  |
|----------|------------------|-------------------------------------------------------------------|--|--|--|--|--|--|
|          |                  | Out of service trunk detected via seizure of trunk. External sei- |  |  |  |  |  |  |
| MNF06    | Trunk Disconnect | zure test.                                                        |  |  |  |  |  |  |
|          |                  | Alarm Data = Cabinet, Slot, Port (Cx-Syy-Pzz)                     |  |  |  |  |  |  |
|          |                  | Out of service trunk recovered via seizure of trunk External sei- |  |  |  |  |  |  |
| MNF07    | Trunk Connect    | zure test.                                                        |  |  |  |  |  |  |
|          |                  | Alarm Data = Cabinet, Slot, Port (Cx-Syy-Pzz)                     |  |  |  |  |  |  |
|          |                  | SIO Tx Queue full error has occurred in the MCP.                  |  |  |  |  |  |  |
| MNF08    | SIO TXQ Over     | Alarm Data = SIO number (SIO:x)                                   |  |  |  |  |  |  |
|          |                  | SIO Tx Queue under error has occurred in the MCP.                 |  |  |  |  |  |  |
| MNF09    | SIO TXQ Under    | Alarm Data = SIO number (SIO:x)                                   |  |  |  |  |  |  |
|          |                  | E1 Digital line status has been changed to out of service.        |  |  |  |  |  |  |
| MNF10    | E1 Out Of Srv    | Alarm Data = Cabinet, Slot (Cx-Syy)                               |  |  |  |  |  |  |
|          |                  | E1 Digital line has been restored to normal service.              |  |  |  |  |  |  |
| MNF11    | E1 In Service    | Alarm Data = Cabinet,Slot (Cx-Syy)                                |  |  |  |  |  |  |
|          |                  | IO port has lost DTR                                              |  |  |  |  |  |  |
| MNF12    | SIO Out          | Alarm Data = SIO number (SIO: $x$ )                               |  |  |  |  |  |  |
|          |                  | IO port has regained DTR.                                         |  |  |  |  |  |  |
| MNF13    | SIO In           | Alarm Data = SIO 1 through 3                                      |  |  |  |  |  |  |
| MNF14    | TODC Error       | Time of Day Clock in the MCP has erred.                           |  |  |  |  |  |  |
|          |                  | TSW has been requested to exceed the capacity of available        |  |  |  |  |  |  |
| MNE15    | TSW Over Alarm   | time slots. Maximum 192 per cabinet                               |  |  |  |  |  |  |
|          |                  | Alarm Data = Cabinet, Slot (Cx-Svv)                               |  |  |  |  |  |  |
|          |                  | Indicates there are over 56 ports in a cabinet with a single PSU  |  |  |  |  |  |  |
| MNF16    | PSU Alarm        | and more power is required                                        |  |  |  |  |  |  |
|          |                  | Alarm Data = Cabinet, Slot (Cx-Svv)                               |  |  |  |  |  |  |
|          |                  | A second PSU has been recognized when added after alarm           |  |  |  |  |  |  |
| MNF17    | PSU Alarm Rec    | condition of:                                                     |  |  |  |  |  |  |
|          |                  | Alarm Data = Cabinet, Slot (Cx-Svv)                               |  |  |  |  |  |  |
|          |                  | An SLI card has been detected as out of service via an internal   |  |  |  |  |  |  |
| MNF18    | SLI Fault        | CODEC test.                                                       |  |  |  |  |  |  |
|          |                  | Alarm Data = Cabinet, Slot, Port (Cx-Svy-Pzz)                     |  |  |  |  |  |  |
|          |                  | An SLI card detected as out of service has been detected as re-   |  |  |  |  |  |  |
| MNF19    | SLI Recoverv     | covered and is in service via internal CODEC test.                |  |  |  |  |  |  |
|          |                  | Alarm Data = Cabinet, Slot, Port (Cx-Svy-Pzz)                     |  |  |  |  |  |  |
|          |                  | Indicates there are over 120 ports in a cabinet with two PSUs     |  |  |  |  |  |  |
| MNF20    | PSUB Alarm       | Alarm Data = Cabinet Slot ( $Cx$ -Svy)                            |  |  |  |  |  |  |
| MNF21    | DSS Alarm        | System capacity of 64-button DSS modules has been exceeded        |  |  |  |  |  |  |
|          |                  | Indicates the Keyset is disconnected                              |  |  |  |  |  |  |
| MNF22    | Phone Disconnect | Alarm Data = Cabinet Slot Port (Cx-Svy-Pzz)                       |  |  |  |  |  |  |
|          |                  | Indicates the Keyset is connected                                 |  |  |  |  |  |  |
| MNF23    | Phone Connect    | Alarm Data = Cabinet, Slot, Port (Cx-Svy-Pzz)                     |  |  |  |  |  |  |
| MNF24    | NOT USED         | FUTURE USE                                                        |  |  |  |  |  |  |
| MNF25    | NOT USED         | FUTURE USE                                                        |  |  |  |  |  |  |
|          |                  | SIO Rx Queue full error has occurred in the MCP                   |  |  |  |  |  |  |
| MNF26    | SIO RxQ Over     | Alarm Data = SIO number (SIO:x)                                   |  |  |  |  |  |  |
|          |                  | SIO Rx Queue under error has occurred in the MCP                  |  |  |  |  |  |  |
| MNF27    | SIO RxQ Under    | Alarm Data = SIO number (SIO $x$ )                                |  |  |  |  |  |  |
|          |                  |                                                                   |  |  |  |  |  |  |

| Μſ  | MC | C: 8 | 85 | 52  |   |     | ļ | ASS | IG | N S  | YS | <b>STEM</b> | Al |         | 5 |
|-----|----|------|----|-----|---|-----|---|-----|----|------|----|-------------|----|---------|---|
| DCS | X  | CI   | X  | CII | X | 816 | X | 408 | X  | 408i | X  | iDCS500     | 1  | iDCS100 | 1 |

#### <u>Purpose</u>: (*i*DCS systems with LAN interface only.)

Assigns system alarms to ring and display on stations that have a System Alarm key programmed in <u>MMC 722</u>. System Alarm key programming is tenant-wide on *i*DCS500 systems (tenants 1 and 2). Alarms not programmed to report to the System Alarm key will still be retained in the maintenance alarm buffer for alarm reporting (<u>MMC 851</u>).

The alarm buffer holds up to 100 alarms on a First In/First Out (FIFO) basis. Pressing the System Alarm key and the ANS/RLS key will silence the audible alarm until another alarm is generated by the system. Alarm conditions that have multiple causes (e.g. E1 errors and synchronization loss) will print all associated alarm information if an SIO port is programmed as an ALARM port in <u>MMC 804</u>. The specific fault alarm data can be displayed via MMC 851.

Note: Alarm Notification Off/On (0/1) determines if the alarm provides a visual and audible notification to the System Alarm key station(s). Pressing the System Alarm key and the ANS/RLS key will silence the audible alarm only at the station at which these keys were pressed.

Refer to the Alarm Code Table in <u>MMC 851</u>. Codes MJA01 to MNF27 are designated numbers 01–87 respectively in MMC 852, and each is selectable ON/OFF.

#### ACTION

#### DISPLAY

- 1. Open programming and select **852** Display shows
- 2. Press VOLUME keys to select alarm number and press RIGHT soft key
- Press VOLUME keys to select alarm ON/OFF (e.g. ON) and press RIGHT soft key

 Press Transfer/TRSF to store and exit OR Press SPEAKER to store and advance to next MMC

Default Data: All alarms OFF

 Related Items
 MMC 501 System Timers

 MMC 722 Station Key Programming

 MMC 723 System Key Programming

 MMC 851 Alarm Report

 MMC 853 Maintenance Busy

01:MJA01 ACT:OFF POR Restart

01:MJA01 ACT:<u>O</u>FF POR Restart

01:MJA01 ACT:<u>O</u>N POR Restart

| MMC: 853 |   |    |   |     |   |     | N | 1AIN | JTI | ENAN | CE | EBUS    | Y |                 |   |
|----------|---|----|---|-----|---|-----|---|------|-----|------|----|---------|---|-----------------|---|
| DCS      | X | CI | X | CII | X | 816 | X | 408  | X   | 408i | X  | iDCS500 | ✓ | <i>i</i> DCS100 | 1 |

#### Purpose: (iDCS systems only.)

Puts stations, trunks and common resource equipment in a 'maintenance busy' condition. This can be used to isolate suspected intermittent problem equipment. A station placed in maintenance busy will behave like a station in DND when called. The station's display and any calling station's display (if equipped) will show "MADE BUSY". Stations receiving DDI or E&M type calls will receive a DND/No more calls tone. The station display will still function with station name, time and date. When a busy station is called, it will function like a lockedout station. Trunks made busy cannot originate calls. Ringdown type trunks will still ring the programmed destination. Common resource equipment such as DSPs and CID DSPs, and miscellaneous equipment such as page ports. AA ports or voice mail card ports, can also be placed in a maintenance busy state.

#### MAINTENANCE BUSY OPTIONS

- 0. TRK = Trunks
- 1. STN = Stations
- 2. PAGE = Page Ports
- 3. AA
- = Auto Attendant card ports 4. DTMFR = DTMF Receiver (4 / DSP)
- 5. CID = CID Receiver (14 / DSP) (*i*DCS500 only)
- 6. R2MFC = R2MFC Receiver (8 / DSP) (*i*DCS500 only)
- 7. CONF = GRP #01–24 (*i*DCS500) or #01–06 (*i*DCS100)

Selectable states are 0:Idle and 1:Busy. (Display will show IDLE if an option-e.g. CID DSP—is not available.)

#### ACTION

#### DISPLAY

STN

:211 →<u>I</u>DLE

MAINTENANCE BUSY

<u>S</u>TN :211 →BUSY

| 1. | Open programming and select <b>853</b><br>Display shows                | MAINTENANCE BUSY<br><u>T</u> RK :NONE →  |
|----|------------------------------------------------------------------------|------------------------------------------|
| 2. | Press VOLUME keys to select option (e.g. STN) and press RIGHT soft key | MAINTENANCE BUSY<br>STN ∷ <u>N</u> ONE → |
| 3. | Press VOLUME keys to select alarm ON/OFF (e.g.                         | MAINTENANCE BUSY                         |

- OFF) and press RIGHT soft key
- 4. Dial 0 or 1 for IDLE/BUSY (e.g. BUSY) OR Press VOLUME keys to select and press RIGHT soft key
- 5. Press Transfer/TRSF to store and exit OR Press SPEAKER to store and advance to next MMC

#### Default Data: All IDLE

**Related Items:** MMC 851 Alarm Report MMC 852 Assign System Alarms

| MI  | ИС | C: 8 | 85 | 54  |   |     |   |     |   | D    |   | GNOS    | TI | C TIME          |   |
|-----|----|------|----|-----|---|-----|---|-----|---|------|---|---------|----|-----------------|---|
| DCS | X  | CI   | X  | CII | X | 816 | X | 408 | X | 408i | X | iDCS500 | 1  | <i>i</i> DCS100 | 1 |

#### <u>Purpose</u>: (*i*DCS systems with LAN interface only.)

Sets the Diagnostic Time. The system diagnostics tests include memory audits, internal loop-back tests on digital trunks, and DSP and AA DSP tests. Additional tests include CO-DEC tests on analogue trunk and station cards and tone tests. If the diagnostics cannot complete the tests because of system traffic, the system will abort the test and retry during the next programmed diagnostic time. It is recommended that you assign the diagnostic time during non-peak traffic periods.

#### DIAL PAD DAY SELECTION

| 0= Sunday     | 4 = Thursday |
|---------------|--------------|
| 1= Monday     | 5 = Friday   |
| 2 = Tuesday   | 6 = Saturday |
| 3 = Wednesday |              |

#### ACTION

- 1. Open programming and select **854** Display shows
- Dial day selection 0–6 (e.g. MON) OR Press VOLUME keys to select day and press RIGHT soft key
- 3. Enter hour in 24-hour clock format (e.g. 23 is 11pm)
- 4. Enter minutes in 24-hour clock format (e.g. 30)

(In this example, testing will start at 11.30pm on Monday)

System returns to step 2

 Press Transfer/TRSF to store and exit OR Press SPEAKER to store and advance to next MMC

Default Data: None

Related Items: MMC 852 Assign System Alarms

DISPLAY

DIAGNOSTIC TIME <u>S</u>UN: :

DIAGNOSTIC TIME MON: \_\_\_\_\_:

DIAGNOSTIC TIME MON: 23 :\_

DIAGNOSTIC TIME MON: 23 :30

| MMC: 855 |   |    |   |     |   |     |   |     |   | S    | YS | TEM     | OF | PTIONS          | 5 |
|----------|---|----|---|-----|---|-----|---|-----|---|------|----|---------|----|-----------------|---|
| DCS      | X | CI | X | CII | X | 816 | X | 408 | X | 408i | X  | iDCS500 | 1  | <i>i</i> DCS100 | X |

#### <u>Purpose</u>: (This is a read-only MMC for *i*DCS500 systems only.)

Displays the common hardware installed in the system, including processor cards and daughterboards. This enables the technician to review the available hardware without having to dismantle or power down the system to confirm if the hardware is installed.

#### *i*DCS500 'L'

| Display        | Description                                         |
|----------------|-----------------------------------------------------|
| MCP D-BD 1     | Shows MCP daughterboard #1                          |
| MCP D-BD 2     | Shows MCP daughterboard #2                          |
| MCP D-BD 3     | Shows MCP daughterboard<br>#3                       |
| MCP SW         | Shows DIP switch status of<br>MCP                   |
| C1 POWER-B     | Shows second power supply<br>in Cabinet #1 (yes/no) |
| SCP D-BD 1     | Shows SCP daughterboard<br>#1                       |
| SCP D-BD 2     | Shows SCP daughterboard<br>#2                       |
| SCP D-BD 3     | Shows SCP daughterboard<br>#3                       |
| LCP1<br>ONLINE | Shows connection status of<br>LCP1                  |
| C2 POWER-B     | Shows second power supply<br>in Cabinet #2 (yes/no) |
| LCP1 D-BD 1    | Shows LCP1 daughterboard<br>#1                      |
| LCP1 D-BD 2    | Shows LCP1daughterboard<br>#2                       |
| LCP1 D-BD 3    | Shows LCP1 daughterboard #3                         |
| LCP2<br>ONLINE | Shows connection status of<br>LCP2                  |
| C3 POWER-B     | Shows second power supply<br>in Cabinet #3 (yes/no) |
| LCP2 D-BD 1    | Shows LCP2 daughterboard<br>#1                      |
| LCP2 D-BD 2    | Shows LCP2 daughterboard #2                         |
| LCP2 D-BD 3    | Shows LCP2 daughterboard<br>#3                      |
| CxSy VPM       | Shows VPM board status of<br>Voice Mail card.       |
| CxSy SW        | Shows DIP switch status of<br>TEPRI card.           |

#### *i*DCS500 'M'

| Display    | Description                                         |
|------------|-----------------------------------------------------|
| MCP D-BD 1 | Shows MCP daughterboard<br>#1                       |
| MCP D-BD 2 | Shows MCP daughterboard #2                          |
| MCP D-BD 3 | Shows MCP daughterboard #3                          |
| C1 POWER-B | Shows second power supply<br>in Cabinet #1 (yes/no) |
| CxSy VPM   | Shows VPM board status of<br>Voice Mail card.       |
| CxSy SW    | Shows DIP switch status of<br>TEPRI card.           |

#### ACTION

1. Open programming and select **855** Display shows

In this example, daughterboard 1 on the MCP card is an ESM card

- 2. Press VOLUME keys to scroll through options
- Press Transfer/TRSF to store and exit OR Press SPEAKER to store and advance to next MMC

Default Data: None

Related Items: None

#### DISPLAY

| SYSTEM OPTIONS |        |  |  |  |  |
|----------------|--------|--|--|--|--|
| MCP D-BD       | 1 :ESM |  |  |  |  |

| SYSTEM OPTIONS  |  |  |  |  |  |
|-----------------|--|--|--|--|--|
| MCP D-BD 2 :IPM |  |  |  |  |  |

# MMC: 856 PROGRAMMING LOGS DCS X CI X CII X 816 X 408 X 408i X iDCS500 ✓ iDCS100 ✓

#### <u>Purpose</u>: (*i*DCS systems with LAN interface only.)

Lists the date, time and entry location of the last eight technician-level and customer-level programming accesses. This allows you to determine if there was unauthorised access to system programming and where this access occurred.

There are four types of access location information:

- **NNN(N)** The extension number of a keyset that accessed programming (e.g. 211)
- **MODEM** Indicates that programming was accessed by PCMMC via the integrated V90 modem attached to the IOM board (*i*DCS500) or MISC card (*i*DCS100).
- **LAN** Indicates that programming was accessed by PCMMC via the LAN connection on the IOM board (*i*DCS500) or MEM4 card (*i*DCS100).
- **SIOx** Indicates that programming was accessed by PCMMC via one of the SIO connections on the IOM board (*i*DCS500) or MISC / MEM4 card (*i*DCS100), where x is the number (1–4) of the SIO port that was used.

#### ACTION

1. Open programming and select **856** 

Display shows entry (1) with the start programming time and date (MM/DD/HH/MM) on the top line and the access location (e.g. station 211) and end date and time of programming on the lower line

- 2. Press VOLUME keys to scroll through options 1-8
- Press Transfer/TRSF to store and exit OR Press SPEAKER to store and advance to next MMC

Default Data: None

Related Items: <u>MMC 200 Open Customer Programming</u> <u>MMC 800 Enable Technician Program</u>

| DISPLAY |
|---------|
|---------|

| ( <u>1</u> ) | 10/14   | 10.17 <b>→</b> |
|--------------|---------|----------------|
| 211          | : 10/14 | 10.18          |

| ( <u>2</u> ) | 10/24   | 14.17 → |
|--------------|---------|---------|
| 211          | : 10/24 | 14.18   |

**MMC: 858** 

### **ASSIGN SYSTEM** EMERGENCY ALARM

DCS X CI X CII X 816 X 408 🗡 408i X iDCS500 🗸 *i*DCS100 1

#### Purpose: (*i*DCS systems with LAN interface only.)

Assigns the alarms to be sent to the Remote M&A (remote maintenance and administration) PC via the LAN interface. Options are selectable ON/OFF.

Refer to the Alarm Code Table in MMC 851. Codes MJA01 to MNF27 are designated numbers 01-87 respectively in MMC 858, and each is selectable ON/OFF.

#### ACTION

#### DISPLAY

POR Restart

POR Restart

- 1. Open programming and select 858 **Display shows** 
  - 2. Press VOLUME keys to select alarm number and 01:MJA01 ACT:OFF press RIGHT soft key
  - 3. Press VOLUME keys to select alarm ON/OFF (e.g. ON) and press RIGHT soft key

| 01:MJA01  | ACT: <u>O</u> N |
|-----------|-----------------|
| POR Resta | art             |

01:MJA01 ACT:OFF

4. Press Transfer/TRSF to store and exit OR Press SPEAKER to store and advance to next MMC

Default Data: All alarms OFF

**Related Items:** MMC 851 Alarm Reporting MMC 852 Assign System Alarms

X

## MMC: 859 HARDWARE VERSION DISPLAY

DCS X CI X CII X 816 X 408 X 408i X iDCS500 V iDCS100

#### <u>Purpose</u>: (This is a read-only MMC for *i*DCS500 systems only.)

Displays system hardware EPLD versions.

#### *i*DCS500 'L'

| Display    | Description                            |
|------------|----------------------------------------|
| MCP CARD   | Shows MCP card version                 |
| MCP B1     | Shows MCP daughterboard #1 version     |
| MCP B2     | Shows MCP daughterboard #2 version     |
| MCP B3     | Shows MCP daughterboard #3 version     |
| C1 M-BOARD | Shows motherboard version              |
| SCP B1     | Shows SCP daughterboard #1<br>version  |
| SCP B2     | Shows SCP daughterboard #2 version     |
| SCP B3     | Shows SCP daughterboard #3 version     |
| C2 M-BOARD | Shows motherboard version              |
| LCP1 B1    | Shows LCP1 daughterboard #1 version    |
| LCP1 B2    | Shows LCP1 daughterboard #2 version    |
| LCP1 B3    | Shows LCP1 daughterboard<br>#3 version |
| C3 M-BOARD | Shows motherboard version              |
| LCP2 B1    | Shows LCP2 daughterboard #1 version    |
| LCP2 B2    | Shows LCP2 daughterboard #2 version    |
| LCP2 B3    | Shows LCP2 daughterboard<br>#3 version |

| iDCS500 'M' |                                       |  |  |  |  |
|-------------|---------------------------------------|--|--|--|--|
| Display     | Description                           |  |  |  |  |
| C2 M-BOARD  | Shows motherboard version             |  |  |  |  |
| MCP CARD    | Shows MCP card version                |  |  |  |  |
| MCP B1      | Shows MCP daughterboard<br>#1 version |  |  |  |  |
| MCP B2      | Shows MCP daughterboard<br>#2 version |  |  |  |  |
| MCP B3      | Shows MCP daughterboard<br>#3 version |  |  |  |  |

#### MMC 859 (Page 1 of 2)
## ACTION

- 1. Open programming and select **859** Display shows
- 2. Press VOLUME keys to scroll through options
- Press Transfer/TRSF to store and exit OR Press SPEAKER to store and advance to next MMC

#### Default Data: Hardware versions

Related Items: None

# DISPLAY

| H/W EPLD VERSION |      |  |  |  |  |  |  |  |  |
|------------------|------|--|--|--|--|--|--|--|--|
| <u>M</u> CP CARD | :V03 |  |  |  |  |  |  |  |  |

| H/W EPLD VERSION |           |  |  |  |  |  |  |
|------------------|-----------|--|--|--|--|--|--|
| <u>M</u> CP B1   | :ESM :V01 |  |  |  |  |  |  |

| MMC: 860 |   |    |   |     |   |     |   | UCD VIEW SERVICE |   |      |   |         |   |                 |   |
|----------|---|----|---|-----|---|-----|---|------------------|---|------|---|---------|---|-----------------|---|
| DCS      | X | CI | X | CII | X | 816 | X | 408              | X | 408i | X | iDCS500 | < | <i>i</i> DCS100 | < |

**<u>Purpose</u>**: Determines the information to send in real time to the SIO port regarding the UCD queue status or UCD agent status.

The options are: UCD VIEW SERVICE (enable/disable) and SEND AGENT STATE (yes/no).

Note: To use this information, a special PC application is needed. This is not supplied by Samsung.

## ACTION

- DISPLAY
- 1. Open programming and select **860** Display shows
- 2. Press VOLUME keys to select option (e.g. SEND AGENT STATE) and press RIGHT soft key

Press VOLUME keys to select Yes/No and press RIGHT soft key

 Press Transfer/TRSF to store and exit OR Press SPEAKER to store and advance to next MMC

# Default Data: UCD VIEW SERVICE: DISABLE SEND AGENT STATE: YES

Related Items: None

UCD VIEW SERVICE <u>D</u>ISABLE

SEND AGENT STATE

SEND AGENT STATE

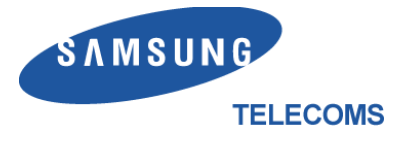

Samsung Telecoms (U.K.) Limited Brookside Business Park, Greengate, Middleton, Manchester M24 1GS